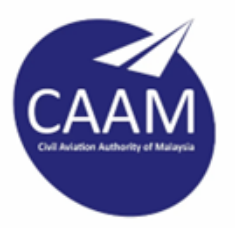

# **MANUAL PENGGUNA**

Sistem Pengurusan Aset (G-Asset)

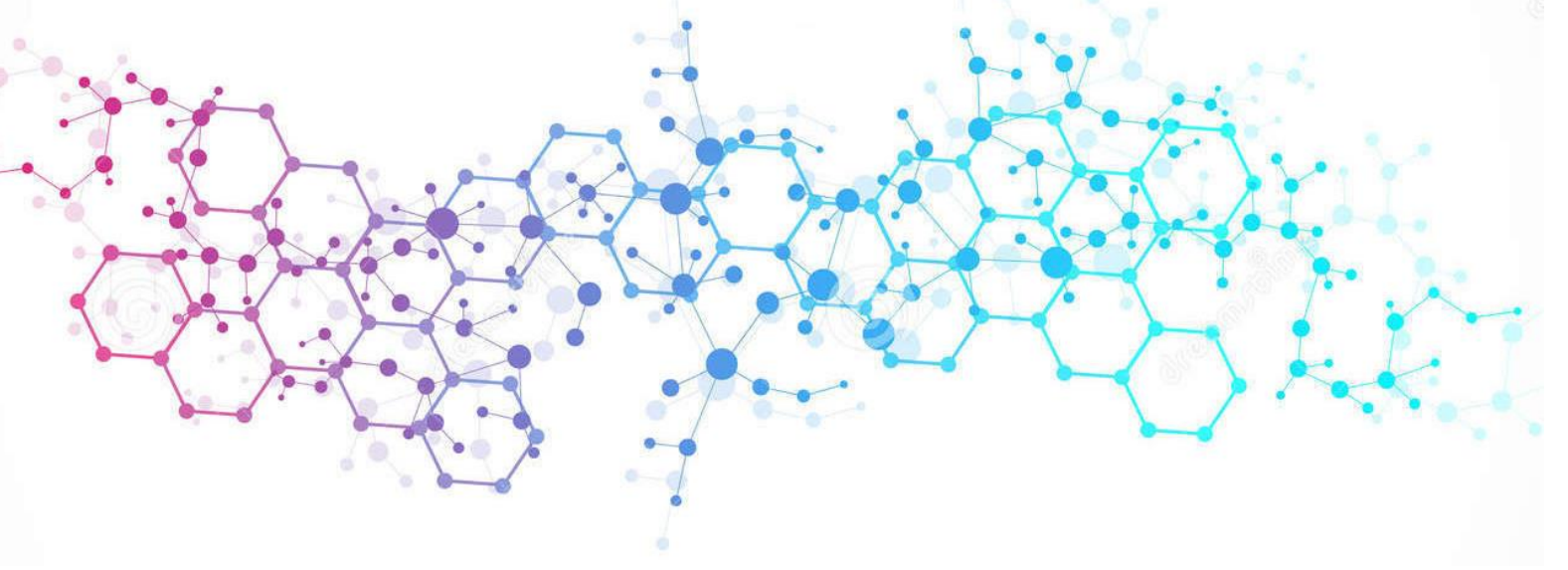

Disediakan Oleh: GOAPPS TECHNOLOGY SDN. BHD.

# lsi Kandungan

| Per | kara  |                                   | Muka surat |
|-----|-------|-----------------------------------|------------|
| A.  | PENG  | ENALAN                            | 1          |
| 1   | . AP  | A ITU G-ASSET ?                   | 1          |
| 2   | 2. KE | TERANGAN MODUL DIDALAM SISTEM     | 2          |
|     | 2.1.  | Modul Admin - Pentadbir Sistem    | 2          |
|     | 2.2.  | Modul Rujukan Kod                 | 2          |
|     | 2.3.  | Modul Pembekal                    | 2          |
|     | 2.4.  | Modul Penerimaan                  | 2          |
|     | 2.5.  | Modul Daftar Aset                 | 2          |
|     | 2.6.  | Modul Pengesahan Daftar Aset      | 2          |
|     | 2.7.  | Modul Carian                      | 2          |
|     | 2.8.  | Modul Penempatan                  | 3          |
| 3   | B. PE | RANAN KAKITANGAN SISTEM G-ASSET   | 3          |
|     | 3.1.  | Senarai Kakitangan Sistem G-ASSET | 3          |
| 4   | . LO  | GIN SISTEM G-ASSET                | 4          |
|     | 4.1.  | Langkah-langkah log masuk G-ASSET | 4          |
|     | 4.2.  | Modul Sistem G-ASSET              | 6          |
| Α.  | MOD   | UL PENERIMAAN                     | 8          |
| 1   | . PE  | NGENALAN                          | 8          |
|     | 1.1.  | Fungsi Modul                      | 8          |
|     | 1.2.  | Tugasan Penerimaan                |            |
| 2   | 2. SU | B MODUL PENERIMAAN                | 8          |
|     | 2.1.  | Daftar Penerimaan                 | 8          |
|     | 2.2.  | Senarai Penerimaan                |            |
|     | 2.3.  | Senarai Penolakan                 |            |
|     | 2.4.  | Senarai Pemeriksaan               |            |
|     | 2.5.  | Laporan Penerimaan                |            |
| В.  | MOD   | UL DAFTAR ASET                    |            |
| 1   | . MC  | DUL DAFTAR ASET                   |            |
|     | 1.1.  | Pengenalan                        |            |
|     | 1.2.  | Sub Modul Daftar Aset             |            |
|     | 1.3.  | Senarai Daftar Aset               |            |
|     | 1.4.  | Kemaskini Daftar Aset             |            |
|     | 1.5.  | Daftar Aset Lama                  |            |

|    | 1.6.   | Daftar Aksesori                            | 47    |
|----|--------|--------------------------------------------|-------|
|    | 1.7.   | Rekod Daftar                               | 49    |
| C. | MODU   | L PENGESAHAN DAFTAR ASET                   | 52    |
| 1. | . PEN  | GENALAN                                    | 52    |
| 2  | . MEN  | IUNGGU PENGESAHAN                          | 52    |
|    | 2.1.   | Menunggu Pengesahan (Harta Modal)          | 52    |
|    | 2.2.   | Menunggu Pengesahan (Aset Bernilai Rendah) | 59    |
| 3  | . TEL/ | AH DISAHKAN                                | 59    |
| Α. | MODU   | L CARIAN                                   | 61    |
| 1. | . PEN  | GENALAN                                    | 61    |
| 2  | . CAR  | 3IAN                                       | 61    |
|    | 2.1.   | Carian Aset                                | 61    |
|    | 2.2.   | Carian Mengikut Bahagian                   | 71    |
|    | 2.4    | Carian Komponen                            | 72    |
|    | 2.5    | Carian Rekod Pindahan                      | 73    |
| В. | MODU   | L PENEMPATAN                               | 74    |
| 1. | . PEN  | GENALAN                                    | 74    |
|    | 1.1.   | Fungsi Modul                               | 74    |
|    | 1.2.   | Tugasan Pegawai Penempatan                 | 74    |
| 2  | . SUB  | MODUL PENEMPATAN                           | 74    |
|    | 2.1.   | Kemaskini Penempatan                       | 74    |
|    | 2.2.   | Carian Penempatan                          | 79    |
| Α. | MODU   | L PERGERAKAN                               | 87    |
| 1. | . PEN  | GENALAN                                    | 87    |
|    | 1.1.   | Fungsi Modul                               | 87    |
|    | 1.2.   | Tugasan Pegawai Pergerakan                 | 87    |
| 2  | . SUB  | MODUL PERGERAKAN                           | 87    |
|    | 2.1.   | Kumpulan Gunasama                          | 87    |
|    | 2.2.   | Permohonan Pergerakan                      | 92    |
|    | 2.3.   | Kelulusan Pergerakan                       | . 102 |
|    | 2.4.   | Senarai Pengeluaran                        | . 105 |
|    | 2.5.   | Pemulangan                                 | . 107 |
|    | 2.6.   | Senarai Aset Dipinjam                      | . 111 |
|    | 2.7.   | Arkib Pergerakan                           | . 113 |
|    | 2.8.   | Laporan Pergerakan                         | . 115 |
| В. | PINDA  | HAN ASET                                   | . 117 |
| 1. | . PEN  | GENALAN                                    | . 117 |

| 1.1   | 1. Fungsi Modul                  | 117 |
|-------|----------------------------------|-----|
| 2.    | SUB MODUL PINDAHAN ASET          | 117 |
| 2.2   | 1. Permohonan Pindahan           | 117 |
| 2.2   | 2. Kelulusan Pindahan            | 120 |
| 2.3   | 3. Terimaan Pindahan             | 122 |
| A. MO | ODUL PENYELENGGARAAN             | 127 |
| 1.    | PENGENALAN                       | 127 |
| 1.1   | 1. Fungsi                        | 127 |
| 2.    | SUB MODUL PENYELENGARAAN         | 127 |
| 2.2   | 1. Selenggara Aset               | 127 |
| 2.2   | 2. Kelulusan Selenggara Aset     | 141 |
| 2.3   | 3. Senarai KEW.PA-14             | 144 |
| B. MO | ODUL PEMERIKSAAN                 | 149 |
| 1.    | PENGENALAN                       | 149 |
| 1.1   | 1. Fungsi Modul                  | 149 |
| 1.2   | 2. Tempoh Pemeriksaan            | 149 |
| 1.3   | 3. Pegawai dan Pengguna Terlibat | 149 |
| 2.    | SUB MODUL PEMERIKSAAN            | 149 |
| 2.2   | 1. Pemeriksaan Tahunan           | 150 |
| 2.2   | 2. Senarai Diperiksa             | 159 |
| 2.3   | 3 Senarai Penemuan Aset          | 161 |
| 2.4   | 4. Laporan Pemeriksaan           | 164 |
| A. MO | ODUL PELUPUSAN                   | 167 |
| 1.    | PENGENALAN                       | 167 |
| 1.1   | 1. Fungsi Modul                  | 167 |
| 1.2   | 2. Objektif                      | 167 |
| 1.3   | 3. Justifikasi Pelupusan         | 167 |
| 2.    | SUB MODUL PELUPUSAN              | 167 |
| 2.2   | 1. Lantikan Lembaga Pemeriksa    | 168 |
| 2.2   | 2. Permohonan Pelupusan          | 170 |
| 2.3   | 3. Urusetia Pelupusan            | 177 |
| 2.4   | 4. Pemeriksaan Pelupusan         | 185 |
| 2.5   | 5. Pelaksana Pelupusan           | 189 |
| 2.6   | 6. Pengesahan Pelupusan          | 196 |
| 2.7   | 7. Senarai Aset Lupus            | 198 |
| B. MC | ODUL KEHILANGAN DAN HAPUSKIRA    | 200 |
| 1.    | PENGENALAN                       | 200 |

|    | 1.1.  | Fungsi Modul                                   | 200 |
|----|-------|------------------------------------------------|-----|
|    | 1.2.  | Tafsiran                                       | 200 |
|    | 1.3.  | Objektif                                       | 200 |
| 2  | . SUB | MODUL KEHILANGAN DAN HAPUSKIRA                 | 200 |
|    | 2.1.  | Daftar Kehilangan dan Hapuskira                | 201 |
|    | 2.2.  | Pengesahan Kehilangan                          | 215 |
|    | 2.3.  | Senarai Hapuskira                              | 217 |
| Α. | MODU  | L LAPORAN                                      | 219 |
| 1  | . PEN | GENALAN                                        | 219 |
|    | 1.1.  | Fungsi Modul                                   | 219 |
| 2  | . SUB | MODUL LAPORAN                                  | 219 |
|    | 2.1.  | KEW.PA-5 (Senarai Daftar Harta Modal)          | 219 |
|    | 2.2.  | KEW.PA-6 (Senarai Daftar Aset Bernilai Rendah) | 221 |
|    | 2.3.  | KEW.PA-8 (Laporan Kedudukan Aset Semasa)       | 222 |
|    | 2.4.  | KEW.PA-12 (Laporan Pemeriksaan Aset)           | 224 |
|    | 2.5.  | KEW.PA-13 ( Sijil Tahunan Pemeriksaan)         | 225 |
|    | 2.6.  | KEW.PA-16 (Laporan Penyelenggaraan Aset Alih)  | 226 |
|    | 2.7.  | KEW.PA-18 (Laporan Pindahan Aset)              | 227 |
|    | 2.8.  | KEW.PA-32 (Laporan Pelupusan Aset)             | 229 |
|    | 2.9.  | KEW.PA-37 (Laporan Hapus Kira Aset)            | 231 |
| В. | MODU  | L SUSUT NILAI                                  | 233 |
| 1  | . PEN | GENALAN                                        | 233 |
|    | 1.1.  | Fungsi Modul                                   | 233 |
| 2  | . SUB | MODUL SUSUT NILAI                              | 233 |
|    | 2.1.  | Kalkulator Susut Nilai                         | 233 |
|    | 2.2.  | Penyata Susut Nilai                            | 235 |
| C. | MODU  | L RUJUKAN KOD                                  | 236 |
| 1  | . PEN | GENALAN                                        | 236 |
|    | 1.1.  | Fungsi Modul                                   | 236 |
| 2  | . SUB | MODUL RUJUKAN KOD                              | 236 |
|    | 2.1.  | Klasifikasi Kod Aset                           | 236 |

# SISTEM PENGURUSAN ASET

# BAB A

PENGENALAN DAN PENTADBIRAN

# BAB A PENGENALAN & PENTADBIR SISTEM

## A. PENGENALAN

#### 1. APA ITU G-ASSET ?

#### G-ASSET ialah Sistem Pengurusan Aset

Sistem G-ASSET meliputi semua aspek Pengurusan Aset Alih Harta Modal dan Aset Bernilai Rendah berdasarkan Tatacara Pengurusan Aset Alih Kerajaan (PPP), Arahan Perbendaharaan dan pekeliling-pekeliling yang berkaitan dengan pengurusan aset alih.

Tatacara Pengurusan Aset Alih Kerajaan (TPA) dibawah 1 Pekeliling Perbendaharaan (PPP) adalah bertujuan untuk menguruskan Harta Modal dan Aset Alih Bernilai Rendah yang meliputi Penerimaan, Pendaftaran, Kakitanganan, Penyimpanan dan Pemeriksaan Penyelenggaraan Pelupusan dan Kehilangan dan Hapus Kira.

#### Paparan Utama G-ASSET

| G-Asset                                                       | =                                                                         | 🖍 🗘 🖉 🔕 Administrator 📽                                                               |
|---------------------------------------------------------------|---------------------------------------------------------------------------|---------------------------------------------------------------------------------------|
| 1                                                             | Dashboard                                                                 | 🍘 Utama > Dashboard                                                                   |
| PENGURUSAN ASET ALIH                                          | Selamat Datang<br>ADMINISTRATOR<br>ADMINIMBSA, JABATAN KHIDMAT PENGURUSAN |                                                                                       |
| Dashboard <                                                   |                                                                           |                                                                                       |
| Statistik Aset     Susut Nilai Tahunan                        | Task Pengurusan Aset                                                      | Buletin Semasa                                                                        |
| <ul> <li>Guster Mian Fantanan</li> <li>Laman Kerja</li> </ul> | Pengesahan Penerimaan                                                     | PEMERIKSAAN SUKUAN KEDUA     Azanatul Mazni Binti zanatu                              |
| Arrenerimaan K                                                | Pengesahan Pendaftaran                                                    | UI(VI/2022 PEMERIKSAAN SUKUAN KEDUA AKAN DIJALANKAN PADA 10 APRIL 2022 Maklumat Penuh |
| 🏷 Daftar Aset 🛛 <                                             | Kelulusan Pergerakan                                                      |                                                                                       |
| 🔹 Pengesahan Daftar Aset 🛛 <                                  | Pengeluaran Pergerakan                                                    |                                                                                       |
| Q Carian <                                                    | Pemulangan Lewat                                                          |                                                                                       |
| ♥ Penempatan <                                                | Kelulusan Pindahan                                                        |                                                                                       |
| ⊐⊄ Pergerakan Aset 〈                                          | Penerimaan Pindahan                                                       | 6                                                                                     |
| 🕄 Pindahan 🛛 <                                                | Kelulusan Senggaraan                                                      |                                                                                       |
| oc Penyelenggaraan <                                          | Task Pemeriksaan                                                          |                                                                                       |
| Pemeriksaan (                                                 | Pengesahan Pelupusan                                                      |                                                                                       |
|                                                               | Pengesahan Hapus Kira                                                     |                                                                                       |
|                                                               |                                                                           |                                                                                       |
| 🌈 Kehilangan Dan Hapuskira <                                  |                                                                           |                                                                                       |
| 🛃 Laporan 🗸                                                   |                                                                           |                                                                                       |
| Susut Nilai <                                                 | Majlis Bandaraya Shah Alam                                                | Version 2.3.0                                                                         |

#### 2. KETERANGAN MODUL DIDALAM SISTEM.

#### 2.1. Modul Admin - Pentadbir Sistem

Modul Admin ialah satu modul yang berfungsi untuk mengawal keseluruhan sistem. Ia merangkumi kawalan kepada kakitangan sistem, modul dan sub modul yang boleh di akses oleh kakitangan yang dibenarkan, kawalan kod dan kawalan kepada semua perkara penting di dalam sistem.

#### 2.2. Modul Rujukan Kod

Modul Rujukan Kod adalah digunakan bagi mendaftarkan dan mengemaskini kod-kod yang berkaitan pendaftaran aset, seperti Kod UNSPCSC (MOF) serta Kod DANA.

#### 2.3. Modul Pembekal

Modul pembekal adalah satu modul yang menyimpan semua maklumat pembekal. Khusus kepada pembekal yang terlibat dengan pembekalan aset.

#### 2.4. Modul Penerimaan

Modul Penerimaan adalah bagi anggota mendaftarkan penerimaan aset yang diterima dari pihak pembekal ke dalam sistem

#### 2.5. Modul Daftar Aset

Modul Daftar Aset berfungsi untuk membenarkan kakitangan atau kakitangan yang dibenarkan mendaftar aset yang terdiri daripada Harta Modal dan Aset Alih Nilai Rendah .

#### 2.6. Modul Pengesahan Daftar Aset

Modul Pengesahan Daftar Aset berfungsi untuk membenarkan kakitangan atau kakitangan yang dibenarkan menyemak daftar aset dan mengesahkan pendaftaran aset yang terdiri daripada Harta Modal dan Aset Alih Nilai Rendah. Sistem akan menjana dan membenarkan kakitangan untuk mencetak:

- KEW.PA-3 Daftar Harta Modal
- KEW.PA-4 Daftar Aset Alih Nilai Rendah

#### 2.7. Modul Carian

Modul Carian adalah bertujuan bagi membenarkan kakitangan atau pegawai yang dibenarkan membuat carian aset. Sistem akan menjana dan membenarkan kakitangan untuk mencetak.

- KEW.PA-3 Daftar Harta Modal
- KEW.PA-3B Bahagian B: Daftar Harta Modal
- KEW.PA-4 Daftar Aset Alih Nilai Rendah

## 2.8. Modul Penempatan

Semua kawalan dan rekod penempatan aset akan dikawal di dalam modul penempatan. Rekodrekod yang melibatkan pemindahan lokasi atau pegawai bertanggungjawab akan direkodkan di dalam modul ini. Rekod ini melibatkan:

- KEW.PA-7 Senarai Aset Alih di Lokasi
- KEW.PA-3 Daftar Harta Modal Bahagian Penempatan
- KEW.PA-4 Daftar Aset Alih Nilai Rendah Bahagian Penempatan

#### 3. PERANAN KAKITANGAN SISTEM G-ASSET

3.1. Senarai Kakitangan Sistem G-ASSET

| BIL | PEGAWAI/KAKITANGAN | PERANAN                                                                                                    |
|-----|--------------------|----------------------------------------------------------------------------------------------------|
| 1   | Pegawai Atasan     | <ul> <li>Memaparkan statistik pengurusan dan pentadbiran<br/>Pengurusan aset JKPAK</li> <li>Memaparkan laporan pemantauan pengurusan Aset Alih<br/>secara keseluruhan</li> </ul>                                                                                                    |
| 2   | Pentadbir G-ASSET  | <ul> <li>Memaparkan statistik pengurusan dan pentadbiran<br/>UPA.</li> <li>Pengurusan Organisasi.</li> <li>Mengurus maklumat kakitangan.</li> <li>Pengurusan cawangan kepada organisasi dan lokasi<br/>penempatan.</li> <li>Memaparkan dan membuat carian kod carta akauan,<br/>kod pembekal, kod peruntukan dan kod perbelanjaan.</li> <li>Mengurus perlantikan Pegawai Pasukan</li> <li>Pengurusan Kumpulan kakitangan sistem G-ASSET.</li> <li>Konfigurasi format nombor siri pendaftaran Aset Alih dan<br/>methodologi pengiraan susut nilai.</li> </ul> |
| 4   | Pegawai Penerimaan | <ul> <li>Menguruskan Penerimaan Aset Alih.</li> <li>Menguruskan Perselisihan Aset Alih sekiranya berlaku<br/>semasa Penerimaan Aset Alih.</li> </ul>                                                                                                    |
| 5   | Pegawai Teknikal   | <ul> <li>Memapar senarai Aset Alih yang memerlukan<br/>Pemeriksaan Teknikal.</li> <li>Mendaftar Penolakan Penerimaan Aset Alih.</li> <li>Memapar dan mengemaskini Penolakan.</li> </ul>                                                                                                    |
| 5   | Pegawai Pendaftar  | Menguruskan Pendaftaran Aset Alih.                                                                                                    |
| 7   | Pegawai Pengesah   | <ul> <li>Mengemaskini dan Mengesahkan Aset Alih yang telah didaftarkan.</li> <li>Membuat Cetakan KEW.PA-3, KEW.PA-4 dan Label.</li> </ul>                                                                                                    |

| BIL | PEGAWAI/KAKITANGAN            | PERANAN                                                                                                    |
|-----|-------------------------------|----------------------------------------------------------------------------------------------------|
| 8   | Pegawai Penempatan            | <ul><li>Menguruskan Penempatan Aset Alih.</li><li>Membuat Cetakan KEW.PA-7 dan Label Aset Alih.</li></ul>                                                             |
| 9   | Pegawai Pergerakan            | <ul><li>Mengurus pergerakan aset.</li><li>Mengurus pemulangan pergerakan aset</li></ul>                                                                               |
| 10  | Pegawai Pelulus<br>Pergerakan | Meluluskan atau menolak permohonan pergerakan                                                                                                    |
| 11  | Pegawai Pemeriksa             | Mengurus pemeriksaan tahunan aset.                                                                                                    |
| 12  | Pegawai Penyelenggaraan       | <ul> <li>Mengurus dan merekod senggaraan aset</li> <li>Merekod permohonan senggaraan aset</li> <li>Menyediakan laporan bulanan dan tahunan senggaraan aset</li> </ul> |
| 13  | Pegawai Pindahan              | <ul><li>Menguruskan pindahan aset</li><li>Mengurus penerimaan aset</li></ul>                                                                                          |

# 4. LOGIN SISTEM G-ASSET

- 4.1. Langkah-langkah log masuk G-ASSET
  - Langkah 1 Klik Browser
  - Langkah 2 masukkan alamat Laman Web Sistem Pengurusan Aset
  - Langkah 3 Paparan Sistem G-ASSET dipaparkan

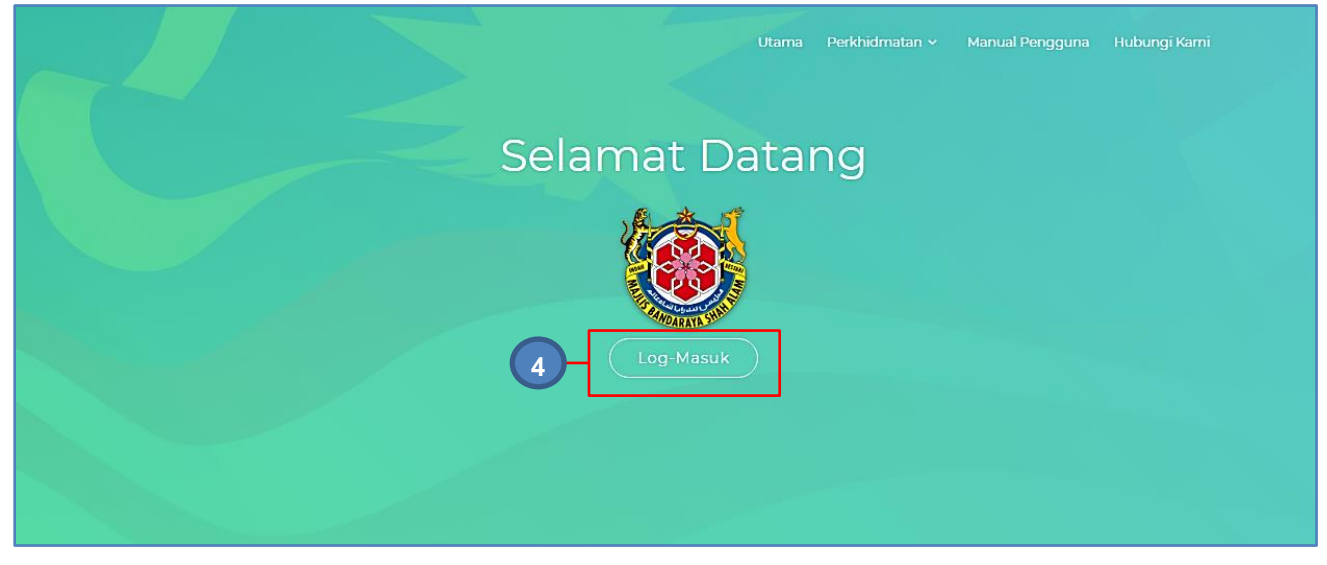

## Langkah 4 Klik LOG MASUK Akses Sistem dipaparkan

|           |                   | Ut               |                  | Manual Pengguna | Hubungi Kami |
|-----------|-------------------|------------------|------------------|-----------------|--------------|
|           | Se                | Akses Sistem     | ng               |                 |              |
|           | 5-                | Kata Nama        |                  |                 |              |
|           |                   | Password O       |                  |                 |              |
|           |                   |                  |                  |                 |              |
| Langkah 5 | Masukkan kata nar | na di 🗟 dan kati | a laluan di ruan | oan 💿           |              |

Langkah 6

Klik butang LOG MASUK berjaya. LOG KELUAR DIPAPARKAN

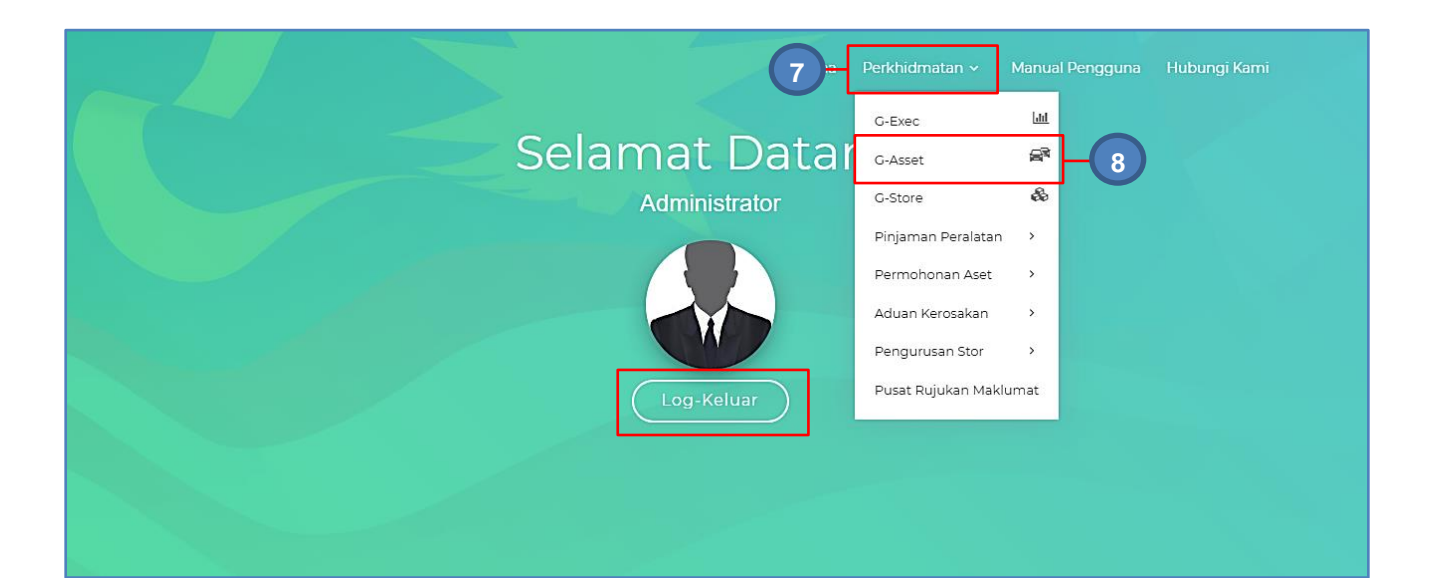

Langkah 7 **Klik PERKHIDMATAN** Senarai Modul Dipaparkan Langkah 8 Klik G-ASSET Dashboard G-ASSET dipaparkan

| G-Asset                                | =                          |                                                                                  |      | 2 0                                                         | Administrator 📽                   |
|----------------------------------------|----------------------------|----------------------------------------------------------------------------------|------|-------------------------------------------------------------|-----------------------------------|
| 1                                      | Dashboard                  |                                                                                  |      |                                                             | 🚯 Utama > Dashboard               |
| PENGURUSAN ASET ALIH                   |                            | Selamat Datang<br>Administrator<br>Admin mesa, <b>Jabatan Khidmat pengurusan</b> |      |                                                             |                                   |
| 🚯 Dashboard 🛛 <                        |                            |                                                                                  |      |                                                             |                                   |
| Statistik Aset     Susut Nilai Tahunan | Task Pengurusan Aset       |                                                                                  |      | Buletin Semasa                                              |                                   |
| Laman Kerja                            | Pengesahan Penerimaan      |                                                                                  | 5    | PEMERIKSAAN SUKUAN KEDUA                                    | 🛎 ZAINATUL MAZNI BINTI ZAINAL 🛛 Ø |
| A Penerimaan 🗸                         | Pengesahan Pendaftaran     |                                                                                  | 1127 | PEMERIKSAAN SUKUAN KEDUA AKAN DIJALANKAN PADA 10 APRIL 2022 | 01/04/2022                        |
| 🗞 Daftar Aset 🛛 🗸                      | Kelulusan Pergerakan       |                                                                                  | 9    | 4                                                           | Makiumat Penun                    |
| 👍 Pengesahan Daftar Aset 🛛 <           | Pengeluaran Pergerakan     |                                                                                  | 3    |                                                             | < 1 >                             |
| Q Carian <                             | Pemulangan Lewat           |                                                                                  | 7    |                                                             |                                   |
| ♥ Penempatan <                         | Kelulusan Pindahan         |                                                                                  |      |                                                             |                                   |
| ≭ Pergerakan Aset <                    | Penerimaan Pindahan        |                                                                                  | 6    |                                                             |                                   |
| 🕄 Pindahan 🛛 <                         | Kelulusan Senggaraan       |                                                                                  | 3    |                                                             |                                   |
| 📽 Penyelenggaraan 🛛 <                  | Task Pemeriksaan           |                                                                                  | 4    |                                                             |                                   |
| Permeriksaan                           | Pengesahan Pelupusan       |                                                                                  |      |                                                             |                                   |
| 🗊 Pelupusan 🔤 🧹                        | Pengesahan Hapus Kira      |                                                                                  | 2    |                                                             |                                   |
| 🔿 Kehilangan Dan Hanuskira             |                            |                                                                                  |      |                                                             |                                   |
| Lanoran G                              |                            |                                                                                  |      |                                                             |                                   |
|                                        |                            |                                                                                  |      |                                                             |                                   |
| Susut Nilar <                          | Majlis Bandaraya Shah Alam |                                                                                  |      |                                                             | Version 2.3.0                     |

# 4.2. Modul Sistem G-ASSET

Modul Sistem G-ASSET adalah butang-butang yang berfungsi untuk tugas Pengurusan Aset,

| Modul                     | Penerangan Modul                                                                |
|---------------------------|---------------------------------------------------------------------------------|
| Dashboard                 | Paparan utama sistem.                                                           |
| Penerimaan                | Digunakan untuk mendaftarkan maklumat Penerimaan<br>Aset                        |
| Daftar Aset               | Digunakan untuk mendaftar aset alih dan komponen                                |
| Pengesahan Daftar<br>Aset | Digunakan untuk mengesahkan aset alih yang telah<br>didaftarkan                 |
| Pengurusan ATK            | Digunakan bagi Pendaftaran dan pengurusan Aset Tak<br>Ketara (ATK)              |
| Carian                    | Digunakan untuk mencari aset yang telah didaftarkan                             |
| Penempatan                | Digunakan untuk mendapatkan dan mengemaskini lokasi<br>aset                     |
| Pergerakan Aset           | Digunakan untuk merekodkan pergerakan Aset Gunasama                             |
| Pindahan                  | Digunakan untuk mendaftarkan Pindahan Aset antara<br>KEM, Pasukan dan lain-lain |

| Modul                       | Penerangan Modul                                                              |
|-----------------------------|-------------------------------------------------------------------------------|
| Penyelenggaraan             | Digunakan untuk merekodkan penyelenggaraan aset yang<br>dijalankan            |
| Pemeriksaan                 | Digunakan untuk merekodkan pemeriksaan yang telah<br>dijalankan terhadap aset |
| Pelupusan                   | Digunakan untuk merekodkan Pelupusan Aset                                     |
| Kehilangan dan<br>Hapuskira | Digunakan untuk merekodkan Kehilangan Aset                                    |
| Laporan                     | Untuk memaparkan Laporan Aset yang telah ditetapkan                           |
| Susut Nilai                 | Untuk memaparkan susut nilai aset yang telah didaftarkan                      |
| Rujukan Kod                 | Memaparkan senarai kod aset yang telah didaftarkan                            |

# SISTEM PENGURUSAN ASET

# BAB B

MODUL PENERIMAAN, PENDAFTARAN DAN PENGESAHAN ASET

# BAB B PENERIMAAN, PENDAFTARAN DAN PENGESAHAN

## A. MODUL PENERIMAAN

#### 1. PENGENALAN

#### 1.1. Fungsi Modul

Penerimaan Aset adalah langkah dimana maklumat penerimaan aset direkodkan ke dalam sistem mengikut ketetapan dan tatacara yang telah ditetapkan oleh Agensi/Jabatan

#### 1.2. Tugasan Penerimaan

Tugas utama dibawah modul Penerimaan adalah :

- Merekodkan maklumat Perolehan Aset LO, VOT, spesifikasi aset dan sebagainya
- Merekodkan Maklumat Penerimaan DO, aset diterima, kondisi aset diterima dan sebagainya
- Merekodkan Pemeriksaan Penerimaan dan Peneriksaan Teknikal
- Merekodkan Penolakan, jika ada.

# 2. SUB MODUL PENERIMAAN

Sub Modul terdapat dibawah Penerimaan adalah :

- Daftar Penerimaan
- Senarai Penerimaan
- Senarai Penolakan
- Senarai Pemeriksaan
- Laporan Penerimaan

#### 2.1. Daftar Penerimaan

Dibawah sub modul Daftar Penerimaan terdapat 2 tugasan yang perlu dijalankan , iaitu :

- a. Daftar Maklumat Penerimaan
   Bertujuan untuk merekodkan maklumat penerimaan seperti LO, DO,VOT, Pembekal dan sebagainya;
- b. Daftar Senarai Aset
   Merekodkan kategori dan jenis semua aset yang dihantar dan diterima

Daftar Penerimaan dilakukan oleh Pegawai Penerimaan Aset

### 2.1.1. Maklumat Penerimaan

Langkah-langkah bagi Maklumat Penerimaan

- Langkah 1 Klik Modul Penerimaan. Senarai Sub Modul dipaparkan
- Langkah 2 Klik Sub Modul Daftar Penerimaan

Borang Daftar Penerimaan dipaparkan.

| H | Maklumat Penerimaan   |                                       |                 |                           |   |
|---|-----------------------|---------------------------------------|-----------------|---------------------------|---|
|   |                       |                                       | -               |                           |   |
|   | Butiran Penerimaan    |                                       | Maklumat Pemb   | ekal                      | ٦ |
|   | No. Rujukan           | SPAN/BKS/PA1/22/00014                 | Nama Pembekal * | Q +                       |   |
|   | Agensi *              | SURUHANJAYA PERKHIDMATAN AIR NEGARA   | Alamat *        |                           |   |
|   | Bahagian*             | Bahagian Khidmat Sokongan             |                 |                           | _ |
|   | Pusat Tanggung Jawab* | BKS                                   |                 |                           |   |
|   | No. Pesanan P.O*      |                                       | Telefon         |                           |   |
|   | Tarikh Pesanan *      | <b>#</b>                              | Faks            |                           |   |
|   | Butiran Penghantaran* |                                       | Pogawai Papa    | rime                      |   |
|   | No. Penghantaran D.O  |                                       | regawai rene    | Attricitiente             |   |
|   | Tarikh Penghantaran   |                                       | lawatan         | Administrator             |   |
|   | No. Invois *          |                                       | Bahagian        | Bahagian Khidmat Sokongan |   |
|   | No. Rujukan Fall      |                                       |                 |                           |   |
|   | Maktumat Pengangkutan |                                       |                 |                           |   |
|   | Kod Belania           |                                       |                 |                           |   |
|   | Kaedah Perolehan *    | · · · ·                               |                 |                           |   |
|   | Pemeriksaan Teknikal  | Tanda Jika Perlu Pemeriksaan Teknikal |                 |                           |   |
|   | Tajuk Bekalan         |                                       |                 |                           |   |
|   |                       |                                       |                 |                           |   |
|   |                       |                                       |                 |                           |   |

Maklumat dengan tanda 😾 adalah WAJIB di isi

| Perkara                | Penerangan                                                                         |
|------------------------|------------------------------------------------------------------------------------|
| No. Rujukan            | No. Rujukan penerimaan ( auto-generate)                                            |
| Agensi                 | Sistem akan mengikut Agensi kakitangan yang mendaftarkan penerimaan <i>(auto)</i>  |
| Jabatan                | Sistem akan mengikut Jabatan kakitangan yang mendaftarkan penerimaan <i>(auto)</i> |
| Pusat Tanggung Jawab   | PTJ yang bertanggungjawab berkaitan Perolehan aset                                 |
| No Pesanan (P.O)       | No Pesanan bagi perolehan aset yang diterima                                       |
| Tarikh (P.O)           | Tarikh bagi No Pesanan perolehan aset yang diterima                                |
| Butiran Penghantaran   | Maklumat berkenaan pembelian aset                                                  |
| No. Penghantaran (D.O) | No bagi dokumen penghantaran aset                                                  |
| Tarikh (D.O)           | Tarikh pada dokumen penghantaran aset                                              |
| No Invois              | No VOT bagi perolehan aset                                                         |
| No Rujukan Fail        | No Rujukan bagi fail yang menyimpan rekod perolehan aset                           |
| Maklumat Pengangkutan  | Maklumat kenderaan yang digunakan untuk menghantar aset                            |
| Perolehan Secara       | Cara Perolehan Aset yang digunakan                                                 |
| Kod Perbelanjaan       | No Kod Perbelanjaan bagi Perolehan Aset                                            |
| Kaedah Perolehan       | Kaedah yang digunakan bagi Perolehan aset                                          |
| Pemeriksaan Teknikal   | Tanda jika aset memerlukan Pemeriksaan Teknikal                                    |
| Tajuk Bekalan          | Tajuk Perolehan Aset (P.O)                                                         |

## Langkah 3 Kemaskini maklumat Butiran Penerimaan.

Langkah 4

Kemaskini Maklumat Pembekal Klik • untuk membuat carian pembekal Senarai Pembekal dipaparkan

| In | Information |                         |                        |     |  |  |  |  |  |
|----|-------------|-------------------------|------------------------|-----|--|--|--|--|--|
|    | 10          | ¥                       |                        | ٩   |  |  |  |  |  |
|    | Bil.        | No. Kew. $ \! \uparrow$ | Nama Pembekal          | μţ. |  |  |  |  |  |
|    | 1           | K65850531082282773      | ENTESIS SDN. BHD.      |     |  |  |  |  |  |
|    | 2           | 357-02244853            | RF SETIASAMA RESOURCES | 5   |  |  |  |  |  |
|    | 3           | 357-02016815            | E-COMNET ENTERPRISE    |     |  |  |  |  |  |

Langkah 5 Klik pada nama pembekal.

# Maklumat pembekal akan didaftarkan

| [ | Daftar Penerimaar   | 1                                     | 🍪 Utama > Penerimaan |   |
|---|---------------------|---------------------------------------|----------------------|---|
|   | Maklumat Penerimaan |                                       |                      |   |
|   | Butiran Penerimaa   | an                                    | Maklumat Pembekal    |   |
|   | No. Rujuka          | n SPAN/BKS/PA1/22/00014               | Nama Pembekal*       | 6 |
|   | Agensi              | * SURUHANJAYA PERKHIDMATAN AIR NEGARA | Alamat *             |   |
|   | Bahagian            | * Bahagian Khidmat Sokongan           |                      |   |

Langkah 6

Klik 💽 untuk medaftarkan Syarikat baru kedalam sistem.

# Daftar Syarikat dipaparkan

| Jenis Pembekal      | Syarikat                        | Nama Pembekal *                   |                  |
|---------------------|---------------------------------|-----------------------------------|------------------|
|                     | Orang Perseorangan              | No. Pendaftaran Kem.              |                  |
| Kod Ridang Kam Kaw  |                                 | Kewangan<br>Tempoh Kod Ridang Ker | m Keny I         |
| / PKK / CIDB        |                                 | PKK / CIDB                        | n. new. y        |
| No. Telefon         |                                 | No. Faks                          |                  |
| Alamat              |                                 | Alamat 2                          |                  |
| Alamat 3            |                                 | Poskod                            |                  |
| Bandar              |                                 | Negeri                            | Sila pilih       |
| Negara              |                                 | Emel                              |                  |
| l aman Web          |                                 | No SSM                            |                  |
| Lananweb            |                                 |                                   |                  |
| No. Vendor          |                                 | Status Syarikat                   | Bumiputera       |
| Status              | Aktif                           |                                   | Bukan Bumiputera |
| 0.0.0.5             | <ul> <li>Tidak Aktif</li> </ul> |                                   |                  |
|                     |                                 |                                   |                  |
| C Maklumat Personel |                                 |                                   |                  |
| Nama                |                                 | Emel                              |                  |
| No. Telefon Pejabat |                                 | No. Telefon Bimbit                |                  |
|                     |                                 |                                   |                  |
| Jawatan             |                                 |                                   |                  |

## Langkah 7 Isikan maklumat syarikat dan klik DAFTAR Maklumat syarikat berjaya didaftarkan

## Langkah 8 Kemaskini maklumat Pegawai Penerima

| No. Penghantaran D.O |         | Pegawai Penerir | na                        |    |   |
|----------------------|---------|-----------------|---------------------------|----|---|
| Tarikh Penghantaran  | <b></b> | Nama            | Administrator Q           |    |   |
| No. Invois *         |         | Jawatan         | Admin SPAN                | -( | 8 |
| No. Rujukan Fail     |         | Bahagian        | Bahagian Khidmat Sokongan |    |   |

Maklumat Pengguna dipilih secara automatik sebagai Pegawai Penerima

Klik **Q** untuk membuat carian kakitangan jika Pegawai Penerima selain

Pengguna

| Kaeda | ah Perolehan *          | -                                        | • |
|-------|-------------------------|------------------------------------------|---|
|       | Pemeriksaan<br>Teknikal | Tanda Jika Perlu Pemeriksaan<br>Teknikal |   |
| -     | Catatan                 |                                          |   |
|       |                         |                                          | 1 |
|       |                         |                                          |   |

**PEMERIKSAAN TEKNIKAL** perlu ditanda jika Aset diterima perlu menjalani Peneriksaan Teknikal

Langkah 9 Klik SIMPAN untuk mendaftarkan penerimaan

Atau Klik RESET untuk mengosongkan dan mengisi semula borang penerimaan

Klik SIMPAN

Sistem SPA akan memaparkan popup memohon pengesahan

| (!)                                |
|------------------------------------|
| Anda pasti?                        |
| Maklumat penerimaan akan disimpan. |
| Tidak Ya -10                       |

Langkah 10 Klik YA untuk mengesahkan Daftar Penerimaan dan klik TIDAK untuk membatalkan Daftar Penerimaan Klik YA Maklumat Penerimaan telah berjaya didaftarkan

#### 2.1.2. Senarai Aset

Langkah-langkah bagi Senarai Aset

| Langkah 1 | Klik Modul Penerimaan<br>Senarai Sub Modul dipaparkan                   |
|-----------|-------------------------------------------------------------------------|
| Langkah 2 | Klik Sub Modul Daftar Penerimaan<br>Borang Daftar Penerimaan dipaparkan |

Klik tab Senarai Aset

| Maklumat Penerimaan 🔹 Utama > Penerimaan > |              |                 |                      |                      |                     |                   |                |            |
|--------------------------------------------|--------------|-----------------|----------------------|----------------------|---------------------|-------------------|----------------|------------|
| Maklumat Penerimaan                        | Senarai Aset | - D Berkaitar   | n                    |                      |                     |                   |                |            |
|                                            | L            |                 |                      |                      |                     | + Tambah As       | set 🖨 KEWLPA-1 | 🖨 KEW.PA-2 |
| 10 🗸                                       |              |                 |                      |                      |                     |                   |                |            |
| No. Kategori                               | Jenis        | Keterangan Aset | Kuantiti<br>Dihantar | Kuantiti<br>Diterima | Kuantiti<br>Ditolak | Jumlah Harga (RM) | Status         |            |
|                                            |              |                 |                      | Tiada rekod.         |                     |                   |                |            |
| 0 rekod                                    |              |                 |                      |                      |                     |                   |                | < >        |

Jadual Dibawah menerangkan kegunaan pada Senarai Aset

|               | Penerangan                                                |
|---------------|-----------------------------------------------------------|
| + Tambah Aset | untuk mendaftarkan aset yang diterima                     |
| Hew.Pa-1      | untuk memaparkan dan mencetak Borang Penerimaan Aset Alih |
| HEW.PA-2      | untuk memaparkan dan mencetak Borang Penolakan Aset Alih  |

Langkah 3 klik TAMBAH ASET

Borang Daftar Aset dipaparkan

| ftar               |                         |                           | ×            |
|--------------------|-------------------------|---------------------------|--------------|
| Klasifikasi Aset * | Aset Alih               | -4 antiti Dipesan*        |              |
| Kelas Aset SAGA *  | Carian Cost Center      | ۹ Kuantiti Dihantar *     |              |
| Kategori *         | Carian Klasifikasi Aset | 9 - 5 Jantiti Ditolak *   | 0            |
| Sub Kategori *     |                         | Harga Seunit (RM) *       |              |
| Jenis *            |                         | Jumlah (RM) *             |              |
| Kod Dana           | Carian Kod Dana         | Q Catatan                 |              |
| Keterangan Aset*   |                         |                           |              |
|                    |                         |                           |              |
|                    |                         |                           | Tutup Simpan |
|                    |                         |                           |              |
| Maklı              | umat dengan tanda ★ ad  | lalah <b>WAJIB</b> di isi |              |

| Langkah 4 | Pilih Klasifikasi Aset,ASET ALIH atau ASET TAK KETARA |
|-----------|-------------------------------------------------------|
|           | Klik 🧧 untuk menjalankan carian Kelas Aset SAGA       |
|           |                                                       |

```
Langkah 5 Pilih Kategori aset dengan klik 
Katalog Aset dipaparkan
```

|   | Katalog   |                               |   |                  |                  |  |  |  |  |
|---|-----------|-------------------------------|---|------------------|------------------|--|--|--|--|
| 6 | Kategori  | Sila Pilih                    | Ŧ | Sub Kategori     | Sila Pilih       |  |  |  |  |
|   | Jenis     | Sila Pilih                    | Ŧ |                  |                  |  |  |  |  |
|   | 10 •      |                               |   |                  | <b>Q</b>         |  |  |  |  |
|   | Kod       | Kategori                      |   | Sub Kategori     | Jenis            |  |  |  |  |
|   | 001001001 | PERALATAN DAN KELENGKAPAN ICT |   | PELAYAN (SERVER) | TOWER SERVER     |  |  |  |  |
|   | 001001002 | PERALATAN DAN KELENGKAPAN ICT |   | PELAYAN (SERVER) | RACKMOUNT SERVER |  |  |  |  |
|   | 001001003 | PERALATAN DAN KELENGKAPAN ICT |   | PELAYAN (SERVER) | STORAGE SERVER   |  |  |  |  |

- Langkah 6 Tapisan aset boleh dijalankan mengikut KATEGORI, SUB-KATEGORI dan JENIS Senarai Aset dipaparkan .
- Langkah 7 Klik pada Jenis Aset yang dikehendaki Aset berjaya dipilih

| D | Daftar             |                                                                                                    |                                                                          |                                                                                                    | ×                                                        |
|---|--------------------|----------------------------------------------------------------------------------------------------|--------------------------------------------------------------------------|----------------------------------------------------------------------------------------------------|----------------------------------------------------------|
|   | Klasifikasi Aset * | Aset Alih                                                                                                    | •                                                                        | Kuantiti Dipesan *                                                                                                    |                                                          |
|   | Kelas Aset SAGA *  | MM10000A38101                                                                                                  | ٩                                                                        | Kuantiti Dihantar *                                                                                                    |                                                          |
|   | Kategori *         | PERALATAN DAN KELENGKAPAN ICT                                                                                  | ٩                                                                        | Kuantiti Ditolak *                                                                                                    | 0                                                        |
|   | Sub Kategori *     | KOMPUTER                                                                                                    |                                                                          | Harga Seunit (RM) *                                                                                                    |                                                          |
| 8 | Jenis *            | KOMPUTER RIBA (LAPTOP)                                                                                         |                                                                          | Jumlah (RM) *                                                                                                    |                                                          |
|   | Kod Dana           | Carian Kod Dana                                                                                                | ٩                                                                        | Catatan                                                                                                    |                                                          |
|   | Keterangan Aset*   |                                                                                                    |                                                                          |                                                                                                    |                                                          |
|   | Langkah 8          | Kemaskini Mak<br>Maskukkar<br>Masukkan<br>Masukkan<br>Masukkan<br>Masukkan<br>Masukkan<br>Masukkan<br>Masukkan | lumat<br>bilang<br>Ketera<br>bilang<br>bilang<br>Harga<br>n mer<br>Catat | : Aset diterima<br>rangan Aset<br>angan Aset yang<br>an Kuantiti Dihar<br>an Kuantiti Dihar<br>an Kuantiti Ditola<br>Seunit<br>nasukkan Jumlal<br>an Penerimaan | san<br>diterima<br>htar<br>ak<br>h (RM) secara automatik |
|   | Maklı<br>Langkah 9 | umat dengan tanda 🖈<br>Klik SIMPAN<br>Pengesahan Pe<br>Klik YA<br>Aset berjaya di                              | adala<br>enerin                                                          | h <b>WAJIB</b> di isi<br>naan aset dipapa                                                                                                    | ırkan                                                    |
| Ν | Valdumat Donari    | Aset Deijaya U                                                                                                 | uaital                                                                   | репентиаат                                                                                                    |                                                          |
|   | viakiumat Penerii  | IIIddfl                                                                                                    |                                                                          |                                                                                                    | 🍪 Utama > Penerimaan                                     |

| maan Senarai Aset D   | okumen Berkaitan     |                      |                     |                   |                    |            |
|-----------------------|----------------------|----------------------|---------------------|-------------------|--------------------|------------|
|                       |                      |                      |                     | + Tamb            | ah Aset 🔒 KEW.PA-1 | E KEW.PA-2 |
|                       |                      |                      |                     |                   |                    |            |
| ategori lenis K       | Kuantiti<br>Dibantar | Kuantiti<br>Diterima | Kuantiti<br>Ditolak | Jumlah Harga (PM) | Status             |            |
| ALATAN DAN STORAGE OF | k 1                  | 1                    | 0                   | 12,313.00         | Perlu Pemeriksaan  | <b>@</b> × |
| ALATAN DAN STORAGE OF | k 1                  | 1                    | 0                   | 12,313.00         | Perlu Pemeriksaan  | (          |

Klik 🖉 untuk mengemaskini maklumat aset Klik 😟 untuk memadam aset dari senarai

### Ulang LANGKAH 3 hingga LANGKAH 9 bagi merekodkan penerimaan Aset lain

## 2.1.3. Dokumen Berkaitan

Langkah-langkah bagi Dokumen Berkaitan

Langkah 1 Klik tab Dokumen Berkaitan Senarai dokumen dipaparkan

| Maklumat Pener                                                                              | Maklumat Penerimaan 🔹 🖉 Utama > Penerimaan > |           |                    |                   |  |  |
|---------------------------------------------------------------------------------------------|----------------------------------------------|-----------|--------------------|-------------------|--|--|
| Maklumat Penerimaan                                                                         | Sen Dokumen Berkaitan                        |           |                    |                   |  |  |
| 10 🗸                                                                                        |                                              |           | ٩                  | 🕹 Muat Naik 📃 📿 2 |  |  |
| Bil                                                                                         | Keterangan                                   | Nama Fail | Tarikh Dimuat Naik |                   |  |  |
|                                                                                             | Tiada                                        | a rekod.  |                    |                   |  |  |
| 0 rekod                                                                                     |                                              |           |                    | < >               |  |  |
| PERHATIAN. Sila Muat Naik Dokumen Berkaitan (Pesanan RO, Penghantaran D.O) atau Gambar Aset |                                              |           |                    |                   |  |  |

Langkah 2

Klik MUAT NAIK

Muat Naik Dokumen dipaparkan

| Muat Naik Dokumen |                                                                                                 | × |
|-------------------|-------------------------------------------------------------------------------------------------|---|
| Dokumen Berkaita  | Upload Tarik Fail Disini<br>Fail yang dibenarkan: jpg, png, gif, doc, docx, xls, xlsx, pdf, zip |   |
| 4                 | CIMS.pdf (142.44 KB)<br>Masukkan keterangan fail<br>Batal                                       |   |
| 5                 | Mulakan Upload                                                                                  |   |
|                   | Tutup                                                                                           | > |

Langkah 3 Klik UPLOAD untuk memilih dokumen yang hendak dimuat naik
 Langkah 4 Masukkan keterangan berkaitan dokumen yang dimuat naik
 Klik Batal untuk membatalkan muat naik dokumen
 Langkah 5 Klik Mulakan Upload
 Muat naik dokumen Berjaya

### Ulang LANGKAH 2 hingga LANGKAH 5 bagi memuat naik dokumen lain

#### 2.2. Senarai Penerimaan

Tugasan dibawah Sub modul Senarai Penerimaan adalah seperti berikut :

- Kemaskini Maklumat Penerimaan Aset
- Padam Penerimaan Aset
- Sahkan Penerimaan Aset

Langkah - langkah Senarai Penerimaan

| Langkah 1 | Klik Modul Penerimaan              |
|-----------|------------------------------------|
|           | Senarai Sub Modul dipaparkan       |
| Langkah 2 | Klik Sub Modul Senarai Penerimaan  |
|           | Senarai Penerimaan aset dipaparkan |

| Sena | Senarai Penerimaan 🔹 Utama > Penerimaan |                             |                     |                      |                        |                  |                       |
|------|-----------------------------------------|-----------------------------|---------------------|----------------------|------------------------|------------------|-----------------------|
| 10   | ~                                       |                             |                     |                      |                        |                  |                       |
| Bil. | No. Pesanan (L.O)                       | No. Penghantaran (D.O)      | Tarikh Penghantaran | Butiran Penghantaran | Pembekal               | Status           |                       |
| 11   | LO/GOAPPS/2020-0003                     | DO/GOAPPPS/2020-0003        | 06/08/2020          | KENDERAAAN           | USWAH BINA SDN BHD     | Selesai          | i                     |
| 12   | LO/GOAPPS/9918-<br>2020/010             | DO/GOAPPS/9918-<br>2020/010 | 04/05/2020          | ASET PENGURUSAN      | ZNZ TIJARAH ENTERPRISE | Belum<br>Selesai | $\odot \otimes \odot$ |

Penerimaan Aset disenaraikan dengan Status dipaparkan.

Pada Status : Belum Selesai, terdapat 3 butang iaitu :

- 🧭 Kemaskini Maklumat Penerimaan Aset
- 😣 Padam Penerimaan Aset
- 📀 Sahkan Penerimaan Aset

#### 2.2.1. Kemaskini Maklumat Penerimaan Aset

Pada kemaskini Maklumat Penerimaan Aset terdapat :

- Kemaskini Penerimaan Aset
- Kemaskini Senarai Aset

#### i. Langkah - langkah Kemaskini Penerimaan Aset

Langkah 1 👘 Pada Penerimaan berstatus BELUM SELESAI, klik 🥑

Maklumat Penerimaan dipaparkan

| N         | Maklumat Penerimaan Se | narai Aset Dokumen Berkaitan            |                                                               |                                       |  |  |  |  |
|-----------|------------------------|-----------------------------------------|---------------------------------------------------------------|---------------------------------------|--|--|--|--|
|           | Butiran Penerimaan     |                                         | Maklumat Pembe                                                | ekal                                  |  |  |  |  |
|           | No. Rujukan            | SPAN/BKS/PA1/22/00013                   | Nama Pembekal *                                               | BT COMPUTERS SALES & SERVICES SDN BHD |  |  |  |  |
|           | Agensi *               | SURUHANJAYA PERKHIDMATAN AIR NEGARA     | Alamat *                                                      | LOT F29 1ST FLOOR AMPANG POINT        |  |  |  |  |
|           | Bahagian*              | Bahagian Khidmat Sokongan               |                                                               | SHOPPING CENTRE JALAN MAMANDA 3       |  |  |  |  |
|           | Pusat Tanggung Jawab*  | BKS                                     |                                                               |                                       |  |  |  |  |
|           | No. Pesanan P.O*       | P00124G                                 | Telefon                                                       | 0162254519                            |  |  |  |  |
|           | Tarikh Pesanan *       | 12/05/2022                              | Faks                                                          |                                       |  |  |  |  |
|           | Butiran Penghantaran*  | PENGHANTARAN KOMPUTER                   |                                                               |                                       |  |  |  |  |
| +         | No. Penghantaran D.O   |                                         | Pegawai Penerima                                              |                                       |  |  |  |  |
|           | Tarikh Penghantaran    | Ê                                       | Nama                                                          | Administrator Q                       |  |  |  |  |
|           | No. Invois *           | INV145                                  | Jawatan                                                       | Admin SPAN                            |  |  |  |  |
|           | No. Rujukan Fail       |                                         | Bahagian                                                      | Bahagian Khidmat Sokongan             |  |  |  |  |
|           | Maklumat Pengangkutan  |                                         |                                                               |                                       |  |  |  |  |
|           | Perolehan Secara *     | DB - Dibeli 🔹                           |                                                               |                                       |  |  |  |  |
|           | Kod Belanja            | - •                                     |                                                               |                                       |  |  |  |  |
|           | Kaedah Perolehan *     | Tender Terbuka 🔹                        |                                                               |                                       |  |  |  |  |
|           | Pemeriksaan Teknikal   | 🗹 Tanda Jika Perlu Pemeriksaan Teknikal |                                                               |                                       |  |  |  |  |
|           | Tajuk Bekalan          |                                         |                                                               |                                       |  |  |  |  |
| [         |                        |                                         |                                                               |                                       |  |  |  |  |
|           |                        |                                         |                                                               | Kemaskini <mark>- Sa 3</mark> terim   |  |  |  |  |
|           | Langkah 2              | . Maklumat Penerimaa                    | n boleh dikemask                                              | kini.                                 |  |  |  |  |
|           |                        | (Rujuk Langkah-Lang                     | jkah Sub Modul E                                              | Daftar Penerimaan)                    |  |  |  |  |
| Langkah 3 |                        | Klik KEMASKINI                          | Klik KEMASKINI                                                |                                       |  |  |  |  |
|           | Langkah 4              | Klik YA untuk menge                     | Klik YA untuk mengesahkan Kemaskini Penerimaan dan klik TIDAK |                                       |  |  |  |  |
|           |                        | untuk membatalkan ł                     | Kemaskini Penerir                                             | naan                                  |  |  |  |  |
|           |                        |                                         |                                                               |                                       |  |  |  |  |

Pengesahan Penerimaan Aset **DILAKUKAN APABILA** semua proses telah **SELESAI DIJALANKAN**, termasuk **PEMERIKSAAN TEKNIKAL** 

#### ii. Langkah - langkah Kemaskini Senarai Aset

| Langkah 1 | Pada Penerimaan berstatus DAFTAR PENERIMAAN / BELUM SELESAI, |
|-----------|--------------------------------------------------------------|
|           | klik 🧭                                                       |
|           | Maklumat Penerimaan dipaparkan                               |
| Langkah 2 | Klik pada tab SENARAI ASET                                   |

Senarai aset bagi penerimaan dipaparkan

| aklum   | nat Penerimaa                       | an                |                 |                      |                      |                     |                   | 🍰 Utama            | > Penerimaan > |
|---------|-------------------------------------|-------------------|-----------------|----------------------|----------------------|---------------------|-------------------|--------------------|----------------|
| 4akluma | t Penerimaan Se                     | narai Aset        | Do 2 Berkaitan  |                      |                      |                     |                   |                    |                |
| 10      | •                                   |                   |                 |                      |                      |                     | 3 + Tamb          | ah Aset 🖨 KEW.PA-1 | ⊖ KEW.PA-2     |
| No.     | Kategori                            | Jenis             | Keterangan Aset | Kuantiti<br>Dihantar | Kuantiti<br>Diterima | Kuantiti<br>Ditolak | Jumlah Harga (RM) | Status             |                |
| 1       | PERALATAN DAN<br>KELENGKAPAN<br>ICT | STORAGE<br>SERVER | ok              | 1                    | 1                    | 0                   | 12,313.00         | Perlu Pemeriksaan  | <u> </u>       |

Langkah 3 Klik TAMBAH ASET untuk mendaftarkan aset baru dibawah penerimaan tersebut

(Rujuk perkara 2.1 / b. Senarai Aset – Langkah 3 hingga Langkah 10)

Langkah 4 Klik 😟 untuk PADAM Aset Penerimaan dari senarai. Klik 🧭

Kemaskini Aset Penerimaan dipaparkan

| Kemaskini Aset Penerimaan X |                                 |                     |                 |  |  |  |
|-----------------------------|---------------------------------|---------------------|-----------------|--|--|--|
| Klasifikasi Aset *          | Aset Alih 👻                     | Kuantiti Dipesan *  | 1               |  |  |  |
| Kelas Aset SAGA *           | MU10000B27204 Q                 | Kuantiti Dihantar * | 1               |  |  |  |
| Kategori *                  | PERALATAN DAN KELENGKAPAN ICT Q | Kuantiti Ditolak *  | 0               |  |  |  |
| Sub Kategori *              | PELAYAN (SERVER)                | Harga Seunit (RM) * | 12313           |  |  |  |
| Jenis *                     | STORAGE SERVER                  | Jumlah (RM) *       | 12,313.00       |  |  |  |
| Kod Dana                    | S1 Q                            | Catatan             |                 |  |  |  |
| Keterangan Aset*            | ok                              | ]                   |                 |  |  |  |
|                             |                                 | J                   |                 |  |  |  |
|                             |                                 |                     | Tutup Kemaskini |  |  |  |

Maklumat Aset Penerimaan boleh dikemaskini

| Langkah 5 | Klik KEMASKINI bila kemaskini telah dijalankan<br>Pop-up Pengesahan dipaparkan |
|-----------|--------------------------------------------------------------------------------|
| Langkah 6 | Klik YA untuk mengesahkan Kemaskini Aset Penerimaan dan klik TIDAK             |
|           | untuk membatalkan Kemaskini Aset Penerimaan                                    |

| Langkah 7 | Klik YA                                               |
|-----------|-------------------------------------------------------|
|           | Sistem SPA akan mengesahkan Kemaskini Aset Penerimaan |
| Langkah 8 | Klik OK                                               |
|           | Maklumat Aset Penerimaan telah berjaya dikemaskini    |

#### iii. Langkah - langkah Dokumen Berkaitan

| Langkah 1 | Pada Penerimaan berstatus DAFTAR PENERIMAAN / BELUM SELESAI, |
|-----------|--------------------------------------------------------------|
|           | klik 🧭                                                       |
|           | Maklumat Penerimaan dipaparkan                               |
| Langkah 2 | Klik pada tab DOKUMEN BERKAITAN                              |
| Langkah 3 | Dokumen Berkaitan boleh dimuatnaikkan                        |
|           |                                                              |

## 2.2.2. Padam Penerimaan Aset

Langkah – langkah Padam Penerimaan Aset

| Langkah 1 | Pada Penerimaan berstatus BELUM SELESAI, klik 😢<br>Pop up Pengesahan Padam Maklumat Penerimaan dipaparkan |  |  |  |  |  |  |  |
|-----------|----------------------------------------------------------------------------------------------------|--|--|--|--|--|--|--|
| Langkah 2 | Klik YA untuk mengesahkan Padam Maklumat Penerimaan dan klik                                              |  |  |  |  |  |  |  |
|           | TIDAK untuk membatalkan Padam Maklumat Penerimaan                                                         |  |  |  |  |  |  |  |
| Langkah 3 | Klik YA<br>Sistem akan Padam Maklumat Penerimaan                                                          |  |  |  |  |  |  |  |
| Langkah 4 | Klik OK<br>Penerimaan berjaya dipadam                                                                     |  |  |  |  |  |  |  |

Jika pop-up dipaparkan,

SILA padam maklumat SENARAI ASET terlebih dahulu sebelum PADAM Penerimaan Aset,

Aset dibawah Senarai Aset perlu dipadam terlebih dahulu

### 2.2.3. Sahkan Penerimaan Aset

Pengesahan Penerimaan Aset DILAKUKAN APABILA semua proses telah SELESAI DIJALANKAN, termasuk PEMERIKSAAN TEKNIKAL (submodul Senarai Pemeriksaan)

## Langkah-langkah Sahkan Penerimaan Aset

| Senarai Penerimaan 🔹 Utama > Penerimaan |                             |                             |                     |                      |                        |                  |          |  |  |
|-----------------------------------------|-----------------------------|-----------------------------|---------------------|----------------------|------------------------|------------------|----------|--|--|
| 10                                      | ~                           |                             |                     |                      |                        |                  |          |  |  |
| Bil.                                    | No. Pesanan (L.O)           | No. Penghantaran (D.O)      | Tarikh Penghantaran | Butiran Penghantaran | Pembekal               | Status           |          |  |  |
| 11                                      | LO/GOAPPS/2020-0003         | DO/GOAPPPS/2020-0003        | 06/08/2020          | KENDERAAAN           | USWAH BINA SDN BHD     | Selesai          | (i)      |  |  |
| 12                                      | LO/GOAPPS/9918-<br>2020/010 | DO/GOAPPS/9918-<br>2020/010 | 04/05/2020          | ASET PENGURUSAN      | ZNZ TIJARAH ENTERPRISE | Belum<br>Selesai | <u> </u> |  |  |

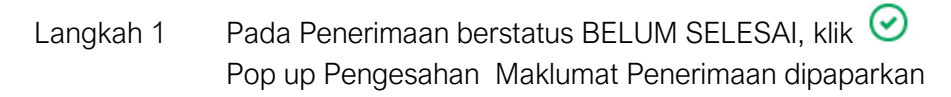

| (                | ]                                                            |
|------------------|--------------------------------------------------------------|
| Anda             | r pasti?                                                     |
| Maklumat Penerir | naan Akan Disahkan.                                          |
| Tidak            | Ya -2                                                        |
| Langkah 2        | Klik YA untuk mengesahkan Maklumat Penerimaan dan klik TIDAK |
|                  | untuk membatalkan pengesahan Maklumat Penerimaan             |
| Langkah 3        | Klik YA<br>Maklumat Penerimaan akan disahkan                 |

Penerimaan boleh juga disahkan melalui Kemaskini Penerimaan Aset

| 10   | ¥                 |                              |                        |                                                                                                |                   |         |      |
|------|-------------------|------------------------------|------------------------|------------------------------------------------------------------------------------------------|-------------------|---------|------|
| Bil. | No. Pesanan (L.O) | No.<br>Penghantaran<br>(D.O) | Tarikh<br>Penghantaran | Butiran Penghantaran                                                                           | Pembekal          | Status  |      |
| 27   | L190020001045     | SP12900976                   | 19/08/2019             | PERKHIDMATAN MEMBEKAL,<br>MEMASANG, MENGUJI &<br>MENTAULIAH SISTEM FIREWALL<br>PSUK TAHUN 2019 | Glosev Sdn Bhd    | Selesai | i    |
| 28   | 839-3948-3948     | 883-0098/0392                | 02/03/2020             | ASET PENTADBIRAN                                                                               | ENTESIS SDN. BHD. | 3       | ୖ୶ଽୖ |

Kemaskini Aset Penerimaan dipaparkan

| Kaedah Perolehan *   | Sebutharga                            | · |
|----------------------|---------------------------------------|---|
| Pemeriksaan Teknikal | Tanda Jika Perlu Pemeriksaan Teknikal |   |
| Catatan              |                                       |   |
|                      |                                       |   |
|                      |                                       |   |

Langkah 5

Klik SAHKAN PENERIMAAN

Pop up Pengesahan Maklumat Penerimaan dipaparkan

| (!)                                |
|------------------------------------|
| Anda pasti?                        |
| Maklumat Penerimaan Akan Disahkan. |
| Tidak Ya 6                         |

Langkah 6 Klik YA untuk mengesahkan Maklumat Penerimaan dan klik TIDAK untuk membatalkan pengesahan Maklumat Penerimaan Langkah 7 Klik YA Maklumat Penerimaan akan disahkan

## 2.3. Senarai Penolakan

Terdapat 2 jenis Penolakan iaitu:

- Penolakan Penerimaan
- Penolakan Pemeriksaan Teknikal

Tugasan dibawah Sub modul Senarai Penolakan adalah seperti berikut :

- Semakan Maklumat Penerimaan
- Semakan dan Cetakan Pemeriksaan Teknikal
- Cetakan KEW.PA-2 BORANG PENOLAKAN ASET ALIH

Langkah-langkah Senarai Penolakan

- Langkah 1 Klik Modul Penerimaan Senarai Sub Modul dipaparkan
- Langkah 2 Klik Sub Modul Senarai Penolakan Senarai Penolakan aset dipaparkan

| 10 | •                    |                           |                        |    |                         |                                            |   |           |    |
|----|----------------------|---------------------------|------------------------|----|-------------------------|--------------------------------------------|---|-----------|----|
| a. | No. Pesanan<br>(L.O) | No. Penghantaran<br>(D.O) | Tarikh<br>Penghantaran | ii | Butiran<br>Penghantaran | Pembekal                                   | н | Status 11 | н  |
| 1  | 001466               | 163914                    | 22/08/2019             |    | CM0187                  | DSOP OFFICE SYSTEM & SUPPLIES<br>SON. BHD. |   | Selesai   | () |

#### 2.3.1. Semakan Maklumat Penerimaan

Langkah-langkah Semakan Maklumat Penerimaan

Langkah 1 Pada Senarai Penolakan, klik Maklumat Penerimaan dipaparkan

| Maklumat              |                                     |                 | 🍪 Utama > Penerimaan > |
|-----------------------|-------------------------------------|-----------------|------------------------|
| Maklumat Penerimaan   | Senarai Aset Dokumen Berkaitan      |                 |                        |
| Butiran Penerimaa     | n                                   | Maklumat Pembe  | ekal                   |
| No. Rujukan           | SPAN/BKS/PA1/22/00006               | Nama Pembekal * | BEZTA OFFICE SOLUTIC   |
| Agensi *              | SURUHANJAYA PERKHIDMATAN AIR NEGARA | Alamat *        | 68 TAMAN CHEMPAKA      |
| Bahagian*             | Bahagian Khidmat Sokongan           |                 | JALAN KOLAM AIR        |
| Pusat Tanggung Jawab* | BKS                                 |                 | SUNGAI PETANI          |
| No. Pesanan P.O*      | LO/SPAN/PP/2022/02                  | Telefon         | 04-4244779             |
| Tarikh Pesanan *      | 01/03/2022                          | Faks            |                        |
| Butiran Penghantaran* | SOFTWARE                            | ]               |                        |
| No. Penghantaran D.O  | DO/SPAN/PP/2022/02                  | Pegawai Pener   | ima                    |
| Tarikh Penghantaran   | 07/03/2022                          | Nama            | Administrator Q        |

Maklumat Penerimaan ini hanya untuk **SEMAKAN SAHAJA**. Sebarang kemaskini **TIDAK DIBENARKAN** 

#### 2.3.2. Semakan Senarai Aset

Langkah-langkah Semakan Senarai Aset

- Langkah 1 Pada Senarai Penolakan , klik Maklumat Penerimaan dipaparkan
- Langkah 2 Klik pada SENARAI ASET Maklumat Aset ditolak dipaparkan

## i. Penolakan Penerimaan

| Maklumat            |               |                   |                   |                  |                   | 🚯 Utama > Penerimaan > |
|---------------------|---------------|-------------------|-------------------|------------------|-------------------|------------------------|
| Maklumat Penerimaar | Senarai Aset  | DC 2 Serkaitan    |                   |                  |                   |                        |
|                     |               |                   |                   |                  |                   | E KEW.PA-2             |
|                     |               |                   |                   |                  |                   |                        |
| 10 🗸                |               |                   |                   |                  |                   |                        |
| No. Katego          | Jenis         | Kuantiti Dihantar | Kuantiti Diterima | Kuantiti Ditolak | Jumlah Harga (RM) | Status                 |
| 1 HARTA IN          | ELEK SOFTWARE | 9                 | 8                 | 1                | 160,000.00        | Dipe 3                 |
| 1 rekod             |               |                   |                   |                  |                   | < 1 >                  |
|                     |               |                   |                   |                  |                   |                        |

Langkah 3 Klik 🛈

## Maklumat Penerimaan akan dipaparkan

| Maklumat Aset Peneri | maan              |                      | ×          |
|----------------------|-------------------|----------------------|------------|
| Klasifikasi Aset *   | Aset Tak Ketara 👻 | Kuantiti Dipesan *   | 10         |
| Kelas Aset SAGA *    | MM10000A38101 Q   | Kuantiti Dihantar *  | 9          |
| Kod Dana             | Carian Kod Dana   | Kuantiti Ditolak *   | 1          |
| Keterangan Aset*     | TEST              | Harga Seunit (RM) *  | 20000      |
|                      |                   | Jumlah (RM) *        | 160,000.00 |
|                      |                   | Catatan              |            |
|                      |                   |                      |            |
|                      |                   | Sebab Penolakan *    | TEST       |
| Kelas *              | HARTA INTELEK Q   | Kategori *           | SOFTWARE   |
| Sub-Kategori *       | SOFTWARE          | Jenis/Genre/Format * | SOFTWARE   |
| Kod Akaun            |                   |                      |            |
|                      |                   |                      | Tutup      |

Maklumat Penerimaan ini hanya untuk **SEMAKAN SAHAJA**. Sebarang kemaskini **TIDAK DIBENARKAN** 

## Langkah 4 Klik KEW.PA-2 BORANG PENOLAKAN ASET ALIH KEW.PA-2 dipaparkan

| ዖ <u>ቂ</u>                                       | ▶ 1 of 1                                                           |                          | -                              | + 70%                                                   |                                                         |                              | K.)<br>23                                                          | D                      | 0              | 8    |
|--------------------------------------------------|--------------------------------------------------------------------|--------------------------|--------------------------------|---------------------------------------------------------|---------------------------------------------------------|------------------------------|--------------------------------------------------------------------|------------------------|----------------|------|
|                                                  |                                                                    |                          | BORAN                          |                                                         | N ASET AL                                               | н                            | N                                                                  | o. Rujukan :           | KE<br>8PAN/PA1 | W.PA |
| Nama d                                           | an Alamat Pembekal/                                                | Pesanan K<br>Kontrak/ Su | erajaan (PK)/<br>rat Kelulusan | Nota                                                    | i Hantaran i<br>Tarikh                                  | (DO) dan                     | Maklumat Desasnakutas                                              | an No. Ruj. Penerimaan |                |      |
| Agen Pe                                          | enghantaran/ Pemberi                                               | Nombor<br>Rulukan        | Tarikh                         | Nombor                                                  |                                                         | Tarikh                       | Makumat Pengangkutan                                               |                        |                |      |
| BT COMPUTERS<br>LOT F29 1ST FLO<br>1ST FLOOR AMP | SALES & SERVICES SDN BHD<br>DOR AMPANG POINT LOT F29<br>WING POINT | LO/SPAN/PP/2022/0<br>1   | 08/02/2022                     | DO/SPANIFRO                                             | 2022/01                                                 | 08/02/2022                   |                                                                    | SPAN                   | PA1/22/000     | 03   |
| 411                                              |                                                                    |                          |                                | Kuantiti                                                | 7.                                                      |                              |                                                                    | an Catatan             |                |      |
| No.<br>Kod                                       | Keterangan Aset<br>Allh                                            | Dipecan<br>(PK)          | Nota<br>Hantaran<br>(DO)       | Diferime                                                | Ditolak                                                 | Kurang/<br>Lebih<br>(+i-)    | Sebab-Sebab Penolakan                                              |                        |                |      |
| 001002002                                        | HP 2021X                                                           | 30                       | 28                             | 25                                                      | 2                                                       | -2                           | TIDAK MENEPATI SPESIFIKASI                                         |                        |                |      |
|                                                  |                                                                    |                          |                                |                                                         |                                                         |                              |                                                                    |                        |                |      |
| Pegawal P                                        | enerima                                                            |                          |                                | Akuan Te                                                | rima Pemb                                               | ekaV Agen Pen                | ghantaran                                                          | _                      | _              |      |
| Nama :/<br>Jawatan:/<br>Tarikh :<br>Cap Jabat    | Administrator<br>Administrator<br>1204/2022<br>370 :               |                          |                                | Disahkan As<br>Tindakan ata<br>Kuantiti D<br>Kuantiti K | et Aih ini di<br>as sebab-se<br>Molak<br>Curang<br>ebih | terima untuk<br>bab berikut- | Nama : BT COMPUT<br>SDN BHD<br>Tarikh : 06022022<br>Cap Syarikat : | ERS SALES              | & SERVICE      | 5    |

Langkah 5

KlikImage: Markow and the second second

## ii. Penolakan Pemeriksaan Teknikal

| aklum    | nat                              |                          |                      |                      |                     |                      | 🚯 Utama | > Penerimaan > |
|----------|----------------------------------|--------------------------|----------------------|----------------------|---------------------|----------------------|---------|----------------|
| Maklumat | Penerimaan Senarai A             | set                      |                      |                      |                     |                      |         |                |
| 10       | Ŧ                                |                          |                      |                      |                     |                      |         | KEW.PA-2       |
| No.      | Kategori                         | Jenis                    | Kuantiti<br>Dihantar | Kuantiti<br>Diterima | Kuantiti<br>Ditolak | Jumlah<br>Harga (RM) | Status  |                |
| 1        | PERALATAN DAN<br>KELENGKAPAN ICT | KOMPUTER RIBA<br>/LAPTOP | 10                   | 8                    | 2                   | 20,000.00            | Di 6    | -00-(          |
| 1 rekod  |                                  |                          |                      |                      |                     |                      |         | < 1 >          |
| Lanc     | ikah 6 k                         | (lik 💿                   |                      |                      |                     |                      |         |                |

Maklumat Pemeriksaan Teknikal akan dipaparkan

|                                                                                                    | Maklumat Aset                                                                                                    |                                                                                                    | Pegawai Teknikal                                                                                                    |
|----------------------------------------------------------------------------------------------------|----------------------------------------------------------------------------------------------------|----------------------------------------------------------------------------------------------------|----------------------------------------------------------------------------------------------------|
| Kategori                                                                                             | PERALATAN DAN KELENGKAPAN ICT                                                                                                    | Nama                                                                                                    | spa                                                                                                    |
| Sub-Kategori                                                                                         | KOMPUTER                                                                                                    | No. K/P                                                                                                    | 071212066116                                                                                                    |
| Jenis                                                                                                | KOMPUTER RIBA /LAPTOP                                                                                                    | Jawatan                                                                                                    | MyAsset Admin                                                                                                    |
|                                                                                                    |                                                                                                    | Pasukan                                                                                                    | Bahagian Teknologi Maklumat                                                                                                    |
|                                                                                                    | Pemeril                                                                                                    | (saan Teknikal                                                                                                    |                                                                                                    |
| Tarikh Pemeriksaan *                                                                                 | 10/02/2020                                                                                                    | Harga Seunit (RM)                                                                                                    | 2,500.00                                                                                                    |
| Kuantiti Dipesan                                                                                     | 10                                                                                                    | Jumlah Harga (RM)                                                                                                    | 20,000.00                                                                                                    |
| Kuantiti Dihantar                                                                                    | 10                                                                                                    | Keadaan Aset *                                                                                                    | BAIK                                                                                                    |
| Kuantiti Diterima                                                                                    | 8                                                                                                    | Catatan                                                                                                    |                                                                                                    |
| Penerimaan Ditolak                                                                                   | 2                                                                                                    | Spesifikasi *                                                                                                    | RUJUK LO                                                                                                    |
| Kuantiti Ditolak                                                                                     | 2                                                                                                    | Sebab Penolakan                                                                                                    | TIDAK MENGIKUT SPESIFIKASI LO                                                                                                    |
|                                                                                                    |                                                                                                    |                                                                                                    | Tutu                                                                                                    |
| Maklum<br>TIDAK                                                                                      | nat Penerimaan ini hanya u<br>DIBENARKAN                                                                                                    | ntuk <b>SEMAKA</b> I                                                                                                    | Tutu<br>N SAHAJA. Sebarang kemask                                                                                                    |
| Maklum<br>TIDAK                                                                                      | nat Penerimaan ini hanya u<br>DIBENARKAN                                                                                                    | ntuk <b>SEMAKA</b> I                                                                                                    | Tutu<br>N SAHAJA. Sebarang kemask                                                                                                    |
| Maklum<br>TIDAK<br>angkah 7                                                                          | nat Penerimaan ini hanya u<br>DIBENARKAN<br>Klik <sup>(</sup><br>Cetak Pemeriksaar                                                                                       | ntuk <b>SEMAKA</b> I                                                                                                    | N SAHAJA. Sebarang kemask                                                                                                    |
| Maklum<br>TIDAK<br>angkah 7                                                                          | nat Penerimaan ini hanya u<br>DIBENARKAN<br>Klik D<br>Cetak Pemeriksaar                                                                                                  | ntuk <b>SEMAKA</b> I<br>n Teknikal dipa                                                                                       | N SAHAJA. Sebarang kemask                                                                                                    |
| Maklum<br>TIDAK<br>angkah 7<br>«Pemeriksaan Tek<br>2 11                                              | nat Penerimaan ini hanya u<br>DIBENARKAN<br>Klik<br>Cetak Pemeriksaar<br>mikal                                                                                           | ntuk SEMAKA<br>n Teknikal dipa                                                                                                | n SAHAJA. Sebarang kemask<br>uparkan                                                                                                    |
| Maklum<br>TIDAK<br>angkah 7<br>Pemeriksaan Tek                                                       | nat Penerimaan ini hanya u<br>DIBENARKAN<br>Klik ©<br>Cetak Pemeriksaar                                                                                                  | ntuk SEMAKA<br>n Teknikal dipa<br>Automatic Zoom                                                                              | N SAHAJA. Sebarang kemask<br>nparkan                                                                                                    |
| Maklum<br>TIDAK<br>angkah 7<br>Pemeriksaan Tek<br>P                                                  | nat Penerimaan ini hanya u<br>DIBENARKAN<br>Klik ©<br>Cetak Pemeriksaar<br>mikal<br>1 of 1 - +                                                                           | ntuk SEMAKA<br>n Teknikal dipa<br>Automatic Zoom +                                                                            | N SAHAJA. Sebarang kemask<br>Iparkan                                                                                                    |
| Maklum<br>TIDAK<br>angkah 7<br>Pemeriksaan Tel<br>2                                                  | hat Penerimaan ini hanya u<br>DIBENARKAN<br>Klik ©<br>Cetak Pemeriksaar<br>crikal<br>1 of 1 - +<br>PEMERIH<br>an : 15/03/2022                                            | ntuk SEMAKA<br>n Teknikal dipa<br>Automatic Zoom                                                                              | N SAHAJA. Sebarang kemask<br>nparkan<br>: to the total sebarang kemask<br>nparkan                                                                                                    |
| Maklum<br>TIDAK<br>angkah 7<br>Pemeriksaan Tek<br>P                                                  | hat Penerimaan ini hanya u<br>DIBENARKAN<br>Klik ©<br>Cetak Pemeriksaar<br>knikal<br>1 of1 - +<br>PEMERIK<br>an : 15/03/2022<br>1. MAK<br>lori<br>egori                  | ntuk SEMAKA<br>Teknikal dipa<br>Automatic Zoom                                                                                | N SAHAJA. Sebarang kemask<br>Iparkan<br>: Image Image  |
| Maklum<br>TIDAK<br>angkah 7<br>Pemeriksaan Tel<br>P  Tarikh Pemeriksa<br>Tarikh Pemeriksa<br>Sub-kat | hat Penerimaan ini hanya u<br>DIBENARKAN<br>Klik ©<br>Cetak Pemeriksaar<br>criikal<br>1 of 1 - +<br>PEMERIK<br>an : 15/03/2022<br>1. MAK<br>ori<br>egori<br>is           | ntuk SEMAKA<br>Teknikal dipa<br>Automatic Zoom +<br>SAAN TEKNIKAL<br>LUMAT ASET<br>PERALATAN DAN KE<br>KOMPUT<br>KOMPUTER RIB | N SAHAJA. Sebarang kemask<br>aparkan<br>Raina Raina Ra |
| Maklum<br>TIDAK<br>angkah 7<br>Pemeriksaan Tek<br>P                                                  | hat Penerimaan ini hanya u<br>DIBENARKAN<br>Klik ©<br>Cetak Pemeriksaar<br>mikal<br>1 of1 - +<br>PEMERIK<br>an : 15/03/2022<br>1. MAK<br>ori<br>egori<br>is              | ntuk SEMAKA<br>Teknikal dipa<br>Automatic Zoom :<br>SAAN TEKNIKAL                                                             | N SAHAJA. Sebarang kemask<br>Iparkan<br>I I I I I I I I I I I I I I I I I I I                                                                                                     |
| Maklum<br>TIDAK<br>angkah 7<br>Pemeriksaan Tel<br>P CIV                                              | Aat Penerimaan ini hanya u<br>DIBENARKAN<br>Klik ©<br>Cetak Pemeriksaar<br>crikal<br>1 of 1 - +<br>PEMERIA<br>an : 15/03/2022<br>1. MAK<br>ori<br>egori<br>is<br>2. PEGA | ntuk SEMAKA<br>Teknikal dipa<br>Automatic Zoom                                                                                | N SAHAJA. Sebarang kemask<br>Iparkan<br>I I I I I I I I I I I I I I I I I I I                                                                                                     |

## Langkah 9 Klik KEW.PA-2 BORANG PENOLAKAN ASET ALIH KEW.PA-2 dipaparkan

| Daftar |                                                     |                                                                   |                              |                             |                                           |                                |                            |                                                                   |               |                     |                   |   |    |
|--------|-----------------------------------------------------|-------------------------------------------------------------------|------------------------------|-----------------------------|-------------------------------------------|--------------------------------|----------------------------|-------------------------------------------------------------------|---------------|---------------------|-------------------|---|----|
|        | ρt                                                  | 1 of 1                                                            |                              | -                           | + 70%                                     |                                |                            | 5                                                                 | 6             | 0                   | Ci -              | F | 10 |
|        |                                                     |                                                                   |                              | BORAN                       | G PENOLAKAN                               | A SET ALIH                     | I                          | 1                                                                 | No. Rujukan : | KEW<br>8PAN/PA1/2   | (.PA-2<br>2/00003 |   |    |
|        | Nama da<br>Agen Pe                                  | an Alamat Pembekali<br>nghantarani Pemberi                        | Pesanan Ker<br>Kontrak/ Sura | ajaan (PK)/<br>at Kelulusan | Nota                                      | Hantaran (D<br>Tarikh          | O) dan                     | Maklumat Pengangkutan No. Ruj. Penerimaan                         |               | No. Ruj. Penerimaan |                   |   |    |
|        |                                                     |                                                                   | Nombor<br>Rujukan            | Tarikh                      | Rujukan                                   |                                | Tarikh                     |                                                                   |               |                     |                   |   |    |
|        | BT COMPUTER8<br>LOT F29 1ST FLO<br>1ST FLOOR AMP    | 8ALE8 & 8ERVICE8 8DN BHD<br>OOR AMPANG POINT LOT F29<br>ANG POINT | LO/SPAN/PP/2022/0<br>1       | 08/02/2022                  | DO/SPANIPP/20                             | 222/01                         | 08/02/2022                 |                                                                   | SPAN          | //PA1/22/0000       | 3                 |   |    |
|        |                                                     |                                                                   |                              |                             | Kuantiti                                  |                                |                            |                                                                   |               |                     |                   |   |    |
|        | No.<br>Kod                                          | Keterangan Aset<br>Alih                                           | Dipesan<br>(PK)              | Nota<br>Hantaran<br>(DO)    | Diterima                                  | Ditolek                        | Kurang/<br>Labih<br>(+/-)  | Sebab-Sebab Penolakan                                             |               | Catatan             |                   |   |    |
|        | 001002002                                           | HP 2031X                                                          | 30                           | 28                          | 25                                        | 2                              | -2                         | TIDAK MENEPATI SPESIFIKASI                                        |               |                     |                   |   |    |
|        |                                                     |                                                                   |                              |                             |                                           |                                |                            |                                                                   |               |                     |                   |   |    |
|        |                                                     |                                                                   |                              |                             |                                           |                                |                            |                                                                   |               |                     |                   |   |    |
|        |                                                     |                                                                   |                              |                             |                                           |                                |                            |                                                                   |               |                     |                   |   |    |
|        | Pegawal P                                           | enerima                                                           |                              |                             | Akuan Ter                                 | ima Pembek                     | al/ Agen Peng              | ghantaran                                                         |               |                     |                   |   |    |
|        | biama i a                                           |                                                                   |                              |                             | Disahkan Ase<br>Tindakan atas             | t Alh ini dite<br>s sebab-seba | rima untuk<br>ib berikut:- |                                                                   |               |                     |                   |   |    |
|        | Nama : A<br>Jawatan : A<br>Tarikh : 1<br>Cap Jabata | Idministrator<br>Idmini SPAN<br>1204/2022<br>30 :                 |                              |                             | Kuantili Di<br>Kuantili Ku<br>Kuantili Le | tolak<br>Jrang<br>Ibih         |                            | Nama : BT COMP<br>SDN BHO<br>Tarikh : (80022022<br>Cap Syarikat : | TERS SALES    | S & SERVICES        |                   |   |    |
|        |                                                     |                                                                   |                              |                             |                                           |                                |                            |                                                                   |               |                     |                   |   |    |

Langkah 10

Klik 🔄 untuk membuat cetakan borang KEW.PA-2 Klik 💽 untuk muat-turun borang KEW.PA-2

### 2.4. Senarai Pemeriksaan

Langkah-langkah Senarai Pemeriksaan

- Langkah 1 Klik Modul Penerimaan Senarai Sub Modul dipaparkan Langkah 2 Klik Sub Modul Senarai Pemeriksaan
  - Senarai Pemeriksaan dipaparkan

| • •     |                   |            |                         |    |            |                        |    |            |
|---------|-------------------|------------|-------------------------|----|------------|------------------------|----|------------|
| L       | No. D.O           | Tarikh D.O | No. L.O                 | lî | Tarikh L.O | Pembekal               | lî | ١î         |
| DO/GOAF | PPS/9918-2020/010 | 05/04/2020 | LO/GOAPPS/9918-2020/010 |    | 02/03/2020 | ZNZ TIJARAH ENTERPRISE |    | <u>(</u> ) |
| kod     |                   |            |                         |    |            |                        | <  | 1 >        |

Maklumat Pemeriksaan dipaparkan

| enarai A | set Maklumat Pene                | rimaan                   |                      |                      |                     |                   |                  |            |
|----------|----------------------------------|--------------------------|----------------------|----------------------|---------------------|-------------------|------------------|------------|
|          |                                  |                          |                      |                      |                     | 🗸 Se              | lesai 🖨 KEW.PA-1 | 🖨 KEW.PA-2 |
| 10       | ¥                                |                          |                      |                      |                     |                   |                  |            |
| No.      | Kategori                         | Jenis                    | Kuantiti<br>Dihantar | Kuantiti<br>Diterima | Kuantiti<br>Ditolak | Jumlah Harga (RM) | Status           |            |
| 1        | PERALATAN DAN<br>KELENGKAPAN ICT | KOMPUTER RIBA<br>/LAPTOP | 10                   | 10                   | 0                   | 25,000.00         | Perlu Pen 4      |            |
|          |                                  | 1-01-0                   |                      |                      |                     |                   |                  |            |

# Langkah 4 k

Klik 🛈

Maklumat Aset penerimaan akan dipaparkan

| Maklumat Aset Peneri | maan                          |                     | ×         |
|----------------------|-------------------------------|---------------------|-----------|
| Klasifikasi Aset *   | Aset Alih 👻                   | Kuantiti Dipesan *  | 1         |
| Kelas Aset SAGA *    | MU10000B27204 Q               | Kuantiti Dihantar * | 1         |
| Kategori *           | PERALATAN DAN KELENGKAPAN ICT | Kuantiti Ditolak *  | 0         |
| Sub Kategori *       | PELAYAN (SERVER)              | Harga Seunit (RM) * | 12313     |
| Jenis *              | STORAGE SERVER                | Jumlah (RM) *       | 12,313.00 |
| Kod Dana             | S1 Q                          | Catatan             |           |
| Keterangan Aset*     | ok                            |                     |           |
|                      |                               |                     |           |
|                      |                               |                     | Tutup     |

Maklumat Aset Penerimaan boleh disemak

Langkah 5

Klik 💿

Pemeriksaan Teknikal akan dipaparkan

|                    | Maklumat Aset                 |                   | Pegawai Teknikal                          |
|--------------------|-------------------------------|-------------------|-------------------------------------------|
| Kategori           | PERALATAN DAN KELENGKAPAN ICT | Nama              | administrator                             |
| Sub-Kategori       | KOMPUTER                      | No. K/P           | 071212066116                              |
| Jenis              | KOMPUTER RIBA /LAPTOP         | Jawatan           | MyAsset Admin                             |
|                    |                               | Pasukan           | Bahagian Teknologi Maklumat               |
|                    | Pemeriksa                     | an Teknikal       |                                           |
| Tarikh Pemeriksaan | <b></b>                       | Harga Seunit (RM) | 2,500.00                                  |
| Kuantiti Dipesan   | 10                            | Jumlah Harga (RM) | 25,000.00                                 |
| Kuantiti Dihantar  | 10                            | Keadaan Aset *    |                                           |
| Kuantiti Diterima  | 10                            | Catatan           | le la la la la la la la la la la la la la |
| Penerimaan Ditolak | 0                             | Spesifikasi *     | l                                         |
| Kuantiti Ditolak   | 0                             | Sebab Penolakan   |                                           |
|                    |                               |                   |                                           |

Langkah 6 Kemaskini Maklumat Pemeriksaan Teknikal aset

- Masukkan Tarikh Pemeriksaan
- Masukkan Keadaan Aset
- Masukkan Catatan
- Masukkan Spesifikasi Aset
- Masukkan Kuantiti ditolak
- Masukkan Sebab Penolakan
- Langkah 7 Klik SIMPAN
- Langkah 8 Klik YA untuk mengesahkan Pemeriksaan Teknikal dan klik TIDAK untuk membatalkan Pemeriksaan Teknikal
- Langkah 9 Klik YA Sistem SPA akan mengesahkan Pemeriksaan Teknikal Pengesahan dipaparkan
- Langkah 10 Klik OK Pemeriksaan Teknikal akan disimpan dan status penerimaan menjadi DIPERIKSA
| narai A | set Maklumat Pen                 | erimaan                        |                      |                      |                     |                   |                    |            |
|---------|----------------------------------|--------------------------------|----------------------|----------------------|---------------------|-------------------|--------------------|------------|
| 10      | •                                |                                |                      |                      |                     | <b>~</b>          | Selesai 🕀 KEW.PA-1 | ⊖ KEW.PA-2 |
| No.     | Kategori                         | Jenis                          | Kuantiti<br>Dihantar | Kuantiti<br>Diterima | Kuantiti<br>Ditolak | Jumlah Harga (RM) | Status             |            |
| 1       | PERABOT                          | MEJA KUMPULAN<br>SOKONGAN      | 10                   | 8                    | 2                   | 6,800.00          | Diperiksa          | (i)        |
| 2       | PERABOT                          | KERUSI<br>KUMPULAN<br>SOKONGAN | 10                   | 9                    | 1                   | 3,150.00          | Perlu Pemeriksaan  | (i) (@     |
| 3       | PERALATAN DAN<br>KELENGKAPAN ICT | KOMPUTER<br>MEJA/DESKTOP       | 10                   | 10                   | 0                   | 16,000.00         | Diperiksa          | 10         |
| rekod   |                                  |                                |                      |                      |                     |                   |                    | < 1 >      |

# Ulang LANGKAH 5 hingga LANGKAH 10 sehingga semua aset berstatus DIPERIKSA

| enarai A | set Maklumat Peneri              | maan                     |                      |                      |                     |                   |            |            |
|----------|----------------------------------|--------------------------|----------------------|----------------------|---------------------|-------------------|------------|------------|
|          |                                  |                          |                      |                      |                     | ✓ Selesai         | 🖨 KEW.PA-1 | 🖨 KEW.PA-2 |
| 10       | X                                |                          |                      |                      |                     |                   |            |            |
| No.      | Kategori                         | Jenis                    | Kuantiti<br>Dihantar | Kuantiti<br>Diterima | Kuantiti<br>Ditolak | Jumlah Harga (RM) | Status     |            |
| 1        | PERALATAN DAN<br>KELENGKAPAN ICT | KOMPUTER RIBA<br>/LAPTOP | 10                   | 10                   | 0                   | 25,000.00         | Diperiksa  | (i)        |

## Paparan apabila semua aset telah diperiksa

# Jadual berikut menerangkan kegunaan

|            | Penerangan                                                   |
|------------|--------------------------------------------------------------|
| ✓ Selesai  | untuk mengesahkan Pemeriksaan Teknikal telah selesai         |
| ₽ KEW.PA-1 | untuk memaparkan dan mencetak Borang Penerimaan<br>Aset Alih |
| 🖨 KEW.PA-2 | untuk memaparkan dan mencetak Borang Penolakan<br>Aset Alih  |

- Langkah 11 Klik SELESAI
- Langkah 12 Klik YA untuk mengesahkan Pemeriksaan Teknikal dan klik TIDAK untuk membatalkan Pemeriksaan Teknikal
- Langkah 13 Klik YA
- Langkah 14 Klik OK Pemeriksaan Teknikal akan disimpan dan status penerimaan menjadi DIPERIKSA

# Pastikan SEMUA ASET TELAH DIPERIKSA sebelum SELESAI diklik

| nar     | ai Pemeriksaan             |            |                     |     |            |                        | 🚯 Utama | > Penerimaai |
|---------|----------------------------|------------|---------------------|-----|------------|------------------------|---------|--------------|
| 'erlu P | emeriksaan Telah Diperiksa |            |                     |     |            |                        |         |              |
| 10      | ~                          | •          |                     |     |            |                        |         |              |
| Bil.    | No. D.O                    | Tarikh D.O | No. L.O             | Jî. | Tarikh L.O | Pembekal               | 11      | 11           |
| 1       | DO/GOAPPS/2020-101         | 05/04/2020 | LO/GOAPPS/2020-101  |     | 10/02/2020 | ZNZ TIJARAH ENTERPRISE |         | í            |
| 2       | DO/GOAPPS/2020-191         | 04/06/2020 | LO/GOAPPS/2020-190  |     | 03/02/2020 | TECHNO ZTR ENT.        |         | (1)          |
| 3       | DO/GOAPPS/2020-9288        | 06/22/2020 | LO/GOAPPS/2020-9288 |     | 09/03/2020 | ZNZ TIJARAH ENTERPRISE |         | (i)          |

Pemeriksaan teknikal telah selesai dan Penerimaan dipindahkan ke TELAH DIPERIKSA

# Langkah 15

Klik 🛈

Paparan Maklumat Pemeriksaan dipaparkan

| enarai A | set Maklumat Penerim                 | aan                                |                      |                      |                     |                   |           |              |
|----------|--------------------------------------|------------------------------------|----------------------|----------------------|---------------------|-------------------|-----------|--------------|
|          |                                      |                                    |                      |                      |                     | 16                | A KEWPA   | L 🔒 KEW PA-2 |
| 10       | ٠                                    |                                    |                      |                      |                     |                   |           |              |
| No.      | Kategori                             | Jenis                              | Kuantiti<br>Dihantar | Kuantiti<br>Diterima | Kuantiti<br>Ditolak | Jumlah Harga (RM) | Status    |              |
| 1        | PERALATAN DAN<br>KELENGKAPAN PEJABAT | SISTEM SIAR<br>RAYA (SYSTEM<br>PA) | 1                    | 1                    | 0                   | 1,500.00          | Diperiksa | 000          |
|          |                                      |                                    |                      |                      |                     |                   |           | < 1 >        |

|   | Penerangan                                     |
|---|------------------------------------------------|
| í | memaparkan Maklumat Penerimaan Aset            |
| ۲ | untuk memaparkan Maklumat Peneriksaan Teknikal |
| B | untuk mencetak maklumat Pemeriksaan Teknikal   |

Langkah 16 Cetakan KEW.PA-1 dan KEW.PA-2 boleh dijalankan

## 2.5. Laporan Penerimaan

Langkah-langkah Laporan Penerimaan

| Langkah 1 | Klik Modul Penerimaan             |
|-----------|-----------------------------------|
|           | Senarai Sub Modul dipaparkan      |
| Langkah 2 | Klik Sub Modul Laporan Penerimaan |
|           | Laporan Penerimaan dipaparkan     |

| maan      |                          |                  |                                        |                                                                     |                                                                                               |                                                                                                    | 🙆 Ut                                                                                                    | ama > Penerimaan                                                                                                    |
|-----------|--------------------------|------------------|----------------------------------------|---------------------------------------------------------------------|-----------------------------------------------------------------------------------------------|----------------------------------------------------------------------------------------------------|----------------------------------------------------------------------------------------------------|----------------------------------------------------------------------------------------------------|
|           |                          |                  |                                        |                                                                     |                                                                                               | 3                                                                                                    | tuah                                                                                                    | -                                                                                                    |
|           |                          |                  |                                        | No. Penghantar                                                      | an D.O                                                                                        |                                                                                                    |                                                                                                    |                                                                                                    |
| -         |                          |                  | •                                      | Tahun Pengha                                                        | ntaran -                                                                                      |                                                                                                    |                                                                                                    | •                                                                                                    |
| -         |                          |                  | •                                      | Bulan Pengha                                                        | ntaran -                                                                                      |                                                                                                    |                                                                                                    | •                                                                                                    |
|           |                          |                  |                                        |                                                                     |                                                                                               |                                                                                                    |                                                                                                    |                                                                                                    |
|           |                          |                  |                                        |                                                                     |                                                                                               |                                                                                                    | Cari                                                                                                    | Cetak                                                                                                    |
| No.<br>↓† | . Penghantaran<br>D.O    | ĴĴ               | Nama Pembekal                          | ĴĴ                                                                  | Bilangan<br>Dihantar                                                                          | Bilangan<br>Diterima                                                                                                    | Bilangan<br>Ditolak                                                                                                    |                                                                                                    |
|           |                          |                  | TUAH GLOBAL RESOURCES                  |                                                                     | 2                                                                                             | 2                                                                                                    | 0                                                                                                    | 00                                                                                                    |
|           |                          |                  |                                        |                                                                     |                                                                                               |                                                                                                    |                                                                                                    | < 1 >                                                                                                    |
|           | naan<br>-<br>-<br>!<br>! | No. Penghantaran | No. Penghantaran         I         D.0 | No. Penghantaran<br>I D.O II Nama Pembekal<br>TUAH GLOBAL RESOURCES | No. Penghantaran  No. Penghantaran  No. Penghantaran  No. Penghantaran  TUAH GLOBAL RESOURCES | No. Penghantaran D.0         -       *         Tahun Penghantaran       -         -       *         Bulan Penghantaran       -         -       *         Bulan Penghantaran       -         D.0       11         Nama Pembekal       11         Dihantar       2 | No. Penghantaran D.0       No. Penghantaran D.0         -       -         -       -         -       -         Bulan Penghantaran       -         -       -         Bulan Penghantaran       -         -       -         Bulan Penghantaran       -         -       -         -       -         -       -         -       -         -       -         -       -         -       -         -       -         -       -         -       -         -       -         -       -         -       -         -       -         -       -         -       -         -       -         -       -         -       -         -       -         -       -         -       -         -       -         -       -         -       -         -       -         -       -         -       - | Maan       But         3       tuah         1       No. Penghantaran D.0         -       *         Tahun Penghantaran       -         -       *         Bulan Penghantaran       -         -       *         Bulan Penghantaran       -         -       *         Bulan Penghantaran       -         -       *         Bulan Penghantaran       -         -       *         Bulan Penghantaran       -         -       *         Bulan Penghantaran       -         -       *         Bulan Penghantaran       -         -       *         Bulangan       Bilangan         Diterima       Ditolak         1       TUAH GLOBAL RESOURCES       2       2         0       TUAH GLOBAL RESOURCES       2       2       0 |

Langkah 3 CARIAN PANTAS boleh dilakukan dengan mengisikan maklumat Penerimaan seperti No Penghantaran (No. D.O) atau Nama Pembekal

Langkah 4 Klik **T** untuk membuat Tapisan Carian Tapisan boleh dibuat mengikut

•

- No Pesanan (P.O),
  - No Penghantaran (D.O)
- Tahun Pesanan
- Tahun Penghantaran
- Bulan Pesanan
- Bukan Penghantaran
- No Invois
- •

Senarai laporan Penerimaan akan dipaparkan berdasarkan carian Pada Status :

- 🕒 Paparan KEW.PA-1
- 🕒 Paparan KEW.PA-2

Langkah 5

KEW.PA-1 dipaparkan

Klik

| KEW.PA- | -1                                                                   |                                                                       |                      |                      |                                             |                                                                |                                      |                       |          | ×     |  |
|---------|----------------------------------------------------------------------|-----------------------------------------------------------------------|----------------------|----------------------|---------------------------------------------|----------------------------------------------------------------|--------------------------------------|-----------------------|----------|-------|--|
|         | ₽ <b>t</b>  }                                                        |                                                                       | 1 of 1               |                      | -   +                                       | Automatic                                                      | Zoom ‡                               | (                     | 6 J 🖨 🗈  | ī, 7) |  |
|         |                                                                      |                                                                       |                      |                      |                                             | <b>I</b>                                                       |                                      | No. Ruji              | KEW.PA-1 |       |  |
|         | BORANG PENERIMAAN A SET ALIH                                         |                                                                       |                      |                      |                                             |                                                                |                                      |                       |          |       |  |
|         | Nama dan Alamat<br>Pembekal / Agen Jenis Penerin                     |                                                                       |                      | Pesanan Ker<br>Sur   | erajaan (PK) / Kontrak / No. Hantaran (D.O) |                                                                |                                      | Maklumat Pengangkutan |          |       |  |
|         | Penghantaran / Pemberi                                               |                                                                       |                      | Nombor Rujuk         | an                                          | Tarikh                                                         | Nombor Rujukan                       | Tarikh                |          |       |  |
|         | TUAH OLOBAL RE<br>1G JALAN EQUINE<br>JALAN EQUINE 108                | 80URCE8<br>10E, 1G<br>E,                                              | Dibell               | PO/SPAN/2022         | 11-05-2022                                  |                                                                |                                      | 11-05-2022            |          |       |  |
|         |                                                                      |                                                                       |                      |                      |                                             |                                                                | Kuantiti                             |                       |          |       |  |
|         | No. Kod                                                              |                                                                       | Keterangan Aset /    | Alih Dipesan<br>(PK) |                                             | esan<br>PK)                                                    | Nota Hantaran<br>(DO)                | Diterima              | Catatan  |       |  |
|         | 001002004                                                            | PEMBELIAN IP                                                          | AD 2 UNIT            | 2                    |                                             | 2                                                              | 2                                    |                       |          |       |  |
|         |                                                                      |                                                                       |                      |                      |                                             |                                                                |                                      |                       |          |       |  |
|         |                                                                      |                                                                       |                      |                      |                                             |                                                                |                                      |                       |          |       |  |
|         |                                                                      |                                                                       |                      |                      |                                             |                                                                |                                      |                       |          |       |  |
|         | (Tandatanga<br>Nama :Ad<br>Jawatan :Ad<br>Jabatan :≋∎<br>Tarikh :11- | in Pegawai Pe<br>ministrator<br>min 8PAN<br>hagian Khidmat<br>06-2022 | enerima)<br>Bokongen |                      |                                             | (Tandatai<br>Nama<br>Jawatan<br>Jabatan<br>Tarikh<br>Uke Feriv | ngan Pegawai Teknikal<br>:<br>:<br>: | *)                    |          |       |  |

Langkah 6 Klik 🖾 untuk membuat cetakan KEW.PA-1

Langkah 7

Klik

I untuk download KEW.PA-1

# Langkah 8

Klik 🕒

KEW.PA-2 dipaparkan

| Daftar |                                                                                                    |                                             |                                    |                                                                                                    |                 |                       |                                |                            |                                 |                  |
|--------|----------------------------------------------------------------------------------------------------|---------------------------------------------|------------------------------------|----------------------------------------------------------------------------------------------------|-----------------|-----------------------|--------------------------------|----------------------------|---------------------------------|------------------|
|        | ዖ <u>ቲ</u>                                                                                                | ▶ 1 of 1                                    |                                    | -                                                                                                    | + 70%           |                       |                                |                            | 9 ;- 🖨                          | B # 10           |
|        |                                                                                                    |                                             |                                    | BORAN                                                                                                    | G PENOLAKAN A   | SET AL                | IH                             |                            | KEW<br>No. Rujukan : 8PAN/PA1/2 | /.PA-2<br>200003 |
|        | Nama di<br>Agen Pe                                                                                        | an Alamat Pembekali/<br>nghantaran/ Pemberi | Pesanan Ke<br>Kontrak/ Sur         | rajaan (PK)/<br>at Kelulusan                                                                                                    | Nota Ha         | ntaran (<br>Tarikh    | DO) dan                        | . Maklumat Pengangkutan    | No. Ruj. Penerima               | Jan              |
|        | BT COMPUTERS SALES & SERVICES SON BHD<br>LOT F29 1ST FLOOR AMPANG POINT LOT F29<br>1ST FLOOR AMPANG POINT |                                             | Rujukan<br>LO/SPAN/PPI/2022/0<br>1 | Tarikh<br>08/02/2022                                                                                                    | DO/SPANIPP/2022 | 01                    | Tarikh<br>08.02/2022           |                            | SPAN//PA1/22/0000               | 3                |
|        |                                                                                                    |                                             |                                    |                                                                                                    | Kuantiti        | -                     |                                |                            |                                 |                  |
|        | No.<br>Kod                                                                                                | Keterangan Aset<br>Allh                     | Dipesan<br>(PK)                    | Nota<br>Hantaran<br>(DO)                                                                                                    | Diterima        | Ditolak               | Kurang/<br>Lebih<br>(+i-)      | Sebab-Sebab Penolakan      | Catatan                         |                  |
|        | 001002002                                                                                                 | HP 2031X                                    | 30                                 | 28                                                                                                    | 25              | 2                     | -2                             | TIDAK MENEPATI SPESIFIKASI |                                 |                  |
|        |                                                                                                    |                                             |                                    |                                                                                                    |                 |                       |                                |                            |                                 | _                |
|        |                                                                                                    |                                             |                                    |                                                                                                    |                 |                       |                                |                            |                                 |                  |
|        |                                                                                                    |                                             |                                    |                                                                                                    |                 |                       |                                |                            |                                 | _                |
|        | Pegawai P                                                                                                 | enerima                                     |                                    |                                                                                                    | Disahkan Aset / | a Pembi<br>Uh ini di  | ekav Agen Peng<br>terima untuk | nantaran                   |                                 |                  |
|        | Nama : A<br>Jawatan : A<br>Tarikh : 1<br>Cap Jabata                                                       |                                             |                                    | Disantan keet Ain in dierime Untuk<br>Tindakan ats eebab-eebab berkut-<br>Kuantoti Ditolak<br>Kuantoti Ditolak<br>Kuantoti Lebin<br>Kuantoti Lebin<br>Kuantoti Lebin<br>Kuantoti Lebin |                 | TERS SALES & SERVICES |                                |                            |                                 |                  |
|        |                                                                                                    |                                             |                                    |                                                                                                    | 1               |                       |                                |                            |                                 |                  |

Langkah 9 Langkah 10

Klik 🔄 untuk membuat cetakan KEW.PA-2 Klik 🖬 untuk *download* KEW.PA-2

# B. MODUL DAFTAR ASET

#### 1. MODUL DAFTAR ASET

#### 1.1. Pengenalan

Pendaftaran Aset adalah langkah dimana maklumat berkaitan aset direkodkan ke dalam sistem mengikut ketetapan dan tatacara yang telah ditetapkan.

#### 1.1.1. Definasi

Aset ialah sumber yang dikawal oleh entiti, hasil daripada peristiwa lampau dan memberi manfaat ekonomi masa hadapan atau potensi perkhidmatannya dijangka mengalir ke dalam entiti. Aset kerajaan boleh dibahagi kepada aset semasa dan aset bukan semasa.

Aset semasa adalah aset yang boleh ditukar kepada tunai dalam tempoh jangka pendek manakala aset bukan semasa adalah aset yang hanya boleh ditukar kepada tunai selepas satu tahun. Aset diklasifikasikan kepada dua jenis iaitu Aset Ketara dan Aset Tak Ketara.

#### 1.1.2. Aset Ketara

Aset ketara adalah aset yang mempunyai kewujudan fizikal yang boleh disentuh atau dipegang untuk kegunaan dalam pengeluaran atau pembekalan barangan atau perkhidmatan, untuk disewakan kepada pihak lain, atau untuk kegunaan urusan pentadbiran dan dijangka akan digunakan bagi jangkamasa yang melebihi daripada satu tempoh pelaporan. Contoh infrastruktur, hartanah, loji dan peralatan.

## 1.1.3. Aset Tak Ketara

Aset Tak Ketara ialah aset bukan kewangan yang dapat dikenalpasti tanpa kewujudan secara fizikal. Contoh Aset Tak Ketara dalam sektor awam ialah seperti perisian komputer, paten, hak cipta dan kuota import diperolehi.

#### 1.1.4. Aset Alih

Aset Alih bermaksud aset atau peralatan yang boleh dipindahkan atau dialihkan dari satu tempat ke tempat lain secara mudah termasuk aset yang dibekalkan bersekali dengan penyediaan bangunan atau infrastruktur lain.

ASET ALIH terbahagi kepada dua (2) kumpulan iaitu:-

• HARTA MODAL (Aset Alih Dipermodalkan)

Aset Alih yang harga perolehan asalnya RM2,000 (Ringgit Malaysia Dua Ribu) atau lebih setiap satu unit.

• ASET ALIH BERNILAI RENDAH (Aset Alih Tidak Dipermodalkan)

Aset Alih yang harga perolehan asalnya kurang daripada RM2,000 (Ringgit Malaysia Dua Ribu) setiap unit.

# Berdasarkan Pekeliling Perbendaharaan KP 2.1/2013.

# 1.2. Sub Modul Daftar Aset

Submodul yang terdapat didalam Daftar Aset

- Senarai Daftar Aset
- Kemaskini Daftar Aset
- Daftar Aset Lama
- Daftar Aksesori
- Rekod Daftar

#### 1.2.1. Tugas-tugas UTAMA semasa mendaftar aset:

- Dapatkan maklumat perolehan aset (pesanan kerajaan, inbois dan nota penghantaran)
- Buat pengkelasan kepada aset yang diterima mengikut kategori, sub kategori dan jenis aset.
- Pastikan aset itu daripada kumpulan aset Harta Modal atau Aset Alih Bernilai Rendah.
- Daftar Aset dan komponen.
- Cetak KEW.PA-3 atau KEW.PA-4 dan label aset
- Cetak KEW.PA-7.

#### 1.3. Senarai Daftar Aset

Senarai Daftar Aset digunakan untuk memaparkan senarai aset dan mengemaskini maklumat aset yang telah Selesai Modul Penerimaan Aset.

#### Aset yang didaftarkan melalui MODUL PENERIMAAN sahaja akan dipaparkan

Langkah-langkah bagi sub modul Senarai Daftar Aset

| Langkah 1 | Klik Modul Daftar Aset              |
|-----------|-------------------------------------|
|           | Senarai sub modul dipaparkan        |
| Langkah 2 | Klik Sub modul Senarai Daftar Aset. |
|           | Senarai Daftar Aset dipaparkan      |

| Sena<br><sub>Belur</sub> | rai Daftar Aset<br>n Didaftarkan Tela | h Didaftarkan             |                           |                             |                                          | නී ෙ                      | tama > Daftar Aset |
|--------------------------|---------------------------------------|---------------------------|---------------------------|-----------------------------|------------------------------------------|---------------------------|--------------------|
| 10                       | ~                                     |                           |                           |                             |                                          |                           |                    |
| Bil.                     | No. Pesanan                           | No. Penghantaran<br>(D.O) | Tarikh Penghantaran 🛛 🎝 🕯 | Butiran Penghantaran        | Pembekal 11                              | No. Penerimaan 🛛 🕸        | ļt                 |
| 1                        | PO22-000003                           |                           | 15/04/2022                | PEMBELIAN LAPTOP 20<br>UNIT | BT COMPUTERS SALES & SERVICES<br>SDN BHD | SPAN/INTEGRASI/PA1/2022/9 | <b>e</b> -         |
| 2                        | L002928                               |                           |                           | PENGHANTARAN<br>PERABOT     | 003047                                   | SPAN/BKS/PA1/22/00012     | ۲                  |
| 3                        | L00001                                |                           |                           | PENGHANTARAN<br>PERABOT     | BT COMPUTERS SALES & SERVICES<br>SDN BHD | SPAN/BKS/PA1/22/00011     | ۲                  |
| 4                        | LO/SPAN/PP/2022/02                    | DO/SPAN/PP/2022/02        | 07/03/2022                | SOFTWARE                    | BEZTA OFFICE SOLUTION & SUPPLIES S.B     | SPAN/BKS/PA1/22/00006     | ۲                  |
| 4 reko                   | 1                                     |                           |                           |                             |                                          |                           | < 1 >              |
|                          |                                       |                           |                           |                             |                                          |                           |                    |

# Langkah 3 Klik Senarai Aset dipaparkan.

| nara  | ai Aset   |              |                  |      |          |                     |                       | 🚯 Utama > D       | aftar Aset 🚿 |
|-------|-----------|--------------|------------------|------|----------|---------------------|-----------------------|-------------------|--------------|
| 10    | ¥         |              |                  |      |          |                     |                       |                   |              |
| No.   | Kategori  | Sub Kategori | Jenis            | J1   | Kuantiti | Harga Seunit (RM) 🕴 | Jumlah Harga (RM) 🛛 🗍 | Status 🕼          | J1           |
| 1     | KENDERAAN | KERETA       | PACUAN 4 RODA (4 | X 4) | 4        | 176,540.00          | 882,700.00            | telah Didaftarkan | ۲            |
| 2     | KENDERAAN | MOTOSIKAL    | MOTOSIKAL 4 RODA | A    | 4        | 8,500.00            | 42,500.00             | Belum Didaftarkan | ۲            |
| rekod | I         |              |                  |      |          |                     |                       | <                 | 1 >          |
|       |           |              |                  |      |          |                     |                       |                   |              |

Langkah 4

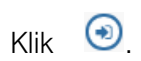

Maklumat Aset dipaparkan

| - | indian act                          |                                 |                           | ang ∪tama > DaftarAt                        |
|---|-------------------------------------|---------------------------------|---------------------------|---------------------------------------------|
|   | Maklumat Aset                       |                                 |                           |                                             |
|   | 🗅 Kuantiti Penerimaan : S           | 0 unit                          |                           |                                             |
| Η | Belum Didaftar                      | 86 Unit                         | Jumlah Pendaftaran *      |                                             |
|   |                                     |                                 | 📃 Tanda jika Penempatan A | kset Adalah Sama                            |
|   |                                     |                                 |                           |                                             |
|   | 🗅 Maklumat Asas                     |                                 |                           |                                             |
|   | Agensi *                            | GIAT MARA SDN BHD               | Bahagian *                | Bahagian Pengurusan Aset dan Perolehan      |
|   | Kategori *                          | PERALATAN DAN KELENGKAPAN ICT Q | Sub-Kategori              | KOMPUTER                                    |
|   | Jenis Aset                          | KOMPUTER RIBA (LAPTOP)          | Kod Akaun Aset            |                                             |
|   | Kod Akaun Susutnilai                | 001                             | Kelas Aset *              | Harta Modal                                 |
|   | Perolehan Secara *                  | DB - Dibeli 👻                   | Kaedah Perolehan          | Sebutharga                                  |
|   | Kod Belanja                         | Pilih Kod Belanja 👻             | No. Siri Pendaftaran      | (Dijana oleh sistem)                        |
|   | No. Siri Pendaftaran Lama           |                                 |                           | Tanda jika penyelenggaraan secara berjadual |
|   | 🗅 Maklumat Aset                     |                                 |                           |                                             |
|   | Kod Dana                            | 001 Q                           | Pembekal *                | Al Najah Platinium Enterprise               |
|   | No. Pesanan Kerajaan *              | PESANAN                         | Tarikh Pesanan Kerajaan * | 30/03/2022                                  |
|   | Nombor Penerimaan                   | NO                              | Tarikh Penerimaan*        | 30/03/2022                                  |
|   | Harga Perolehan (RM) *              | 2,000.00                        | Buatan                    | Buatan                                      |
|   | Jenama Dan Model                    | laptop                          | Jenis dan No. Enjin       | Jenis dan No. Enjin                         |
|   | No. Pendaftaran (Bagi<br>Kenderaan) | No. Pendaftaran                 | No. Casis / Siri Pembuat  | No. Casis / Siri Pembuat                    |
|   | Tempoh Jaminan (Tahun)              |                                 | No. Rujukan Fail          | No. Rujukan Fail                            |
|   | No. Invois                          | No. Invois                      | Kod Aktiviti              | Kod Aktiviti                                |
|   | Spesifikasi                         | (Maksima aksara 500)            | Method Susut Nilai        | % Susut Nilai (Tahunan)                     |
|   | Peratus                             | 20                              | RM Nilai Sisa             | 10.00                                       |
|   | Berat Aset (kg)                     | 0.00                            |                           |                                             |
| ľ | 🗅 Maklumat Pegawai                  |                                 |                           |                                             |
|   | Ketua Bahagian *                    | Ketua Bahagian Q                | Tarikh *                  | Tarikh                                      |
| Н | Jawatan *                           |                                 |                           |                                             |
| ľ |                                     |                                 |                           |                                             |
|   |                                     |                                 |                           | 8 Reset Sin                                 |

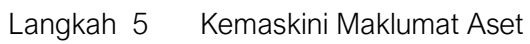

| Senarai Aset                          | 🍪 Utama > DaftarAset > >                 |
|---------------------------------------|------------------------------------------|
| Maklumat Aset                         |                                          |
| 🗅 Kuantiti Penerimaan : <b>1 unit</b> |                                          |
| Belum Didaftar 1 Unit                 | Jumlah Pendaftaran *                     |
|                                       | 🗌 Tanda jika Penempatan Aset Adalah Sama |

- a. Masukkan bilangan HENDAK DAFTAR
- b. Klik TANDAKAN JIKA PENEMPATAN ASET ADALAH SAMA, jika perlu Bila TANDAKAN JIKA PENEMPATAN ASET ADALAH SAMA ditanda, maklumat Penempatan akan dipaparkan dibawah borang Daftar Aset

Langkah 6 Kemaskini Maklumat Penerimaan.

Maklumat yang boleh dikemaskini adalah:

- a. Maklumat Asas
  - Agensi (automatik)
  - Jabatan
  - Kategori, Sub Kategori dan Jenis
  - Kod Akruan Aset
  - Kod Akakun Susutnilai
  - Kelas Aset
  - Tanda jika penyelenggaraan secara berjadual
- b. Maklumat Aset
  - Kod Dana
  - Pembekal
  - No Pesanan Kerajaan
  - Tarikh Pesanan Kerajaan
  - No. Penerimaan
  - Tarikh Penerimaan
  - Harga Perolehan
  - Buatan
  - Jenama dan Model
  - Jenis dan No Enjin (bagi kenderaan)
  - No Pendaftaran (bagi kenderaan)
  - No Casis / Siri Pembuat
  - Tempoh Jaminan
  - No Rujukan Fail
  - No. Invois
  - Kod Aktiviti
  - Spesifikasi
  - Method Susut Nilai
  - Tahun
  - RM Nilai Sisa

#### Langkah 7 Masukkan maklumat Pegawai dan Maklumat Penempatan

|   | 🗅 Maklumat Pegawai                           |                          |            |                   |   |
|---|----------------------------------------------|--------------------------|------------|-------------------|---|
| a | • Pegawai<br>Bertanggungjawab *<br>Jawatan * | Pegawai Bertanggungjawab | Q Tarikh * | Tarikh            |   |
|   |                                              |                          |            |                   |   |
|   | 🗅 Penempatan                                 |                          |            |                   |   |
| b | Penempatan Pegawai *                         | Pegawai Penempatan       | Q Lokasi*  | Lokasi Penempatan | ٩ |

- a. Maklumat Pegawai
  - 1. Klik **Q** pada Pegawai Bertanggungjawab
  - 2. Carian Pegawai Bertanggungjawab dipaparkan
  - 3. Carian Pegawai boleh dilakukan dengan memasukkan nama dan Klik
  - 4. Klik pada nama Pegawai yang berkaitan
  - 5. Pegawai Bertanggungjawab dipilh.
  - 6. Jawatan akan dimasukkan secara automatk
  - 7. Pilih Tarikh perlantikan Pegawai Bertanggungjawab
- b. Penempatan
  - 1. Klik <a>Pada Pegawai</a>
  - 2. Carian Pegawai dipaparkan
  - Carian Pegawai boleh dilakukan dengan memasukkan nama dan Klik
     Q
  - 4. Klik pada nama Pegawai yang berkaitan
  - 5. Pegawai Penempatan dipilh.
  - 6. Jawatan akan dimasukkan secara automatk
  - 7. Klik **Q** pada LOKASI
  - 8. Carian Lokasi dipaparkan
  - 9. Carian Lokasi boleh dilakukan dengan memasukkan nama lokasi dan Klik
  - 10. Klik pada Lokasi yang berkaitan
  - 11. Lokasi Penempatan dipilh.
  - 12. Pilih Tarikh Penempatan aset dibuat

| 🗅 Maklumat Pegawai |                |            |        |              |
|--------------------|----------------|------------|--------|--------------|
| Ketua Bahagian *   | Ketua Bahagian | Q Tarikh * | Tarikh | <b></b>      |
| Jawatan *          |                |            |        |              |
|                    |                |            | 8      | Reset Simpar |

Langkah 8 Klik SIMPAN, apabila semua maklumat telah lengkap dan dikemaskini. Klik RESET untuk memadamkan dan mengisi semula maklumat Pengesahan simpan akan dipaparkan

Langkah 9 Klik YA Maklumat daftar aset telah didaftarkan Status Aset menjadi TELAH DIDAFTARKAN

| enara   | ai Aset   |              |              |          |                     |                       | 🚯 Utama > D:      | aftar Aset 🚿 |
|---------|-----------|--------------|--------------|----------|---------------------|-----------------------|-------------------|--------------|
| 10      | ¥         |              |              |          |                     |                       |                   |              |
| No.     | Kategori  | Sub Kategori | Jenis 🕸      | Kuantiti | Harga Seunit (RM) 🗍 | Jumlah Harga (RM) 🛛 🎼 | Status ↓†         | J1           |
| 1       | KENDERAAN | KERETA       | KERETA SEDAN | 1        | 85,000.00           | 85,000.00             | Telah Didaftarkan | •            |
| 1 rekoc | i         |              |              |          |                     |                       | <                 | 1 >          |

# Ulang LANGKAH 4 hingga LANGKAH 8 bagi aset berstatus BELUM DIDAFTARKAN

# 1.4. Kemaskini Daftar Aset

Kemaskini Daftar Aset bertujuan untuk mengemaskini maklumat aset yang telah didaftarkan tetapi LOKASI PENEMPATAN belum didaftarkan

Langkah-langkah bagi Kemaskini Daftar Aset

- Langkah 1 Klik Modul Daftar Aset. Senarai Sub Modul dipaparkan
- Langkah 2 Klik Submodul Kemaskini Daftar Aset Kemaskini Daftar Aset dipaparkan

| - D | Harta Modi | al 🚺 Aset Berni | ilai Rendah 🚺                          |                              |                          |                  |                    |                     |                           |          |
|-----|------------|-----------------|----------------------------------------|------------------------------|--------------------------|------------------|--------------------|---------------------|---------------------------|----------|
|     | 10         | •               |                                        |                              |                          |                  |                    |                     |                           |          |
|     | Bil. ↓↑    | No. Pesanan 🔱   | Kategori 🗍                             | Jenis 🎝                      | No. Pendaftaran Lama 🏼 🕸 | Jenama / Model 斗 | No. Rujukan Fail 🗍 | Harga Seunit (RM) 🗍 | No. Terimaan (KEW.PA-1) 🗍 | Ļĵ       |
|     | 1          | PESANAN         | PERALATAN<br>DAN<br>KELENGKAPAN<br>ICT | KOMPUTER<br>RIBA<br>(LAPTOP) |                          | laptop           |                    | 2,000.00            | GIATMARA/400/PA1/22/00006 | (i)      |
|     | 2          | PESANAN         | PERALATAN<br>DAN<br>KELENGKAPAN<br>ICT | KOMPUTER<br>RIBA<br>(LAPTOP) |                          | laptop           |                    | 2,000.00            | GIATMARA/400/PA1/22/00006 | <b>i</b> |

Langkah 4

Klik (i) Maklumat Aset dipaparkan

Kemaskini Maklumat Aset boleh dijalankan

# Rujuk Langkah 5 hingga Langkah 7 pada sub modul Senarai Daftar Aset bagi mengemaskini Maklumat Aset

| Pegawai * | Pegawai Penempatan | Q Jawatan * | Jawatan |        |
|-----------|--------------------|-------------|---------|--------|
| Lokasi *  | Lokasi Penempatan  | Q Tarikh *  | Tarikh  |        |
|           |                    |             |         |        |
|           |                    |             |         |        |
|           |                    |             |         | 6 Kema |
|           |                    |             |         | 6 Kerr |

- Pilih Tarikh Penempatan
- Langkah 6 Klik KEMASKINI Maklumat Aset telah dikemaskini.

# 1.5. Daftar Aset Lama

Daftar Aset Lama adalah bagi mendaftarkan aset Harta Modal dan Aset Bernilai Rendah, yang tidak didaftarkan melalui **Modul Penerimaan Aset** 

Langkah-langkah bagi Pendaftaran Aset adalah seperti berikut:

Langkah 1 Klik Modul Daftar Aset. Senarai Sub Modul dipaparkan Langkah 2 Klik sub modul Daftar Aset Lama Borang Pendaftaran Aset Dipaparkan

| 🗅 Kuantiti Pendaftaran :                                                                                                    |                                                                                                    |                                                                                                    |                                                                                                    |
|----------------------------------------------------------------------------------------------------|----------------------------------------------------------------------------------------------------|----------------------------------------------------------------------------------------------------|----------------------------------------------------------------------------------------------------|
| Hendak Didaftar *                                                                                                    | 1                                                                                                    | Tanda jika Penempatan                                                                                                    | ı Aset Adalah Sama                                                                                                    |
| 🗅 Maklumat Asas                                                                                                    |                                                                                                    |                                                                                                    |                                                                                                    |
| Agensi *                                                                                                    | SURUHANJAYA PERKHIDMATAN AIR NEGARA                                                                                                    | Bahagian *                                                                                                    | Carian Bahagian                                                                                                    |
| Kategori *                                                                                                    | Carian Klasifikasi Aset Q                                                                                                    | Sub-Kategori                                                                                                    |                                                                                                    |
| Jenis Aset                                                                                                    |                                                                                                    | Kod Akaun Aset                                                                                                    |                                                                                                    |
| Kod Akaun Susutnilai                                                                                                    |                                                                                                    | Kelas Aset *                                                                                                    | Harta Modal Aset Nilai Rendah                                                                                                    |
| Perolehan Secara *                                                                                                    | DB - Dibeli 🔹                                                                                                    | Kaedah Perolehan                                                                                                    | Pilih Kaedah                                                                                                    |
| Kod Belanja                                                                                                    | Pilih Kod Belanja 👻                                                                                                    | No. Siri Pendaftaran                                                                                                    | (Dijana oleh sistem)                                                                                                    |
| No. SAGA                                                                                                    |                                                                                                    | No. Siri Pendaftaran Lama                                                                                                    |                                                                                                    |
|                                                                                                    | Tanda jika penyelenggaraan secara berjadual                                                                                                    |                                                                                                    |                                                                                                    |
| 🗅 Maklumat Aset                                                                                                    |                                                                                                    |                                                                                                    |                                                                                                    |
| Kod Dana                                                                                                    | Kod Dana Q                                                                                                    | Pembekal *                                                                                                    | Pembekal Q                                                                                                    |
|                                                                                                    |                                                                                                    |                                                                                                    |                                                                                                    |
| No. Pesanan P.O *                                                                                                    |                                                                                                    | Tarikh Pesanan P.O *                                                                                                    | 23/05/2022                                                                                                    |
| No. Pesanan P.O *<br>Nombor Penerimaan                                                                                                    | Nombor Penerimaan                                                                                                    | Tarikh Pesanan P.O *<br>Tarikh Penerimaan*                                                                                                    | 23/05/2022<br>Tarikh Penerimaan                                                                                                    |
| No. Pesanan P.O *<br>Nombor Penerimaan<br>Harga Perolehan (RM) *                                                                                                    | Nombor Penerimaan 0.00                                                                                                    | Tarikh Pesanan P.O *<br>Tarikh Penerimaan*<br>Buatan                                                                                                    | 23/05/2022<br>Tarikh Penerimaan<br>Buatan                                                                                                    |
| No. Pesanan P.O *<br>Nombor Penerimaan<br>Harga Perolehan (RM) *<br>Jenama Dan Model                                                                                                    | Nombor Penerimaan       0.00       Jenama Dan Model                                                                                                    | Tarikh Pesanan P.O*<br>Tarikh Penerimaan*<br>Buatan<br>Jenis dan No. Enjin                                                                                                    | 23/05/2022<br>Tarikh Penerimaan<br>Buatan<br>Jenis dan No. Enjin                                                                                                    |
| No. Pesanan P.O *<br>Nombor Penerimaan<br>Harga Perolehan (RM) *<br>Jenama Dan Model<br>No. Pendaflaran (Bagi<br>Kenderaan)                                                                                              | Nombor Penerimaan         0.00         Jenama Dan Model         No. Pendaftaran                                                                                | Tarikh Pesanan P.O*<br>Tarikh Penerimaan*<br>Buatan<br>Jenis dan No. Enjin<br>No. Casis / Siri Pembuat                                                                                                    | 23/05/2022<br>Tarikh Penerimaan<br>Buatan<br>Jenis dan No. Enjin<br>No. Casis / Siri Pembuat                                                                                                   |
| No. Pesanan P.O *<br>Nombor Penerimaan<br>Harga Perolehan (RM) *<br>Jenama Dan Model<br>No. Pendaflaran (Bagi<br>Kenderaan)<br>Tempoh Jaminan (Tahun)                                                                    | Nombor Penerimaan         0.00         Jenama Dan Model         No. Pendaftaran                                                                                | Tarikh Pesanan P.O *<br>Tarikh Penerimaan*<br>Buatan<br>Jenis dan No. Enjin<br>No. Casis / Siri Pembuat<br>No. Rujukan Fail                                                                                              | 23/05/2022         Tarikh Penerimaan         Buatan         Jenis dan No. Enjin         No. Casis / Siri Pembuat         No. Rujukan Fail                                                      |
| No. Pesanan P.O *<br>Nombor Penerimaan<br>Harga Perolehan (RM) *<br>Jenama Dan Model<br>No. Pendaftaran (Bagi<br>Kenderaan)<br>Tempoh Jaminan (Tahun)<br>No. Invois                                                      | Nombor Penerimaan         0.00         Jenama Dan Model         No. Pendattaran         No. Invois                                                             | Tarikh Pesanan P.O *<br>Tarikh Penerimaan*<br>Buatan<br>Jenis dan No. Enjin<br>No. Casis / Siri Pembuat<br>No. Rujukan Fail<br>Kod Aktiviti                                                                              | 23/05/2022         Tarikh Penerimaan         Buatan         Jenis dan No. Enjin         No. Casis / Siri Pembuat         No. Rujukan Fail         Kod Aktivitii                                |
| No. Pesanan P.O *<br>Nombor Penerimaan<br>Harga Perolehan (RM) *<br>Jenama Dan Model<br>No. Pendaflaran (Bagi<br>Kenderaan)<br>Tempoh Jaminan (Tahun)<br>No. Invois<br>Spesifikasi                                       | Nombor Penerimaan         0.00         Jenama Dan Model         No. Pendaftaran                                                                                | Tarikh Pesanan P.O*<br>Tarikh Penerimaan*<br>Buatan<br>Jenis dan No. Enjin<br>No. Casis / Siri Pembuat<br>No. Rujukan Fail<br>Kod Aktiviti<br>Method Susut Nilai                                                         | 23/05/2022         Tarikh Penerimaan         Buatan         Jenis dan No. Enjin         No. Casis / Siri Pembuat         No. Rujukan Fail         Kod Aktiviti         Sila plih               |
| No. Pesanan P.O *<br>Nombor Penerimaan<br>Harga Perolehan (RM) *<br>Jenama Dan Model<br>No. Pendaflaran (Bagi<br>Kenderaan)<br>Tempoh Jaminan (Tahun)<br>No. Invois<br>Spesifikasi                                       | Nombor Penerimaan         0.00         Jenama Dan Model         No. Pendaftaran         No. Invois         (Maksima aksara 500)         Parameter              | Tarikh Pesanan P.O *<br>Tarikh Penerimaan*<br>Buatan<br>Jenis dan No. Enjin<br>No. Casis / Siri Pembuat<br>No. Rujukan Fail<br>Kod Aktiviti<br>Method Susut Nilai                                                        | 23/05/2022         Tarikh Penerimaan         Buatan         Jenis dan No. Enjin         No. Casis / Siri Pembuat         No. Rujukan Fail         Kod Aktiviti         Sila pilih         0.00 |
| No. Pesanan P.O *<br>Nombor Penerimaan<br>Harga Perolehan (RM) *<br>Jenama Dan Model<br>No. Pendaflaran (Bagi<br>Kenderaan)<br>Tempoh Jaminan (Tahun)<br>No. Invois<br>Spesifikasi<br>Berat Aset (kg)                    | Nombor Penerimaan         0.00         Jenama Dan Model         No. Pendaftaran         (Maksima aksara 500)         Parameter         0.00                    | Tarikh Penerimaan*<br>Tarikh Penerimaan*<br>Buatan<br>Jenis dan No. Enjin<br>No. Casis / Siri Pembuat<br>No. Rujukan Fail<br>Kod Aktiviti<br>Method Susut Nilai                                                          | 23/05/2022         Tarikh Penerimaan         Buatan         Jenis dan No. Enjin         No. Casis / Siri Pembuat         No. Rujukan Fail         Kod Aktiviti         Sila pilih         0.00 |
| No. Pesanan P.O * Nombor Penerimaan Harga Perolehan (RM) * Jenama Dan Model No. Pendaflaran (Bagi Kenderaan) Tempoh Jaminan (Tahun) No. Invois Spesifikasi Berat Aset (kg) D Maklumat Pegawai                            | Nombor Penerimaan         0.00         Jenama Dan Model         No. Pendaftaran         No. Invois         (Maksima aksara 500)         Parameter         0.00 | Tarikh Penerimaan*<br>Tarikh Penerimaan*<br>Buatan<br>Jenis dan No. Enjin<br>No. Casis / Siri Pembuat<br>No. Rujukan Fail<br>Kod Aktiviti<br>Melhod Susut Nilai                                                          | 23/05/2022         Tarikh Penerimaan         Buatan         Jenis dan No. Enjin         No. Casis / Siri Pembuat         No. Rujukan Fail         Kod Aktiviti         Sifa pilih         0.00 |
| No. Pesanan P.O * Nombor Penerimaan Harga Perolehan (RM) * Jenama Dan Model No. Pendaflaran (Bagi Kenderaan) Tempoh Jaminan (Tahun) No. Invois Spesifikasi Berat Aset (kg) C Maklumat Pegawai Ketua Bahagian *           | Nombor Penerimaan         0.00         Jenama Dan Model         No. Pendaftaran         No. Invois         (Maksima aksara 500)         Parameter         0.00 | Tarikh Penerimaan*         Tarikh Penerimaan*         Buatan         Jenis dan No. Enjin         No. Casis / Siri Pembuat         No. Rujukan Fall         Kod Aktiviti         Method Susut Nilai         RM Nilai Sisa | 23/05/2022         Tarikh Penerimaan         Buatan         Jenis dan No. Enjin         No. Casis / Siri Pembuat         No. Rujukan Fail         Kod Aktiviti         Sila pilih         0.00 |
| No. Pesanan P.O * Nombor Penerimaan Harga Perolehan (RM) * Jenama Dan Model No. Pendaftaran (Bagi Kenderaan) Tempoh Jaminan (Tahun) No. Invois Spesifikasi Berat Aset (kg) C Maklumat Pegawai Ketua Bahagian * Jawatan * | Nombor Penerimaan         0.00         Jenama Dan Model         No. Pendattaran         (Maksima aksara 500)         Parameter         0.00                    | Tarikh Penerimaan*         Tarikh Penerimaan*         Buatan         Jenis dan No. Enjin         No. Casis / Siri Pembuat         No. Rujukan Fail         Kod Aktiviti         Method Susut Nilai         RM Nilai Sisa | 23/05/2022         Tarikh Penerimaan         Buatan         Jenis dan No. Enjin         No. Casis / Siri Pembuat         No. Rujukan Fail         Kod Aktiviti         Sila pilih         0.00 |

- 1. Ruangan dengan 🛪 wajib diisi
- 2. Sistem akan memberi alert kepada pengguna sekiranya terdapat rekod wajib yang tidak didaftarkan.

4

# Langkah 3 Masukkan maklumat yang dikehendaki seperti jadual berikut.

|    |                                           | A. Kuantiti Pendaftaran                                                                              |
|----|-------------------------------------------|----------------------------------------------------------------------------------------------------|
| No | Ruang Yang Perlu Diisi.                   | Penerangan                                                                                           |
| 1  | Hendak Didaftarkan                        | Bilangan Aset yang hendak didaftarkan                                                                |
| 2  | Tanda jika Penempatan<br>aset adalah sama | Ruangan yang perlu ditanda JIKA aset yang hendak<br>didaftarkan mempunya Lokasi Penempatan yang sama |

|    |                                                  | B. Maklumat Asas                                                                                                    |
|----|--------------------------------------------------|----------------------------------------------------------------------------------------------------|
| No | Ruang Yang Perlu Diisi.                          | Penerangan                                                                                                    |
| 1  | Agensi                                           | Sistem akan mentapkan Agensi bagi pendaftaran Aset                                                                                |
| 2  | Bahagian                                         | Bahagian yang membuat Perolehan Aset<br>Klik                                                                                      |
| 3  | Kategori                                         | Pilih Kategori aset yang hendak didaftarkan<br>Klik                                                                               |
| 4  | Sub-Kategori                                     | Pilih Sub-Kategori aset yang hendak didaftarkan<br>Klik                                                                           |
| 5  | Jenis Aset                                       | Pilih Jenis aset yang hendak didaftarkan<br>Klik                                                                                  |
| 6  | Kod Akaun Aset                                   | Masukkan Kod Akaun Aset bagi Perolehan Aset                                                                                       |
|    | Kod Akaun Susutnilai                             | Masukkan Kod Akaun Susutnilai Aset mengikut ketetapan Agensi                                                                      |
| 7  | Kelas Aset                                       | Pilih Kelas Aset – Harta Modal ATAU Aset Bernilai<br>Rendah                                                                       |
| 8  | Perolehan Secara                                 | Pilih jenis Perolehan dari senarai                                                                                                |
| 9  | Kaedah Perolehan                                 | Pilih Kaedah Perolehan dari senarai yang diberikan                                                                                |
| 10 | Kod Belanja                                      | Pilih Kod Perbelanjaan bagi Perolehan Aset                                                                                        |
| 11 | No Siri Pendaftaran                              | No Siri Pedaftaran bagi aset yang hendak didaftarkan.<br>Akan dijana oleh sistem secara automatik                                 |
| 12 | No SAGA                                          | No Akaun SAGA yang berkaitan dengan aset.<br>Akan dijana oleh sistem secara automatik berdasarkan<br>rekod yang telah didaftarkan |
| 13 | Tanda Jika<br>penyeleggaraan secara<br>berjadual | Tanda ruang bagi membolehkan aset didaftarkan<br>untuk penyelenggaraan berjadual                                                  |

|    |                                    | C. Maklumat Aset                                                                                                    |
|----|------------------------------------|----------------------------------------------------------------------------------------------------|
| No | Medan Data                         | Penerangan                                                                                                    |
| 1  | Kod Dana                           | Masukkan Kod Dana bagi Perolehan Aset                                                                                                    |
| 2  | Pembekal                           | <ul> <li>Pilih ATAU DAFTAR nama syarikat pembekal aset</li> <li>Klik untuk membuat carian dan memilih pembekal</li> <li>Klik untuk mendaftarkan syarikat pembekal yang baru</li> </ul> |
| 3  | No Pesanan P.O                     | Masukkan No Pesanan bagi Perolehan Aset                                                                                                    |
| 4  | Tarikh Pesanan P.O                 | Masukkan Tarikh Pesanan . Klik 兰 bagi memilih<br>tarikh.                                                                                                    |
| 5  | No Penerimaan                      | Masukkan No Penerimaan Aset / No D.O                                                                                                    |
| 6  | Tarikh Penerimaan                  | Tarikh penerimaan barangan daripada pembekal. Klik<br>bagi memilih tarikh. Merujuk kepada tarikh DO -<br>Nota Serahan                                                                  |
| 7  | Harga Perolehan                    | Taipkan Kos bagi setiap barangan yang didaftarkan.<br>(sila taipkan nombor sahaja) Kos Seunit                                                                                          |
| 8  | Buatan                             | Negara Pembuat. Contoh: MALAYSIA                                                                                                    |
| 9  | Jenama dan Model                   | Masukkan Jenama dan Model Aset                                                                                                    |
| 10 | Jenis dan No Enjin                 | Contoh Jenis Enjin: Petrol / Diesel / NGV<br>Contoh No. Enjin: SCV123DC                                                                                                    |
| 11 | No Pendaftaran (bagi<br>Kenderaan) | Taipkan No pendaftaran JPJ.                                                                                                    |
| 12 | No Casis/Siri Pembuat              | Taipkan No Casis bagi Kenderaan atau No Siri<br>Pembuat bagi Aset lain.                                                                                                    |
| 13 | Tempoh Jaminan                     | Masukkan jumlah tahun bagi jaminan aset tersebut                                                                                                    |
| 14 | No Rujukan Fail                    | Taipkan No. rujukan fail pembelian.                                                                                                    |
| 15 | No Invois                          | Masukkan No Invois bagi Perolehan Aset                                                                                                    |
| 16 | Kod Aktiviti                       | Pilih Kod Aktiviti nagi Perolehan Aset                                                                                                    |
| 17 | Spesifikasi                        | Masukkan spesifikasi aset tersebut berdasarkan Nota<br>Serahan/ D.O                                                                                                    |
| 18 | Method Susut Nilai                 | Pilih kaedah Susut Nilai bagi aset sama ada mengiku<br>Tahun Penggunaa, Peratusan Susut Nilai ATAU<br>Jumlah Susut Nilai                                                               |
| 19 | Tahun                              | Masukan bilangan Tahun bagi Susutnilai                                                                                                    |
| 20 | Nilai Sisa                         | Nilai sisa bagi aset                                                                                                    |
| 21 | Berat Aset                         | Berat bagi aset, jika perlu                                                                                                    |

|    |                  | . Maklumat Pegawai                                 |
|----|------------------|----------------------------------------------------|
| No | Medan Data       | Penerangan                                         |
| 1  | Pegawai          | Pilih nama pegawai bertanggungjawab dengan klik 🤇  |
|    | Bertanggungjawab | Jawatan akan dimasukkan secara automatik, mengikut |
|    |                  | pegawai yang dipilih                               |
| 2  | Tarikh           | Pilih Tarikh dengan klik 🚞                         |

|    |                    | E. Maklumat Penempatan                                               |
|----|--------------------|----------------------------------------------------------------------|
| No | Medan Data         | Penerangan                                                           |
| 1  | Pegawai Penempatan | Pilih nama pegawai bertanggungjawab menjaga aset<br>yang didaftarkan |
| 2  | Lokasi             | Pilih Lokasi Penempatan                                              |
| 3  | Tarikh             | Pilih Tarikh dengan klik 🗎                                           |

## Maklumat Aset telah selesai dikemaskini

| 🗅 Maklumat Pegawai         |                          |            |        |                  |
|----------------------------|--------------------------|------------|--------|------------------|
| Pegawai Bertanggungjawab * | Pegawai Bertanggungjawab | Q Tarikh * | Tarikh |                  |
| Jawatan *                  |                          |            |        |                  |
|                            |                          |            |        | Reset Simpan + 4 |

Langkah 4 Klik SIMPAN, apabila semua maklumat telah lengkap dan dikemaskini. Klik RESET untuk memadamkan dan mengisi semula maklumat

Pengesahan simpan akan dipaparkan

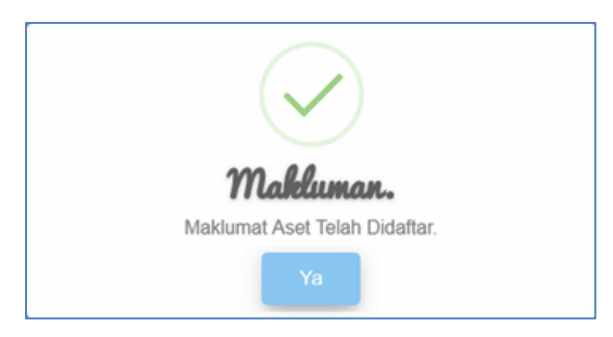

Langkah 5 Klik YA Maklumat Penerimaan telah didaftarkan Aset telah berjaya didaftarkan

Langkah seterusnya pada sub modul Kemaskini Daftar Aset

# 1.6. Daftar Aksesori

Daftar Aksesori adalah bagi mendaftarkan aksesori bagi aset Harta Modal dan Aset Bernilai.

Langkah-langkah bagi Pendaftaran Aksesori adalah seperti berikut:

- Langkah 1 Klik Modul Daftar Aset. Senarai Sub Modul dipaparkan
- Langkah 2 Klik sub modul Daftar Aksesori . Daftar Aksesori Dipaparkan

| C | aftar Aksesori      |                                                                              |             | 🍪 Utama > Daftar Aset |
|---|---------------------|------------------------------------------------------------------------------|-------------|-----------------------|
|   | 🗅 Maklumat Aset     |                                                                              |             |                       |
|   | No Siri Pendaftaran |                                                                              | Status Aset | Belum Disahkan 🗸      |
|   | Kelas Aset          | <ul> <li>Semua</li> <li>Harta Modal</li> <li>Aset Bernilai Rendah</li> </ul> |             |                       |
|   |                     |                                                                              |             | 3 Q Carian            |

Pengguna perlu mencari Aset yang hendak ditambah aksesori kepadanya Masukkan maklumat :

- No. Siri Pendaftaran
- Status Aset
- Kelas Aset

Langkah 3 Klik CARIAN Hasil carian akan dipaparkan

| aftar   | Aksesori                |                                      |                      |                         |                   | 🙆 Utama          | a > Daftar As |
|---------|-------------------------|--------------------------------------|----------------------|-------------------------|-------------------|------------------|---------------|
| 10      | ~                       |                                      |                      |                         |                   |                  | Cari          |
| Bil. 11 | No. Siri<br>Pendaftaran | t Kategori J1                        | Sub-Kategori 🗍       | Jenis ↓†                | Tarikh<br>Beli ↓† | Harga<br>(RM) ↓↑ |               |
| 1       | SPAN/HQ/BKS             | PERALATAN DAN KELENGKAPAN            | KOMPUTER             | COMPUTER<br>WORKSTATION | 12/05/2022        | 2,500.00         | i             |
| 2       | SPAN/HQ/BKS             | PERALATAN DAN KELENGKAPAN<br>PEJABAT | PERALATAN<br>PEJABAT | KIPAS ANGIN BERDIRI     | 02/05/2022        | 350.00           | i             |
| 3       | SPAN/HQ/BKS             | PERALATAN DAN KELENGKAPAN<br>PEJABAT | PERALATAN<br>PEJABAT | KIPAS ANGIN BERDIRI     | 02/05/2022        | 350.00           | í             |

Langkah 4

Klik 🛈

Senarai Aksesori dipaparkan

|                                                                                  |                                            | Bahagian BAHAGIAN PEMBANGUNAN SIS |                                        |        |
|----------------------------------------------------------------------------------|--------------------------------------------|-----------------------------------|----------------------------------------|--------|
| No Siri Pendaftaran                                                              | MARA/400/H                                 | Bahagian                          | BAHAGIAN PEMBANGUNAN SISTEM MAKLUMAT   |        |
| Kategori                                                                         | Kategori PERALATAN DAN KELENGKAPAN ICT     |                                   | KOMPUTER                               |        |
| Jenis                                                                            | COMPUTER WORKSTATION                       | Kumpulan Aset                     | HARTA MODAL                            |        |
| 🕏 Senarai Aksesori                                                               |                                            |                                   |                                        |        |
| © Senarai Aksesori<br>10 ✓<br>Bil. ↓↑ No. Siri Pend                              | aftaran 11 Jenis 11 Jenama / Model 11      | Jaminan 🗍 No. Siri Pemb           | Can<br>buat 11 Harga Perolehan (RM) 11 | Daftar |
| <ul> <li>Senarai Aksesori</li> <li>10 </li> <li>Bil. 11 No. Siri Pend</li> </ul> | aftaran 11 Jenis 11 Jenama / Model 11<br>T | Jaminan 11 No. Siri Pemb          | Can<br>buat 11 Harga Perolehan (RM) 11 | Daftar |

# Langkah 5

# Klik DAFTAR Daftar Aksesori dipaparkan

| tar Aksesori      |   |       |            |      | × |
|-------------------|---|-------|------------|------|---|
| No. Siri Pembuat* |   |       | Jenis*     |      |   |
| Jenama/Model*     |   |       | Harga (RM) | 0.00 |   |
| Tempoh Jaminan    | 0 | TAHUN | Kod Produk |      |   |

Daftarkan maklumat Aksesori:

- No Siri Pembuat
- Jenis
- Jenama/Model
- Harga (RM)
- Tempoh Jaminan
- Kod Produk

# Langkah 6 Klik SIMPAN Maklumat Aksesori berjaya didaftarkan

Ulang LANGKAH 5 – LANGKAH 6 bagi mendaftarkan Aksesori lain

## 1.7. Rekod Daftar

Rekod Daftar adalah bagi memaparkan senarai aset Harta Modal dan Aset Bernilai Rendah yang telah didaftarkan

Langkah-langkah bagi Rekod Daftar adalah seperti berikut:

- Langkah 1 Klik Modul Daftar Aset. Senarai Sub Modul dipaparkan
- Langkah 2 Klik sub modul Rekod Daftar Rekod Daftar Dipaparkan

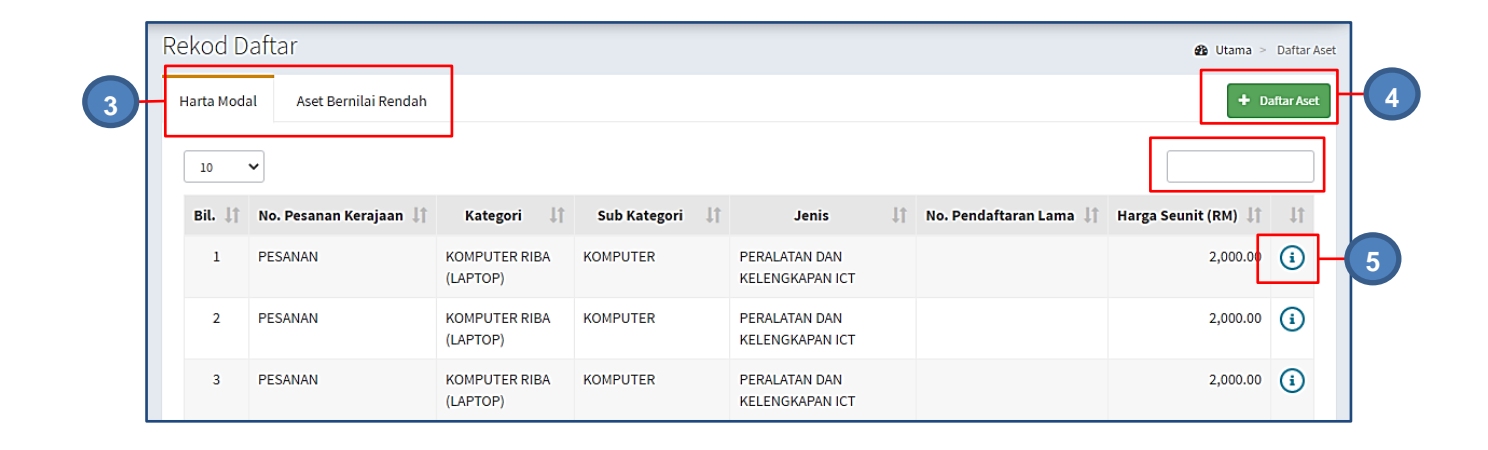

 Langkah 3 Pilih antara HARTA MODAL atau ASET BERNILAI RENDAH Carian aset boleh dilakukan
 Langkah 4 Klik DAFTAR ASET Daftar Aset akan dipaparkan Aset baru boleh didaftarkan

Rujuk perkara 1.5, submodul Daftar Aset Lama untuk mendaftarkan Aset

Langkah 5 Klik Maklumat Aset akan dipaparkan.

| Maklumat Aset        |                                                                                                    |                                                                                                    | 🍘 Utama 🚿 Daftar Aset 🚿                                                                                                    |
|----------------------|----------------------------------------------------------------------------------------------------|----------------------------------------------------------------------------------------------------|----------------------------------------------------------------------------------------------------|
| Maklumat Aset Sen    | arai Aksesori Dokumen Berkaitan                                                                                                    |                                                                                                    |                                                                                                    |
| 🗅 Maklumat Asas      |                                                                                                    |                                                                                                    |                                                                                                    |
| Agensi *             | SURUHANJAYA PERKHIDMATAN AIR NEGARA                                                                                                    | Bahagian *                                                                                                    | Bahagian Khidmat Sokongan Q                                                                                                    |
| Kategori *           | PERALATAN DAN KELENGKAPAN ICT Q                                                                                                    | Sub-Kategori                                                                                                    | KOMPUTER                                                                                                    |
| Jenis Aset           | COMPUTER WORKSTATION                                                                                                    | Kod Akaun Aset                                                                                                    |                                                                                                    |
| Kod Akaun Susutnilai |                                                                                                    | Kelas Aset *                                                                                                    | Harta Modal Aset Nilai Rendah                                                                                                    |
| Perolehan Secara *   | DB - Dibeli 🔹                                                                                                    | Kaedah Perolehan                                                                                                    | Pilih Kaedah 👻                                                                                                    |
| Kod Belanja          | Pilih Kod Belanja 👻                                                                                                    | No. Siri Pendaftaran                                                                                                    | (Dijana oleh sistem)                                                                                                    |
| No. SAGA             |                                                                                                    | No. Siri Pendaftaran Lama                                                                                                    | SPAN/HQ/PP/H/2013/1                                                                                                    |
|                      | Tanda jika penyelenggaraan secara berjadual                                                                                                    |                                                                                                    |                                                                                                    |
|                      | Maklumat Aset<br>Maklumat Aset<br>C Maklumat Asas<br>Agensi *<br>Kategori *<br>Jenis Aset<br>Kod Akaun Susutnilai<br>Perolehan Secara *<br>Kod Belanja<br>No. SAGA | Maklumat Aset       Senarai Aksesori       Dokumen Berkaitan         Maklumat Aset       Senarai Aksesori       Dokumen Berkaitan         Maklumat Asas       Agensi *       SURUHANJAYA PERKHIDMATAN AIR NEGARA         Kategori *       PERALATAN DAN KELENGKAPAN ICT       Q         Jenis Aset       COMPUTER WORKSTATION       Image: Computer Workstation         Kod Akaun Susutnilai       Image: Computer Workstation       Image: Computer Workstation         No. SAGA       Image: Computer Workstation       Image: Computer Workstation         Image: Computer Workstation       Image: Computer Workstation       Image: Computer Workstation         Kod Belanja       Pilih Kod Belanja       Image: Computer Workstation       Image: Computer Workstation         Image: Computer Workstation       Image: Computer Workstation       Image: Computer Workstation       Image: Computer Workstation         Kod Belanja       Image: Computer Workstation       Image: Computer Workstation       Image: Computer Workstation         No. SAGA       Image: Computer Workstation       Image: Computer Workstation       Image: Computer Workstation         Image: Computer Workstation       Image: Computer Workstation       Image: Computer Workstation       Image: Computer Workstation         Image: Computer Workstation       Image: Computer Workstation       Image: Computer Workstation | Maklumat Aset       Senarai Aksesori       Dokumen Berkaitan         Imaklumat Aset       Senarai Aksesori       Dokumen Berkaitan         Imaklumat Aset       Sub-Kategori         Agensi*       SURUHANJAYA PERKHIDMATAN AIR NEGARA       Bahagian*         Kategori*       PERALATAN DAN KELENGKAPAN ICT       Sub-Kategori         Jenis Aset       COMPUTER WORKSTATION       Kod Akaun Aset         Kod Akaun Susutnilai       Kelas Aset*         Perolehan Secara*       DB - Dibeli       Kaedah Perolehan         No. SAGA       No. Siri Pendaftaran         No. SAGA       Tanda jika penyelenggaraan secara berjadual |

Langkah 6

Maklumat Aset boleh dikemaskini

Rujuk Langkah 5 hingga Langkah 7 pada sub modul Senarai Daftar Aset bagi mengemaskini Maklumat Aset

| Maklumat Aset                                              | 🏟 Utama > Daftar Aset >                     |
|------------------------------------------------------------|---------------------------------------------|
| Makle 7 Senarai Aksesori Dokumen Berkaitan                 |                                             |
| 🗅 Senarai Aksesori                                         |                                             |
|                                                            | Q Ca i +Daftar                              |
| Bil. 🕼 No. Siri 🏦 Jenis 👫 Jenama/Model 👫 Jaminan (Tahun) 👫 | Harga Perolehan<br>Kod Produk 11 (RM) 11 11 |
| Tiada rekod.                                               |                                             |
| 0 rekod                                                    | < >                                         |
|                                                            |                                             |

Langkah 7 Maklumat Aksesori boleh didaftarkan atau dikemaskini

Rujuk sub modul Daftar Aksesori

| Maklumat A    | set        |                   |    |            |    |                    | 🙆 Utar | ma > Daftar Aset > |
|---------------|------------|-------------------|----|------------|----|--------------------|--------|--------------------|
| Maklumat Aset | Senar 8 ri | Dokumen Berkaitan |    |            |    |                    |        |                    |
| 🗅 Dokumen Be  | erkaitan   |                   |    |            |    |                    |        |                    |
| 10 🗸          |            |                   |    |            |    |                    | ٩      | 🛓 Muat Naik        |
| Bil           | 11         | Keterangan        | 11 | Nama Fail  | 11 | Tarikh Dimuat Naik | 11     | 11                 |
|               |            |                   | Ti | ada rekod. |    |                    |        |                    |
| 0 rekod       |            |                   |    |            |    |                    |        | < >                |
|               |            |                   |    |            |    |                    |        |                    |

# Langkah 8 Dokumen berkaitan aset boleh dimuat naik

| Pegawai * | Pegawai Penempatan | Q Lokasi * | Lokasi Penempatan | ٩ |
|-----------|--------------------|------------|-------------------|---|
| Jawatan * | Jawatan            | Tarikh *   | Tarikh            |   |

Langkah 9 Klik KEMASKINI Maklumat Aset berjaya dikemaskini

# C. MODUL PENGESAHAN DAFTAR ASET

#### 1. PENGENALAN

Modul Pengesahan Daftar Aset adalah modul untuk menjalankan pengesahan bagi aset yang telah didaftarkan. Modul Pengesahan Daftar Aset terbahagi kepada 2 iaitu:

- Menungggu Pengesahan
- Telah Disahkan

Modul Pengesahan Daftar Aset hanya untuk pengguna yang mempunyai capaian **Pegawai Pengesah** sahaja.

#### 2. MENUNGGU PENGESAHAN

Tujuan submodul Menunggu Pengesahan adalah untuk mengesahkan Pendaftaran Aset. Submodul ini terbahagi kepada 2 iaitu:

- Harta Modal
- Aset Bernilai

## 2.1. Menunggu Pengesahan (Harta Modal)

Langkah-langkah bagi Pengesahan Harta Modal

- Langkah 1 Klik Modul Pengesahan Daftar Aset Sub modul dipaparkan
- Langkah 2 Klik Submodul Menunggu Pengesahan Menunggu Pengesahan akan dipaparkan.

| Menur   | nggu Peng         | gesahan                    |                     |         |                   |          |                     |                          | 🙆 Utama > Pen                  | gesahan Daftar Aset       |
|---------|-------------------|----------------------------|---------------------|---------|-------------------|----------|---------------------|--------------------------|--------------------------------|---------------------------|
| Harta M | odal 314          | Aset Bernilai Rend         | ah 💶                |         |                   |          |                     |                          |                                |                           |
| 10      | ~                 |                            |                     |         |                   |          |                     |                          |                                | ٩                         |
| Bil ↓↑  | No.<br>Pesanan ↓† | No. Siri<br>Pendaftaran ↓↑ | Sub<br>Kategori ↓↑  | Jenis 🎝 | Tarikh<br>Beli ↓₹ | Harga ↓† | Tarikh<br>Daftar ↓↑ | Pegawai<br>Pendaftar ↓†  | No. Terimaan (KEW.PA-<br>1) ↓↑ |                           |
| 1       | L012345           | GM/544                     | PELAYAN<br>(SERVER) | TOWER   | 21/03/2022        | 245.00   | 21/03/2022          | ADMINISTRATOR<br>(GM123) | GIATMARA/544/PA1/22/00002      | $\mathbf{SO}$             |
| 2       | L012345           | GM/544                     | PELAYAN<br>(SERVER) | TOWER   | 21/03/2022        | 245.00   | 21/03/2022          | ADMINISTRATOR<br>(GM123) | GIATMARA/544/PA1/22/00002      | ®@-(                      |
| 3       | L012345           | GM/544                     | PELAYAN<br>(SERVER) | TOWER   | 21/03/2022        | 245.00   | 21/03/2022          | ADMINISTRATOR<br>(GM123) | GIATMARA/544/PA1/22/00002      | $\otimes \oslash \square$ |

Menunggu Pengesahan memaparkan senarai aset Harta Modal

Langkah 3

Kemaskini Aset dipaparkan.

(e)

Klik

|                                     | Bokanen Berkaltan                           |                              |                                                            |
|-------------------------------------|---------------------------------------------|------------------------------|------------------------------------------------------------|
| 🗅 Maklumat Asas                     |                                             |                              |                                                            |
| Agensi *                            | SURUHANJAYA PERKHIDMATAN AIR<br>NEGARA      | Bahagian *                   | Bahagian Khidmat Sokongan Q                                |
| Kategori *                          | PERALATAN DAN KELENGKAPA Q                  | Sub-Kategori                 | KOMPUTER                                                   |
| Jenis Aset                          | COMPUTER WORKSTATION                        | Kod Akaun Aset               |                                                            |
| Kod Akaun<br>Susutnilai             |                                             | Kelas Aset *                 | <ul> <li>Harta Aset Nilai</li> <li>Modal Rendah</li> </ul> |
| Perolehan Secara *                  | DB - Dibeli 👻                               | Kaedah Perolehan             | Pilih Kaedah 👻                                             |
| Kod Belanja                         | Pilih Kod Belanja                           | No. Siri Pendaftaran         | (Dijana oleh sistem)                                       |
| No. SAGA                            |                                             | No. Siri Pendaftaran<br>Lama | SPAN/HQ/PP/H/2013/1                                        |
|                                     | Tanda jika penyelenggaraan secara berjadual |                              |                                                            |
| 🗅 Maklumat Aset                     |                                             |                              |                                                            |
| Kod Dana                            | Kod Dana Q                                  | Pembekal *                   | 003047 •                                                   |
| No. Pesanan P.O *                   | TEST                                        | Tarikh Pesanan P.O           | 12/05/2022                                                 |
| Nombor Penerimaan                   | Nombor Penerimaan                           | Tarikh Penerimaan*           | 12/05/2022                                                 |
| Harga Perolehan<br>(RM) *           | 2,500.00                                    | Buatan                       | Buatan                                                     |
| Jenama Dan Model                    | Jenama Dan Model                            | Jenis dan No. Enjin          | Jenis dan No. Enjin                                        |
| No. Pendaftaran<br>(Bagi Kenderaan) | No. Pendaftaran                             | No. Casis / Siri<br>Pembuat  | No. Casis / Siri Pembuat                                   |
| Tempoh Jaminan<br>(Tahun)           | 0                                           | No. Rujukan Fail             | No. Rujukan Fail                                           |
| No. Invois                          | No. Invois                                  | Kod Aktiviti                 | Kod Aktiviti Q                                             |
| Spesifikasi                         | (Maksima aksara 500)                        | Method Susut Nilai           | % Susut Nilai (Tahunan) 🗸                                  |
| Peratus                             | 20                                          | RM Nilai Sisa                | 1.00                                                       |
| Berat Aset (kg)                     | 0.00                                        |                              |                                                            |
| 🗅 Maklumat Pegawai                  |                                             |                              |                                                            |
| Ketua Bahagian *                    | Mohammad Yaakob bin Mohammi Q               | Tarikh *                     | 12/05/2022                                                 |
| Jawatan *                           | Pembantu Pegawai Tadbir                     |                              |                                                            |
| 🗅 Penempatan                        |                                             |                              |                                                            |
| Pegawai *                           | Mohd Fairus Bin Shamsuddin Q                | Jawatan *                    | Penolong Eksekutif Kanan                                   |
| Lokasi *                            | Bilik Pegawai 4                             | Tarikh *                     | 12/05/2022                                                 |
|                                     |                                             |                              |                                                            |

Maklumat Aset boleh dikemaskini Langkah 4 Klik KEMASKINI untuk mengemaskini maklumat aset. Pengesahan kemaskini dipaparkan

Maklumat Aset Telah Dikemaskini.

Klik YA Maklumat Harta Modal telah dikemaskini

# 2.1.1. Senarai Aksesori

Bertujuan untuk mengemaskini atau mendaftar maklumat bagi Aksesori Harta Modal

Langkah-langkah bagi Senarai Aksesori

Langkah 1 Klik Senarai Aksesori Senarai Aksesori Harta Modal dipaparkan

| (emaskini Ase | et          |          |         |     |                 |          |                    |    |              |                           |          | ×  |
|---------------|-------------|----------|---------|-----|-----------------|----------|--------------------|----|--------------|---------------------------|----------|----|
| Maklumat Ase  | t Se        | enarai A | ksesori | Dok | kumen Berkaitan |          |                    |    |              |                           |          |    |
| 🗅 Senarai Al  | ksesori     |          |         |     |                 |          |                    |    |              |                           |          |    |
| 10 🗸          | ]           |          |         |     |                 |          |                    |    |              | Q Cari                    | + Daftar | -( |
| Bil. 11       | No.<br>Siri | ĴĴ       | Jenis   | ĴĴ  | Jenama/Model    | 1t       | Jaminan<br>(Tahun) | ĴĴ | Kod Produk 🗍 | Harga<br>Perolehan (RM) 🌡 | 11 1     |    |
|               |             |          |         |     |                 | Tiada re | ekod.              |    |              |                           |          |    |
| 0 rekod       |             |          |         |     |                 |          |                    |    |              |                           | < >      |    |
|               |             |          |         |     |                 |          |                    |    |              |                           |          |    |
|               |             |          |         |     |                 |          |                    |    |              |                           | Tutup    |    |

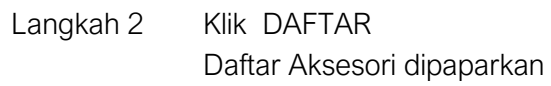

|   | Daftar Aksesori |                  |      | ×    |  |
|---|-----------------|------------------|------|------|--|
|   | Jenis*          | Jenama/Model*    |      |      |  |
| 3 | Harga (RM)      | Tempoh Jaminan   | ТАНИ | N    |  |
|   | Kod Produk      | No. Siri Pembuat |      |      |  |
|   | Tutup           |                  | Sin  | npan |  |

Langkah 3 Masukkan maklumat Aksesori

- Jenis
- Jenama/Model
- Harga
- Tempoh Jaminan
- Kod Produk
- No Siri Pembuat
- Langkah 4 Klik SIMPAN Maklumat Aksesori akan didaftarkan di dalam Katalog Pop up Pengesahan dipaparkan
   Langkah 5 Klik YA untuk mengesahkan Daftar Aksesori dan klik TIDAK untuk membatalkan Daftar Aksesori
   Langkah 6 Klik YA Sistem akan mengesahkan Pendaftaran Aksesori Daftar Aksesori berjaya

Ulang Langkah 2 hingga Langkah 6 jika Aset mempunyai 2 atau lebih aksesori

#### 2.1.2. Dokumen Berkaitan

Langkah-langkah bagi Dokumen Berkaitan

Langkah 1 Klik tab Dokumen Berkaitan Senarai dokumen dipaparkan

| Kemaskini Aset |           |            |          |           |    |                    |     |             |   |
|----------------|-----------|------------|----------|-----------|----|--------------------|-----|-------------|---|
| Maklumat Aset  | Senarai A | Dokumen Be | erkaitan |           |    |                    |     |             |   |
| 🗅 Dokumen Ber  | kaitan    |            |          |           |    |                    |     |             |   |
| 10 🗸           |           |            |          |           |    |                    | ٩   | 🛓 Muat Naik |   |
| Bil            | ↓† Ket    | erangan    | .↓†      | Nama Fail | 11 | Tarikh Dimuat Naik | .↓† | .↓†         |   |
|                |           |            | Tia      | da rekod. |    |                    |     |             |   |
| 0 rekod        |           |            |          |           |    |                    |     | < >         |   |
|                |           |            |          |           |    |                    |     |             |   |
|                |           |            |          |           |    |                    |     |             |   |
|                |           |            |          |           |    |                    |     |             |   |
|                |           |            |          |           |    |                    |     | Tutu        | p |

Langkah 2 Klik MUAT NAIK Muat Naik Dokumen dipaparkan

| Muat Naik Dok          | umen                                                                                                    | ×                   |
|------------------------|----------------------------------------------------------------------------------------------------|---------------------|
| Dokumen Berkait        | Tarik Fail Disini<br>Fail yang dibenarkan: jpg, png, gif, doc, docx, xls, xlsx, pdf, zip                                                                |                     |
|                        | 4 LOKASI SEKATAN JALAN RAYA DIKEMASKINI PADA 14.01.2021 (1).pdf (436.68 KB) Masukkan keterangan fail Batal                                              |                     |
|                        | 5 Mulakan Upload                                                                                                    |                     |
|                        | Tutu                                                                                                    | ›                   |
| Langkah 3<br>Langkah 4 | Klik UPLOAD untuk memilih dokumen yang hendak dir<br>Masukkan keterangan berkaitan dokumen yang dimua<br>Klik Batal untuk membatalkan muat naik dokumen | nuat naik<br>t naik |
| Langkah 5              | Klik Mulakan Upload                                                                                                    |                     |

Muat naik dokumen Berjaya

Ulang LANGKAH 2 hingga LANGKAH 5 bagi memuat naik dokumen lain

`

#### 2.1.3. Kemaskini Maklumat Aset

Bagi menyimpan Maklumat Aset dan Senarai Aksesori kedalan sistem

Langkah-langkah bagi Kemaskini Maklumat Aset

| Kemaskini Aset  |                                        |                |                             |
|-----------------|----------------------------------------|----------------|-----------------------------|
| Maklumat Aset   | Senarai Aksesori Dokumen Berkaitan     |                |                             |
| 🗅 Maklumat Asas |                                        |                |                             |
| Agensi *        | SURUHANJAYA PERKHIDMATAN AIR<br>NEGARA | Bahagian *     | Bahagian Khidmat Sokongan Q |
| Kategori *      | PERALATAN DAN KELENGKAPA Q             | Sub-Kategori   | KOMPUTER                    |
| Jenis Aset      | COMPUTER WORKSTATION                   | Kod Akaun Aset |                             |

Langkah 1

Klik Maklumat Aset setelah selesai mengemaskini maklumat aset dan aksesori

Maklumat Aset dipaparkan

|   | 🗅 Penempatan |                               |          |                        |           |   |
|---|--------------|-------------------------------|----------|------------------------|-----------|---|
|   | Pegawai *    | MUHAMMAD KHOIRULLAH BIN SANUS | Lokasi * | RUANG KERJA PROGRAMMER | ٩         |   |
|   | Jawatan *    | SYSTEM TEHNICIAN              | Tarikh * | 06/07/2020             |           |   |
| L |              |                               |          |                        |           |   |
|   |              |                               |          | Sahkan                 | Kemaskini | 2 |
|   |              |                               |          |                        | _         |   |
|   |              |                               |          |                        | Tutup     |   |

Langkah 2 Klik KEMASKINI untuk mengemaskini maklumat aset. Pengesahan kemaskini dipaparkan

Klik YA

Maklumat Harta Modal, Senarai Aksesori dan Fail Dokumen telah dikemaskini

#### 2.1.4. Pengesahan Harta Modal

Bertujuan untuk Mengesahkan Pendaftaran Aset Harta Modal

Langkah-langkah bagi Pengesahan Harta Modal

Langkah 1 Klik Maklumat Aset Maklumat Aset dipaparkan

| Pegawai * | MUHAMMAD KHOIRULLAH BIN SANUS | Lokasi * | RUANG KERJA PROGRAMMER |
|-----------|-------------------------------|----------|------------------------|
| Jawatan * | SYSTEM TEHNICIAN              | Tarikh * | 06/07/2020             |
|           |                               |          |                        |
|           |                               |          | 2 Sahkan Kemaskir      |
|           |                               |          |                        |

Langkah 2 Klik SAHKAN . Pengesahan Daftar Harta Modal dipaparkan

| (!)                 |
|---------------------|
| Anda pasti?         |
| Aset Akan Disahkan. |
| Tidak Ya 4          |

Langkah 3 Klik YA untuk mengesahkan Daftar Harta Modal dan klik TIDAK untuk membatalkan pengesahan
 Langkah 4 Klik YA Sistem SPA akan mengesahkan Daftar Harta Modal Pengesahan dipaparkan

Klik OK

Harta Modal Berjaya didaftarkan

# 2.1.5. Pengesahan Harta Modal – Pukal

Bertujuan untuk Mengesahkan Pendaftaran Aset Harta Modal secara pukal/banyak

Langkah-langkah bagi Pengesahan Harta Modal -Pukal

| Langkah 1 | Klik Modul | Pengesahan Daftar Aset |
|-----------|------------|------------------------|
|           | Sub modul  | dipaparkan             |

Langkah 2 Klik Submodul Menunggu Pengesahan Menunggu Pengesahan akan dipaparkan.

|        |                   |                             |                    |                          |                   |          |                     | Γ                       |    |
|--------|-------------------|-----------------------------|--------------------|--------------------------|-------------------|----------|---------------------|-------------------------|----|
| 10     | •                 |                             |                    |                          |                   |          |                     |                         | Q  |
| Bit ↓† | No. LO 🗍          | No. Siri<br>Pendaftaran 🏻 🎞 | Sub<br>Kategori ↓† | Jenis 🌐                  | Tarikh<br>Beli ↓† | Harga 🕼  | Tarikh<br>Daftar ↓† | Pegawai<br>Pendaftar ↓† |    |
| 1      | 839-3948-<br>3948 | SUKPHG/BTM                  | KOMPUTER           | KOMPUTER RIBA<br>/LAPTOP | 02/03/2020        | 2,500.00 | 16/04/2020          | ADMINISTRATOR           | 80 |
| 2      | 839-3948-<br>3948 | SUKPHG/BTM                  | KOMPUTER           | KOMPUTER RIBA<br>/LAPTOP | 02/03/2020        | 2,500.00 | 16/04/2020          | ADMINISTRATOR           | 80 |

| Langkah 3 | Pilih HARTA MODAL                                                                                                    |
|-----------|----------------------------------------------------------------------------------------------------|
| Langkah 4 | Tandakan 🗹 bagi aset yang hendak disahkan                                                                                        |
| Langkah 5 | Klik SAHKAN<br>Pengesahan Daftar Harta Modal dipaparkan                                                                          |
| Langkah 6 | Klik YA untuk mengesahkan Daftar Harta Modal dan klik TIDAK untuk membatalkan pengesahan                                         |
| Langkah 7 | Klik YA<br>Sistem SPA akan mengesahkan Daftar Harta Modal<br>Pengesahan dipaparkan<br>Klik OK<br>Harta Modal Berjaya didaftarkan |

#### 2.2. Menunggu Pengesahan (Aset Bernilai Rendah)

Bagi mengemaskini maklumat Aset Bernilai Rendah dan mengesahkan Daftar Aset Bernilai Rendah

Proses bagi sub modul Menunggu Pengesahan Aset Bernilai Rendah adalah SAMA dengan langkah-langkah Menunggu Pengesahan Aset Harta Modal

#### Ulang Langkah Pengesahan Harta Modal dan Pengesahan Harta Modal Pukal

#### 3. TELAH DISAHKAN

Bagi memaparkan dan memeriksa senarai aset yang telah disahkan

Langkah-langkah bagi sub modul Telah Disahkan

- Langkah 1 Klik Modul Menunggu Pengesahan
- Sub Modul dipaparkan
- Langkah 2 Klik Submodul Telah Disahkan Senarai Aset Telah Disahkan dipaparkan
- Manual Pengguna Sistem G-ASSET

| Te                                     | elah   | Disahkan           |                         |                |                    |                              |                   |          |                     | 🙆 Utam                  | a > Pengesaha                        | an Daftar As |
|----------------------------------------|--------|--------------------|-------------------------|----------------|--------------------|------------------------------|-------------------|----------|---------------------|-------------------------|--------------------------------------|--------------|
| Harta Modal 135 Aset Bernilai Rendah 8 |        |                    |                         |                |                    |                              |                   |          |                     |                         |                                      |              |
|                                        |        |                    |                         |                |                    |                              |                   |          | ٩                   |                         |                                      |              |
|                                        | Bil ↓† | No. Pesanan 🛛 🎝 🛔  | No. Siri Pendaftaran ↓† | No.<br>SAGA ↓† | Sub<br>Kategori ↓† | Jenis ↓†                     | Tarikh<br>Beli ↓† | Harga ↓† | Tarikh<br>Daftar ↓† | Tarikh<br>Verifikasi ↓† | No.<br>Terimaan<br>(KEW.PA-<br>1) ↓† |              |
|                                        | 1      | LO/SPAN/PP/2022/01 | SPAN/HQ/PP/H/2022/34    |                | KOMPUTER           | KOMPUTER<br>RIBA<br>(LAPTOP) | 08/02/2022        | 3,200.00 |                     |                         | 4                                    | 0            |
|                                        | 2      | LO/SPAN/PP/2022/01 | SPAN/HQ/PP/H/2022/33    |                | KOMPUTER           | KOMPUTER<br>RIBA<br>(LAPTOP) | 08/02/2022        | 3,200.00 |                     |                         |                                      | 08           |

Langkah 3

#### Pilih Harta Modal

Senarai Aset Harta Modal dipaparkan

Pada paparan Menunggu Pengesahan terdapat 4 iaitu :

- 🖉 Kemaskini Maklumat Penerimaan Aset
- 🕮 Cetak Barcode Aset

Langkah 4

Klik 🥝 .Maklumat Aset dipaparkan Maklumat Aset untuk semakan pengguna

| ٦ | Telah Disahkan 🙆 Utama > Pengesahan Daftar Aset |                    |                        |                |                    |                              |                   |          |                     |                         |                                      |            |
|---|-------------------------------------------------|--------------------|------------------------|----------------|--------------------|------------------------------|-------------------|----------|---------------------|-------------------------|--------------------------------------|------------|
|   | Harta Modal 135 Aset Bernilai Rendah 8          |                    |                        |                |                    |                              |                   |          |                     |                         |                                      |            |
|   | 10 ~                                            |                    |                        |                |                    |                              |                   |          |                     |                         |                                      |            |
|   | Bil 1†                                          | No. Pesanan 🛛 🛔 1  | No. Siri Pendaftaran 🗍 | No.<br>SAGA ↓† | Sub<br>Kategori ↓† | Jenis 🎝                      | Tarikh<br>Beli ↓† | Harga ↓† | Tarikh<br>Daftar ↓† | Tarikh<br>Verifikasi ↓† | No.<br>Terimaan<br>(KEW.PA-<br>1) ↓↑ |            |
|   | 1                                               | LO/SPAN/PP/2022/01 | SPAN/HQ/PP/H/2022/34   |                | KOMPUTER           | KOMPUTER<br>RIBA<br>(LAPTOP) | 08/02/2022        | 3,200.00 |                     |                         | 5                                    | <b>e</b> r |
|   | 2                                               | LO/SPAN/PP/2022/01 | SPAN/HQ/PP/H/2022/33   |                | KOMPUTER           | KOMPUTER<br>RIBA<br>(LAPTOP) | 08/02/2022        | 3,200.00 |                     |                         |                                      |            |

Langkah 5 Klik

Barkod dipaparkan

毘

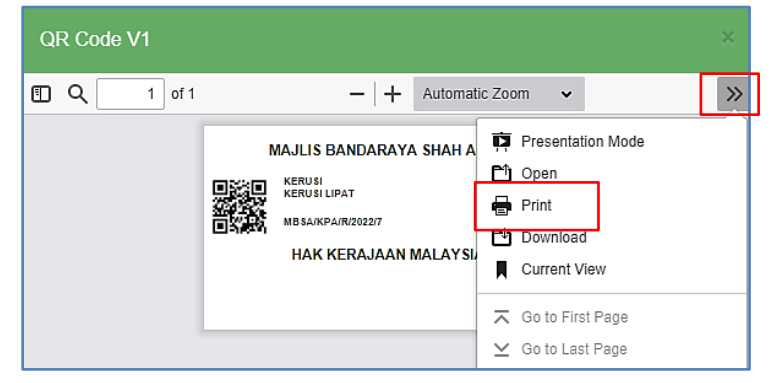

Barkod boleh dicetak

Ulang Langkah Telah Disahkan diatas bagi ASET ALIH BERNILAI RENDAH

# SISTEM PENGURUSAN ASET

# BAB C

MODUL CARIAN DAN PENEMPATAN

# BAB C MODUL CARIAN DAN PENEMPATAN ASET ALIH

# A. MODUL CARIAN

# 1. PENGENALAN

Modul Carian adalah modul untuk membuat carian bagi aset yang telah direkodkan didalam sistem G-ASSET

Modul Carian terbahagi kepada submodul berikut

- Carian Aset
- Carian Mengikut Bahagian
- Carian Komponen
- Carian Rekod Pindahan

# 2. CARIAN

Tujuan submodul carian aset adalah satu kaedah bagaimana pengguna boleh membuat carian data bagi Aset Agensi.

# 2.1. Carian Aset

Langkah-langkah bagi Carian Aset

Langkah 1 Klik Modul Carian Senarai sub modul diipaparkan Langkah 2 Klik Submodul Carian Aset.

Carian Aset dipaparkan.

| Maklumat Cawangan ,                          | / Bahagian / Lokasi                         |                           |                                              |
|----------------------------------------------|---------------------------------------------|---------------------------|----------------------------------------------|
| Jenis                                        | Milikan (Pemilik Pengguna (Penempatan Aset) |                           |                                              |
| Bahagian                                     | Carian Bahagian Q                           | Cawangan                  | Carian Cawangan Q                            |
| Jenis Lokasi                                 | Sila pilih 👻                                | Lokasi                    | Sila pilih 👻                                 |
| Pegawai Penempatan                           | Pegawai Penempatan Q                        |                           |                                              |
| 🗅 Maklumat Asas                              |                                             |                           |                                              |
| No. Siri Pendaftaran                         | <b>2</b>                                    | No. Siri Pendaftaran Lama | <b>2</b>                                     |
| No. Aset SAGA                                | No Siri Aset SAGA                           | Kelas Aset                | Semua Harta Modal Aset<br>Bernilai<br>Rendah |
| Kategori                                     | Sila Pilih Aset Kategori 👻                  | Sub Kategori              | Sila pilih                                   |
| Jenis                                        | Sila pilih 💌                                | Jenama Dan Model          | Jenama Dan Model                             |
|                                              |                                             | No.Casis/Siri             | No.Casis/Siri                                |
| No. Pendaftaran Kenderaan                    | No. Pendaftaran (Bagi Kenderaan)            | Sumber Peruntukan         | Sila pilih 🔻                                 |
| Jenis/No.Enjin                               | Jenis/No.Enjin                              | No.Rujukan Fail           | No.Rujukan Fail                              |
| No Penerimaan                                | No Penerimaan                               | Tarikh                    | 🔵 Tarikh Beli 🔘 Tarikh Terima                |
| Tarikh (Dari)                                | Tarikh (Dari)                               | Tarikh (Hingga)           | Tarikh (Hingga)                              |
| No.Pesanan Kerajaan                          | No.Pesanan Kerajaan                         | Status Aset               | Sila pilih 🔻                                 |
| Kos Dari (RM)                                | Kos Dari(RM)                                | Kos Hingga (RM)           | Kos Hingga(RM)                               |
| Ketua Bahagian / Pegawai<br>Bertanggungjawab | Ketua Bahagian Q                            | Pembekal                  | Pembekal                                     |
| 🗅 Maklumat Rekod                             |                                             |                           |                                              |
| Tarikh Daftar (Dari)                         | Tarikh (Dari)                               | Tarikh Daftar (Hingga)    | Tarikh (Hingga)                              |
| Pegawai Pendaftar                            | Pegawai Pendaftar Q                         | Pegawai Pengesah          | Pegawai Pengesah Q                           |

Langkah 3 Carian Aset boleh dicari dengan mengisi salah satu atau gabungan maklumat dari medan carian yang dipaparkan.

Pengguna boleh membuat tapisan carian mengikut: Pilihan Tapisan boleh dibuat satu per satu atau semua tapisan dipilih

- Maklumat Cawangan/Bahagian/Lokasi
- Maklumat Asas
- Maklumat Rekod

# Tapisan STATUS ASET adalah untuk membuat carian bagi aset yang telah DIPINDAHKAN,DILUPUS atau DIHAPUSKIRA.

Langkah 4 TETAPAN SEMULA bagi mengisi semula maklumat carian.

Klik CARIAN

Hasil carian akan dipaparkan.

| Caria | n As                  | set                  |                         |     |                    |             |    | _             | æ            | Utama > Carian |   |
|-------|-----------------------|----------------------|-------------------------|-----|--------------------|-------------|----|---------------|--------------|----------------|---|
| 10    | ~                     |                      |                         |     |                    |             |    | 5             |              | 🕹 Muat Turun   | 6 |
| Bil.  | $\downarrow \uparrow$ | No. Siri Pendaftaran | Jenis                   | .↓† | Jenama 🕴           | No. Pesanan | 11 | Tarikh Beli 🕴 | Harga (RM) 🔱 | Excel<br>PDF   |   |
| 1     |                       | GM/400/H/2022/6      | BLADE SERVER            |     | 0                  | 0           |    | 24/03/2022    | 10,000.00    | ۲              |   |
| 2     |                       | GM/536/H/2022/1      | KOMPUTER MEJA (DESKTOP) |     | LENOVO THINKCENTRE |             |    | 01/01/2008    | 2,276.00     | <b>@</b>       |   |
| 3     |                       | GM/400/R/2022/1      | KIPAS ANGIN BERDIRI     |     | KDK 887            | N/A         |    | 22/03/2022    | 350.00       | ۲              |   |

Langkah 5 Pilih :

- untuk mencetak kod QR / kod QR V2 secara pukal, untuk semua hasil carian aset
- 🔹 🔒 untuk mencetak KEW.PA secara pukal
- untuk memilih susunan hasil carian mengikut LABEL, SUB KATEGORI, JENIS, TARIKH BELI dan sebagainya

Langkah 6 Klik MUAT TURUN Pilihan cetakan PDF dan muat turun EXCEL dipaparkan Senarai Carian boleh dicetak atau dimuat turun

| Carian A | set                  |                         |                    |                |                 | æ            | Utama > Carian |
|----------|----------------------|-------------------------|--------------------|----------------|-----------------|--------------|----------------|
| 10 ~     | •                    |                         |                    |                |                 |              | 📥 Muat Turun   |
| Bil. ↓↑  | No. Siri Pendaftaran | 1 Jenis 1               | Jenama 🎝 🗍         | No. Pesanan 11 | Tarikh Beli 🕸 🕸 | Harga (RM) 🔱 | Excel<br>PDF   |
| 1        | GM/400/H/2022/6      | BLADE SERVER            | 0                  | 0              | 24/03/2022      | 10,000.00    | ۲              |
| 2        | GM/536/H/2022/1      | KOMPUTER MEJA (DESKTOP) | LENOVO THINKCENTRE |                | 01/01/2008      | 2,276.00     | 00             |
| 3        | GM/400/R/2022/1      | KIPAS ANGIN BERDIRI     | KDK 887            | N/A            | 22/03/2022      | 350.00       |                |

Langkah 7

Klik pada 🙆 atau 🕙 untuk memaparkan maklumat aset tersebut.

Maklumat Aset akan dipaparkan.

# Tab Maklumat Aset

| Maklumat Aset                           |                                  |                       | 🏠 Utama > Carian >                       |  |  |  |  |  |  |
|-----------------------------------------|----------------------------------|-----------------------|------------------------------------------|--|--|--|--|--|--|
| Sector Maklumat Aset                    | 🕈 Penempatan 📄 Dokumen Berkaitan |                       |                                          |  |  |  |  |  |  |
| 🗅 Maklumat Asas                         |                                  |                       | SEDANG DIGUNAKAN                         |  |  |  |  |  |  |
| Agensi                                  | SURUHANJAYA PERKHIDMATAN AIR     | Bahagian              | PEJABAT PENGERUSI                        |  |  |  |  |  |  |
|                                         | NEGARA                           | PTJ Bayar             | PP                                       |  |  |  |  |  |  |
| PTJ Tanggung                            | PP                               | Kategori              | PERALATAN DAN KELENGKAPAN ICT            |  |  |  |  |  |  |
| Sub-Kategori                            | KOMPUTER                         | Jenis Aset            | KOMPUTER RIBA (LAPTOP)                   |  |  |  |  |  |  |
| Kod Nato                                |                                  | Kelas Aset            | HARTA MODAL                              |  |  |  |  |  |  |
| Kod Akaun Aset                          |                                  | Kod Akaun Susut Nilai |                                          |  |  |  |  |  |  |
| Kaedah Perolehan                        |                                  | No. Siri Pendaftaran  | o. Siri Pendaftaran SPAN/HQ/PP/H/2022/34 |  |  |  |  |  |  |
| No. Siri Pendaftaran Lama               | No. Siri Pendaftaran Lama        |                       |                                          |  |  |  |  |  |  |
| 2                                       |                                  |                       |                                          |  |  |  |  |  |  |
| Maklumat Harta Modal                    |                                  |                       |                                          |  |  |  |  |  |  |
| Jenama Dan Model                        | HP 2031X                         | Kod Belanja           | B0001 - PEMBANGUNAN                      |  |  |  |  |  |  |
| Perolehan Secara PD - PINDAHAN Kod Dana |                                  |                       |                                          |  |  |  |  |  |  |

Maklumat Aset akan memaparkan informasi berkaitan aset

Pada paparan maklumat Aset, terdapat 4 iaitu :

- Cetaklabel (QR Code V1/V2) Aset
- East Cetak KEW.PA-3A (KEW.PA-4A bagi Aset Bernilai Rendah)
- Cetak KEW.PA-3B(KEW.PA-4B bagi Aset Bernilai Rendah)
- 🛛 🧖 Kemaskini Maklumat Aset

## a. Cetak label Aset.

| Maklumat As     | Maklumat Aset 🔹 💩 Utama > Carian > |                     |                       |            |                               |  |  |  |  |  |  |
|-----------------|------------------------------------|---------------------|-----------------------|------------|-------------------------------|--|--|--|--|--|--|
| 🗣 Maklumat Aset | 🖬 Aksesori                         | <b>♀</b> Penempatan | 🖿 Dokumen Berkaitan   |            |                               |  |  |  |  |  |  |
| 🗅 Maklumat As   | as                                 |                     |                       |            | SEDANG DIGUNAKAN              |  |  |  |  |  |  |
| Agensi          |                                    | SURUHAN             | JAYA PERKHIDMATAN AIR | Bahagian   | PEJABAT PENGERUSI             |  |  |  |  |  |  |
|                 |                                    | NEGARA              |                       | PTJ Bayar  | PP                            |  |  |  |  |  |  |
| PTJ Tanggung    | PTJ Tanggung                       |                     | PP                    |            | PERALATAN DAN KELENGKAPAN ICT |  |  |  |  |  |  |
| Sub-Kategori    |                                    | KOMPUTE             | R                     | Jenis Aset | KOMPUTER RIBA (LAPTOP)        |  |  |  |  |  |  |

Langkah 7 Klik 🔡 .

Label Aset ( QR Code V1) akan dipaparkan.
| QR Code V1 |                                                                        | × |
|------------|------------------------------------------------------------------------|---|
| Q 1 of 1   | -       +       Automatic Zoom       ✓         MAJLIS BANDARAYA SHAH A | » |
|            | HAK KERAJAAN MALAYSI                                                   |   |

Label Aset boleh dicetak

Klik 🔡 .

Label Aset ( QR Code V2) akan dipaparkan.

| QI | R Code \ | /2     |                                    |                     |                                            |                                                  |                      |   |
|----|----------|--------|------------------------------------|---------------------|--------------------------------------------|--------------------------------------------------|----------------------|---|
| •  | ۹ 🗌      | 1 of 1 | -   +                              | Automat             | ic Zoom                                    | ~                                                |                      | > |
|    |          |        | KELENGKAF<br>STEPPER<br>MBSA/TMN/F | PAN GIM<br>R/2022/1 | Pres<br>Ope<br>Prin<br>Dow<br>Curr<br>Curr | sentat<br>en<br>t<br>vnload<br>rent V<br>to Firs | ion Mode<br>I<br>iew |   |

Label Aset boleh dicetak

## b. Cetak KEW.PA-3A

| Maklumat Ase                     | Maklumat Aset 🔹 💩 Utama > Carian > |                     |                       |            |                               |  |  |  |  |  |  |
|----------------------------------|------------------------------------|---------------------|-----------------------|------------|-------------------------------|--|--|--|--|--|--|
| 🗣 Maklumat Aset                  | 🖪 Aksesori                         | <b>♀</b> Penempatan | 🖺 Dokumen Berkaitan   |            | 8≞₽₽                          |  |  |  |  |  |  |
| C Maklumat Asas SEDANG DIGUNAKAN |                                    |                     |                       |            |                               |  |  |  |  |  |  |
| Agensi                           | Agensi                             |                     | JAYA PERKHIDMATAN AIR | Bahagian   | PEJABAT PENGERUSI             |  |  |  |  |  |  |
|                                  |                                    | NEGARA              |                       | PTJ Bayar  | PP                            |  |  |  |  |  |  |
| PTJ Tanggung                     | PTJ Tanggung                       |                     |                       | Kategori   | PERALATAN DAN KELENGKAPAN ICT |  |  |  |  |  |  |
| Sub-Kategori                     |                                    | KOMPUTE             | ۶                     | Jenis Aset | KOMPUTER RIBA (LAPTOP)        |  |  |  |  |  |  |

Langkah 8

Klik 🕒

KEW.PA-3A/ KEW.PA-4A akan dipaparkan

| W.PA-3 (Bahagian A)                |                      |                                                                                                    |                                                                                                    |  |  |  |
|------------------------------------|----------------------|----------------------------------------------------------------------------------------------------|----------------------------------------------------------------------------------------------------|--|--|--|
| ₽ <b>t</b>   <b>1</b>              | of 1                 | - + Automatic Zoom ÷                                                                                              | 9 2 8 5 1                                                                                                    |  |  |  |
|                                    |                      | (No. Siri                                                                                                    | EW.PA-3<br>Pendaftaran: SPAN/HQ/PP/H/2022/34)                                                                                       |  |  |  |
|                                    | DA                   | FTAR HARTA MODAL                                                                                                  |                                                                                                    |  |  |  |
| Kementerian/ Jabatan : SL          | RUHANJAYA PERKHIDMA  | TAN AIR NEGARA                                                                                                    |                                                                                                    |  |  |  |
| Bahagian : PEJABAT PEN             | GERUSI               | BAHAGIAN A                                                                                                    |                                                                                                    |  |  |  |
| Kod Nasional                       |                      |                                                                                                    |                                                                                                    |  |  |  |
| Keterangan Aset                    | HP 2031X             |                                                                                                    |                                                                                                    |  |  |  |
| Kategori                           | PERALATAN DAN KELEN  | IGKAPAN ICT                                                                                                    |                                                                                                    |  |  |  |
| Sub Kategori                       | KOMPUTER             |                                                                                                    |                                                                                                    |  |  |  |
| Jenis/ Jenama/ Model               | KOMPUTER RIBA (LAPTO | DP) / HP 2031X                                                                                                    |                                                                                                    |  |  |  |
| Buatan                             |                      | Harga Perolehan Asal (RM)                                                                                         | 3,200.00                                                                                                    |  |  |  |
| Jenis Dan No. Eniin                |                      | Tarikh Perolehan                                                                                                  | 01/02/2022                                                                                                    |  |  |  |
|                                    |                      | Tarikh Diterima                                                                                                   | 08/02/2022                                                                                                    |  |  |  |
| No Casis/ Siri Pembuat             |                      | No. Pesanan Rasmi Kerajaan/<br>Kontrak                                                                            | LO/SPAN/PP/2022/01                                                                                                    |  |  |  |
|                                    |                      | Tempoh Jaminan                                                                                                    | 0 TAHUN                                                                                                    |  |  |  |
| No Pendaftaran<br>(Bagi Kenderaan) |                      | Nama Pembekal Dan<br>Alamat :                                                                                     | BT COMPUTERS SALES & SERVICES SON<br>BHD LOT F29 1ST FLOOR AMPANG POINT<br>SHOPPING CENTRE JALAN MAMANDA 3<br>68000 AMPANG Selangor |  |  |  |
| Spesifikasi/ Catatan :             |                      |                                                                                                    |                                                                                                    |  |  |  |
|                                    |                      | Tandatangan Ketua Jabatan<br>Nama : Siti zumah binti Daris<br>Jawatan : Penolong Eksekutif<br>Tarikh : 12/05/2022 |                                                                                                    |  |  |  |

Langkah 9 Klik 🖾 untuk membuat cetakan KEW.PA-3A / KEW.PA-4A Langkah 10 Klik 🖬 untuk *download* KEW.PA-3A / KEW.PA-4A

## a. Cetak KEW.PA-3B

| Maklumat Aset 🔹 Utama > Carian > |                  |                              |            |                               |  |  |  |  |  |  |  |
|----------------------------------|------------------|------------------------------|------------|-------------------------------|--|--|--|--|--|--|--|
| Maklumat Aset                    |                  |                              |            |                               |  |  |  |  |  |  |  |
| 🗅 Maklumat As                    | SEDANG DIGUNAKAN |                              |            |                               |  |  |  |  |  |  |  |
| Agensi                           |                  | SURUHANJAYA PERKHIDMATAN AIR | Bahagian   | PEJABAT PENGERUSI             |  |  |  |  |  |  |  |
|                                  |                  | NEGARA                       | PTJ Bayar  | PP                            |  |  |  |  |  |  |  |
| PTJ Tanggung                     |                  | PP                           | Kategori   | PERALATAN DAN KELENGKAPAN ICT |  |  |  |  |  |  |  |
| Sub-Kategori                     |                  | KOMPUTER                     | Jenis Aset | KOMPUTER RIBA (LAPTOP)        |  |  |  |  |  |  |  |

Langkah 11 🛛 Klik 🔒

KEW.PA-3B / KEW.PA-4B akan dipaparkan

| KI | KEW.PA-3 (Bahagian B)                                                      |      |                                        |                           |            |                   |                                             |                 |             |                 |           |          |             |
|----|----------------------------------------------------------------------------|------|----------------------------------------|---------------------------|------------|-------------------|---------------------------------------------|-----------------|-------------|-----------------|-----------|----------|-------------|
|    |                                                                            | Q    | t   7 1                                | of 1                      |            | -   +             | + Automatic                                 | Zoom            | ÷           |                 | 12 3      | 0 D      | <b>F 13</b> |
|    | DAFTAR HARTA MODAL<br>BUTIR-BUTIR ASALJ PENAMBAHAN NAIK TARAF/ PENGGANTIAN |      |                                        |                           |            |                   |                                             |                 |             |                 |           | KEW.PA-3 |             |
|    |                                                                            |      |                                        |                           | BUTIR-BUTI | R ASAL/ PEN       | AMBAHAN/ NAIK<br>BAHAGIAN B                 | TARAF/ PENG     | GANTIAN     |                 |           |          |             |
|    |                                                                            |      | No. Siri                               | Jenis/ Jenama/<br>Model K | Kos (RM)   | Tempoh<br>Jaminan | Asal/ Tambah/<br>Naik Taraf/<br>Penggantian | Tarikh Dilupur/ |             | 0.1.1.          | Nama      |          |             |
|    |                                                                            | BII. | Komponen                               |                           |            |                   |                                             | Dipasang        | Dikeluarkan | Dihapus<br>Kira | Catatan   | Pegawai  |             |
|    |                                                                            | 1    | SPAN/HQ/PP/H/2022/26-1<br>(RH000143-1) | MOUSE / LOGI              | 50.00      | 0                 | Asal                                        |                 | 10/05/2022  |                 |           |          |             |
|    |                                                                            | 2    | SPAN/HQ/PP/H/2022/26-2<br>(RH000143-2) | KEYBOARD / LOGI           | 100.00     | 0                 | Tambahan                                    | 11/05/2022      |             |                 | No. Siri: |          |             |
|    |                                                                            |      |                                        |                           |            |                   |                                             |                 |             |                 |           |          |             |
|    |                                                                            |      |                                        |                           |            |                   |                                             |                 |             |                 |           |          |             |

Langkah 12KlikImage: Klik with the second second sec

## b. Kemaskini Maklumat Aset

| Ма | Maklumat Aset 🔹 Utama > Carian > |          |              |                       |                               |                        |  |  |  |  |  |
|----|----------------------------------|----------|--------------|-----------------------|-------------------------------|------------------------|--|--|--|--|--|
| ٩  | Maklumat Aset                    | Aksesori | ♥ Penempatan | Dokumen Berkaitan     |                               |                        |  |  |  |  |  |
|    | 🗅 Maklumat Asas                  |          |              |                       |                               | SEDANG DIGUNAKAN       |  |  |  |  |  |
|    | Agensi                           |          | SURUHAN      | JAYA PERKHIDMATAN AIR | Bahagian                      | PEJABAT PENGERUSI      |  |  |  |  |  |
|    |                                  |          | NEGARA       |                       | PTJ Bayar                     | PP                     |  |  |  |  |  |
|    | PTJ Tanggung PP                  |          |              | Kategori              | PERALATAN DAN KELENGKAPAN ICT |                        |  |  |  |  |  |
|    | Sub-Kategori                     |          | KOMPUTE      | R                     | Jenis Aset                    | KOMPUTER RIBA (LAPTOP) |  |  |  |  |  |

Langkah 14

Klik 🥒

Kemaskini maklumat Aset akan dipaparkan

| Kemaskini Maklumat Aset ×    |                               |            |                                    |             |             |  |  |  |  |
|------------------------------|-------------------------------|------------|------------------------------------|-------------|-------------|--|--|--|--|
| 🗅 Maklumat Harta Modal       | l                             |            |                                    |             |             |  |  |  |  |
| Kaedah Perolehan             | Sebutharga                    | ~          | Perolehan Secara                   | DB - Dibeli | ~           |  |  |  |  |
| No. Pesanan<br>Kerajaan *    | 0                             |            | No. Penerimaan *                   | 01          |             |  |  |  |  |
| Pembekal *                   | Al Najah Platinium Enterprise | <b>Q</b> + | Jenama Dan Model                   | 0           |             |  |  |  |  |
|                              |                               |            | Buatan                             | 0           |             |  |  |  |  |
| Jenis & No. Enjin            | 0                             |            | No Pendaftaran (Bagi<br>Kenderaan) |             |             |  |  |  |  |
| No. Casis / Siri<br>Pembuat  | No. Casis / Siri o<br>Pembuat |            |                                    | 0           |             |  |  |  |  |
| No. Rujukan Fail             |                               |            | No. Invois                         |             |             |  |  |  |  |
| Harga (RM)                   | 10,000.00                     |            | Berat (kg)                         | 0.00        |             |  |  |  |  |
| Penyelenggaraan<br>Berjadual |                               |            | Spesifikasi                        | 0           |             |  |  |  |  |
| 🗅 Maklumat Ketua Bahag       | ian                           |            |                                    |             |             |  |  |  |  |
| Ketua Bahagian *             | ADMINISTRATOR                 | ٩          | Tarikh *                           | 24/03/2022  |             |  |  |  |  |
| Jawatan *                    | ADMIN GIATMARA                |            |                                    |             |             |  |  |  |  |
| L                            |                               |            |                                    |             |             |  |  |  |  |
| Tutup                        |                               |            |                                    | 1           | 5 Kemaskini |  |  |  |  |

Maklumat Aset yang disenaraikan sahaja boleh dikemaskini

Langkah 15 Klik SIMPAN Maklumat Aset yang telah dikemaskini akan disimpan

#### Tab Aksesori

Langkah 16 klik tab AKSESORI Senarai Aksesori dipaparkan

| aklumat Ase      | et                                     |         |              |    |                |    |            | 🙆 Uta  | ama > Carian > |
|------------------|----------------------------------------|---------|--------------|----|----------------|----|------------|--------|----------------|
| Maklumat Aset    | Aksesori 16 atan                       | 🖿 Dokum | en Berkaitan |    |                |    | 82 82      | 88 8   | 8/             |
| 🗅 Senarai Akseso | ori                                    |         |              |    |                |    |            |        |                |
| 10 🗸             |                                        |         |              |    |                |    |            |        | Cari           |
| Bil. ↓†          | No. Siri Pendaftaran                   | 11      | Jenis        | 11 | Jenama / Model | 11 | Harga (RM) | 11     |                |
| 1                | SPAN/HQ/PP/H/2022/26-1<br>(RH000143-1) |         | MOUSE        |    | LOGI           |    |            | 50.00  | 0-             |
| 2                | SPAN/HQ/PP/H/2022/26-2<br>(RH000143-2) |         | KEYBOARD     |    | LOGI           |    |            | 100.00 | $\oslash$      |

## Langkah 17

 $\oslash$ 

Maklumat Aksesori akan dipaparkan

| Maklumat Aksesori |         |                  |                        |       | ×         |
|-------------------|---------|------------------|------------------------|-------|-----------|
| Jenis*            | Monitor | Jenama/Model*    | ACER                   |       |           |
| Harga (RM)*       | 0.00    | Tempoh Jaminan*  | 0                      | TAHUN |           |
| Kod Produk        |         | No. Siri Pembuat | ETLAT0C03274306DF54012 |       |           |
| Tutup             |         |                  |                        | Padam | Kemaskini |

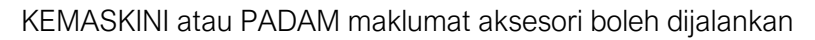

#### Tab Penempatan

Langkah 18 klik tab PENEMPATAN

Maklumat Penempatan dipaparkan

| laklumat As           | et                                                       |                                                                    |     |    |                         | 🙆 Utama > Carian >    |  |  |  |  |
|-----------------------|----------------------------------------------------------|--------------------------------------------------------------------|-----|----|-------------------------|-----------------------|--|--|--|--|
| ♥ Maklumat Aset       | Maklumat Aset 🗳 Aksesori 🛛 Penempatan 🔤 18 men Berkaitan |                                                                    |     |    |                         |                       |  |  |  |  |
| C Maklumat Penempatan |                                                          |                                                                    |     |    |                         |                       |  |  |  |  |
| Pegawai               | Pegawai Siti Zumrah binti Daris Lokasi Bilik Pegawai 9   |                                                                    |     |    |                         |                       |  |  |  |  |
| Jawatan               | Penolong Eks                                             | 2022                                                               |     |    |                         |                       |  |  |  |  |
| III Senarai Pener     | npatan<br>Iat Turun                                      |                                                                    |     |    |                         | Car Tambah Penempatan |  |  |  |  |
| Bil. ↓↑               | Tarikh ↓†                                                | Lokasi Penempatan                                                  |     | Ĵ↑ | Pegawai Penempatan      | 11                    |  |  |  |  |
| 1                     | 12/05/2022                                               | Bilik Pegawai 9<br>(IBU PEJABAT SURUHANJAYA PERKHIDMATAN AIR NEGAR | RA) |    | Siti Zumrah binti Daris | $\oslash$             |  |  |  |  |

Penempatan Baru Aset boleh ditambah

Langkah 19

Klik TAMBAH PENEMPATAN

Tambah Maklumat Penempatan dipaparkan

|     | Tambah Maklumat Penempatan |     |                                  |         |  |  |  |
|-----|----------------------------|-----|----------------------------------|---------|--|--|--|
| _   | Lokasi Penempatar          | n * | Lokasi Penempatan                | ٩       |  |  |  |
| 20- | 0 Pegawai Penempatan *     |     | Pegawai Penempatan               | ٩       |  |  |  |
|     | Tarikh                     | h * | Tarikh Penempatan                |         |  |  |  |
| 21  | Daftar                     |     |                                  | Tutup   |  |  |  |
|     | Langkah 20                 | Da  | aftarkan Maklumat Penempatan bar | ru aset |  |  |  |
|     | Langkah 21                 | Kli | k DAFTAR                         |         |  |  |  |

Penempatan baru aset telah didaftarkan

## Tab Dokumen Berkaitan

Langkah 22 klik tab DOKUMEN BERKAITAN Maklumat Dokumen Berkaitan dipaparkan

| aklumat Aset 🛛 🖸   | Aksesori 🗣 Penempatan 📑 Dokumer | n Berkaitan | 22        |    | 82 82              |                                 |
|--------------------|---------------------------------|-------------|-----------|----|--------------------|---------------------------------|
| Senarai Penempatan |                                 |             |           |    |                    |                                 |
| 10 🗸               |                                 |             |           |    |                    | Q 🕹 Muat Naik                   |
| Bil ↓†             | Keterangan                      | 11          | Nama Fail | 11 | Tarikh Dimuat Naik | 11 II                           |
| 1                  | HP OMEN HEADBLAST USER MANUAL   |             | CIMS.pdf  |    | 30/09/2021         | ا الله الله الله الله الله الله |
| ekod               |                                 |             |           |    |                    | < 1 >                           |
|                    |                                 |             |           |    |                    |                                 |
| ekod               |                                 |             |           |    |                    |                                 |

Langkah 23 Pada Dokumen Berkaitan butang iaitu :

- 🕘 Muat Turun dokumen
- Padam Dokumen

Langkah 24 Klik MUAT NAIK untuk memuat naik dokumen berkaitan aset Muat Naik Dokumen dipaparkan

| Muat Naik Dokumen                                                                                                    | × |
|----------------------------------------------------------------------------------------------------|---|
| Dokumen Berkaitan       25       Upload       Tarik Fail Disini         Fail yang dibenarkan: jpg, png, gif, doc, docx, xls, xlsx, pdf, zip         Contract of the second second s |   |
| Tutup                                                                                                    | ] |

| Langkah 25 | Klik UPLOAD untuk memilih dokumen yang hendak dimuat naik |
|------------|-----------------------------------------------------------|
| Langkah 26 | Masukkan keterangan berkaitan dokumen yang dimuat naik    |
|            | Klik Batal untuk membatalkan muat naik dokumen            |
| Langkah 27 | Klik Mulakan Upload                                       |
|            | Muat naik dokumen Berjaya                                 |

#### 2.2. Carian Mengikut Bahagian

Submodul Carian Mengikut Bahagian adalah bertujuan memudahkan pengguna sistem untuk melakukan carian aset mengikut Bahagian di Agensi

Carian Aset boleh dicari dengan mengisi salah satu atau gabungan maklumat dari medan carian yang dipaparkan.

Pengguna boleh membuat carian mengikut:

- Level Bahagian
- Kategori Aset
- Jenis Aset

Langkah-Langkah bagi Carian Mengikut Bahagian

- Langkah 1 Klik Modul Carian.
- Langkah 2 Klik submodul Carian Mengikut Bahagian

Carian Mengikut Bahagian akan dipaparkan.

| Carian Mer   | ngikut Bahagian                                                 |                  |                    |          |            |   |                |          | 🍪 Utama > Carian   |  |
|--------------|-----------------------------------------------------------------|------------------|--------------------|----------|------------|---|----------------|----------|--------------------|--|
| 📃 Senarai As | Senarai Aset 🚥                                                  |                  |                    |          |            |   |                |          |                    |  |
| Level 1      | evel 1 Suruhanjaya Perkhidmatan Air Negara - Level 2 Sila pilih |                  |                    |          |            |   |                |          |                    |  |
| -            | Tanda Untuk Keseluruhan Bahagian Kategori                       |                  |                    | Kategori | Sila pilih |   |                | •        |                    |  |
| Kelas Aset   | Semua                                                           |                  |                    |          |            |   |                |          |                    |  |
| L            | Harta Mod                                                       | endah            |                    |          |            |   |                |          |                    |  |
| 🛓 Muat Turun |                                                                 |                  |                    |          |            |   |                |          | Q Cari Padam       |  |
| BIL 11 N     | o. Siri Pendaftaran 🛛 🕸                                         | Sub Kategori 🛛 🕸 | Jenis              | 11       | No. Chasis | 1 | Tarikh Beli ↓↑ | Harga ↓↑ |                    |  |
| 1 Si<br>(F   | PAN/HQ/PP/H/2022/26<br>1H000143)                                | KOMPUTER         | KOMPUTER RIBA (LAP | PTOP)    |            |   | 01/02/2022     | 3,200.0  | <mark>6 →</mark> ③ |  |
| 2 SI         | PAN/HQ/PP/H/2022/24<br>2H000245)                                | KOMPUTER         | KOMPUTER RIBA (LAP | PTOP)    |            |   | 01/02/2022     | 3,200.00 |                    |  |

Langkah 3

ah 3 Carian mengikut bahagian boleh dilakukan mengikut:

- Pilih Level 1 dan Level 2
- Pilih Kategori
- Pilih Jenis Aset
- Pilih Tanda untuk Aset keseluruhan Bahagian
   atau
- Isi ruangan dengan nama aset

Langkah 4 Klik CARI

Hasil carian akan dipaparkan dibawah Carian Mengikut Bahagian/Jabatan

- Langkah 5 Klik MUAT TURUN. EXCEL dipaparkan Hasil carian boleh dimuat turun dalam format Excel
- Langkah 6 Klik 🚱

Maklumat Aset dipaparkan

| aklumat Aset              |                                  |                      | 🏙 Utama > Carian              |
|---------------------------|----------------------------------|----------------------|-------------------------------|
| Maklumat Aset 🗳 Aksesori  | 🕈 Penempatan 📑 Dokumen Berkaitan |                      |                               |
| 🗅 Maklumat Asas           |                                  |                      | SEDANG DIGUNAKAN              |
| Agensi                    | SURUHANJAYA PERKHIDMATAN AIR     | Bahagian             | BAHAGIAN KHIDMAT SOKONGAN     |
|                           | NEGARA                           | PTJ Bayar            | BKS                           |
| PTJ Tanggung              | BKS                              | Kategori             | PERALATAN DAN KELENGKAPAN ICT |
| Sub-Kategori              | KOMPUTER                         | Jenis Aset           | KOMPUTER MEJA (DESKTOP)       |
| Kod Nato                  |                                  | Kelas Aset           | ASET BERNILAI RENDAH          |
| Kaedah Perolehan          | SEBUTHARGA                       | No. Siri Pendaftaran | SPAN/HQ/BKS/R/2018/7          |
| No. Siri Pendaftaran Lama |                                  |                      |                               |

Pada paparan maklumat Aset:

- 📴 Cetak Label (QR Code) Aset
- 😑 Cetak KEW.PA-3A (KEW.PA-4A bagi Aset Bernilai Rendah)
- 🖨 Cetak KEW.PA-3B(KEW.PA-4B bagi Aset Bernilai Rendah)
- Cetakan bagi Label DAN KEW.PA boleh dijalankan

#### 2.4 Carian Komponen

Submodul Carian Komponen adalah bertujuan untuk melakukan carian Aksesori/Komponen

Langkah-Langkah

| Langkah 1 | Klik Modul Carian. |
|-----------|--------------------|
|-----------|--------------------|

Langkah 2 Klik submodul Carian Komponen Carian Komponen akan dipaparkan.

| Bahagian                  | Caria                | n Bahagian                                   | ٩                          | Carian           |               |             |                  |  |  |  |
|---------------------------|----------------------|----------------------------------------------|----------------------------|------------------|---------------|-------------|------------------|--|--|--|
| 10 ~                      |                      |                                              |                            |                  |               |             | Q Carian         |  |  |  |
| Bil 👫 No. Siri Pendaftara | n ↓†                 | Jenis 🎝                                      | Jenama/Model 1             | No. Siri 🗍       | Tarikh Beli 🗍 | No. Pesanan | ↓† Harga (RM) ↓† |  |  |  |
| 1 GM/616/H/11/2_01        |                      | 8 PANEL ALUMINIUM FOLDING                    | TITAN                      |                  | 2011-11-04    |             | 5-8              |  |  |  |
| 2 GM/651/H/12/1_01        |                      | SPOKET SET                                   | YAMAHA                     |                  | 2012-09-20    | AF 518276   | 48.00            |  |  |  |
| angkah 3 C<br>•           | arian<br>Pili<br>Isi | Komponen bole<br>h Jabatan<br>ruangan dengar | eh dilakukan<br>n nama Kom | mengiki<br>ponen | ut:           |             |                  |  |  |  |
|                           |                      |                                              |                            |                  |               |             |                  |  |  |  |

Langkah 5 Klik QR Kod Komponen dipaparkan

## 2.5 Carian Rekod Pindahan

Submodul Carian Rekod Pindahan adalah bertujuan untuk melakukan carian aset yang telah dipindah milikan

Langkah-Langkah bagi Carian Rekod Pindahan

- Langkah 1 Klik Modul Carian.
- Langkah 2 Klik submodul Carian Rekod Pindahan

| Carian Rekod Pindahan | akan dipaparkan. |
|-----------------------|------------------|
|-----------------------|------------------|

| Kelas       |                          | Sila pilih 💌 Kategori                           |                    |                  |               | Sila pilih        |           | •                 |       |
|-------------|--------------------------|-------------------------------------------------|--------------------|------------------|---------------|-------------------|-----------|-------------------|-------|
| Sub-Kategor | i                        | Sila pilih                                      | *                  | Jenis            |               | Sila pilih        |           |                   | *     |
| Level 1     |                          | Sila pilih                                      | •                  | -                |               |                   | ıruhan Ba | ahagian           |       |
| 10 ~        | ]                        |                                                 |                    |                  |               | 4                 |           | Q T               | Tapis |
| Bil ↓† M    | lo. Siri Pendaftaran 🛛 🕸 | Keterangan                                      | 1 Tarikh Penerimaa | in ↓† Harga Pero | lehan (RM) ↓↑ | Bahagian          | .↓†       | Tarikh Pindahan 🗍 |       |
| 1 SI        | PAN/HQ/PP/H/2022/15      | KOMPUTER<br>KOMPUTER RIBA (LAPTOP)              | 08/02/2022         |                  | 3,200.00      | Pejabat Pengerusi |           | 12/05/2022        | (     |
| 2 51        | PAN/HQ/PP/H/2022/14      | KOMPUTER<br>KOMPUTER RIBA (LAPTOP)              | 08/02/2022         |                  | 3,200.00      | Pejabat Pengerusi |           | 12/0 5            | (     |
| angkah.     | 3 Caria<br>• F<br>• L    | an Rekod Pinda<br>Pilih Tahun<br>Level Bahagian | ahan boleh         | dilakukar        | n mengi       | kut:              |           |                   |       |
| angkah.     | 4 Klik                   | CARI                                            |                    |                  |               |                   |           |                   |       |
| .angkah     | 5 Klik                   | arai Rekod Pind                                 | danan dipap        | arkan, uni       | iuk sem       | akan              |           |                   |       |
|             | Mak                      | lumat Aset dina                                 | narkan unti        | ik smakan        | nnaau         | na                |           |                   |       |

| Maklumat Pi | klumat Pindahan                                                                 |             |                      |     |         |                 |     |                 |     |                  |    |  |
|-------------|---------------------------------------------------------------------------------|-------------|----------------------|-----|---------|-----------------|-----|-----------------|-----|------------------|----|--|
| 🗅 Keterang  | an Pindahan                                                                     |             |                      |     |         |                 |     |                 |     |                  |    |  |
| Tajuk       | Tajuk UNCLE AWIE Tarikh Task 10/05/2022                                         |             |                      |     |         |                 |     |                 |     |                  |    |  |
| No. Rujuka  | No. Rujukan SPAN/BKS/PINDAHAN/2022/3 No. Kelulusan SPAN/BKS/KEL-PINDAHAN/2022/3 |             |                      |     |         |                 |     |                 |     |                  |    |  |
| Diluluskan  | Oleh Adı                                                                        | ministrator |                      |     | Ta      | arikh Kelulusan | 1   | .0/05/2022      |     |                  |    |  |
| Diterima O  | leh Adı                                                                         | ministrator |                      |     | Ta      | arikh Terima    | 1   | 2/05/2022       |     |                  |    |  |
| 10 V        |                                                                                 |             |                      |     |         |                 |     |                 |     |                  |    |  |
| Bil         |                                                                                 | No. Siri Pe | ndaftaran            |     | lleia   | Tarikh Dindah   |     |                 | Bah | agian            |    |  |
| 11          | Asal                                                                            | .↓†         | Baru                 | .↓† | l†      |                 | .↓† | Keluar          | ĴĴ  | Terima           | 11 |  |
| 1           | SPAN/HQ/PP/H/20                                                                 | 22/15       | SPAN/HQ/PP/H/2022/32 |     | 3 BULAN | 12/05/2022      |     | Pejabat Pengeru | isi | Pejabat Pengerus | a  |  |
| 1 rekod     |                                                                                 |             |                      |     |         |                 |     |                 |     | < 1              | >  |  |

## B. MODUL PENEMPATAN

#### 1. PENGENALAN

#### 1.1. Fungsi Modul

Penempatan aset merupakan satu komponen penting di dalam pengurusan penempatan aset . Fungsi utama modul ini adalah merekod semua perubahan penempatan aset dari aspek lokasi dan pegawai penempatan.

#### 1.2. Tugasan Pegawai Penempatan.

Tugas utama dibawah modul penempatan adalah :

- Merekod maklumat penempatan aset; dan
- Mencetak KE.PA-7 iaitu senarai aset di lokasi penempatan.

Modul Penempatan hanya untuk kakitangan yang mempunyai capaian **Pegawai Penempatan Sahaja**.

#### 2. SUB MODUL PENEMPATAN

Sub Modul terdapat dibawah Penempatan adalah :

- Kemaskini Penempatan
- Carian Penempatan

#### 2.1. Kemaskini Penempatan

Tujuan submodul Kemaskini Penempatan adalah untuk mengemaskini maklumat penempatan. Submodul ini terbahagi kepada:

- Kemaskini Maklumat Penempatan
- Cetakan

Langkah-langkah bagi Kemaskini Penempatan

Langkah 1 Klik Modul Penempatan

Langkah 2 Klik Submodul Kemaskini Penempatan.

Kemaskini Penempatan dipaparkan

| Bahagian      | Carian Bahagian                                               | Q No Siri Pendaftaran |                          | 82 |
|---------------|---------------------------------------------------------------|-----------------------|--------------------------|----|
| Kelas Aset    | Semua                                                         | Kategori              | Sila Pilih Aset Kategori | -  |
|               | <ul> <li>Harta Modal</li> <li>Aset Bernilai Rendah</li> </ul> | Sub Kategori          | Sila pilih               | -  |
|               |                                                               | Jenis                 | Sila pilih               | -  |
| No Aset SAGA  | No Aset SAGA                                                  | Jenama Dan Model      | Jenama Dan Model         |    |
| No.Casis/Siri | No.Casis/Siri                                                 | Pegawai Penempatan    | Pegawai Penempatan       | ٩  |
| Lokasi Aset   | Lokasi Penempatan                                             | Q                     |                          |    |

Langkah 3

Tapisan carian boleh dibuat mengikut :

- Bahagian
- No Siri Pendaftaran
- Kelas Aset
- Kategori
- Sub Kategori
- Jenis
- No Aset Saga
- Jenama dan Model
- No Casis /Siri
- Pegawai Penempatan
- Lokasi Aset

## Langkah 4 Klik CARIAN

## Hasil carian akan dipaparkan

| Ke | Kemaskini Penempatan 💩 Utama > Penempatan |                                   |                           |                            |                             |                     |                                                |  |  |  |  |  |
|----|-------------------------------------------|-----------------------------------|---------------------------|----------------------------|-----------------------------|---------------------|------------------------------------------------|--|--|--|--|--|
|    |                                           |                                   |                           |                            |                             |                     |                                                |  |  |  |  |  |
|    | Bil. ↓†                                   | No. Siri<br>Pendaftaran ↓↑        | Sub Kategori              | Jenis 🎝                    | Pegawai Penempatan 🄱        | Lokasi Penempatan 🗍 |                                                |  |  |  |  |  |
|    | 1                                         | MARA/641/H/12/1<br>(226414000001) | KOMPUTER                  | KOMPUTER MEJA<br>(DESKTOP) | MOHD HAZIQ BIN MOHD<br>NOOR | BILIK PEL           | <b>I T T T T T T T T T T T T T T T T T T T</b> |  |  |  |  |  |
|    | 2                                         | MARA/641/H/12/2<br>(226414000002) | MESIN PERALATAN MEKANIKAL | WATER PRESSURE PUMP        | Yusop Bin Ahmad             | bengkel automotive  | 3                                              |  |  |  |  |  |

Aset boleh dicari dengan mengisi ruangan Carian boleh dilakukan untuk LABEL , SUB KATEGORI, JENIS , PEGAWAI PENEMPATAN atau LOKASI PENEMPATAN.

Langkah 5

Klik 💿

Maklumat Penempatan Aset akan dipaparkan

| Maklumat Aset C Aksesori Penempatan Dokumen Berkaitan           Maklumat Penempatan           Pegawai         KURSOLLEH BIN AHMID         Lokasi         Bil           Jawatan         PEMBANTU EKSEKUTIF URUSTADBIR / PEMBANTU EKSEKUTIF         Tarikh         22 | IK MESYUARAT PELATIH<br>103/2022 |
|----------------------------------------------------------------------------------------------------|----------------------------------|
| Ch Maklumat Penempatan       Pegawai       KURSOLLEH BIN AHMID       Lokasi       Bi         Jawatan       PEMBANTU EKSEKUTIF URUSTADBIR / PEMBANTU EKSEKUTIF       Tarikh       22         URUSTADBIR KANAN       URUSTADBIR KANAN       Discourt       Discourt   | JK MESYUARAT PELATIH<br>/03/2022 |
| Pegawai KURSOLLEH BIN AHMID Lokasi BI<br>Jawatan PEMBANTU EKSEKUTIF URUSTADBIR / PEMBANTU EKSEKUTIF Tarikh 22<br>URUSTADBIR KANAN                                                                                                    | JK MESYUARAT PELATIH<br>(03/2022 |
| Jawatan PEMBANTU EKSEKUTIF URUSTADBIR / PEMBANTU EKSEKUTIF Tarikh 22<br>URUSTADBIR KANAN                                                                                                    | /03/2022                         |
|                                                                                                    |                                  |
|                                                                                                    |                                  |
| Senarai Penempatan                                                                                                    |                                  |
| 10 🗸 📥 Muat Turun                                                                                                    | C ri Tambah Penempatan           |
| Bil. 1 Tarikh 1 Lokasi Penempatan 1 Pegawai                                                                                                    | Penempatan I1                    |
| 1 22/03/2022 BILIK MESYUARAT PELATIH<br>(GIATMARA IBU PEJABAT) KURSOLI                                                                                                    | EH BIN AHMID                     |
| rekod                                                                                                    | < 1 >                            |
|                                                                                                    |                                  |

Langkah 6 Klik TAMBAH PENEMPATAN

Tambah Maklumat Penempatan akan dipaparkan

| Lokasi Penempatan *  | Lokasi Penempatan  | ۹ – |
|----------------------|--------------------|-----|
| Pegawai Penempatan * | Pegawai Penempatan | ٩   |
| Tarikh *             | Tarikh Penempatan  |     |

Langkah 7

Klik **Q** untuk mencari Lokasi Penempatan

## Senarai Lokasi dipaparkan

| C | arian Lokasi  |              |             |                |             |                             |                      | ×      |
|---|---------------|--------------|-------------|----------------|-------------|-----------------------------|----------------------|--------|
|   | 🔲 Senarai     | Lokasi 😕     |             |                |             |                             |                      |        |
|   | Lokasi Cawan; | gan          | IBU PEJABAT | SURUHANJAYA PE | RKHIDMATA 🔻 | Jenis Lokasi                | Sila pilih           | •      |
|   | 10 🗸          |              |             |                |             |                             |                      | Q Cari |
|   | Bil ↓†        | Kod Lokasi   | ĴĴ          | Nama Lokasi    | ĴĴ          | Cawangan                    |                      | 1t     |
|   | 1             | BGN/P8/01/B0 | 001         | Bilik Siasatan |             | IBU PEJABAT SURUHANJAYA PER | KHIDMATAN AIR NEGARA |        |
| ` | 2             | BGN/P8/01/LC | 01          | Lobi           |             | IBU PEJABAT SURUHANJAYA PER | KHIDMATAN AIR NEGARA |        |
|   | 3             | BGN/P8/01/B0 | 002         | Bilik PA 1     |             | IBU PEJABAT SURUHANJAYA PER | KHIDMATAN AIR NEGARA |        |

Tapisan mengikut Lokasi Cawangan dan Jenis Lokasi boleh dilakukan Masukkan nama lokasi di dan klik CARI Pilih Lokasi Penempatan bagi aset

| Tambah Maklumat Pe   | nempatan           | ×     |
|----------------------|--------------------|-------|
| Lokasi Penempatan *  | Lokasi Penempatan  | ٩     |
| Pegawai Penempatan * | Pegawai Penempatan |       |
| Tarikh *             | Tarikh Penempatan  |       |
| Daftar               |                    | Tutup |

Langkah 8

## Klik **Q** untuk mencari Pegawai Penempatan Senarai Pegawai akan dipaparkan

| C | arian | pegawai penempa    | tan                                      | ×                                                                 |
|---|-------|--------------------|------------------------------------------|-------------------------------------------------------------------|
|   | 🗓 Ju  | ımlah Kakitangar   | X                                        | <b>=</b>                                                          |
| [ | Level | 2 (                | Bahagian Pengurusan Aset dan Perolehan 👻 |                                                                   |
|   | Qa    | Q.Cari             |                                          |                                                                   |
|   | Bil.  | No.KP / No.Pekerja | Nama Pegawai                             | Jawatan                                                           |
|   | 1     | GM123              | ADMINISTRATOR                            | ADMIN GIATMARA                                                    |
|   | 2     | 619446             | MOHD AZUAN BIN SAHROM                    | TENAGA PENGAJAR / TENAGA PENGAJAR KANAN (TOOL AND DIE TECHNOLOGY) |
|   | 3     | 625197             | MOHAMMED ZULKARNAIN BIN ABDULLAH         | PENGURUS / EKSEKUTIF                                              |
|   | 4     | 626015             | MOHD HAFIZ BIN ABDUL RAHMAN              | PENGURUS / EKSEKUTIF                                              |

Masukkan maklumat pegawai di dan klik CARI Pilih Pegawai Penempatan bagi aset

| Lokasi Penempatan *  | Lokasi Penempatan  | ٥ |
|----------------------|--------------------|---|
| Pegawai Penempatan * | Pegawai Penempatan | C |
| Tarikh *             | Tarikh Penempatan  |   |

| Langkah 9  | Klik 🗖 untuk memilih tarikh perubahan maklumat penempatan aset |
|------------|----------------------------------------------------------------|
|            | Kalendar akan dipaparkan                                       |
|            | Klik << atau >> untuk mengubah BULAN                           |
|            | Klik pada TARIKH yang dikehendaki                              |
| Langkah 10 | Klik DAFTAR bila semua maklumat telah lengkap                  |
|            | Pengesahan kemaskini penempatan dipaparkan                     |

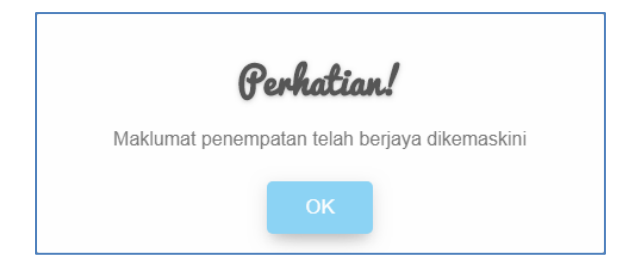

## Klik OK Lokasi Penempatan baru disenaraikan

| 🖪 Aksesori       | Penempat                                                                                         | in 📄 Dokumen Berkaitan                                                                                                    |                                                                                                    |                                                                                                    |                                                                                                    |
|------------------|--------------------------------------------------------------------------------------------------|----------------------------------------------------------------------------------------------------|----------------------------------------------------------------------------------------------------|----------------------------------------------------------------------------------------------------|----------------------------------------------------------------------------------------------------|
| ipatan           |                                                                                                  |                                                                                                    |                                                                                                    |                                                                                                    |                                                                                                    |
| KURSOI           | LLEH BIN AHMID                                                                                   |                                                                                                    | Lokasi                                                                                                    | BILIK MESYUARAT PELATIH                                                                                                    |                                                                                                    |
| PEMBAI<br>URUSTA | NTU EKSEKUTIF<br>ADBIR KANAN                                                                     | IRUSTADBIR / PEMBANTU EKSEKUTIF                                                                                                    | Tarikh                                                                                                    | 22/03/2022                                                                                                    |                                                                                                    |
| atan<br>Turun    |                                                                                                  |                                                                                                    |                                                                                                    |                                                                                                    | Cari Tambah Penempatan                                                                                                    |
| t Ta             | arikh                                                                                            | † Lokasi Penempatan                                                                                                    | 11                                                                                                    | Pegawai Penempatan                                                                                                    | 11                                                                                                    |
| 22               | 2/03/2022                                                                                        | BILIK MESYUARAT PELATIH<br>(GIATMARA IBU PEJABAT)                                                                                                    |                                                                                                    | KURSOLLEH BIN AHMID                                                                                                    |                                                                                                    |
|                  |                                                                                                  |                                                                                                    |                                                                                                    |                                                                                                    | < 1 >                                                                                                    |
|                  | Aksesori      Apatan      KURSO      PEMBAI      URUST      atan      Turun      1      T      2 | Aksesori     Penempata       apatan     KURSOLLEH BIN AHMID       PEMBANTU EKSEKUTIF U       URUSTADBIR KANAN       atan       Turun       1       Tarikh       1       22/03/2022 | Image: Constraint of the second of the second of the s | Image: Aksesori     Image: Penempatan       apatan         Auge: Aksesori         Auge: Aksesorie         Auge: Aksesorie         Auge: Aksesorie         Auge: Aksesorie         Auge: Aksesorie         Auge: Aksesorie         Auge: Aksesorie         Auge: Aksesorie         Auge: Aksesorie         Auge: Aks | Image: Present and Present and Pres |

Pada paparan maklumat Aset, terdapat 4 iaitu :

- E: Cetak Label (QR Code V1/V2) Aset
- 🕒 Cetak KEW.PA-3A (KEW.PA-4A bagi Aset Bernilai Rendah)
- Cetak KEW.PA-3B(KEW.PA-4B bagi Aset Bernilai Rendah)

Cetakan bagi Label DAN KEW.PA boleh dijalankan

Kemaskini maklumat penempatan terkini boleh dijalankan

Langkah 11 Klik 🧭

Kemaskini Maklumat Penempatan dipaparkan

| Kemaskini Maklumat L                                                | okasi                   | ×     |
|---------------------------------------------------------------------|-------------------------|-------|
| Lokasi Penempatan *                                                 | BILIK MESYUARAT PELATIH | ×Q    |
| Pegawai Penempatan *                                                | KURSOLLEH BIN AHMID     | * Q   |
| Tarikh *                                                            | 22-03-2022              |       |
| Oleh: ADMINISTRATOR<br>Jawatan: ADMIN GIATMAR<br>Tarikh: 22/03/2022 | Ą                       |       |
| Kemaskini Padam                                                     |                         | Tutup |

Maklumat Penempatan boleh dikemaskini

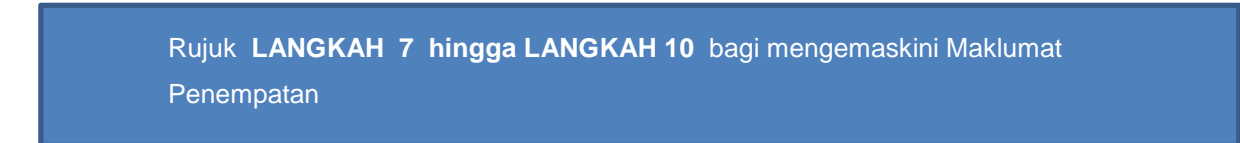

## 2.2. Carian Penempatan

Tujuan submodul Carian Penempatan adalah untuk mencetak KEW.PA-7 dan mengemaskini maklumat penempatan

Langkah-langkah Carian Penempatan

- Langkah 1 Klik Modul Penempatan
- Langkah 2 Klik Submodul Carian Penempatan. Carian Penempatan akan dipaparkan

| Carian Penemp        | atan               |                       |                        |                  | 🆚 Utama > Penempat |
|----------------------|--------------------|-----------------------|------------------------|------------------|--------------------|
| 📃 Senarai Aset 💿     |                    |                       |                        |                  | 🖨 KEW.PA-7 📃 🛔     |
| Pegawai Penempatan   | Pegawai Penempatan | 3-9                   | Bahagian<br>Penempatan | Carian Bahagian  | ٩                  |
| Lokasi Penempatan    | Lokasi Penempatan  | ٩                     | Disediakan Oleh        | ADMINISTRATOR    | ٩                  |
| 10 🗸                 |                    |                       |                        |                  | Q. Cari 😂 Reset    |
| No. Siri Pendaftaran | ↓† Keterangan      | 11 Pegawai Penempatan | 1 Lokasi Penem         | patan 🕂 Bahagian | 11 II II           |
|                      |                    | Tiada                 | rekod.                 |                  |                    |
| 0 rekod              |                    |                       |                        |                  | < >                |

#### Carian Pegawai Penempatan

Langkah 3 Klik opada Pegawai Penempatan. Carian Pegawai akan dipaparkan

|   | Ca | arian | pegawai penempa    | tan                                      | ×                                                                 |   |
|---|----|-------|--------------------|------------------------------------------|-------------------------------------------------------------------|---|
|   | (  | Ju    | ımlah Kakitangar   | R                                        | <b>=</b>                                                          |   |
|   | [  | Level | 2                  | Bahagian Pengurusan Aset dan Perolehan 👻 |                                                                   |   |
|   |    |       |                    |                                          | Q Cari                                                            | 4 |
|   |    | Bil.  | No.KP / No.Pekerja | Nama Pegawai                             | Jawatan                                                           |   |
| 5 |    | 1     | GM123              | ADMINISTRATOR                            | ADMIN GIATMARA                                                    |   |
|   |    | 2     | 619446             | MOHD AZUAN BIN SAHROM                    | TENAGA PENGAJAR / TENAGA PENGAJAR KANAN (TOOL AND DIE TECHNOLOGY) |   |
|   |    | 3     | 625197             | MOHAMMED ZULKARNAIN BIN ABDULLAH         | PENGURUS / EKSEKUTIF                                              |   |

Tapisan mengikut nama Pegawai boleh dilakukan mengikut:

Level

Klik 🙎

• Carian

Langkah 4

Carian pegawai akan dipaparkan

Langkah 5 Klik pada nama Pegawai Pegawai akan dipilih

|             |                           |                                                                                                    |                                                                                                    |                                                                                                    |                                                                                                    | 9-1                                                                                                    | 🖨 KEW.PA-7                                                                                                    | <b>A</b>                                                                                                    |
|-------------|---------------------------|----------------------------------------------------------------------------------------------------|----------------------------------------------------------------------------------------------------|----------------------------------------------------------------------------------------------------|----------------------------------------------------------------------------------------------------|----------------------------------------------------------------------------------------------------|----------------------------------------------------------------------------------------------------|----------------------------------------------------------------------------------------------------|
| HARIS ASW   | ADY BIN HARUN             | × 9                                                                                                    | Bahagia                                                                                                    | n                                                                                                    | Carian Bahagian                                                                                                    |                                                                                                    |                                                                                                    | ٩                                                                                                    |
| Lokasi Pene | empatan                   | ٩                                                                                                    | Disediak                                                                                                    | an Oleh                                                                                                    | ADMINISTRATOR                                                                                                    |                                                                                                    |                                                                                                    | ۹                                                                                                    |
|             |                           |                                                                                                    |                                                                                                    |                                                                                                    |                                                                                                    |                                                                                                    |                                                                                                    |                                                                                                    |
|             |                           |                                                                                                    |                                                                                                    |                                                                                                    |                                                                                                    |                                                                                                    | Q Cari                                                                                                    | Reset                                                                                                    |
| ĴĴ          | Keterangan 🗍              | Pegawai Penempatan                                                                                                    | Ĵ↑                                                                                                    | Lokasi Penem                                                                                                    | npatan 🎝 🏦                                                                                                    | Bahagian                                                                                                    | 11 11                                                                                                    |                                                                                                    |
|             | MESIN PENJILID            | HARIS ASWADY BIN HARUN                                                                                                    |                                                                                                    | 140501/BGN/G<br>RUANG PEJAB                                                                                                    | SMWP/01/PGN02<br>AT                                                                                                    | Pentadbiran                                                                                                    | ۲                                                                                                    |                                                                                                    |
|             | PAPER CUTTER              | HARIS ASWADY BIN HARUN                                                                                                    |                                                                                                    | 140501/BGN/0<br>RUANG PEJAB                                                                                                    | SMWP/01/PGN02<br>AT                                                                                                    | Pentadbiran                                                                                                    | ۲                                                                                                    |                                                                                                    |
|             | MESIN LAMINATING          | HARIS ASWADY BIN HARUN                                                                                                    |                                                                                                    | 140501/BGN/0                                                                                                    | GMWP/01/PGN02                                                                                                    | Pentadbiran                                                                                                    |                                                                                                    |                                                                                                    |
|             | HARIS ASW.<br>Lokasi Pene | HARIS ASWADY BIN HARUN Lokasi Penempatan           11         Keterangan         11           MESIN PENJILID         PAPER CUTTER         11 | HARIS ASWADY BIN HARUN       Q         Lokasi Penempatan       Q         It       Keterangan       It       Pegawai Penempatan         MESIN PEN JILID       HARIS ASWADY BIN HARUN         PAPER CUTTER       HARIS ASWADY BIN HARUN | HARIS ASWADY BIN HARUN     X     Q     Bahagia Penemp       Lokasi Penempatan     Q     Disediak       11     Keterangan     11     Pegawai Penempatan     11       MESIN PENJILID     HARIS ASWADY BIN HARUN     11       PAPER CUTTER     HARIS ASWADY BIN HARUN | HARIS ASWADY BIN HARUN       Bahagian Penempatan         Lokasi Penempatan       Q       Bahagian Penempatan       Disediakan Oleh         11       Keterangan       11       Pegawai Penempatan       11       Lokasi Penem         I1       Keterangan       11       Pegawai Penempatan       11       Lokasi Penem         I1       Keterangan       11       Pegawai Penempatan       14       Source Perement         I1       Mesin Penulilid       HARIS ASWADY BIN HARUN       140501/BGN/G       RUANG PERE         I1       Paper CUTTER       HARIS ASWADY BIN HARUN       140501/BGN/G       RUANG PERE | HARIS ASWADY BIN HARUN     Sahagian     Carian Bahagian       Lokasi Penempatan     Q     Bahagian     Carian Bahagian       Disediakan Oleh     ADMINISTRATOR     ADMINISTRATOR       11     Keterangan     11     Pegawai Penempatan     11       MESIN PEN JILID     HARIS ASWADY BIN HARUN     140501/BGN/GMWP/01/PGN02<br>RUANG PE JABAT     140501/BGN/GMWP/01/PGN02<br>RUANG PE JABAT       PAPER CUTTER     HARIS ASWADY BIN HARUN     140501/BGN/GMWP/01/PGN02<br>RUANG PE JABAT | In HARUN       Image: Image: | Image: Image: I |

Semua aset dibawah pegawai dipaparkan

 Langkah 6 Klik untuk memilih pegawai yang menyediakan KEW.PA-7 (Pegawai Aset Agensi) Carian pegawai akan dipaparkan
 Langkah 8 Klik pada nama Pegawai Pegawai akan dipilih

## Langkah 9 Klik KEW.PA-7 Senarai Aset Alih KEW.PA-7 dipaparkan

| <b>★</b> ] <b>↓</b> ] of 5                                                                                                    | -   +                                                                                                    | Automatic Zoom 🗘                                                                                                    | 1                                               | X 6 8            |
|----------------------------------------------------------------------------------------------------|----------------------------------------------------------------------------------------------------|----------------------------------------------------------------------------------------------------|-------------------------------------------------|------------------|
|                                                                                                    |                                                                                                    | 8                                                                                                    |                                                 | KEW.PA           |
|                                                                                                    | SENAR                                                                                                    | AI ASET ALIH                                                                                                    |                                                 |                  |
| hagian ː Bahagian Khidmat Sol                                                                                                    | kongan                                                                                                    |                                                                                                    |                                                 |                  |
| asi : Bilik PA 1                                                                                                    |                                                                                                    |                                                                                                    |                                                 |                  |
| d Lokasi : BGN/P8/01/B002                                                                                                    |                                                                                                    |                                                                                                    |                                                 |                  |
|                                                                                                    |                                                                                                    |                                                                                                    |                                                 |                  |
| Bil. No Siri Pendafta                                                                                                    | aran Aset                                                                                                    | Keteranga                                                                                                    | in                                              | Kuantiti         |
| 1 SPAN/HQ/BKS/H/2022/14                                                                                                    | KOMPU                                                                                                    | TER / KOMPUTER RIBA (LA                                                                                                    | PTOP)                                           | 1                |
| 2 SPAN/HQ/BKS/H/2022/13                                                                                                    | KOMPU'                                                                                                    |                                                                                                    |                                                 | 1                |
| 4 SPAN/HO/BKS/H/2022/12                                                                                                    | KOMPU                                                                                                    | TER / KOMPUTER RIBA (LA                                                                                                    | PTOP)                                           | 1                |
| 5 SPAN/HQ/BKS/H/2022/10                                                                                                    | KOMPU                                                                                                    | TER / KOMPUTER RIBA (LA                                                                                                    | PTOP)                                           | 1                |
| 6 SPAN/HQ/BKS/H/2022/9                                                                                                    | KOMPU                                                                                                    | TER / KOMPUTER RIBA (LA                                                                                                    | PTOP)                                           | 1                |
| 7 SPAN/HQ/BKS/H/2022/8                                                                                                    | KOMPU <sup>-</sup>                                                                                                    | TER / KOMPUTER RIBA (LA                                                                                                    | PTOP)                                           | 1                |
| 8 SPAN/HQ/BKS/H/2022/7                                                                                                    | KOMPU                                                                                                    | TER / KOMPUTER RIBA (LA                                                                                                    | PTOP)                                           | 1                |
| 9 SPAN/HQ/BKS/H/2022/6                                                                                                    | KOMPU                                                                                                    | TER / KOMPUTER RIBA (LA                                                                                                    | PTOP)                                           | 1                |
| 10 SPAN/HQ/BKS/H/2022/5                                                                                                    | KOMPU <sup>-</sup>                                                                                                    | TER / KOMPUTER RIBA (LA                                                                                                    | PTOP)                                           | 1                |
| 11 SPAN/HQ/BKS/H/2022/4                                                                                                    | KOMPU <sup>*</sup>                                                                                                    | TER / KOMPUTER RIBA (LA                                                                                                    | PTOP)                                           | 1                |
| 12 SPAN/HQ/BKS/H/2022/3                                                                                                    | KOMPU                                                                                                    | TER / KOMPUTER RIBA (LA                                                                                                    | PTOP)                                           | 1                |
| 13 SPAN/HQ/BKS/H/2022/2                                                                                                    | KOMPU                                                                                                    |                                                                                                    |                                                 | 1                |
| 14 3PAN/10/01/3/1/2022/1                                                                                                    | ROMPO                                                                                                    | TER / ROMPOTER RIDA (LA                                                                                                    | FIOF)                                           |                  |
|                                                                                                    |                                                                                                    |                                                                                                    |                                                 |                  |
|                                                                                                    |                                                                                                    |                                                                                                    |                                                 |                  |
|                                                                                                    |                                                                                                    |                                                                                                    |                                                 |                  |
|                                                                                                    |                                                                                                    |                                                                                                    |                                                 |                  |
| (a) Disediakan                                                                                                    | Oleh :                                                                                                    |                                                                                                    | (b) Disahkan Oleh :                             |                  |
| Tandatana                                                                                                    | 20                                                                                                    |                                                                                                    | Tandatangan                                     |                  |
| ranudidiig                                                                                                    |                                                                                                    |                                                                                                    | ransatangan                                     |                  |
| Nama : Administrator                                                                                                    |                                                                                                    | Nama : S                                                                                                    | iti Zumrah binti Daris                          |                  |
| Jawatan : Admin SPAN                                                                                                    |                                                                                                    | Jawatan : P                                                                                                    | enolong Eksekutif                               |                  |
| Tarikh : 25/05/2022                                                                                                    |                                                                                                    | Tarikh : 2                                                                                                    | 5/05/2022                                       |                  |
|                                                                                                    |                                                                                                    |                                                                                                    |                                                 |                  |
| √ota : a) Disediakan oleh Pegawai<br>b) Pegawai yang mengesah<br>i) Lokasi bilik Setiausaha<br>ii) Lokasi bilik mesyuarat<br>c) Dikemas kini apabila terd | i Aset atau wakilnya (contoh:Pe<br>kan ialah pegawai yang bertan<br>a Bahagian - disahkan oleh Set<br>- disahkan oleh pegawai yang<br>apat perubahan kuantiti, lokasi | mbantu Tadbir Aset/lain-lain<br>ggungjawab ke atas Aset Alih<br>iausaha Bahagian.<br>menguruskan bilik mesyuarat<br>atau pegawai bertanggungja | jawatan)<br>ı berkenaan. Contohnya:<br>i<br>wab |                  |
|                                                                                                    |                                                                                                    | 1                                                                                                    | CETAKAN PADA                                    | x 25-05-2022 9:4 |
|                                                                                                    |                                                                                                    |                                                                                                    |                                                 |                  |
|                                                                                                    |                                                                                                    |                                                                                                    |                                                 |                  |
|                                                                                                    |                                                                                                    |                                                                                                    |                                                 |                  |

#### Carian Lokasi Penempatan

| Carian Penemp                         | atan               |                      |                        |                  | 🏠 Utama > Penempatan |
|---------------------------------------|--------------------|----------------------|------------------------|------------------|----------------------|
| 🔲 Senarai Aset 💿                      |                    |                      |                        |                  | 🖨 KEW.PA-7 🗮 🛔       |
| Pegawai Penempatan                    | Pegawai Penempatan | ٩                    | Bahagian<br>Penempatan | Carian Bahagian  | ٩                    |
| Lokasi Penempatan                     | Lokasi Penempatan  |                      | -11 iakan Oleh         | ADMINISTRATOR    | ٩                    |
| 10 🗸                                  |                    |                      |                        |                  | Q Cari 😂 Reset       |
| No. Siri Pendaftaran                  | ↓† Keterangan      | 1 Pegawai Penempatan | 1 Lokasi Penem         | patan 👫 Bahagian | 11 11 🗆              |
|                                       |                    | Tiad                 | a rekod.               |                  |                      |
| 0 rekod                               |                    |                      |                        |                  | < >                  |
| · · · · · · · · · · · · · · · · · · · |                    |                      |                        |                  |                      |

Langkah 11

Klik • pada Lokasi Penempatan. Carian Lokasi akan dipaparkan

| Ca | Carian Lokasi   |                      |                      | x                    |
|----|-----------------|----------------------|----------------------|----------------------|
| 1  | 🔲 Senarai Lok   | asi 🕫                |                      | •                    |
|    | Lokasi Cawangan | GIATMARA IBU PEJABAT | ✓ Jenis Lokasi       | Sila pilih 👻         |
|    | 10 ~            |                      |                      | Q Cari               |
|    | Bil ↓↑          | Kod Lokasi           | Nama Lokasi 🌐        | Cawangan             |
| Ж  | 1               | BGN/BB/GF/B001-01    | BILIK PEGAWAI        | GIATMARA IBU PEJABAT |
|    | 2               | BGN/BA/L1/P003-03    | BILIK KETUA UNIT PSM | GIATMARA IBU PEJABAT |
|    | 3               | BGN/BA/L1/P003-02    | BILIK PENGARAH PSM   | GIATMARA IBU PEJABAT |
|    | 4               | KAW/K001             | PARKIR               | GIATMARA IBU PEJABAT |
|    | 5               | BGN/BA/L1/S006-01    | STOR PSM             | GIATMARA IBU PEJABAT |

Tapisan mengikut nama Pegawai boleh dilakukan mengikut:

- Lokasi Cawangan
- Jenis Lokasi
- Carian

Klik <

#### Langkah 12

Carian Lokasi akan dipaparkan

Langkah 13 Klik pada Lokasi Lokasi akan dipilih

| arian Penemp                               | oatan       |                            |    |                                     |                     |                                                 |                      |          |                                                | 2                   | Jtama > F | Penempata |
|--------------------------------------------|-------------|----------------------------|----|-------------------------------------|---------------------|-------------------------------------------------|----------------------|----------|------------------------------------------------|---------------------|-----------|-----------|
| 📱 Senarai Aset 💶                           |             |                            |    |                                     |                     |                                                 |                      |          | 17                                             | Ө ке                | W.PA-7    |           |
| Pegawai Penempatan                         | Pegawai Per | nempatan                   |    | ٩                                   | Bahagian<br>Penempa | i<br>itan                                       | Carian Bahag         | ian      |                                                |                     |           | ٩         |
| Lokasi Penempatan                          | BILIK PEGAW | VAI                        |    | ×Q                                  | Disediaka           | an Oleh                                         | MOHAMMED             | ZULKARNA | IN BIN ABDULLAH                                |                     |           | ٩         |
|                                            |             |                            |    |                                     |                     |                                                 |                      |          |                                                |                     |           |           |
| 10 🗸                                       |             |                            |    |                                     |                     |                                                 |                      |          |                                                |                     | Q Cari    | C Reset   |
| 10 V<br>No. Siri Pendaftaran               | ţţ          | Keterangan                 | 11 | Pegawai Penempatan                  | 11                  | Lokasi Penemp                                   | atan                 |          | Bahagian                                       | ↓↑                  | Q Cari a  | C Reset   |
| 10 Vo. Siri Pendaftaran<br>GM/400/H/2022/6 | ţţ          | Keterangan<br>BLADE SERVER | Ţţ | Pegawai Penempatan<br>ADMINISTRATOR | ţt                  | Lokasi Penemp<br>BGN/BB/GF/B00<br>BILIK PEGAWAI | <b>atan</b><br>11-01 | ţţ       | Bahagian<br>Bahagian Pengu<br>Aset dan Perolel | ↓↑<br>Irusan<br>han | Q Cari    | C Reset   |

Semua aset dibawah pegawai dipaparkan

 Langkah 15 Klik untuk memilih pegawai yang menyediakan KEW.PA-7 (Pegawai Aset Agensi) Carian pegawai akan dipaparkan
 Langkah 16 Klik pada nama Pegawai Pegawai akan dipilih
 Langkah 17 Klik KEW.PA-7 Senarai Aset Alih KEW.PA-7 dipaparkan

KEW.PA-7 boleh dicetak

#### Carian BahagianPenempatan

| Senarai Aset 👩               |                    |                       |                        |                 |            | E KEW.PA-   | 7 🗉 🔺               |
|------------------------------|--------------------|-----------------------|------------------------|-----------------|------------|-------------|---------------------|
| Pegawai Penempatan           | Pegawai Penempatan | ٩                     | Bahagian<br>Penempatan | Carian Bahagian |            |             |                     |
| Lokasi Penempatan            | Lokasi Penempatan  | ٩                     | Disediakan Oleh        | ADMINISTRATOR   |            |             | ٩                   |
|                              |                    |                       |                        |                 |            |             |                     |
| 10 🗸                         |                    |                       |                        |                 |            | Q Ca        | arī 🖉 Reset         |
| 10 V<br>No. Siri Pendaftaran | ↓† Keterangan      | 11 Pegawai Penempatan | 11 Lokasi Penemj       | patan 🌡         | Î Bahagian | <b>Q</b> Ca | ari 2 Reset<br>↓† □ |
| 10 V<br>No. Siri Pendaftaran | ↓↑ Keterangan      | 11 Pegawai Penempatan | Lokasi Penemj          | patan 🗍         | 1 Bahagian | <b>Q</b> Ca | ari 2 Reset         |

Langkah 15 Klik <sup>Q</sup> pada BahagianPenempatan. Carian Bahagianakan dipaparkan

| Carian Bahagian                          |                                            | ×                           |    |
|------------------------------------------|--------------------------------------------|-----------------------------|----|
| Level 1 Suruhanjaya Perkhidmatan Air Neg | gara 👻 Level 2                             | Bahagian Khidmat Sokongan 🗸 |    |
|                                          |                                            |                             | 16 |
| Bil 👫 Bahagian 👫                         | Cawangan                                   | 11                          |    |
| 1 Bahagian Khidmat Sokongan              | IBU PEJABAT SURUHANJAYA PERKHIDMATAN AIR N | EGARA                       |    |
| 10 ~                                     |                                            | < 1 >                       |    |
|                                          |                                            |                             |    |
|                                          |                                            | Tutup                       |    |

Tapisan mengikut nama Bahagianboleh dilakukan mengikut:

- Level
- Carian

Langkah 16

Klik Senarai Bahagian akan dipaparkan

Langkah 17 Klik pada Bahagian Bahagian akan dipilih

| Carian Penemp                     | atan                      |                        |                          |                   |                           |                |                                | æ                     | Utama > I | Penempatan |
|-----------------------------------|---------------------------|------------------------|--------------------------|-------------------|---------------------------|----------------|--------------------------------|-----------------------|-----------|------------|
| 📃 Senarai Aset 🔢                  |                           |                        |                          |                   |                           |                |                                | 20- BK                | ew.pa-7   |            |
| Pegawai Penempatan                | Pegawai Penempatan Q      |                        |                          | Bahagia<br>Penemp | n<br>atan                 | GIATMARA Kuala | Lump                           | ur                    |           | ۹          |
| Lokasi Penempatan                 | patan Lokasi Penempatan Q |                        |                          | Disediak          | an Oleh                   | MOHAMMED ZULK  | IAMMED ZULKARNAIN BIN ABDULLAH |                       |           | ۹_         |
| 10 🗸                              |                           |                        |                          |                   |                           |                |                                |                       | Q Cari    | C Reset    |
| No. Siri Pendaftaran              | .↓↑                       | Keterangan 🗍           | Pegawai Penempatan       | .↓↑               | Lokasi Penem              | patan          | .↓†                            | Bahagian 🗍            | J1        |            |
| MARA/581/H/10/1<br>(225814000042) |                           | KOMPUTER RIBA (LAPTOP) | Muhammad Azri bin Mazlan |                   | 140502/BGN/B<br>STOR FAIL | A/01/B003      |                                | GIATMARA Setia Wangsa | ۲         |            |
| MARA/581/H/10/2<br>(225814000040) |                           | KOMPUTER RIBA (LAPTOP) | Muhammad Azri bin Mazlan |                   | 140502/BGN/B<br>STOR FAIL | A/01/B003      |                                | GIATMARA Setia Wangsa | ۲         | 0          |

Semua aset dibawah pegawai dipaparkan

 Langkah 18 Klik untuk memilih pegawai yang menyediakan KEW.PA-7 (Pegawai Aset Agensi) Carian pegawai akan dipaparkan
 Langkah 19 Klik pada nama Pegawai Pegawai akan dipilih
 Langkah 20 Klik KEW.PA-7 Senarai Aset Alih KEW.PA-7 dipaparkan KEW.PA-7 boleh dicetak

## Kemaskini Lokasi Penempatan

Langkah 1 Pilih aset yang hendak diubah penempatannya.

Tandakan pada **petak** Suntuk memilih aset yang hendak diubah penempatan.

| Carian Penemp                     | atan        |                        |                          |     |                            |                    |          | æ                  | Utama >  | Penempat | an |
|-----------------------------------|-------------|------------------------|--------------------------|-----|----------------------------|--------------------|----------|--------------------|----------|----------|----|
| 📃 Senarai Aset 🔢                  |             |                        |                          |     |                            |                    |          | Ð                  | KEW.PA-7 |          | 2  |
| Pegawai Penempatan                | Pegawai Pe  | Pegawai Penempatan     |                          |     | n<br>atan                  | GIATMARA Kuala Lui | mpur     |                    |          | ٩        |    |
| Lokasi Penempatan                 | Lokasi Pene | .okasi Penempatan Q    |                          |     | an Oleh                    | MOHAMMED ZULKAR    | NAIN BIN | I ABDULLAH         |          | ٩        |    |
| 10 🗸                              |             |                        |                          |     |                            |                    |          |                    | Q Cari   | 2 Reset  |    |
| No. Siri Pendaftaran              | lî.         | Keterangan 🗍 🏌         | Pegawai Penempatan       | .↓† | Lokasi Penemp              | atan               | 1 Bah    | agian ↓↑           | 11       |          |    |
| MARA/581/H/10/1<br>(225814000042) |             | KOMPUTER RIBA (LAPTOP) | Muhammad Azri bin Mazlan |     | 140502/BGN/BA<br>STOR FAIL | /01/B003           | GIA      | TMARA Setia Wangsa | ۲        | C,       |    |
| MARA/581/H/10/2<br>(225814000040) |             | KOMPUTER RIBA (LAPTOP) | Muhammad Azri bin Mazlan |     | 140502/BGN/BA<br>STOR FAIL | /01/B003           | GIA      | TMARA Setia Wangsa | ۲        |          |    |

Langkah 2 Klik 🗏 untuk mengemaskini lokasi penempatan semasa aset.

| Kemaskini Lokasi P          | enempatan X                                                          |
|-----------------------------|----------------------------------------------------------------------|
| Lokasi Penempatan<br>Tarikh | Lokasi Penempatan Q-3                                                |
| 5 Kemaskini                 | Tutup                                                                |
| Langkah 3                   | Klik 🍳 untuk memilih lokasi penempatan                               |
| Langkah 4                   | Klik 📁 untuk mengemaskini Tarikh Penempatan                          |
|                             | Maklumat telah dikemaskini                                           |
| Langkah 5                   | KIIK KEMASKINI                                                       |
|                             | Maklumat Penempatan dikemaskini                                      |
| Kemas                       | kini Pegawai Penempatan                                              |
| Langkah 6                   | Pilih aset yang hendak ditukar pegawai penempatannya.                |
|                             | Tandakan pada petak 🗹 untuk memilih aset yang hendak ditukar pegawai |
|                             | penempatan.                                                          |

Langkah 7 Klik 💄 untuk mengemaskini pegawai penempatan aset semasa.

| ( | Carian Penempa                    | atan        |                        |                          |          |                            |                     | æ                     | Utama > | Penempata | in |
|---|-----------------------------------|-------------|------------------------|--------------------------|----------|----------------------------|---------------------|-----------------------|---------|-----------|----|
|   | 📃 Senarai Aset 😘                  |             |                        |                          |          |                            |                     | Ð K                   | EW.PA-7 |           | -7 |
|   | Pegawai Penempatan Q              |             |                        |                          |          | n<br>atan                  | GIATMARA Kuala Lump | pur                   | Q       |           |    |
|   | Lokasi Penempatan                 | Lokasi Pene | empatan                | ٩                        | Disediak | an Oleh                    | MOHAMMED ZULKARN    | AIN BIN ABDULLAH      |         | ٩         |    |
|   | 10 🗸                              |             |                        |                          |          |                            |                     |                       | Q Cari  | C Reset   |    |
|   | No. Siri Pendaftaran              | 11          | Keterangan 🗸 🎼         | Pegawai Penempatan       | 11       | Lokasi Penemp              | atan 🕸              | Bahagian 🕸            | ļ       |           |    |
|   | MARA/581/H/10/1<br>(225814000042) |             | KOMPUTER RIBA (LAPTOP) | Muhammad Azri bin Mazlan |          | 140502/BGN/BA<br>STOR FAIL | /01/B003            | GIATMARA Setia Wangsa | ۲       | Ģ         | -6 |
|   | MARA/581/H/10/2<br>(225814000040) |             | KOMPUTER RIBA (LAPTOP) | Muhammad Azri bin Mazlan |          | 140502/BGN/BA<br>STOR FAIL | /01/B003            | GIATMARA Setia Wangsa | ۲       | 0         |    |

Ulang LANGKAH 3 hingga LANGKAH 5 Kemaskini Lokasi Penempatan

# SISTEM PENGURUSAN ASET

# BAB D

MODUL PERGERAKAN DAN PINDAHAN

## BAB D MODUL PERGERAKAN DAN PINDAHAN ASET ALIH

## A. MODUL PERGERAKAN

#### 1. PENGENALAN

#### 1.1. Fungsi Modul

Kawalan kepada pergerakan aset merupakan perlu dilaksanakan dengan teratur dan memerlukan pemantauan. Fungsi modul ini adalah membolehkan kakitangan atau wakil membuat permohonan pergerakan aset dan perlu mendapat kelulusan pergerakan daripada pegawai terlibat.

#### 1.2. Tugasan Pegawai Pergerakan.

Tugas utama dibawah modul pergerakan adalah :

- Meluluskan permohonan pergerakan aset
- Memantau pemulangan pergerakan dan
- Mengesahkan keadaan aset semasa dipulangkan.

## 2. SUB MODUL PERGERAKAN

Sub Modul pergerakan adalah :

- Permohonan Pergerakan
- Kelulusan Pergerakan
- Senarai Pengeluaran
- Pemulangan
- Senarai Aset Dipinjam
- Arkib Pergerakan
- Kumpulan Aset Gunasama
- Laporan Pergerakan

#### 2.1. Kumpulan Gunasama

Tujuan submodul Kumpulan Gunasama adalah bagi mendaftarkan maklumat kumpulan Aset Gunasama . Sub modul Kumpulan Gunasama mempunyai fungsi:

- Pendaftaran Kumpulan Aset Gunasama
- Lantikan Pegawai Aset Gunasama
- Memilih dan mendaftarkan aset kedalam kumpulan

#### 2.1.1. Pendaftaran Kumpulan Aset Gunasama

Langkah-langkah Pendaftaran Kumpulan Gunasama

- Langkah 1 Klik Modul Pegerakan Aset
- Langkah 2 Klik Sub-modul Kumpulan Gunasama.

Senarai Kumpulan Gunasama dipaparkan

| Kum   | Kumpulan Gunasama 🔹 Utama > Pergerakan Aset |                |    |        |          |          |       |  |  |
|-------|---------------------------------------------|----------------|----|--------|----------|----------|-------|--|--|
| 10    | ~                                           |                |    |        | ٩        | Daftar 土 | 3 n - |  |  |
| Bil   | Nama Kumpulan                               | † Kod Kumpulan | 11 | Jumlah | Dipinjam | Baki     |       |  |  |
| 1     | ASET BPA                                    | BPA01          |    | 2      | 1        | 1        |       |  |  |
| 1 rek | bd                                          |                |    |        |          |          | < 1 > |  |  |

Langkah 3 Klik DAFTAR untuk mendaftarkan Kumpulan Aset Gunasama Daftar kumpulan dipaparkan.

| Daftar Kumpulan               |                 |                  |                      |
|-------------------------------|-----------------|------------------|----------------------|
| Bahagian *                    | UNIT BELANJAWAN |                  | ٩                    |
| Nama Kumpulan Gunasama *      |                 |                  |                      |
| Kod. Kumpulan Gunasama *      |                 |                  |                      |
| Kebenaran Kumpulan Gunasama * | Semua Bahagian  | Bahagian Sendiri | Bahagian Sendiri dan |
|                               | Cawangan        |                  | Dibawannya           |
|                               |                 |                  |                      |
|                               |                 |                  | 5 Daftar Tutup       |

Langkah 4 Daftarkan :

- Bahagian
- Nama Kumpulan
- Kod Kumpulan
- Kebenaran Kumpulan

Langkah 5 Klik DAFTAR

Kumpulan Aset Gunasama berjaya didaftarkan

#### 2.1.2. Lantikan Pegawai Kumpulan Aset Guna Sama

| Langkah 1 | Klik Modul Pegera | akan Aset |
|-----------|-------------------|-----------|
|           |                   |           |

Langkah 2 Klik Sub-modul Kumpulan Aset Gunasama.

Senarai Kumpulan Aset Gunasama dipaparkan

| Kum   | npulan Gunasama |                 |     |        |          | 🚯 Utama 🗄 | <ul> <li>Pergerakan Aset</li> </ul> |   |
|-------|-----------------|-----------------|-----|--------|----------|-----------|-------------------------------------|---|
| 10    | ~               |                 |     |        | ٩        | Daftar 📩  | Muat Turun 🔻                        | 3 |
| Bil   | Nama Kumpulan   | ↓↑ Kod Kumpulan | ţţ. | Jumlah | Dipinjam | Baki      |                                     |   |
| 1     | ASET BPA        | BPA01           |     | 2      | 1        | 1         | 0                                   | 3 |
| 1 rek | od              |                 |     |        |          |           | < 1 >                               |   |
|       |                 |                 |     |        |          |           |                                     |   |

- Langkah 3 Klik MUAT TURUN Senarai Kumpulan Gunasama boleh dicetak (PDF) atau di muat turun (EXCEL)
- Langkah 4 Klik 🕲 untuk memadam kumpulan Gunasama Klik 🖉 pada Kumpulan Aset Gunasama

Maklumat Kumpulan dipaparkan.

| mpulan Gun            | asama          |              |   |               |                                        | Otama > Pergerakan Aser |
|-----------------------|----------------|--------------|---|---------------|----------------------------------------|-------------------------|
| aklumat Kumpulan      | Lantik Pegawai | Senarai Aset |   |               |                                        |                         |
| 🗅 Maklumat Kum        | pulan          |              |   |               |                                        | Kemaskini               |
| Nama Kumpulan         | ASET BPA       |              |   | Kod Kumpulan  | BPA01                                  |                         |
| Tarikh Didaftar       | 22-03-2022     |              |   | Nama Bahagian | Bahagian Pengurusan Aset dan Perolehan |                         |
| Kebenaran<br>Kumpulan | Semua Bahagian |              | ~ | -5            |                                        |                         |

Langkah 5 Pilih Kebenaran Kumpulan dan klik KEMASKINI Maklumat Kumpulan berjaya dikemaskini

## Lantik Pegawai Pelulus

| Kumpulan Aset     | Gunasama       | _          |       |         | 🌚 Utam            | a > Pergerakan Aset >   |
|-------------------|----------------|------------|-------|---------|-------------------|-------------------------|
| Maklumat Kumpulan | Lantik Pegawai | Pilih Aset |       |         |                   |                         |
| 10 .              |                | -          |       |         |                   | Cari Lantik Pegawai — 2 |
| Bil. ↓↑ Nan       | ıa ↓î          | Jawatan    | Ιî    | Sebagai | Tarikh Pelantikan | 11                      |
|                   |                |            | Tiada | rekod.  |                   |                         |
| 0 rekod           |                |            |       |         |                   | < >                     |
|                   |                |            |       |         |                   |                         |

Langkah 1 pilih tab LANTIK PEGAWAI Langkah 2 klik LANTIK PEGAWAI Lantik Pegawai dipaparkan

|   | Lantik Pegawai |                                      |             | ×              |
|---|----------------|--------------------------------------|-------------|----------------|
| 3 | Sebagai *      | 🚫 Pegawai Pelulus 🚫 Pegawai Penyelia | Nama *      | 4              |
|   | No. K/P        |                                      | No. Pekerja |                |
|   | Jawatan        |                                      | Jabatan     |                |
|   |                |                                      |             | Tutup Daftar 5 |

- Langkah 3 Klik PEGAWAI PELULUS pada pilihan SEBAGAI
- Langkah 4 Klik untuk membuat carian pegawai Pilih kakitangan sebagai pegawai Pelulus
   Langkah 5 Klik DAFTAR Pengesahan lantikan dipaparkan Klik YA PEGAWAI PELULUS berjaya dilantik

| Kumpulan Guna     | sama               |            |                         |    |                 | 🍘 Utama > F       | Pergerakan Aset > |
|-------------------|--------------------|------------|-------------------------|----|-----------------|-------------------|-------------------|
| Maklumat Kumpulan | Lantik Pegawai     | Pilih Aset |                         |    |                 |                   |                   |
| 10 •              |                    |            |                         |    |                 | Cari              | Lantik Pegawai    |
| Bil. ↓↑           | Nama               | ĴĴ         | Jawatan                 | 11 | Sebagai         | Tarikh Pelantikan | 11                |
| 1 WAN ROSMAWA     | TI BINTI WAN MAMAT | F          | PENOLONG PEGAWAI TADBIR |    | Pegawai Pelulus | 08-01-2020        | ۲                 |
| 1 rekod           |                    |            |                         |    |                 |                   | < 1 >             |

Langkah 6 Klik 回 bagi membatalkan lantikan pegawai

. Ulang LANGKAH 1 – LANGKAH 5 untuk melantik pegawai Pelulus lain

 Ulang Langkah-langkah Lantikan pegawai Pelulus bagi Lantikan Pegawai Penyelia

## 2.1.3. Pilih Aset

| Kum    | pulan Gunas                                   | ama     |                  |  |               |           |              | 🍘 Utama > Pergeral | kan Aset 🕞 |
|--------|-----------------------------------------------|---------|------------------|--|---------------|-----------|--------------|--------------------|------------|
| Makl   | Maklumat Kumpulan Lantik Pegawai Senarai Aset |         |                  |  |               |           |              |                    |            |
| 10     | ~                                             |         |                  |  |               |           | 2            | ni Pilih Aset Pad  | am Aset    |
| Bil.   | Label                                         |         | Jenis            |  | No. Kenderaan | No. Casis | Keadaan Aset | Status Aset        |            |
| 1      | MARA/400/H/06/2<br>221034000614               | KOMPUTE | R MEJA (DESKTOP) |  |               |           | Baik         | Boleh Dipinjam     |            |
| 2      | MARA/400/H/06/3<br>221034000615               | KOMPUTE | R MEJA (DESKTOP) |  |               |           |              | Telah Dipinjam     |            |
| 2 reko | od                                            |         |                  |  |               |           |              |                    | am Aset    |

## Langkah 1 Pilih tab SENARAI ASET

Langkah 2

klik PILIH ASET

Senarai Aset dipaparkan

| Senar | ai Aset           |                                                                                |                                     |                                     |                         |                 |
|-------|-------------------|--------------------------------------------------------------------------------|-------------------------------------|-------------------------------------|-------------------------|-----------------|
| Hart  | a Modal Aset Bern | ilai Rendah                                                                    |                                     |                                     |                         |                 |
| 10    | ~                 |                                                                                |                                     |                                     | PERDANA                 | ٩               |
| Bil   | Label 🕸           | Jenis                                                                          | Ļţ                                  | Jenama/Model                        | No. Kenderaan 🗍         | Keadaan<br>Aset |
| 1     | GM/400/H/18/33    | KERETA EKSEKUTIF                                                               |                                     | PERDANA 2.0L (A)                    | VBK 1938                |                 |
| 2     | GM/400/H/14/1     | KERETA EKSEKUTIF                                                               |                                     | PERDANA 2.0L                        | WA8442F                 |                 |
| 3     | GM/400/H/16/3     | KERETA EKSEKUTIF                                                               |                                     | PERDANA 2.0L                        | WD4757D                 |                 |
| 4     | GM/400/H/16/2     | KERETA EKSEKUTIF                                                               |                                     | PERDANA 2.0L                        | WD4755D                 |                 |
| 5     | GM/400/H/16/1     | KERETA EKSEKUTIF                                                               |                                     | PERDANA 2.4L                        | WC2864X                 |                 |
|       |                   |                                                                                |                                     |                                     |                         |                 |
|       |                   |                                                                                |                                     |                                     | Tu                      | tup Pilih Aset  |
|       | Langkah 3         | Pilih HARTA MOI<br>Aset mengikut ka                                            | DAL atau<br>tegori di               | ı ASET BERNI<br>pilh akan dipa      | LAI RENDAH<br>parkan    |                 |
|       | Langkah 4         | Carian aset boleh<br>Masukkan KATEC<br>Klik <mark>Q</mark><br>Senarai Aset Mer | n dilakuka<br>GORI, SU<br>ngikut ca | an<br>JBKATEGORI<br>ırian akan dipa | atau JENIS A<br>aparkan | ASET            |
|       | Langkah 5         | Klik 🗹 untuk men                                                               | nilih aset                          | t                                   |                         |                 |
|       |                   |                                                                                |                                     |                                     |                         |                 |
|       | Langkah 6         | Klik PILIH ASET<br>Pengesahan Pilih                                            | an Aset                             | dipaparkan                          |                         |                 |

| Kum    | Cumpulan Gunasama 🌰 Utama > Pergerakan Aset > |          |                  |               |           |              |                     |          |  |
|--------|-----------------------------------------------|----------|------------------|---------------|-----------|--------------|---------------------|----------|--|
| Makl   | Maklumat Kumpulan Lantik Pegawai Senarai Aset |          |                  |               |           |              |                     |          |  |
| 10     | ~                                             |          |                  |               |           |              | Cari Pilih Aset Pac | lam Aset |  |
| Bil.   | Label                                         |          | Jenis            | No. Kenderaan | No. Casis | Keadaan Aset | Status Aset         |          |  |
| 1      | MARA/400/H/06/2<br>221034000614               | KOMPUTER | R MEJA (DESKTOP) |               |           | Baik         | Boleh Dipinjam      |          |  |
| 2      | MARA/400/H/06/3<br>221034000615               | KOMPUTER | R MEJA (DESKTOP) |               |           |              | Telah Dipinjam      |          |  |
| 2 reko | od                                            |          |                  |               |           |              |                     | iam Aset |  |

Langkah 8 Klik 🗹 untuk memilih aset dan klik BATAL ASET untuk memadam aset dari senarai Aset Kumpulan Guna Sama

**Ulang LANGKAH 1 – LANGKAH 7** untuk memilih aset lain untuk Kumpulan Aset Guna Sama

#### 2.2. Permohonan Pergerakan

Tujuan submodul Permohonan Pergerakan adalah bagi membolehkan Permohonan Pinjaman Aset dibuat oleh kakitangan .

Terdapat 2 cara bagi membuat permohonan, iaitu:

- Permohonan Online
- Submodul Permohonan Pergerakan

#### 2.2.1. Permohonan Online

Pemohon TIDAK PERLU untuk LOG MASUK kedalam sistem G-ASSET bagi membuat Permohonan Pinjaman Aset

Langkah-langkah Permohonan Online

- Langkah 1 Klik Browser
- Langkah 2 masukkan alamat Laman Web Sistem Pengurusan Aset
- Langkah 3 Paparan Sistem G-ASSET dipaparkan

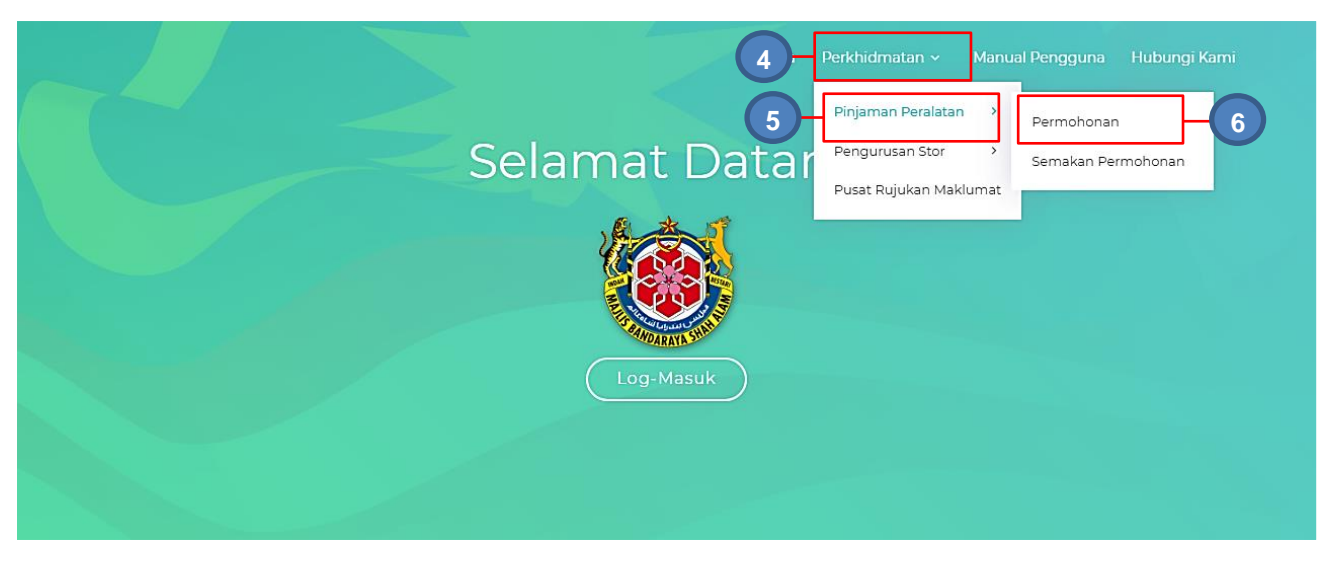

| Langkah 4 | KIIK PERKHIDMATAN                    |
|-----------|--------------------------------------|
|           | Senarai Modul Dipaparkan             |
| Langkah 5 | Klik PINJAMAN PERALATAN              |
| Langkah 6 | Klik DAFTAR PERMOHONAN               |
|           | Borang Pinjaman Peralatan dipaparkan |

| C Maklumat Pemohor                                                                     | n                          |                                        |                          |
|----------------------------------------------------------------------------------------|----------------------------|----------------------------------------|--------------------------|
| Masukkan No. Kad P                                                                     | engenalan atau No. Pekerja |                                        |                          |
| No. K/P                                                                                | Enter selepas dimasukkan   | Q No. Pekerja                          | Enter selepas dimasukkan |
| Nama                                                                                   |                            | Jawatan                                |                          |
| Jabatan                                                                                |                            | Emel                                   |                          |
| Tel. Bimbit                                                                            |                            | Tel. Pejabat                           |                          |
| 🗅 Maklumat Pinjamar                                                                    | n                          |                                        |                          |
| C Maklumat Pinjamar<br>Nama Kumpulan<br>Aset Gunasama *                                | n                          | Q Jabatan                              |                          |
| C Maklumat Pinjamar<br>Nama Kumpulan<br>Aset Gunasama *<br>Tujuan *                    | n<br>C                     | Q Jabatan<br>Tempat *                  |                          |
| C Maklumat Pinjamar<br>Nama Kumpulan<br>Aset Gunasama *<br>Tujuan *<br>Tarikh Pinjam * | n<br>Carikh Pinjam         | Q Jabatan<br>Tempat *<br>Masa Pinjam * | 8.00 pagi                |

## Maklumat Pemohon

Langkah 7 Masukkan NO KP atau NO PEKERJA

Tekan ENTER pada papan kekunci komputer Maklumat Pemohon akan dipilih secara automatik

#### Maklumat Pinjaman

Langkah 8 Klik dan Pilih Kumpulan Pinjaman Peralatan Masukkan TUJUAN Pinjaman dan TEMPAT Aset akan digunakan Pilih TARIKH PINJAM dengan klik Pilih MASA PINJAMAN Pilih TARIKH DIJANGKAKAN PULANG dengan klik Pilih MASA DIJANGKA PULANG

| C Maklumat Pinjaman         |                   |          |                                  |             | ×         |
|-----------------------------|-------------------|----------|----------------------------------|-------------|-----------|
| Nama Kumpulan               | ASET GUNASAMA ICT | ٩        | Jabatan                          | ^           | ^         |
| Aset Gunasama "             | KURSUS            |          | Tempat *                         | 04 :        | 00 petang |
| Tarikh Pinjam *             | 18-04-2020        | <b> </b> | Masa Pinjam *                    | ~           | ~         |
| Tarikh Dijangka<br>Pulang * | 19-04-2020        |          | Masa Dijangka<br>Pulang <b>*</b> | 4:00 petang | 0         |

Klik X untuk menutup pilihan masa

Langkah 9 Klik DAFTAR PERMOHONAN

Maklumat Permohonan dipaparkan

| Boran   | Borang Pinjaman Peralatan × |              |                  |                    |            |            |  |  |  |  |  |
|---------|-----------------------------|--------------|------------------|--------------------|------------|------------|--|--|--|--|--|
| Maklı   | umat Per 10 n               | Senarai Aset |                  |                    | Hantar F   | Permohonan |  |  |  |  |  |
| 10      | ~                           |              |                  | 119                | Pilih Aset | Padam Aset |  |  |  |  |  |
| Bil.    | Jenis                       |              | Jumlah Sedia Ada | Bilangan Dipoh     | on         |            |  |  |  |  |  |
|         |                             |              | Tiada rekod.     |                    |            |            |  |  |  |  |  |
| 0 rekod |                             |              |                  | Kemaskini Bilangan | < >        | Padam Aset |  |  |  |  |  |
| Bata    | l Permohonan                |              |                  |                    |            | Tutup      |  |  |  |  |  |

Langkah 10 Klik SENARAI ASET DIPINJAM

Langkah 11 Klik PILIH ASET

Senarai Aset Kumpulan dipaparkan

| Pilih  | Aset                  |                  |          |               | ×   |    |
|--------|-----------------------|------------------|----------|---------------|-----|----|
| 10     | T                     |                  |          |               | ٩   |    |
| Bil    | Keterangan            | Jumlah Sedia Ada | Dipinjam | Baki          |     |    |
| 1      | KOMPUTER RIBA /LAPTOP | 37               | 26       | 11            |     | +( |
| 2      | LCD PROJECTOR         | 23               | 8        | 15            |     |    |
| 3      | LASER PRINTER         | 5                | 3        | 2             |     |    |
| 4      | TELEVISYEN            | 3                | 1        | 2             |     |    |
| 4 reko | d                     |                  |          | <b>&lt;</b> 1 | >   |    |
|        |                       |                  | Tutup    | Pilih A:      | set | 0  |

| Langkah 12 | Klik | 1 |
|------------|------|---|
|------------|------|---|

Langkah 13 Klik PILIH ASET

Aset dipilih untuk dipinjam

Klik TUTUP

Borang Pinjaman Peralatan dipaparkan

| 1 | Bora | ng Pinjaman Peral          | atan         |                    |    |                        |            | ×          |     |
|---|------|----------------------------|--------------|--------------------|----|------------------------|------------|------------|-----|
|   | Mal  | dumat Permohonan           | Senarai Aset |                    |    |                        | Hantar F   | Permohonan | -16 |
|   | 10   | ~                          |              |                    |    | ٩                      | Pilih Aset | Padam Aset |     |
|   | Bil. | Jenis                      |              | Jumlah Sedia Ada   |    | Bilangan Dipoho        | on         |            |     |
|   | 1    | KOMPUTER MEJA<br>(DESKTOP) |              | 2                  |    | 14-                    |            |            |     |
| 1 | reko | d                          |              |                    | 1  | 5 Kemaskini Bilangan 🗸 | 1 >        | Padam Aset |     |
|   | Bat  | al Permohonan              |              |                    |    |                        |            | Tutup      |     |
|   |      | Langkah 14                 | Masu         | ıkkan BILANGAN DIF | ЮН | NC                     |            |            |     |
|   |      |                            |              |                    |    |                        |            |            |     |

Langkah 15 Klik KEMASKINI BILANGAN

Bilangan dipohon dikemaskini

Ulang LANGKAH 12 hingga LANGKAH 17 jika lebih dari 1 aset perlu dipinjam

Langkah 16 Klik HANTAR PERMOHONAN

Permohonan Pinjaman Aset didaftarkan dan dihantar untuk kelulusan

#### 2.2.2. Submodul Permohonan Pergerakan

Tujuan submodul Permohonan Pergerakan adalah bagi mendaftarkan permohonan terus dari kakitangan

Langkah-langkah.

- Langkah 1 Klik Modul Pegerakan Aset
- Langkah 2 Klik Sub-modul Permohonan Pergerakan.

Senarai Permohonan Pergerakan dipaparkan

| Permo                      | honan Pergeraka    | n               |          |                 |                       | 🍘 Utama > | Pergerakan Aset |
|----------------------------|--------------------|-----------------|----------|-----------------|-----------------------|-----------|-----------------|
| Baru                       | Menunggu Kelulusan | Sedang Dipinjam | Menunggu | Pengesahan Pemi | langan Selesai        |           |                 |
| 10 V Daftar Permohonan V 3 |                    |                 |          |                 |                       |           |                 |
| Bil.                       | Tarikh Mohon       | Pemohon         | ↓↑       | Tujuan          | Tarikh Ingin Dipinjam | Status    |                 |
| Tiada rekod.               |                    |                 |          |                 |                       |           |                 |
| 0 rekod                    |                    |                 |          |                 |                       |           | < >             |

Langkah 3 Klik DAFTAR PERMOHONAN untuk membuat permohonan pergerakan aset.

Pilihan Permohonan dipaparkan

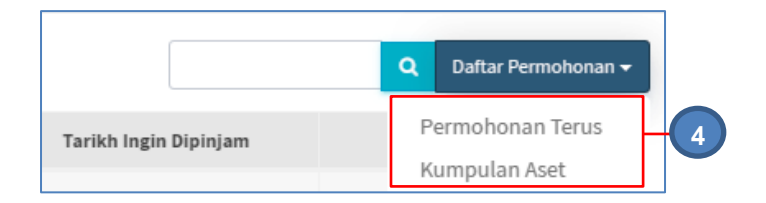

Langkah 4 Pilih antara PERMOHONAN TERUS atau KUMPULAN ASET

#### 2.2.3. Permohonan Terus

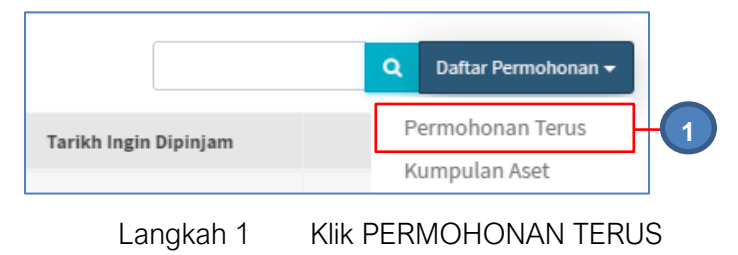

Daftar Permohonan dipaparkan

| K/P*                 | Enter selepas dimasukkan Q                                                                             | No. Pekerja *                                                                                                    | Enter selepas dimasukkan                                                                                                    |
|----------------------|----------------------------------------------------------------------------------------------------|----------------------------------------------------------------------------------------------------|----------------------------------------------------------------------------------------------------|
| 18                   |                                                                                                    | Jawatan                                                                                                    |                                                                                                    |
| agian                |                                                                                                    | Emel                                                                                                    |                                                                                                    |
| Bimbit               |                                                                                                    | Tel. Pejabat                                                                                                    |                                                                                                    |
| Maklumat Pinjaman    |                                                                                                    |                                                                                                    |                                                                                                    |
| na Kumpulan *        | ٩                                                                                                    | Bahagian                                                                                                    |                                                                                                    |
| an *                 |                                                                                                    | Tempat *                                                                                                    |                                                                                                    |
| th Pinjam *          | Tarikh Pinjam                                                                                          | Masa Pinjam *                                                                                                    | 12 • 24 • PM •                                                                                                    |
| kh Dijangka Pulang * | Tarikh Pulang 🗎                                                                                        | Masa Dijangka Pulang *                                                                                                    | 12 • 24 • PM •                                                                                                    |
|                      |                                                                                                    |                                                                                                    | 4 Daftar Permohonan Tetapan Ser                                                                                                    |
|                      | a<br>agian<br>Simbit<br>Aaklumat Pinjaman<br>a Kumpulan *<br>an *<br>h Pinjam *<br>h Dijangka Pulang * | a interference in the second second s | a I Jawalan Jawalan Emel<br>Isimbit I I Pejabat<br>Aklumat Pinjaman<br>a Kumpulan * Akumpulan * I I Pejabat<br>a Kumpulan * Akumpulan * I I I Pejabat<br>Akumpulan * I I I I I I I I I I I I I I I I I I |

Langkah 3 Kemaskini Maklumat Pinjaman

- Pilih Kumpulan yang disenaraikan
- Masukkan Tujuan Pinjaman
- Masukan Tempat
- Pilih TARIKH PINJAM dengan klik 🚞
- Pilih MASA PINJAMAN
- Pilih TARIKH DIJANGKAKAN PULANG dengan klik 🗎
- Pilih MASA DIJANGKA PULANG

Langkah 4 Klik DAFTAR PERMOHONAN

Daftar Permohonan dipaparkan

Langkah 5 Klik tab SENARAI ASET DIMOHON

| Daftar Permohon     | an                |       |    |              |    |             |    |                    | -  | Utama > Daftar Pe         | rmoho             | nan Terus |
|---------------------|-------------------|-------|----|--------------|----|-------------|----|--------------------|----|---------------------------|-------------------|-----------|
| Maklumat Permohonan | Senarai Aset Dimo | hon   |    |              |    |             |    |                    |    | Sahkan Pinja              | aman <sup>-</sup> | Terus     |
| 10 •                |                   |       |    |              |    |             |    |                    |    | C, Pilih Aset             | Rat               | 6         |
| Bil Label ↓† Sul    | bkategori ↓†      | Jenis | ١t | Keadaan Aset | J1 | Status Aset | 11 | Tarikh<br>Dipinjam | 11 | Tarikh Dijangka<br>Pulang | 11                |           |
|                     | Tiada rekod.      |       |    |              |    |             |    |                    |    |                           |                   |           |
| 0 rekod             |                   |       |    |              |    |             |    |                    |    |                           | <                 | >         |

Langkah 6

Klik PILIH ASET

Senarai Aset dipaparkan

| 10    | ~                               |                         |              |               |                       |                 |                        | ٩               |
|-------|---------------------------------|-------------------------|--------------|---------------|-----------------------|-----------------|------------------------|-----------------|
| Bil   | Label 🕸                         | Jenis "It               | Jenama/Model | No. Kenderaan | Status Aset           | Tarikh Dipinjam | Tarikh Dijangka Pulang | Keadaan<br>Aset |
| 1     | MARA/400/H/06/2<br>221034000614 | KOMPUTER MEJA (DESKTOP) |              |               | Boleh Dipinjam        |                 |                        | Baik            |
| 2     | MARA/400/H/06/3<br>221034000615 | KOMPUTER MEJA (DESKTOP) |              |               | Dipinjam Pemohon Lain | 24-03-2022      | 26-03-2022             |                 |
| 2 rek | od                              |                         |              |               |                       |                 |                        | < 1 >           |

 Langkah 7 Klik untuk memilih HARTA MODAL atau ASET BERNILAI RENDAH Senarai Aset dipaparkan
 Langkah 8 Buat tapisan aset dengan memasukkan kategori, subkategori atau jenis aset Klik Senarai aset mengikut tapisan dipaparkan
 Langkah 9 Klik I untuk memilih aset
 Langkah 10 Klik PILIH ASET Pengesahan pilihan aset dipaparkan

Klik OK

Aset berjaya dipilih

Langkah 11 Klik TUTUP untuk menutup paparan Senarai Aset

| aftar Permohona        | n                    |                          |                  |                | æ                     | Utama > Daftar Permohonan Terus |
|------------------------|----------------------|--------------------------|------------------|----------------|-----------------------|---------------------------------|
| Maklumat Permohonan    | Senarai Aset Dimohon |                          |                  |                |                       | Sahkan Pinjaman Terus           |
| 10 🔻                   |                      |                          |                  |                |                       | Q Pilih Aset Batal Aset         |
| Bil Label 🥼            | Subkategori 👘        | Jenis ↓†                 | Keadaan Aset 🛛 🗍 | Status Aset ↓↑ | Tarikh<br>Dipinjam ↓↑ | Tarikh Dijangka<br>Pulang ↓↑    |
| 1 SUKPHG/UPTM/H/10/474 | KOMPUTER             | KOMPUTER<br>RIBA /LAPTOP | Baik             | Boleh Dipinjam |                       |                                 |
| 1 rekod                |                      |                          |                  |                |                       | < 1 >                           |

Langkah 12 Klik 🗹 dan klik BATAL ASET untuk memadam aset dari pilihan pinjaman

Langkah 13 Klik SAHKAN PINJAMAN TERUS untuk mengesahan permohonan pinjaman

Maklumat Penerima dipaparkan

|    | Maklumat Penerima                                                            |                       |          |             | ×                                  |
|----|------------------------------------------------------------------------------|-----------------------|----------|-------------|------------------------------------|
| 14 | Penerima Aset *                                                              | Pemohon Wakil Pemohon |          | Nama *      | EMIEZA BT. ZULKIFLI                |
|    | No. K/P         800927065148           Jawatan         PEMBANTU TADBIR (P/O) |                       |          | No. Pekerja |                                    |
|    |                                                                              |                       | Bahagian |             | Bahagian Pengurusan Sumber Manusia |
|    |                                                                              |                       |          |             | Sahkan Pengeluaran                 |

Langkah 14 Pilih PENERIMA ASET, Pemohon atau Wakil Pemohon

| PENERIMA A | SET adalah kakitangan yang mengambil Aset yang dipinjam |
|------------|---------------------------------------------------------|
| i.         | <b>Pemohon sebagai Penerima</b><br>Klik PEMOHON         |
|            |                                                         |

| Maklumat Penerima |                           |             |                                    |
|-------------------|---------------------------|-------------|------------------------------------|
| Penerima Aset *   | Pemohon     Wakil Pemohon | Nama *      | EMIEZA BT. ZULKIFLI                |
| No. K/P           | 800927065148              | No. Pekerja |                                    |
| Jawatan           | PEMBANTU TADBIR (P/O)     | Bahagian    | Bahagian Pengurusan Sumber Manusia |
|                   |                           |             | 15 Sahkan Pengeluaran Tutup        |

Maklumat Pemohon akan dimasukkan secara automatik

## ii. Wakil Pemohon sebagai penerima

| Maklumat Penerima          | ×                                                      |
|----------------------------|--------------------------------------------------------|
| Penerima Aset *<br>No. K/P | Permohon     Wakil Permohon     Nama *     No. Pekerja |
| Jawatan                    | Bahagian                                               |
|                            | 15 Sahkan Pengeluaran Tutup                            |

Klik <a>untuk cari nama wakil pemohon</a>

Pilih nama wakil pemohon dari senarai kakitangan

- Maklumat Penerima akan dimasukkan secara automatik
- Langkah 15 Klik SAHKAN PENGELUARAN Pengesahan kelulusan Pinjaman Aset dipaparkan Klik OK
- Langkah 16 Pinjaman Aset diluluskan dan Aset dikeluarkan untuk pinjaman
## 2.2.4. Permohonan Kumpulan Aset

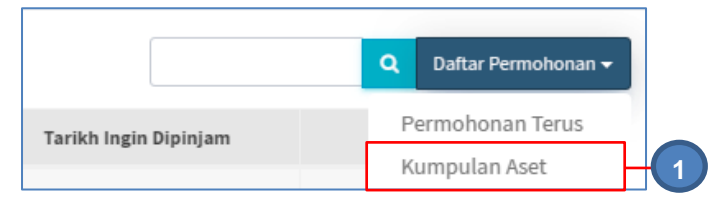

Langkah 1 Klik KUMPULAN ASET

Daftar Permohonan dipaparkan

| 🗅 Maklumat Pemohon |                          |         |                                      |                          |
|--------------------|--------------------------|---------|--------------------------------------|--------------------------|
| No. K/P *          | Enter selepas dimasukkan | ٩       | No. Pekerja *                        | Enter selepas dimasukkan |
| Nama               |                          |         | Jawatan                              |                          |
| Jabatan            |                          |         | Emel                                 |                          |
|                    |                          |         |                                      |                          |
| Tel. Bimbit        |                          |         | iel. Pejabat                         |                          |
| Tel. Bimbit        |                          | ٩       | Jabatan                              |                          |
| Tel. Bimbit        |                          | ٩       | Jabatan<br>Tempat                    |                          |
| Tel. Bimbit        | Tarikh Pinjam            | Q<br>() | Jabatan<br>Tempat *<br>Masa Pinjam * | 8.00 pagi                |

Langkah 2 Masukkan NO K/P atau NO PEKERJA dan tekan ENTER pada komputer Maklumat pemohon akan diisi secara automatik

Langkah 3 Kemaskini Maklumat Pinjaman

- Pilih Kumpulan Pinjaman Peralatan dengan klik KUMPULAN.
- Klik pada KUMPULAN yang disenaraikan
- Masukkan Tujuan Pinjaman
- Masukan Tempat
- Pilih TARIKH PINJAM dengan klik 🚞
- Pilih Masa Pinjaman
- Pilih TARIKH DIJANGKAKAN PULANG dengan klik 🗎
- Pilih Masa Dijangka Pulang

Langkah 4 Klik DAFTAR PERMOHONAN Daftar Permohonan dipaparkan

Langkah 5 Klik tab SENARAI ASET DIMOHON

| Daftar Permohonai   | n                    | 🆚 Utama 🚿 Daftar Permohonan Kumpulan Aset |
|---------------------|----------------------|-------------------------------------------|
| Maklumat Permohonan | Senarai Aset Dimohon | Hantar Permohonan                         |
| 10 •                |                      | C Pilih Aset 6                            |
| Bil. Jenis          | Jumlah Sedia Ada     | Bilangan Dipohon                          |
|                     | Tiada reko           | bd.                                       |
| 0 rekod             |                      | Kemaskini Bilangan 🔀 🗦                    |

## Langkah 6 Klik PILIH ASET Senarai Aset dipaparkan

| Pilił  | Aset                  |                  |          |       | ×    |
|--------|-----------------------|------------------|----------|-------|------|
| 10     | Y                     |                  |          |       | ٩    |
| Bil    | Keterangan            | Jumlah Sedia Ada | Dipinjam | Baki  |      |
| 1      | KOMPUTER RIBA /LAPTOP | 37               | 2        | 35    |      |
| 2      | LCD PROJECTOR         | 22               | 2        | 20    |      |
| 3      | LASER PRINTER         | 9                | 0        | 9     |      |
| 4      | MESIN PENGIMBAS       | 1                | 0        | 1     |      |
| 4 reko | d                     |                  |          | <     | . >  |
|        |                       | 10-              | Tutup    | Pilih | Aset |

- Langkah 7 Buat tapisan aset dengan memasukkan kategori, subkategori atau jenis aset Klik Senarai aset mengikut tapisan dipaparkan
   Langkah 8 Klik I untuk memilih aset
   Langkah 9 Klik PILIH ASET Pengesahan pilihan aset dipaparkan Klik OK Aset berjaya dipilih
- Langkah 10 Klik TUTUP untuk menutup paparan Senarai Aset

| Permohonan Aset        |                      |                  | 🍘 Utama >          | Pergerakan Aset > |
|------------------------|----------------------|------------------|--------------------|-------------------|
| Maklumat Permohonan    | Senarai Aset Dimohon |                  | Hant               | ar Permohonan     |
| 10 •                   |                      |                  | Q Pilih A          | set Batal Aset 12 |
| Bil. Jenis             |                      | Jumlah Sedia Ada | Bilangan Dipohon   |                   |
| 1 KOMPUTER RIBA /LAPTO | P                    | 37               | 11-                |                   |
| 1 rekod                |                      |                  | Kemaskini Bilangan | < 1 >             |

- Langkah 11 Masukkan bilangan aset yang hendakdipinjam dan klik KEMASKINI BILANGAN
- Langkah 12 Klik 🗹 dan klik BATAL ASET untuk memadam aset dari pilihan pinjaman
- Langkah 13 Klik HANTAR PERMOHONAN untuk mengesahan permohonan pinjaman Pengesahan Hantar Permohonan dipaparkan Klik YA Permohonan dihantar untuk kelulusan

## 2.3. Kelulusan Pergerakan

Tujuan submodul Kelulusan Pergerakan adalah untuk meluluskan permohonan pergerakan aset oleh pemohon iaitu:

- Kelulusan Pinjaman Aset
- Kelulusan Lanjut Tempoh Pinjaman

## 2.3.1. Kelulusan Pinjaman Aset

Langkah-langkah bagi kelulusan pergerakan

- Langkah 1 Klik Modul Pergerakan
- Langkah 2 Klik Submodul Kelulusan Pergerakan.

Kelulusan Pergerakan dipaparkan.

| Kelu   | lusan Perger    | akan          |                              |                    |                       |                      |    |           | 🍪 Utama               | > Pergerakan Aset |   |
|--------|-----------------|---------------|------------------------------|--------------------|-----------------------|----------------------|----|-----------|-----------------------|-------------------|---|
| Meni   | unggu Kelulusan | Lulus Penuh   | Lulus Sebahagian             | Batal/Tidak Lulus  | Lan                   | jut Tempoh           |    |           |                       |                   |   |
| 10     | ~               | J             |                              |                    |                       |                      |    |           | 4 ع                   | • Muat Turun 🔻    | 3 |
| Bil    | Tarikh Mohon 🛛  | †             | No. Rujukan                  |                    | $\downarrow \uparrow$ | Pemohon              | ↓↑ | Tujuan ↓† | Tarikh Ingin Dipinjam | 1t                |   |
| 1      | 29-04-2022      | GIATMARA/Baha | agianPengurusan Aset dan Per | rolehan/PIN/2022/4 |                       | FARIDAH BINTI KAMSAN |    | KURSUS    | 02-05-2022            | Ø –               | 3 |
| 1 reko | d               |               |                              |                    |                       |                      |    |           |                       | < 1 >             |   |
|        |                 |               |                              |                    |                       |                      |    |           |                       |                   |   |

## Pada tab MENUNGGU KELULUSAN

Langkah 3 Klik MUAT TURUN. Senarai kelulusan boleh dimuat turun didalam format PDf atau EXCEL Klik 🖉 untuk meluluskan pergerakan aset.

Paparan Maklumat Permohonan dipaparkan.

Langkah 4 Klik tab SENARAI ASET DIMOHON untuk meluluskan atau menolak pergerakan atau pinjaman aset.

| Kelulusan Aset                     |                  |          |      |                |                 | 🍪 Utama > Pergerakan Aset >  |
|------------------------------------|------------------|----------|------|----------------|-----------------|------------------------------|
| Maklumat Permohonan Senarai Aset D | imohon -4        |          |      | L              | ulus Permohonan | Batal/Tidak Lulus Permohonan |
| 10 🗸                               |                  |          |      |                |                 | Q 🕹 Muat Turun 👻             |
| Bil. Jenis                         | Jumlah Sedia Ada | Dipinjam | Baki | Jumlah Dimohon | Catatan         | Jumlah Dilulus               |
| 1 KOMPUTER MEJA (DESKTOP)          | 2                | 2        | 0    | 1              | $\oslash$       | 5                            |
| 1 rekod                            |                  |          |      |                | 6 Ken           | naskini Jumlah Dilulus < 1   |

Langkah 5 Masukkan bilangan aset yang hendak diluluskan pinjaman

Langkah 6 Klik KEMASKINI JUMLAH DILULUS

Langkah 7 Klik BATAL PERMOHONAN untuk membatalkan permohonan Pergerakan Klik LULUS PERMOHONAN Pengesahan Pinjaman dipaparkan Klik LULUS PERMOHONAN Permohonan Diluluskan

| Kelu   | lusan Perg      | era                   | ikan                                     |                    |                       |                           |     |        |    | 🏠 Utama 🚿 Pergerakan Aset |
|--------|-----------------|-----------------------|------------------------------------------|--------------------|-----------------------|---------------------------|-----|--------|----|---------------------------|
| Menu   | unggu Kelulusan |                       | Lulus Penuh Lulus Sebahagian             | Batal/Tidak Lulus  | L                     | anjut Tempoh.             |     |        |    |                           |
| 10     | ~               |                       |                                          |                    |                       |                           |     |        |    | Q 🕹 Muat Turun 👻          |
| Bil    | Tarikh Mohon    | $\downarrow \uparrow$ | No. Rujukan                              |                    | $\downarrow \uparrow$ | Pemohon                   | .↓↑ | Tujuan | l† | Tarikh Ingin Dipinjam 🛛 🕸 |
| 1      | 22-03-2022      |                       | GIATMARA/BahagianPengurusan Aset dan Per | rolehan/PIN/2022/1 |                       | NOR FAZILAH BINTI SUTIMAN |     | KURSUS |    | 24-03-202 8 (i)           |
| 1 reko | d               |                       |                                          |                    |                       |                           |     |        |    | < 1 >                     |

Permohonan yang telah diluluskan akan dimasukkan ke tab LULUS PENUH atau LULUS SEBAHAGIAN

Langkah 8 Klik Maklumat Permohonan dan Senarai Aset Dipohon dipaparkan Semakan maklumat Pinjaman boleh dijalankan

### 2.3.2. Kelulusan Lanjut Tempoh

Tujuan Kelulusan Lanjut Tempoh adalah untuk meluluskan atau menolak Permohonan Lanjut Tempoh Pinjaman Aset oleh kakitangan

Permohonan Lanjut Tempoh dibuat di submodul PEMULANGAN

Langkah-langkah bagi kelulusan Lanjut Tempoh

Langkah 1 Klik Modul Pergerakan

## Langkah 2 Klik Submodul Kelulusan Pergerakan. Kelulusan Pergerakan dipaparkan. Klik tab LANJUT TEMPOH Senarai Permohonan Lanjut Termpoh dipaparkan

| Kelul  | lusan Perger     | akan            |                           |                   | _   |                         |    |          | 🏟 Utama 🚿 Pergerakan Aset |
|--------|------------------|-----------------|---------------------------|-------------------|-----|-------------------------|----|----------|---------------------------|
| Menu   | ınggu Kelulusan  | Lulus Penuh     | Lulus Sebahagian          | Batal/Tidak Lulus | L   | anjut Tempoh            |    |          |                           |
| 10     | ~                |                 |                           |                   |     |                         |    |          | Q 🕹 Muat Turun 👻          |
| Bil    | Tarikh Mohon 🛛 🗍 |                 | No. Rujukan               |                   | .↓↑ | Pemohon                 | Ĵ↑ | Tujuan 🗍 | Tarikh Ingin Dipinjam 🛛 🕸 |
| 1      | 22-03-2022       | GIATMARA/Bahagi | anPengurusan Aset dan Per | olehan/PIN/2022/1 |     | NOR FAZILAH BINTI SUTIM | AN | KURSUS   | 24-03-202                 |
| 1 reko | d                |                 |                           |                   |     |                         |    |          |                           |

Carian Pinjaman boleh dijalankan

Langkah 3

Klik 🛈

Kelulusan Lanjut Tempoh Dipaparkan

Klik tab SENARAI ASET DIMOHON

| Kelu   | lusan Lanju                     | : Tempoh         |                      |     |               |     |              |     |                      | 🏠 Utama > Pergerał    | kan Aset 🕞 |   |
|--------|---------------------------------|------------------|----------------------|-----|---------------|-----|--------------|-----|----------------------|-----------------------|------------|---|
| Makl   | lumat Permohonan                | Senarai Aset Dir | nohon                |     |               |     |              |     |                      |                       |            |   |
| 10     | ~                               |                  |                      |     |               |     |              |     |                      | Q Lulus Tida          | ak Lulus   | 5 |
| Bil.   | Label 🗍                         | Subkategori 🌐    | Jenis                | ĴŢ  | No. Kenderaan | .↓↑ | Keadaan Aset | .↓↑ | Tarikh Lanjut Tempoh | Lanjut Tempoh Dilulus |            |   |
| 1      | MARA/400/H/06/3<br>221034000615 | KOMPUTER         | KOMPUTER MEJA (DESKT | )P) |               |     | Dipinjam     |     | 12-05-2022           |                       |            | 4 |
| 1 reko | bd                              |                  |                      |     |               |     |              |     |                      | <                     | 1 >        |   |

| Langkah 4 | Klik 🗹 untuk pilih aset                                                                                         |
|-----------|----------------------------------------------------------------------------------------------------|
| Langkah 5 | Klik LULUS untuk meluluskan permohonan Lanjut Tempoh<br>Klik TIDAK LULUS untuk menolak permohonan Lanjut Tempoh |
|           |                                                                                                    |

Langkah 6 Klik LULUS Pengesahan Lulus Lanjut tempoh dipaparkan

|   | Lanjut Tempo              | bh                                   |                | ×                  |
|---|---------------------------|--------------------------------------|----------------|--------------------|
|   | Tarikh Pinjam             | 26-05-2022 8:00 AM                   | Tarikh Pulang  | 29-05-2022 5:00 AM |
|   | Tarikh Lanjut<br>Tempoh * | Lanjut Tempoh                        | -7             |                    |
| 8 | Simpan                    | Batal                                |                | Tutup              |
|   | Langkah 7<br>Langkah 8    | Pilih tarikh bagi laj<br>Klik SIMPAN | ut tempoh yang | diluluskan         |

Pengesahan Lulus Lanjut tempoh dipaparkan

## Langkah 9 Klik YA Lanjut Tempoh telah diluluskan

| Kelu   | lusan Lanjut T     | emp  | oh               |    |                       |    |              |    |                      | 🚳 Utama > Pergera     | ikan Aset |
|--------|--------------------|------|------------------|----|-----------------------|----|--------------|----|----------------------|-----------------------|-----------|
| Mak    | umat Permohonan    | Sena | rai Aset Dimohon |    |                       |    |              |    |                      |                       |           |
| 10     | v                  |      |                  |    |                       |    |              |    |                      | Q Lulus Tid           | lak Lulus |
| Bil    | Label              | 11   | Subkategori      | 11 | Jenis                 | 11 | Keadaan Aset | 11 | Tarikh Lanjut Tempoh | Lanjut Tempoh Dilulus |           |
| 1      | SUKPHG/UPTM/H/12/4 |      | KOMPUTER         |    | KOMPUTER RIBA /LAPTOP |    | Dipinjam     |    | 27-04-2020           | Ya                    |           |
| 1 reko | od                 |      |                  |    |                       |    |              |    |                      | <                     | 1 >       |

### 2.4. Senarai Pengeluaran

Tujuan submodul Senarai Pengeluaran adalah untuk mengesahkan pengeluaran aset yang telah diluluskan untuk dipinjam dari Kumpulan Pinjaman Peralatan

Langkah-langkah Senarai Pengeluaran

Langkah 1 Klik Modul Pergerakan AsetLangkah 2 Klik Submodul Senarai Pengeluaran. Senarai Pengeluaran dipaparkan

| ID       V       Q       Cetak Senarai         Bil.       Tarikh Mohon 11       No. Rujukan       11       Pemohon       11       Tarikh Ingin Dipinjam       11         1       29-04-2022       GIATMARA/BahagianPengurusan Aset dan Perolehan/PIN/2022/4       FARIDAH BINTI KAMSAN       KURSUS       02-05-2022       Image: Comparison of the senarai         1       rekod       rekod       rekod       rekod       rekod       rekod       1       1                                                                                                    | Senai   | rai Pengeluar    | an                                                        |     |                      |                       |           | 🙆 Utama               | > Pergerakan Aset |
|----------------------------------------------------------------------------------------------------|---------|------------------|-----------------------------------------------------------|-----|----------------------|-----------------------|-----------|-----------------------|-------------------|
| Bil.     Tarikh Mohon     I     No. Rujukan     I     Pemohon     I     Tujuan     I     Tarikh Ingin Dipinjam     I       1     29-04-2022     GIATMARA/BahagianPengurusan Aset dan Perolehan/PIN/2022/4     FARIDAH BINTI KAMSAN     KURSUS     02-05-2022     Image: Comparison of the second second                                                                                                    | 10      | ~                |                                                           |     |                      |                       |           | ٩                     | Cetak Senarai     |
| 1         29-04-2022         GIATMARA/BahagianPengurusan Aset dan Perolehan/PIN/2022/4         FARIDAH BINTI KAMSAN         KURSUS         02-05-2022         Image: Comparison of the second second s | Bil.    | Tarikh Mohon 🕸 🕸 | No. Rujukan                                               | .↓† | Pemohon              | $\downarrow \uparrow$ | Tujuan ↓† | Tarikh Ingin Dipinjam | 11                |
| 1 rekod                                                                                                    | 1       | 29-04-2022       | GIATMARA/BahagianPengurusan Aset dan Perolehan/PIN/2022/4 |     | FARIDAH BINTI KAMSAN |                       | KURSUS    | 02-05-2022            | Ø-                |
|                                                                                                    | 1 rekod | I                |                                                           |     |                      |                       |           |                       | < 1 >             |

Langkah 3

Klik 🖉

Pengeluaran Aset dipaparkan

## Klik tab SENARAI ASET DIMOHON

| Pengeluaran Aset    | :                     |               |              |                    |            |                           | đ    | 🖢 Utama > Pe    | ergerakan Aset > |
|---------------------|-----------------------|---------------|--------------|--------------------|------------|---------------------------|------|-----------------|------------------|
| Maklumat Permohonan | Senarai Aset Dimohon  |               |              |                    | Pengesal   | han Pengeluaran           | Bata | l/Tidak Lulus I | Permohonan       |
| 10 ~                |                       |               |              |                    |            |                           | ٩    | Pilih Aset      | <b>Pa</b> 4      |
| Bil. Label 🔐 Su     | ubkategori ↓↑ Jenis ↓ | No. Kenderaan | status Aset  | Tarik<br>↓† Dipinj | h<br>am ↓† | Tarikh Dijangka<br>Pulang | J1   | Keadaan Aset    | It 🗆             |
|                     |                       |               | Tiada rekod. |                    |            |                           |      |                 |                  |
| 0 rekod             |                       |               |              |                    |            |                           |      |                 | < >              |

## Langkah 4 Klik PILIH ASET untuk memilih aset yang hendak dikeluarkan

Senarai aset dipaparkan

| Pilih As | et                         |            |                         |       |              |    |               |     |                       |                |       |                        |     |                 | ×         | ¢ |
|----------|----------------------------|------------|-------------------------|-------|--------------|----|---------------|-----|-----------------------|----------------|-------|------------------------|-----|-----------------|-----------|---|
| Harta    | Modal                      | Aset Berni | ilai Rendah             |       |              |    |               |     |                       |                |       |                        |     |                 |           |   |
|          | Bil                        |            |                         | Jenis |              |    |               |     | Jumlah Dimohon        |                |       | Jumlah Diluluska       | an  |                 |           |   |
|          | 1                          | KOMPUTER   | MEJA (DESKTOP)          |       |              |    |               |     | 1                     |                |       | 1                      |     |                 |           | Щ |
| 10       | ~                          |            |                         |       |              |    |               |     |                       |                |       |                        |     |                 | ٩         |   |
| Bil      | Label                      | ĴĴ         | Jenis                   | 11    | Jenama/Model | ĴŢ | No. Kenderaan | .↓† | Status Aset           | Tarikh Dipinja | m _⊥† | Tarikh Dijangka Pulang | 11  | Keadaan<br>Aset |           |   |
| 1        | MARA/400/H<br>221034000614 | /06/2      | KOMPUTER MEJA (DESKTOP) |       |              |    |               |     | Dipinjam Pemohon Lain | 29-04-202      | 2     | 01-05-2022             |     | Baik            |           |   |
| 2        | MARA/400/H<br>221034000615 | /06/3      | KOMPUTER MEJA (DESKTOP) |       |              |    |               |     | Boleh Dipinjam        |                |       |                        |     | Baik            |           | ╇ |
| 2 rekod  |                            |            |                         |       |              |    |               |     |                       |                |       |                        |     | <               | 1 >       |   |
|          |                            |            |                         |       |              |    |               |     |                       |                |       |                        |     |                 |           |   |
|          |                            |            |                         |       |              |    |               |     |                       |                |       | 8-                     | Tut | up Pi           | ilih Aset | I |

| Langkah 5 | Senarai kelulusan dipaparkan<br>Carian aset boleh dijalankan                 |
|-----------|------------------------------------------------------------------------------|
| Langkah 6 | Klik 🗹                                                                       |
| Langkah 7 | Klik PILIH ASET untuk pilih aset yang akan dikeluarkan untuk pinjaman        |
| Langkah 8 | Klik TUTUP untuk menutup paparan Senarai Aset<br>Pengeluaran Aset dipaparkan |

| Pen   | geluaran As                     | et             |                             |                  |    |                |     |                    |                            |          | 🙆 Utama > Pe       | rgerakan Aset > |    |
|-------|---------------------------------|----------------|-----------------------------|------------------|----|----------------|-----|--------------------|----------------------------|----------|--------------------|-----------------|----|
| Mak   | lumat Permohona                 | n Senarai Aset | : Dimohon                   |                  |    |                | 1   | 1 Pen              | gesahan Pengeluar          | an B     | atal/Tidak Lulus F | Permohonan      |    |
| 10    | ~                               |                |                             |                  |    |                |     |                    |                            |          | Q Pilih Aset       | Padam Aset      | 10 |
| Bil.  | Label 🗍                         | Subkategori    | J† Jenis                    | J↑ No. Kenderaar | ↓† | Status Aset    | .↓↑ | Tarikh<br>Dipinjam | Tarikh Dijang<br>↓† Pulang | ka<br>↓† | Keadaan Aset       |                 |    |
| 1     | MARA/400/H/06/3<br>221034000615 | KOMPUTER       | KOMPUTE<br>MEJA<br>(DESKTOP | P)               |    | Boleh Dipinjar | n   |                    |                            |          | Baik               |                 | -9 |
| 1 rek | od                              |                |                             |                  |    |                |     |                    |                            |          |                    | < 1 >           |    |

- Langkah 9 Klik ✓ untuk pilih aset
   Langkah 10 Klik PADAM ASET untuk mengeluarkan aset dari senarai aset dipinjam
   Langkah 11 Jika tiada pertukaran atau pembatalan, klik PENGESAHAN PENGELUARAN Maklumat Penerima dipaparkan
- Langkah 12 Pilih penerima aset pinjaman , PEMOHON atau WAKIL PEMOHON

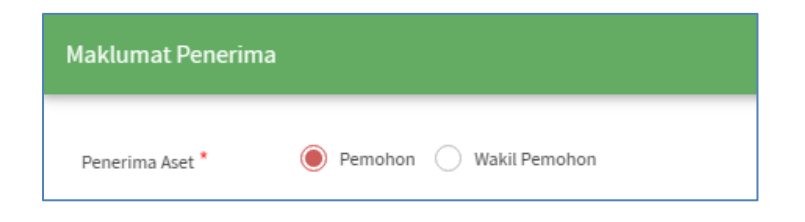

## i. Pemohon sebagai Penerima

## Klik PEMOHON

| Penerima Aset * | Pemohon     Wakil Pemohon | Nama *      | RUHAYU BT. ABD HAMID        |
|-----------------|---------------------------|-------------|-----------------------------|
| No. K/P         | 760502065130              | No. Pekerja |                             |
| Jawatan         | PTR                       | Bahagian    | Bahagian Khidmat Pengurusan |

Maklumat Pemohon akan dimasukkan secara automatik

ii. Wakil Pemohon sebagai penerima

## Klik WAKIL PEMOHON

| Maklumat Penerima |                             |             |                                  |
|-------------------|-----------------------------|-------------|----------------------------------|
| Penerima Aset *   | O Pernohon 🖲 Wakil Pernohon | Nama *      |                                  |
| No. K/P           |                             | No. Pekerja |                                  |
| Jawatan           |                             | Pasukan     |                                  |
|                   |                             |             | Sahkan Pengeluaran         Tutup |

Klik Klik untuk cari nama wakil pemohon Pilih nama wakil pemohon dari senarai kakitangan Maklumat Pemohon akan dimasukkan secara automatik

Langkah 13 Klik SAHKAN PENGELUARAN Pengesahan pengeluaran dipaparkan Klik YA Pengeluaran Aset telah diluluskan

### 2.5. Pemulangan

Tujuan submodul Pemulangan adalah untuk mendaftarkan lanjut tempoh pinjaman ATAU mendaftarkan pemulangan aset yang dipinjam

Tugasa dibawah submodul Pemulangan adalah :

- Lanjut Tempoh
- Pemulangan Aset

Langkah-langkah pemulangan aset

- Langkah 1 Klik Modul Pergerakan Aset
- Langkah 2 Klik Submodul Pemulangan.

#### Pemulangan dipaparkan

| Pemu    | Ilangan            |                                                               |    |                              |           |                       |                     | 🍘 Utama                    | > Pergerakan Aset |
|---------|--------------------|---------------------------------------------------------------|----|------------------------------|-----------|-----------------------|---------------------|----------------------------|-------------------|
| Belum   | Dipulang           | Telah Dipulang                                                |    |                              |           |                       |                     |                            |                   |
| 10      | ~                  |                                                               |    |                              |           | 3                     | )-                  | ٩                          | Ł Muat Turun ▾    |
| Bil.    | Tarikh<br>Mohon ↓î | No. Rujukan                                                   | 11 | Pemohon 🎝                    | Tujuan ↓† | Tarikh<br>Dipinjam ↓î | Tarikh<br>Pulang ↓↑ | Tidak Dipulang<br>Melebihi | .↓†               |
| 1       | 29-04-2022         | GIATMARA/Bahagian Pengurusan Aset dan<br>Perolehan/PIN/2022/5 |    | JALALUDDIN BIN BAKAR         | LATIHAN   | 29-04-2022            | 01-05-2022          | 11 hari                    | <u>0</u> 0        |
| 2       | 22-03-2022         | GIATMARA/BahagianPengurusan Aset dan<br>Perolehan/PIN/2022/1  |    | NOR FAZILAH BINTI<br>SUTIMAN | KURSUS    | 24-03-2022            | 26-03-2022          | 47 hari                    | <mark>0</mark> 9  |
| 2 rekod |                    |                                                               |    |                              |           |                       |                     |                            | < 1 >             |

Tab BELUM DIPULANGKAN dipaparkan.

- Pilih :
- 🖉 untuk memaparkan Maklumat Pinjaman
- (a) untuk mencetak KEW.PA-9
- Langkah 3 Carian Pinjaman Aset boleh dilakukan
   Senarai pinjaman boleh dimuat turun didalam format PDf atau EXCEL
   Langkah 4 Klik 
   Paparan Pemulangan Aset dipaparkan.
- Langkah 5 Klik tab SENARAI ASET DIMOHON

| Pem    | ulangan As                      | et            |                            |     |                  |     |                   |                         |                          | 🍘 Utama 🗄       | > Pergerakan Aset > |     |
|--------|---------------------------------|---------------|----------------------------|-----|------------------|-----|-------------------|-------------------------|--------------------------|-----------------|---------------------|-----|
| Maklı  | umat Permohonai                 | n Senarai Ase | et Dimohon                 | - 5 |                  |     |                   |                         | 7-                       | anjut Tempoh    | Pulang Aset         |     |
| 10     | ~                               |               |                            |     |                  |     |                   |                         |                          |                 | ٩                   |     |
| Bil.   | Label ↓↑                        | Subkategori   | Jenis                      | .↓† | No.<br>Kenderaan | .↓† | Status<br>Aset ↓↑ | Tarikh Lanjut<br>Tempoh | Lanjut Tempoh<br>Dilulus | Keadaan<br>Aset | Catatan             |     |
| 1      | MARA/400/H/06/3<br>221034000615 | KOMPUTER      | KOMPUTER MEJA<br>(DESKTOP) |     |                  |     | Dipinjam          | -                       |                          | -               | - 🔲                 | -(1 |
| 1 reko | d                               |               |                            |     |                  |     |                   |                         |                          |                 | < 1 >               |     |

Langkah 6 Klik 🗹 untuk memilih aset

## a. Permohonan Lanjut Tempoh

Langkah 7 Klik LANJUT TEMPOH

| Tarikh Pinjam | 26-05-2022 8:00 AM | Tarikh Pulang | 29-05-2022 5:00 AM |
|---------------|--------------------|---------------|--------------------|
| Tarikh Lanjut | Lanjut Tempoh      |               |                    |
| Tempoh *      |                    |               |                    |

- a. Klik 🗎 untuk memilih tarikh bagi Lanjut Tempoh Pinjaman
- b. Klik SIMPAN untuk mendaftarkan lanjut Tempoh
- c. Klik BATAL untuk membatalkan permohonan lanjut Tempoh
- d. Klik TUTUP bagi menutup paparan Lanjut Tempoh

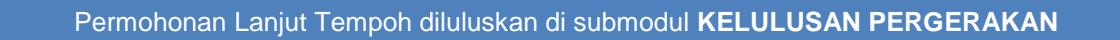

### b. Pemulangan Aset`

| Pemulangan Ase      | et |                |         |                  |                 |                      |                       | 🚯 Utama 🔅     | Pergeraka | in Aset > |
|---------------------|----|----------------|---------|------------------|-----------------|----------------------|-----------------------|---------------|-----------|-----------|
| Maklumat Permohonan |    | Senarai Aset [ | )imohon |                  |                 |                      |                       | Lanjut Tempoh | Pulan     | g Aset    |
| 10 🔻                |    |                |         |                  |                 |                      |                       |               |           | ٩         |
| Bil Label           | 11 | Subkategori 🌵  | Jenis   | 11               | Status Aset 🛛 🗍 | Tarikh Lanjut Tempoh | Lanjut Tempoh Dilulus | Keadaan Aset  | Catatan   |           |
| 1 SUKPHG/UPTM/H/12  | /4 | KOMPUTER       | KOMPUT  | TER RIBA /LAPTOP | Dipinjam        |                      |                       |               | -         |           |
| 1 rekod             |    |                |         |                  |                 |                      |                       |               | < 1       | >         |

Langkah 8 Klik 🗹 untuk memilih aset dan Klik PULANGKAN ASET

| Pemulang       | Peminjam Wakil Peminjam                                                                                            |
|----------------|----------------------------------------------------------------------------------------------------|
| Nama *         | SITI ZALEHA BINTI SEPIT                                                                                            |
| No. K/P        | 640203115410                                                                                                    |
| Jawatan        | TENAGA PENGAJAR / TENAGA PENGAJAR KANAN (PENDAWAI ELEKTRIK)                                                        |
| Bahagian       | Bahagian Pengurusan Aset dan Perolehan                                                                             |
| Status Aset *  | Sila Pilih V                                                                                                    |
| Catatan        |                                                                                                    |
|                |                                                                                                    |
|                |                                                                                                    |
|                | 11 Simpan Tutup                                                                                                    |
| angkah 9       | Pilih pemulang aset, PEMINJAM atau WAKIL PEMINJAM                                                                  |
|                | • PEMINJAM – maklumat peminjam akan dipaparkan secara automatik                                                    |
|                | WAKIL PEMINJAM – klik untuk membuat carian kakitangan dan pil kakitangan yang berkenaan                            |
|                | Kantangan yang berkenaan                                                                                           |
| angkah 10      | Pilih STATUS ASET yang dipulangkan<br>Masukkan CATATAN berkaitan aset yang dipulangkan                             |
| angkah 11      | Klik SIMPAN                                                                                                    |
|                | Klik OK                                                                                                    |
|                | Aset dipulangkan berjaya direkodkan                                                                                |
| 'emulangan     | 🍪 Utama > Pergerakan As                                                                                            |
| Belum Dipulang | Telah Diputang                                                                                                    |
| 10 Y           | Q ▲ MuatTurun ▼                                                                                                    |
| 1 22-03-2022   | GIATMARA/Bahagian Pengurusan Aset dan Perolehan/PIN/2022/3 NOR FAZILAH BINTI SUTIMAN LATIHAN 22-03-2022 25-03-2022 |
| 1 rekod        |                                                                                                    |
|                | Pada tab TELAH DIPULANGKAN                                                                                         |

| Ceta | k Kl                                                                | EW.F                                  | PA-9                                                                                                    |                                                          |        |                        |                      |                                                                                                  |                                                                                                    |                          |             |            |                       | _          |
|------|---------------------------------------------------------------------|---------------------------------------|----------------------------------------------------------------------------------------------------|----------------------------------------------------------|--------|------------------------|----------------------|--------------------------------------------------------------------------------------------------|----------------------------------------------------------------------------------------------------|--------------------------|-------------|------------|-----------------------|------------|
| ]    |                                                                     | Q                                     | t                                                                                                    | ₽                                                        |        | 1 of 1                 | -   + [              | Automatic                                                                                        | Zoom                                                                                                    |                          |             |            | 13 🗗 🔒 🛛              | <b>3</b> 📕 |
| Γ    |                                                                     |                                       |                                                                                                    |                                                          |        |                        | BORANG PERMOHONAN PE | RGERAKAN / F                                                                                     | PINJAMAN AS                                                                                                    | SET ALIH                 |             |            | No. Permohonan : SPAN | KEW.PA-9   |
|      | Name                                                                | a Pemoh                               | on                                                                                                    | Adminis                                                  | rator  |                        |                      | Tujuan                                                                                           |                                                                                                    | KURSUS PE                | NGURUSAN AS | ET         |                       |            |
|      | Jawa                                                                | itan                                  |                                                                                                    | Admin S                                                  | PAN    |                        |                      | Tempat Diguna                                                                                    | ikan                                                                                                    | SPAN                     |             |            |                       |            |
|      | Baha<br>BIL.                                                        | igian                                 | NO. SIR                                                                                                    | Bahagia<br>I PENDA                                       | FTARAN | KETEF                  | RANGAN A SET         | TAF                                                                                              | ar<br>RIKH<br>DIJANGKA                                                                                                    | LULUS/<br>TIDAK<br>LULUS | TAF         |            | CATATAN               |            |
|      | 1                                                                   | SPAN/                                 | 10/BKS/H/<br>234)                                                                                                   | 2022/5                                                   |        | KOMPUTER RIBA (LAPTOP) | )                    | 16-05-2022                                                                                       | 20-05-2022                                                                                                    | Lulus                    | 12-05-2022  | 12-05-2022 | KURSUS DIBATALKAN     |            |
|      |                                                                     |                                       |                                                                                                    |                                                          |        |                        |                      |                                                                                                  |                                                                                                    |                          |             |            |                       |            |
|      |                                                                     |                                       |                                                                                                    |                                                          |        |                        |                      | _                                                                                                |                                                                                                    |                          |             |            |                       |            |
|      | (Tan<br>Nam<br>Jawi<br>Tarili<br>夕<br>(Tan<br>Nam<br>Jawi<br>Tarili | H-S<br>idatanga<br>atan :<br>kh :<br> | an Perninj<br>Administra<br>Admin SP<br>12-05-202<br>an Pernula<br>: Adminis<br>: Adminis<br>: Adminis<br>: 12-05-2 | arm)<br>ator<br>AN<br>2<br>ang)<br>trator<br>SPAN<br>022 |        |                        |                      | (Tandatanga)<br>Nama : /<br>Jawatan : /<br>Tarikh :<br>(T<br>Nama : /<br>Jawatan : /<br>Tarikh : | n Pelulus)<br>Administrator<br>Administrator<br>(2-06-2022<br>a)<br>Administrator<br>Administrator<br>Administrator<br>Administrator<br>Administrator |                          |             |            |                       |            |
|      |                                                                     |                                       |                                                                                                    |                                                          |        |                        |                      |                                                                                                  |                                                                                                    |                          |             |            |                       | Tutu       |

Klik 🖬 untuk muat-turun KEW.PA-9

## 2.6. Senarai Aset Dipinjam

Tujuan submodul Senarai Aset Dipinjam adalah untuk memaparkan aset yang masih dipinjam dan maklumat keadaan aset yang dipulangkan

## 2.6.1. Senarai Aset Dipinjam

Langkah-langkah bagi senarai aset dipinjam

- Langkah 1 Klik Modul Pegerakan Aset
- Langkah 2 Klik Submodul Senarai Aset Dipinjam

Senarai Aset Dipinjam dipaparkan

| Sen   | arai Aset Dip                     | injam                      |                                                               |                      |                              |                                           |                       | 🙆 Utama >                       | Pergerakan Aset |
|-------|-----------------------------------|----------------------------|---------------------------------------------------------------|----------------------|------------------------------|-------------------------------------------|-----------------------|---------------------------------|-----------------|
| Aset  | Sedang Dipinjam                   | Keadaan Aset               |                                                               |                      |                              |                                           |                       |                                 |                 |
| 10    | ~                                 |                            |                                                               |                      |                              |                                           |                       | ۹ 🕹 ۱                           | luat Turun 🔻    |
| Bil   | No. Siri<br>Pendaftaran ↓↑        | Keterangan<br>Aset ↓î      | No. Rujukan<br>↓↑                                             | No.<br>Kakitangan ↓↑ | Peminjam<br>↓↑               | Bahagian<br>Peminjam ↓₹                   | Tarikh<br>Dipinjam ↓↑ | Tarikh<br>Dijangka<br>Pulang ↓↑ | Baki<br>Hari ↓↑ |
| 1     | MARA/400/H/06/2<br>(221034000614) | KOMPUTER MEJA<br>(DESKTOP) | GIATMARA/Bahagian Pengurusan<br>Aset dan Perolehan/PIN/2022/5 | 630564               | JALALUDDIN BIN<br>BAKAR      | Teknologi Sistem<br>Komputer              | 29-04-2022            | 01-05-2022                      | 11 hari         |
| 2     | MARA/400/H/06/3<br>(221034000615) | KOMPUTER MEJA<br>(DESKTOP) | GIATMARA/BahagianPengurusan<br>Aset dan Perolehan/PIN/2022/1  | 631660               | NOR FAZILAH<br>BINTI SUTIMAN | Bahagian Pengurusan<br>Aset dan Perolehan | 24-03-2022            | 26-03-2022                      | 47 hari         |
| 2 rek | od                                |                            |                                                               |                      |                              |                                           |                       |                                 | < 1 >           |

## Langkah 3 Klik MUAT TURUN

Senarai Aset Dipinjam boleh di muat turun didalam format PDF atau EXCEL Klik PDF

| ak | PD   | F                         |                        |                     |                        |                              |                    |                         |                        |
|----|------|---------------------------|------------------------|---------------------|------------------------|------------------------------|--------------------|-------------------------|------------------------|
|    |      | ዖ ቲ ቅ[                    | 1 of 1                 | -   +               | Automatic Zoom         | ;                            | 4                  | <del>;</del> 8          | <b>Di</b> - <b>F</b> ( |
|    |      |                           |                        | Senarai Ase         | t Sedang Dipinjam      |                              |                    |                         |                        |
| Ī  | BIL. | NO SIRI PENDAFTARAN       | KETERANGAN A SET       | NO RUJUKAN          | PEMINJAM               | BAHAGIAN PEMINJAM            | TARIKH<br>DIPINJAM | TARIKH JANGKA<br>PULANG | BAKI HARI              |
| Ī  | 1    | SPAN/HQ/PP/H/20<br>22/26  | KOMPUTER RIBA (LAPTOP) | SPAN/PP/PIN/2022/1  | Mohd Nazri bin Mat Nor | Bahagian Khidmat<br>Sokongan | 18/04/2022         | 22/04/2022              | 33 hari                |
| Ī  | 2    | SPAN/HQ/BKS/H/2<br>022/12 | KOMPUTER RIBA (LAPTOP) | SPAN/BKS/PIN/2022/4 | Administrator          | Bahagian Khidmat<br>Sokongan | 16/05/2022         | 27/05/2022              | -2 hari                |
|    | 3    | SPAN/HQ/BKS/H/2<br>022/13 | KOMPUTER RIBA (LAPTOP) | SPAN/BKS/PIN/2022/5 | Mohd Nazri bin Mat Nor | Bahagian Khidmat<br>Sokongan | 26/05/2022         | 29/05/2022              | -4 hari                |

Langkah 4 Klik 🔄 untuk membuat cetakan Senarai Aset Dipinjam

Langkah 5 Klik 🖬 untuk muat-turun Senarai Aset Dipinjam

## 2.6.2. Keadaan Aset

Langkah 6 Klik tab KEADAAN ASET

## Maklumat Keadaan Aset dipaparkan

| Sen   | arai Aset Di      | oinjam                     |                                                              |                            |                    |                    | 🙆 Utama > Pe              | rgerakan Aset |
|-------|-------------------|----------------------------|--------------------------------------------------------------|----------------------------|--------------------|--------------------|---------------------------|---------------|
| Ase   | t Sedang Dipinjam | Keadaan Aset               |                                                              |                            |                    |                    |                           |               |
| 10    | ~                 |                            |                                                              |                            |                    | 8                  | Tukar Status 📥 Muat       | t Turun 🔻     |
| Bil   | Label             | Keterangan Aset            | No. Rujukan                                                  | Peminjam                   | Tarikh<br>Dipinjam | Tarikh<br>Dipulang | Keadaan Aset              |               |
| 1     | MARA/400/H/06/3   | KOMPUTER MEJA<br>(DESKTOP) | GIATMARA/BahagianPengurusan Aset dan<br>Perolehan/PIN/2022/1 | SITI ZALEHA BINTI<br>SEPIT | 22-03-2022         | 12-05-2022         | Tidak<br>sempurna/lengkap |               |
| 1 rek | od                |                            |                                                              |                            |                    |                    | <                         | 1 >           |

Hanya Aset yang dipulangkan dalam keadaan **tidak lengkap/rosak/hilang** sahaja yang akan disenaraikan

- Langkah 7 Klik 🗹 untuk pilih aset
- Langkah 8 Klik TUKAR STATUS untuk untuk menukar keadaan aset Pengesahan menukar status dipaparkan Klik YA Keadaan aset ditukar kepada BAIK

### 2.7. Arkib Pergerakan.

Tujuan submodul Arkib Pergerakan adalah untuk memaparkan Pergerakan Aset yang telah didaftarkan

Langkah-langkah Arkib Pergerakan

- Langkah 1 Klik Modul Pegerakan Aset
- Langkah 2 Klik Submodul Arkib Pergerakan Arkib Pergerakan dipaparkan

| rkib  | Pergerakan                                                |        |                           |               |           |                    | 🏠 Utama >           | Pergerakan Aset |    |
|-------|-----------------------------------------------------------|--------|---------------------------|---------------|-----------|--------------------|---------------------|-----------------|----|
| Leve  | 12 Bahagian Pengurusan Aset dan                           | Perole | han 🔻                     |               | 🗹 Tan     | da Untuk Keseluruh | an Bahagian         |                 |    |
|       |                                                           |        |                           |               |           |                    | c                   | <b>T</b> apis   |    |
| 10    | •                                                         |        |                           |               |           |                    | Q 🕹 M               | uat Turun 🔻     |    |
| Bil.  | No. Rujukan                                               | .↓↑    | Pemohon 1                 | No. Pekerja 🗍 | Tujuan ↓† | Tarikh Dilulus     | Tarikh Disah Pulang |                 |    |
| 1     | GIATMARA/BahagianPengurusan Aset dan Perolehan/PIN/2022/1 |        | NOR FAZILAH BINTI SUTIMAN | 631660        | KURSUS    | 22-03-2022         | 26-0 3              | (i)             |    |
| 2     | GIATMARA/Bahagian Pengurusan Aset dan Perolehan/PIN/2022/ | 3      | NOR FAZILAH BINTI SUTIMAN | 631660        | LATIHAN   | 22-03-2022         | 25-03-2022          | <u>i</u> @      | -( |
| rekoo | I                                                         |        |                           |               |           |                    | •                   | ( 1 >           |    |

Langkah 3

Klik (i) Permohonan Aset dipaparkan

| rmohonan Aset       |                                                             |                        | 🤹 Utama > Pergerakan                                         |
|---------------------|-------------------------------------------------------------|------------------------|--------------------------------------------------------------|
| aklumat Permohonan  | Senarai Aset Dimohon                                        |                        |                                                              |
| 🗅 Maklumat Pemohon  |                                                             |                        |                                                              |
| Nama Pemohon        | NOR FAZILAH BINTI SUTIMAN                                   | Jawatan                | TENAGA PENGAJAR / TENAGA PENGAJAR KANAN (TEKNOLOGI SISTEM KO |
| No. K/P             | 881205105088                                                | No. Pekerja            | MPUTER)<br>631660                                            |
| No. Tel Pejabat     | 0332245107                                                  | No. Tel Bimbit         | 0133410997                                                   |
| Email               | norfazilah@giatmara.edu.my                                  |                        |                                                              |
| 🗅 Maklumat Peminjan | 1                                                           |                        |                                                              |
| Nama Peminjam       | SITI ZALEHA BINTI SEPIT                                     | No. K/P                | 881205105088                                                 |
| Jawatan             | TENAGA PENGAJAR / TENAGA PENGAJAR KANAN (PENDAWAI ELEKTRIK) | Bahagian               | Bahagian Pengurusan Aset dan Perolehan                       |
| 🗅 Maklumat Pinjaman |                                                             |                        |                                                              |
| No. Rujukan         | GIATMARA/BahagianPengurusan Aset dan Perolehan/PIN/2022/1   | Bahagian Peminjam Aset | Bahagian Pengurusan Aset dan Perolehan                       |
| Tujuan              | KURSUS                                                      | Tempat                 | LANGKAWI                                                     |
| Tarikh Pinjam       | 24-03-2022 9:00 AM                                          | Tarikh Pulang          | 26-03-2022 4:00 AM                                           |
| Nama Kumpulan       | ASET BPA                                                    |                        |                                                              |

Langkah 4 Pengguna boleh menyemak MAKLUMAT PEMOHON dan SENARAI ASET DIPINJAM. Ini adalah untuk semakan pegawai sahaja

Langkah 5 Klik KEW.PA-9 dipaparkan

| ak | KE    | W.PA-9                        |                         |                        |              |             |                |             |            |                   |
|----|-------|-------------------------------|-------------------------|------------------------|--------------|-------------|----------------|-------------|------------|-------------------|
|    |       | ዖ 🕇                           | 1                       | of 1 —   +             | Automatic    | Zoom        |                |             |            | 6 2 🖶 🗗 7         |
|    |       |                               |                         | -                      |              |             |                |             |            | KEW PA-5          |
|    |       |                               |                         | BORANG PERMOHONAN PE   | RGERAKAN / I | PINJAMAN AS | SET ALIH       |             |            |                   |
| P  | lama  | Pemohon                       | Administrator           |                        | Tujuan       |             | KURSUS PE      | NGURUSAN AS | ET         |                   |
| 3  | lawat | tan                           | Admin SPAN              |                        | Tempat Digun | akan        | SPAN           |             |            |                   |
| E  | Bahap | gian                          | Bahagian Khidmat Sokon; | na                     | Nama Pengeli | Jar         | Administrator  |             |            |                   |
| I  |       |                               |                         |                        | TAI          | RIKH        | LULUS/         | TAF         | акн        |                   |
|    | BIL.  | NO. SIRI                      | PENDAFTARAN             | KETERANGAN A SET       | DIPINJAM     | DIJANGKA    | TIDAK<br>LULUS | DIPULANG    | DITERIMA   | CATATAN           |
| Γ  | 1     | SPAN/HO/BKS/H/2<br>(KH001234) | 022/5                   | KOMPUTER RIBA (LAPTOP) | 16-05-2022   | 20-05-2022  | Lufus          | 12-05-2022  | 12-05-2022 | KURSUS DIBATALKAN |
|    |       |                               |                         |                        |              |             |                |             |            |                   |
|    |       |                               |                         |                        |              |             |                |             |            |                   |
|    |       |                               |                         |                        |              |             |                |             |            | 1                 |

Langkah 6 Klik Langkah 7 Klik untuk membuat cetakan KEW.PA-9untuk muat-turun KEW.PA-9

## 2.8. Laporan Pergerakan

Tujuan submodul Laporan Pergerakan adalah untuk memaparkan Rekod Pergerakan Aset yang telah didaftarkan

Langkah-langkah Laporan Pergerakan

- Langkah 1 Klik Modul Pegerakan Aset Senarai Submodul dipaparka
- Langkah 2 Klik Submodul Laporan Pergerakan Laporan Pergerakan dipaparkan

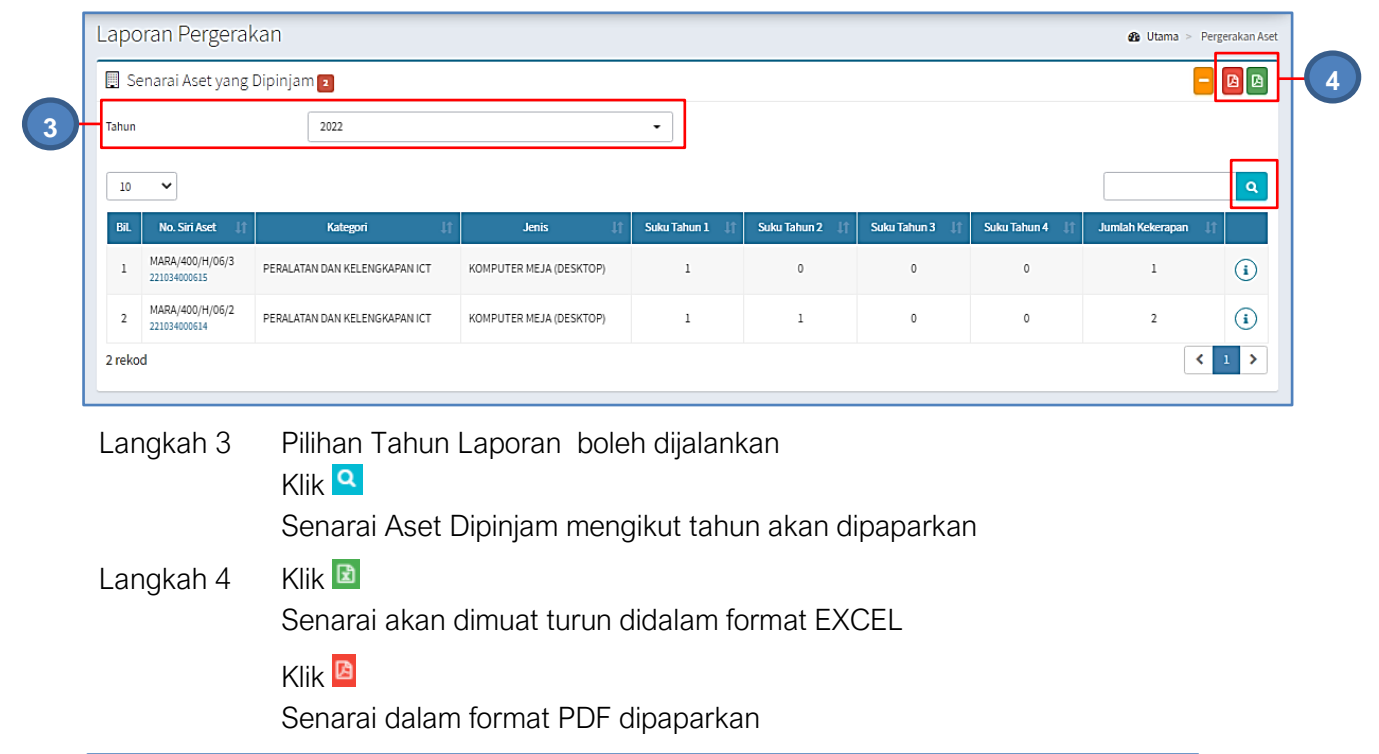

| Success |     |                                   |                                      |        |        |        |        |                     | × |
|---------|-----|-----------------------------------|--------------------------------------|--------|--------|--------|--------|---------------------|---|
|         | Q   | <b>★</b>   <b>↓</b> 1 of 1        | − + Automatic Zoom ÷                 |        |        | 25     | D I    | 8 8                 | 5 |
|         |     |                                   | SENARAI KEKERAPAN ASET YANG DIPINJAM |        |        |        |        |                     |   |
|         | BIL | NOMEOR BIRI PENDAFTARAN           | JENI8                                | 8UKU 1 | 8UKU 2 | SUKU S | SUKU 4 | JUMLAH<br>KEKERAPAN |   |
|         | 1   | SPAN/H0/BKS/H/2022/5<br>KH001234  | LAPTOP                               | 0      | 1      | ٥      | ٥      | 1                   |   |
|         | 2   | SPAN/HO/BKS/H/2022/14<br>KH001227 | LAPTOP                               | 0      | 1      | ٥      | ٥      | 1                   |   |
|         |     |                                   |                                      |        |        |        |        |                     |   |

Langkah 5

Klik 🖾 untuk membuat cetakan senarai aset Klik 🗈 untuk muat-turun senarai aset

| Laporan Pergerakan                              |                         |                  |                |                  |                  | ø3a Utama > Pe       | rgerakan Aset |
|-------------------------------------------------|-------------------------|------------------|----------------|------------------|------------------|----------------------|---------------|
| 📃 Senarai Aset yang Dipinjam 🛮                  |                         |                  |                |                  |                  | -                    |               |
| Tahun 2022                                      |                         | •                |                |                  |                  |                      |               |
| 10 ~                                            |                         |                  |                |                  |                  |                      | ٩             |
| BiL No. Siri Aset 11 Kategori 11                | Jenis Lt                | Suku Tahun 1 🛛 🕸 | Suku Tahun 2 🗍 | Suku Tahun 3 🛛 🕸 | Suku Tahun 4 🛛 🎼 | Jumlah Kekerapan 🛛 🌡 | 1             |
| 1 MARA/400/H/06/3 PERALATAN DAN KELENGKAPAN ICT | KOMPUTER MEJA (DESKTOP) | 1                | 0              | 0                | 0                | 1                    | i             |
| 2 MARA/400/H/06/2 PERALATAN DAN KELENGKAPAN ICT | KOMPUTER MEJA (DESKTOP) | 1                | 1              | 0                | 0                | 2                    | (i            |
| 2 rekod                                         |                         |                  |                |                  |                  | <                    | 1 >           |

#### Klik 🛈 Langkah 6

## Senarai Peminjam Aset dipaparkan

| No. Kakitangan         Bahagian         Tujuan         Tempat         Tarikh Pulang           630564         Teknologi Sistem Komputer         LATIHAN         LANGKAWI         01-05-2022           AN         631660         Teknologi Sistem Komputer         LATIHAN         LANGKAWI         25-03-2022   |
|----------------------------------------------------------------------------------------------------|
| No. Kakitangan         Bahagian         Tujuan         Tempat         Tarihit Putang           630564         Teknologi Sistem Komputer         LATIHAN         LANGKAWI         01:05:2022           IAN         631660         Teknologi Sistem Komputer         LATIHAN         LANGKAWI         25:03:2022 |
| 630554         Teknologi Sistem Komputer         LATIHAN         LANGKAWI         0.1-05-2022           IAN         631660         Teknologi Sistem Komputer         LATIHAN         LANGKAWI         25-03-2022                                                                                               |
| AN 631660 Teknologi Sistem Komputer LATIHAN LANGKAWI 25-03-2022                                                                                                    |
|                                                                                                    |
|                                                                                                    |

## Langkah 7

Senarai dalam format PDF dipaparkan

| ess |                                                               |              |                           |               |    |          |   |              |   |  |
|-----|---------------------------------------------------------------|--------------|---------------------------|---------------|----|----------|---|--------------|---|--|
| م   | <b>€</b>   <b>३</b> 1 of                                      | 1            | -   + A                   | utomatic Zoom | ÷  | 23       | à | 0 6          | - |  |
|     |                                                               |              | SENARAI PE                | MINJAM ASET   |    |          |   |              |   |  |
| BIL | NO RUJUKAN                                                    | TARIKH MOHON | NAMA PEMOHON              | тиј           | AN | TEMPAT   |   | TARIKH PULAN | в |  |
| 1   | GIATMARA/Bahagian Pengurusan<br>Aset dan Perolehan/PIN/2022/3 | 22-03-2022   | NOR FAZILAH BINTI SUTIMAN | LATIHAN       |    | LANGKAWI |   | 25-03-2022   | ٦ |  |
| 2   | GIATMARA/Bahagian Pengurusan<br>Aset dan Perolehan/PIN/2022/5 | 29-04-2022   | JALALUDDIN BIN BAKAR      | LATIHAN       |    | LANGKAWI |   | 01-05-2022   |   |  |

#### Klik 🖾 untuk membuat cetakan senarai peminjam Langkah 8 Klik 🖪 untuk muat-turun senarai aset peminjam

## B. PINDAHAN ASET

### 1. PENGENALAN

#### 1.1. Fungsi Modul

Modul Pindahan Aset adalah modul yang akan merekodkan tugas Pindahan dan Penempatan sesuatu aset. Pindahan Aset boleh dilakukan antara:

- Ibu Pejabat Agensi ke Pejabat Agensi Negeri atau Pejabat Agensi Daerah
- Pejabat Agensi Negeri ke Pejabat Agensi Cawangan

Fungsi sistem didalam proses pergerakan atau pinjaman seperti yang dinyatakan dibawah;

- Merekod semua Pindahan yang dibuat atas aset kerajaan.
- Mengetahui status terkini Penempatan aset.
- Membuat pemerhatian di atas Pindahan aset

### 2. SUB MODUL PINDAHAN ASET.

Senarai Sub Modul Di dalam Modul Pindahan Aset:

- Prmohonan Pindahan
- Kelulusan Pindahan
- Terimaan Pindahan
- Penolakan Pindahan
- Laporan Pindahan
- Senarai Aset Pindahan

#### 2.1. Permohonan Pindahan

Tujuan submodul Permohonan Pindahan untuk mendaftarkan Pindahan Aset yang dijalankan.

Tugas utama dibawah Permohonan Pindahan adalah :

- Daftar Permohonan Pindahan
- Pilih Aset untuk dipindahkan

### 2.1.1. Daftar Permohonan Pindahan

Langkah-langkah.

|--|

Langkah 2 Klik Sub-modul Permohonan Pindahan Permohonan Pindahan dipaparkan

| ermohon           | an Pindahan                                                       |    |                  |     |                    |                 |                       | æ                              | Utama > Pindahan  |
|-------------------|-------------------------------------------------------------------|----|------------------|-----|--------------------|-----------------|-----------------------|--------------------------------|-------------------|
| Dalam Proses      | Diluluskan Tidak Diluluskan                                       |    |                  |     |                    |                 |                       |                                |                   |
| 10 🗸              |                                                                   |    |                  |     |                    |                 |                       | Cari Bo                        | rang Permohonan   |
| Tarikh<br>Task ↓† | No. Rujukan                                                       | ĴŢ | No.<br>Kelulusan | .↓† | Tajuk ↓†           | Bil.<br>Item ↓† | Jumlah Kos<br>(RM) ↓↑ | Status 1                       |                   |
| 24/03/2022        | GIATMARA/BahagianPengurusan Aset dan<br>Perolehan/PINDAHAN/2022/3 |    |                  |     | SERAHAN ALAT<br>HQ | 1               | 7,020.00              | Menunggu Kelulusan<br>Pindahan | <mark>0</mark> 1) |
| i rekod           |                                                                   |    |                  |     |                    |                 |                       |                                | < 1 >             |

## Klik BORANG PERMOHONAN Borang Daftar Pindahan dipaparkan

| Daftar Task Pindahan |                                           |                 |                 | ×       |
|----------------------|-------------------------------------------|-----------------|-----------------|---------|
| Nama Bahagian        | BAHAGIAN PENGURUSAN ASET DAN<br>PEROLEHAN | Nama Pegawai    | ADMINISTRATOR   |         |
|                      |                                           | Tarikh Task *   | 12/05/2022      | <b></b> |
| Tajuk Pindahan *     | Tajuk Pindahan                            |                 |                 |         |
| MAKLUMAT PENERIMA *  |                                           |                 |                 |         |
| Jenis Pindahan *     | 🔘 Dalam Organisasi                        | Bahagian *      | Carian Bahagian | ٩       |
|                      | 🔵 Luar Organisasi                         |                 |                 |         |
|                      |                                           |                 |                 |         |
| Daftar 5             |                                           |                 |                 | Tutup   |
| Langkah<br>Langkah   | 4 Isikan maklumat l<br>5 Klik DAFTAR      | Permohonan Pino | dahan           |         |

Task Pindahan Berjaya didaftarkan

## 2.1.2. Pilih Aset

Langkah-langkah.

| Langkah 1 | Klik Modul Pindahan Aset           |
|-----------|------------------------------------|
| Langkah 2 | Klik Sub-modul Permohonan Pindahan |
|           | Permohonan Pindahan dipaparkan     |

| Permohon          | an Pindahan                                                       |    |                  |    |                    |                 |                       | æ                              | Utama > Pindahar        |
|-------------------|-------------------------------------------------------------------|----|------------------|----|--------------------|-----------------|-----------------------|--------------------------------|-------------------------|
| Dalam Proses      | Diluluskan Tidak Diluluskan                                       |    |                  |    |                    |                 |                       |                                |                         |
| 10 🗸              |                                                                   |    |                  |    |                    |                 |                       | Cari Bo                        | rang Permohonan         |
| Tarikh<br>Task ↓† | No. Rujukan                                                       | 11 | No.<br>Kelulusan | ↓↑ | Tajuk ↓†           | Bil.<br>Item ↓↑ | Jumlah Kos<br>(RM) ↓↑ | Status 🌡                       |                         |
| 12/05/2022        | GIATMARA/BahagianPengurusan Aset dan<br>Perolehan/PINDAHAN/2022/4 |    |                  |    | PINDAHAN ASET      | 0               |                       | Baru                           | <b>Ø</b> ] <del>0</del> |
| 24/03/2022        | GIATMARA/BahagianPengurusan Aset dan<br>Perolehan/PINDAHAN/2022/3 |    |                  |    | SERAHAN ALAT<br>HQ | 1               | 7,020.00              | Menunggu Kelulusan<br>Pindahan | <mark>0</mark> 1)       |
| 2 rekod           |                                                                   |    |                  |    |                    |                 |                       |                                | < 1 >                   |

Pada senarai berstatus BARU, klik 🛈

| N | lał | <lι< th=""><th>Ima</th><th>t 1</th><th>ask</th><th>&lt;  </th><th>Pinc</th><th>la</th><th>han</th><th>d</th><th>lipaparkan</th><th></th></lι<> | Ima | t 1 | ask | < | Pinc | la | han | d | lipaparkan |  |
|---|-----|----------------------------------------------------------------------------------------------------|-----|-----|-----|---|------|----|-----|---|------------|--|
|---|-----|----------------------------------------------------------------------------------------------------|-----|-----|-----|---|------|----|-----|---|------------|--|

| Maklumat Task Pind      | ahan                                 |                                       | 🏠 Utama > Pindahan >                     |
|-------------------------|--------------------------------------|---------------------------------------|------------------------------------------|
| 🗅 Keterangan Pindahan   |                                      |                                       |                                          |
| Tarikh Task             | 12/05/2022                           | Tajuk Pindahan                        | PINDAHAN ASET                            |
| No. Rujukan             | GIATMARA/BahagianPengurusan Aset     | Penerima                              | Bahagian Kewangan                        |
|                         | dan Perotenan/PinDAHAN/2022/4        | Jenis Pindahan                        | Dalam Organisasi                         |
|                         |                                      |                                       |                                          |
| 📰 Senarai Aset Pindahan |                                      |                                       |                                          |
| 10 🗸                    |                                      |                                       | Cari Pilih Aset Pri                      |
| Bil. ↓† No. Siri Pend   | aftaran ↓† Keterangan ↓† Tarikh Beli | Harga<br>Perolehan Nila<br>↓† (RM) ↓† | nì Semasa<br>(RM) ↓† Usia ↓† Status ↓† □ |
|                         | Tia                                  | da rekod.                             |                                          |
| 0 rekod                 |                                      |                                       | < >                                      |

## Langkah 4 Klik PILIH ASET

## Senarai Aset dipaparkan

| Senara | ni Aset |                  |                |                          |    |                  |                                |     |                               |               |         | ×  |
|--------|---------|------------------|----------------|--------------------------|----|------------------|--------------------------------|-----|-------------------------------|---------------|---------|----|
| Caw    | vangan  |                  | Sila Pilih.    |                          |    | *                | Jenis Lokasi                   | [   | Sila pilih                    |               |         |    |
| Kate   | egori   |                  | Sila Pilih     | Aset Kategori            |    | -                |                                |     |                               |               |         |    |
|        | 10      | Y                |                |                          |    |                  |                                |     |                               | <b>Q</b> Cari | 👆 Pilih | -6 |
|        | Bil. ↓↑ | No. S<br>Pendaft | iri<br>aran ↓† | Keterangan<br>Aset       | 1ţ | No.<br>Chasis ↓↑ | Pengguna                       | .↓† | Lokasi                        | ļţ            |         |    |
|        | 1       | SUKPHG/U         | PTM/H/02/2     | KOMPUTER<br>MEJA/DESKTOP |    | 5NG816S          | Peralatan Tak Dapat Dike       | san | BILIK PERALATAN IC<br>DIKESAN | T TIDAK       |         |    |
|        | 2       | SUKPHG/U         | PTM/H/02/3     | KOMPUTER<br>MEJA/DESKTOP |    | 5YGQ61S          | PERALATAN TAK DAPAT D<br>KESAN |     | BILIK PERALATAN IC<br>DIKESAN | T TIDAK       |         | -5 |

Tapisan aset boleh dijalankan mengikut CAWANGAN, JENIS LOKASI atau KATEGORI

- Langkah 5 Tandakan 🗹 pada aset yang hendak dipindahkan
- Langkah 6 Klik PILIH

Aset Berjaya dipilih untuk Pindahan

| akluma      | t Task Pindahan                   |                       |                |                    |              |                     | 🏠 Utama     | > Pindahan > |
|-------------|-----------------------------------|-----------------------|----------------|--------------------|--------------|---------------------|-------------|--------------|
| 🗅 Keterang  | an Pindahan                       |                       |                |                    |              |                     |             |              |
| Tarikh Tas  | sk 12/05/2022                     |                       |                | Tajuk Pindahan     | PINDAHAN A   | SET                 |             |              |
| No. Rujuk   | an GIATMARA/Ba                    | hagianPengurusan Aset |                | Penerima           | Bahagian Ke  | wangan              |             |              |
|             | dan Perolehai                     | 1/PINDAHAN/2022/4     |                | Jenis Pindahan     | Dalam Orga   | nisasi              |             |              |
| E Senarai A | Aset Pindahan                     |                       |                | Harga<br>Perolehan | Nilai Semasa |                     | Hantar Untu | k Kelulusan  |
| Bil. ↓Ţ     | No. Siri Pendaftaran 🗍            | Keterangan ↓Ţ         | Tarikh Beli ↓Ţ | (RM) ↓⊺            | (RM) ↓⊺      | Usia ↓⊺             | Status ↓]   |              |
| 1           | GM/407/H/07/1                     | OSCILLOSCOPE          | 01/01/2007     | 3,510.00           | 0.00         | 15 TAHUN 4<br>BULAN | Baru        |              |
| 2           | MARA/407/H/07/1<br>(224074000002) | OSCILLOSCOPE          | 01/01/2007     | 3,510.00           | 0.00         | 15 TAHUN 4<br>BULAN | Baru        |              |
| 2 rekod     |                                   |                       |                |                    |              |                     |             | < 1 >        |

Langkah 7 Tandakan 🗹 dan klik PADAM untuk mengeluarkan aset dari senarai pindahan

Langkah 8 Klik HANTAR UNTUK KELULUSAN setelah senarai aset pindahan dipilih Task Pindahan dihantar untuk kelulusan

## 2.2. Kelulusan Pindahan

Tujuan submodul KELULUSAN PINDAHAN adalah bagi meluluskan atau menolak pindahan yang telah didaftarkan

Langkah-langkah bagi Kelulusan Pindahan.

- Langkah 1 Klik Modul Pindahan Aset
- Langkah 2 Klik Sub-modul Kelulusan Pindahan Kelulusan Pindahan dipaparkan

| Kelulusan F       | Pindahan                                                          |    |                  |     |                    |              |    |                       | <b>2</b> 0 U                   | tama > Pindahan |
|-------------------|-------------------------------------------------------------------|----|------------------|-----|--------------------|--------------|----|-----------------------|--------------------------------|-----------------|
| Menunggu Kelu     | lusan Diluluskan Tidak Diluluskan                                 |    |                  |     |                    |              |    |                       |                                |                 |
|                   |                                                                   |    |                  |     |                    |              |    |                       |                                | <b>T</b>        |
| 10 🗸              |                                                                   |    |                  |     |                    |              |    |                       |                                | Cari            |
| Tarikh<br>Task ↓↑ | No. Rujukan                                                       | ĴĴ | No.<br>Kelulusan | .↓† | Tajuk ↓†           | Bil.<br>Item | ↓î | Jumlah Kos<br>(RM) ↓↑ | Status 🗍                       | t               |
| 12/05/2022        | GIATMARA/BahagianPengurusan Aset dan<br>Perolehan/PINDAHAN/2022/4 |    |                  |     | PINDAHAN ASET      | 2            |    | 7,020.00              | Menunggu Kelulusan<br>Pindahan | (i) (li)        |
| 24/03/2022        | GIATMARA/BahagianPengurusan Aset dan<br>Perolehan/PINDAHAN/2022/3 |    |                  |     | SERAHAN ALAT<br>HQ | 1            |    | 7,020.00              | Menunggu Kelu<br>Pindahan      | () <b>(</b>     |
| 2 rekod           |                                                                   |    |                  |     |                    |              |    |                       | ·                              | < 1 >           |

Klik

**i** 

Maklumat Pindahan dipaparkan

| Keterangan Pindaha         | an                                                                                |                                                                |                                              |                                                       |                                                 |                                                           |                                                                |               |
|----------------------------|-----------------------------------------------------------------------------------|----------------------------------------------------------------|----------------------------------------------|-------------------------------------------------------|-------------------------------------------------|-----------------------------------------------------------|----------------------------------------------------------------|---------------|
| Tarikh Task<br>No. Rujukan | 12/05/2022<br>GIATMARA/BahagianPengun<br>Perolehan/PINDAHAN/2022/                 | usan Aset dan<br>4                                             | Tajuk Pindahan<br>Penerima<br>Jenis Pindahan | 1                                                     | PINDAHAN ASE<br>Bahagian Kewa<br>Dalam Organisa | T<br>ngan<br>asi                                          |                                                                |               |
| lam Proses Dil             | uluskan Tidak Diluluskan                                                          |                                                                |                                              |                                                       |                                                 |                                                           |                                                                |               |
| Senarai Aset Pinda         | ahan                                                                              |                                                                |                                              |                                                       |                                                 |                                                           |                                                                |               |
| 10 🗸                       |                                                                                   |                                                                |                                              |                                                       |                                                 | 5                                                         | Diluluskan Tida                                                | ak Diluluskan |
| 10 V<br>Bil. 11            | No. Siri Pendaftaran                                                              | L1 Ketera                                                      | ngan ↓†                                      | Tarikh Beli                                           | L† F                                            | 5 sad<br>Harga (RM) ↓↑                                    | Ditutuskan Tida                                                | ak Diluluskan |
| 10 V<br>Bil. 11            | No. Siri Pendaftaran<br>GM/407/H/07/1                                             | Lt Keteral<br>OSCILLOSCOPE                                     | ıgan ↓†                                      | <b>Tarikh Beli</b><br>01/01/2007                      | φ P                                             | 5 and<br>Harga (RM) 11<br>3,510.00                        | Diluluskan Trda<br>Usia J<br>15 TAHUN 4<br>BULAN               | ak Diluluskan |
| 10 V<br>Bil. 11<br>1<br>2  | <b>No. Siri Pendaftaran</b><br>GM/407/H/07/1<br>MARA/407/H/07/1<br>(224074000002) | It         Keteral           OSCILLOSCOPE         OSCILLOSCOPE | ıgan ↓†                                      | Tarikh Beli           01/01/2007           01/01/2007 | φ I                                             | 5 <sup>ran</sup><br>Harga (RM) It<br>3,510.00<br>3,510.00 | Dilutuskan Tida<br>Usia J<br>15 TAHUN 4<br>BULAN<br>15 TAHUN 4 | ak Diluluskan |

Tandakan 🗹 pada aset Langkah 4

Langkah 5 Klik DILULUSKAN untuk meluluskan pindahan aset yang telah dipilih.

Klik TIDAK DILULUSKAN untuk menolak pindahan aset.

Klik DILULUSKAN

| Tarikh Task        | 18/04/2020                       |              |            | Tajuk Pinda | han Pi      | NDAHAN ASET   |             |      |       |              |
|--------------------|----------------------------------|--------------|------------|-------------|-------------|---------------|-------------|------|-------|--------------|
| No. Rujukan        | SUKPHG/BTM/PINE                  | DAHAN/2020/1 |            | Bahagian Pe | enerima Ba  | ahagian Khidm | at Pengurus | an   |       |              |
| alam Proses Di     |                                  |              |            |             |             |               |             |      | Selec | -i Kabuluana |
| Senarai Aset P     | iluluskan<br>Yindahan            |              |            |             |             |               |             |      | Seles |              |
| III Senarai Aset P | iluluskan<br>Yindahan            |              |            |             |             |               |             |      | Seles | Cari         |
| III Senarai Aset P | Yindahan<br>No. Siri Pendaftaran | ţţ           | Keterangan | ţţ          | Tarikh Beli | ↓† Harga      | (RM) ↓↑     | Usia | J†    | Cari         |

Semua aset telah diluluskan/tidak diluluskan pindahan Langkah 6 Klik SELESAIKAN KELULUSAN Kelulusan Pindahan dipaparkan

| Kelulusan Pind         | ahan                                     |                                                     | ×           |
|------------------------|------------------------------------------|-----------------------------------------------------|-------------|
| Tarikh Kelulusan *     | ,                                        | 25/05/2022                                          | <b>(11)</b> |
| Nama Pelulus *         |                                          | Administrator                                       | ٩           |
| Jawatan *              |                                          | Admin SPAN                                          |             |
| Bahagian *             |                                          | Bahagian Khidmat Sokongan                           |             |
| Catatan *              |                                          |                                                     |             |
|                        |                                          |                                                     |             |
| Hantar                 |                                          |                                                     | Tutup       |
| Langkah 7<br>Langkah 8 | Kemaskini N<br>Klik Hantar<br>Pindahan A | /laklumat Kelulusan Pindaha<br>set telah diluluskan | an          |
| Kelulusan Pinda        | han                                      |                                                     |             |
| Menunggu Kelulusan     | Diluluskan Tidal                         | Diluluskan                                          |             |
|                        |                                          |                                                     |             |

| 10 🗸          |                         |                                                      |          |              |                   |            | Cari  |
|---------------|-------------------------|------------------------------------------------------|----------|--------------|-------------------|------------|-------|
| Tarikh Task 🗍 | No. Rujukan 🕸           | No. Kelulusan                                        | Tajuk ↓↑ | Bil. Item ↓↑ | Jumlah Kos (RM) 🗍 | Status ↓↑  |       |
| 07/01/2021    | GOAPPS//PINDAHAN/2021/1 | GOAPPS/GOAPPS TECHNOLOGY SDN BHD/KEL-PINDAHAN/2021/1 | PINDAHAN | 2            | 7,000.00          | Diluluskan | ().   |
| 1 rekod       |                         |                                                      |          |              |                   |            | < 1 > |

Klik tab DILULUSKAN atau TIDAK DILULUSKAN untuk memeriksa aset yang telah selesai proses kelulusan Pindahan

### 2.3. Terimaan Pindahan

Tujuan submodul TERIMAAN PINDAHAN adalah untuk mengesahkan penerimaan aset pindahan

Langkah-langkah bagi Terimaan Pindahan.

- Langkah 1 Klik Modul Pindahan Aset
- Langkah 2 Klik Sub-modul Terima Pindahan Terima Pindahan dipaparkan

🙆 Utama > Pindahan

| Ferimaan Pi              | ndahan                                                            |                  |                                  |                      |            |           | 🍘 Utama                                   | > Pindahan |
|--------------------------|-------------------------------------------------------------------|------------------|----------------------------------|----------------------|------------|-----------|-------------------------------------------|------------|
| Belum Selesai            | Selesai                                                           |                  |                                  |                      |            |           |                                           |            |
| 10 🗸                     |                                                                   |                  |                                  |                      |            |           |                                           | Cari       |
|                          |                                                                   |                  |                                  | Bilangan As          | et         |           |                                           |            |
| Tarikh<br>Pindahan<br>↓↑ | No. Rujukan<br>↓↑                                                 | Tajuk<br>↓†      | Jumlah Aset $\downarrow\uparrow$ | Belum<br>Diterima ↓† | Diterima 🔐 | Ditolak 🔐 | Penerimaan Dari<br>J†                     |            |
| 12/05/2022               | GIATMARA/BahagianPengurusan Aset dan<br>Perolehan/PINDAHAN/2022/4 | PINDAHAN<br>ASET | 1                                | 1                    | 0          | 0         | Bahagian Pengurusan Aset<br>dan Perolehan | ()         |
| 1 rekod                  | ·                                                                 |                  |                                  |                      |            |           | <                                         | 1 >        |

## Langkah 3 Klik 🛈

## Maklumat Aset Pindahan dipaparkan

| Maklumat Task Pind      | dahan                                    |                   |                            | 🍘 Utama > Pindahan >  |
|-------------------------|------------------------------------------|-------------------|----------------------------|-----------------------|
| 🗅 Keterangan Pindahan   |                                          |                   |                            |                       |
| Tarikh Task             | 12/05/2022                               | Tajuk Pindahan    | PINDAHAN ASET              |                       |
| No. Rujukan             | GIATMARA/BahagianPengurusan Aset         | Penerima          | Bahagian Kewangan          |                       |
|                         | dan Perolenan/PINDAHAN/2022/4            | Jenis Pindahan    | Dalam Organisasi           |                       |
| No. Rujukan Kelulusan   | GIATMARA/Bahagian Pengurusan Aset        | Tarikh Kelulusan  | 12/05/2022                 |                       |
|                         | dan Perolenan/KEL-PINDAHAN/2022/4        | Catatan Kelulusan | ok                         |                       |
|                         |                                          |                   |                            |                       |
| Menunggu Pengesahan     | Diterima Ditolak                         |                   |                            |                       |
| E Saparai Arat Pindahan |                                          |                   |                            |                       |
| Senaral Aset Pinuanan   |                                          |                   |                            |                       |
| 10 🗸                    |                                          |                   |                            | Cari Diterima Ditolak |
| Bil. 11 No. Siri Po     | endaftaran 🎝 No. Siri Pendaftaran Baru 🗍 | Keterangan ↓↑     | Tarikh Beli 👫 Harga (RM) 👫 | Usia 🕂 🗆              |
| 1 GM/407/H/07           | /1                                       | OSCILLOSCOPE      | 01/01/2007 3,510.00        | 15 TAHUN 4 D          |

Langkah 4 Ta

Tandakan 🗹 pada aset

Langkah 5 Klik DITERIMA untuk menerima pindahan aset yang telah dipilih atau klik DITOLAK untuk menolak pindahan aset Klik DITERIMA KEMASKINI MAKLUMAT ASET dipaparkan

|   | Kemaskini Makluma      | at Aset          |                                     | ×      |
|---|------------------------|------------------|-------------------------------------|--------|
|   | Pegawai Bertanggu      | ngjawab *        | Pegawai Bertanggungjawab            | ٩      |
|   | Pegawai Pene           | empatan *        | Pegawai Penempatan                  | ٩      |
|   | Lokasi Pene            | empatan *        | Lokasi Penempatan                   | ٩      |
| 7 | Kemaskini              |                  |                                     | Tutup  |
|   | Langkah 6<br>Langkah 7 | Lengk<br>Klik Kl | apkan KEMASKINI MAKLUMA<br>EMASKINI | AT ASE |

Status aset Berjaya dikemaskini

## Ulang langkah 4 hingga Langkah 7 untuk menerima/menolak semua aset

| Maklumat Task Pir       | ndahan          |                           |                   |                |               | 🙆 Utama > Pinda     | shan > |
|-------------------------|-----------------|---------------------------|-------------------|----------------|---------------|---------------------|--------|
| 🗅 Keterangan Pindahan   |                 |                           |                   |                |               |                     |        |
| Tarikh Task             | 12/05/2022      |                           | Tajuk Pindahan    | PINDAHAN A     | ASET          |                     |        |
| No. Rujukan             | GIATMARA/Baha   | gianPengurusan Aset       | Penerima          | Bahagian K     | ewangan       |                     |        |
|                         | dan Perolenan/i | PINDAHAN/2022/4           | Jenis Pindahan    | Dalam Orga     | nisasi        |                     |        |
| No. Rujukan Kelulusan   | GIATMARA/Baha   | gian Pengurusan Aset      | Tarikh Kelulusan  | 12/05/2022     |               |                     |        |
|                         | dan Perotenan/i | KEL-PINDAHAN/2022/4       | Catatan Kelulusan | ok             |               |                     |        |
| Menunggu Pengesahan     | Diterima Dito   | lak                       |                   |                |               |                     |        |
| 🔳 Senarai Aset Pindahar | 1               |                           |                   |                |               | Selesai Kelulusa    |        |
| 10 🗸                    |                 |                           |                   |                |               | C                   | Cari   |
| Bil. 11 No. Siri        | Pendaftaran 🎝 🗍 | No. Siri Pendaftaran Baru | l† Keterangan ↓†  | Tarikh Beli ↓↑ | Harga (RM) ↓† | Usia 🗍              |        |
| 1 GM/407/H/0            | )7/1            | GM/400/H/2022/7           | OSCILLOSCOPE      | 01/01/2007     | 3,510.00      | 15 TAHUN 4<br>BULAN |        |

## Langkah 8

#### Klik SELESAI PENERIMAAN

Pengesahan Penerimaan Aset dipaparkan Klik YA

Penerimaan Aset Pindahan diselesaikan

| T | erimaan Pii   | ndahan                                                            |                     |                                  |                      |            |           | 🍘 Utama                                   | > Pindahar  | n  |
|---|---------------|-------------------------------------------------------------------|---------------------|----------------------------------|----------------------|------------|-----------|-------------------------------------------|-------------|----|
|   | Belum Selesai | Selesai                                                           |                     |                                  |                      |            |           |                                           |             |    |
| ( | 10 🗸          |                                                                   |                     |                                  |                      |            |           |                                           | Cari        |    |
|   | T             |                                                                   |                     |                                  | Bilangan As          | et         |           |                                           |             |    |
|   | Pindahan      | No. Rujukan                                                       | Tajuk<br>↓†         | Jumlah Aset $\downarrow\uparrow$ | Belum<br>Diterima ↓† | Diterima 🔐 | Ditolak 🗍 | Penerimaan Dari<br>11                     |             |    |
|   | 12/05/2022    | GIATMARA/BahagianPengurusan Aset dan<br>Perolehan/PINDAHAN/2022/4 | PINDAHAN<br>ASET    | 1                                | 0                    | 1          | 0         | Bahagian Pengurusan Aset<br>dan Perolehan | <b>(</b> )  | -( |
|   | 21/03/2022    | GIATMARA/BahagianPengurusan Aset dan<br>Perolehan/PINDAHAN/2022/1 | PINDAHAN<br>ASET IT | 2                                | 0                    | 0          | 1         | Bahagian Pengurusan Aset<br>dan Perolehan | <b>(i</b> ) |    |

## Pada tab SELESAI **i**

Klik

Langkah 9

Maklumat Task Pindahan dipaparkan

| aklumat Task Pin      | dahan                                   |                    | 🍰 Utama                      | > Pindahan > |
|-----------------------|-----------------------------------------|--------------------|------------------------------|--------------|
| 🗅 Keterangan Pindahan |                                         |                    |                              |              |
| Tarikh Task           | 12/05/2022                              | Tajuk Pindahan     | PINDAHAN ASET                |              |
| No. Rujukan           | GIATMARA/BahagianPengurusan Aset        | Penerima           | Bahagian Kewangan            |              |
|                       | dan Perolehan/PINDAHAN/2022/4           | Jenis Pindahan     | Dalam Organisasi             |              |
| No. Rujukan Kelulusan | GIATMARA/Bahagian Pengurusan Aset       | Tarikh Kelulusan   | 12/05/2022                   |              |
|                       | dan Perolehan/KEL-PINDAHAN/2022/4       | Catatan Kelulusan  | ok                           |              |
| enunggu Pengesahan    | Diterima                                |                    |                              | KEW.PA-17    |
| Bil. 🗍 No. Siri Pe    | ndaftaran 🅼 No. Siri Pendaftaran Baru 🔱 | erangan 🕼 Tarikh B | eli ↓† Harga (RM) ↓† Usia ↓† |              |
| 1 GM/407/H/07         | /1 GM/400/H/2022/7                      | 01/01/2            | 2007 3,510.00 15 T 13        | <b>B#</b> _( |

Langkah 10 No Siri Pendaftaran Asal dan No Siri Pendaftaran Pindahan dipaparkan Langkah 11 Klik KEW.PA-17 KEW.PA-17 dipaparkan

| W.PA                             | <b>\-1</b>                                           |                                                                                                    |                                                                                                    |                                |                                                                                                    |                                                                                     |                  |                    |                            |
|----------------------------------|------------------------------------------------------|----------------------------------------------------------------------------------------------------|----------------------------------------------------------------------------------------------------|--------------------------------|----------------------------------------------------------------------------------------------------|-------------------------------------------------------------------------------------|------------------|--------------------|----------------------------|
|                                  |                                                      | ይ 🔶                                                                                                    | 1 of 1                                                                                                    | -   +                          | Automatic Zoom 🗘                                                                                                    |                                                                                     | 53               | ta 🔒               | B 1                        |
|                                  |                                                      |                                                                                                    |                                                                                                    | BORANG                         | PINDAHAN ASET ALIH                                                                                                    |                                                                                     | No. Ruj          | ukan : SPAN/5KS/PI | KEW.PA-17<br>NDAHAN/2022/9 |
| в                                | 8                                                    |                                                                                                    | Keterangan Aset                                                                                                    | No. Siri Pendaftaran           | No. Siri Pembuat/<br>No. Pendattaran<br>Kenderaan                                                                                                    | Usla Guna Aset                                                                      |                  | Catatan            |                            |
| 1.                               | . 1                                                  | KOMPUTER RIBA                                                                                                    | LAPTOP)                                                                                                    | SPAN/HQ/PP/H/2022/26           |                                                                                                    | 0 TAHUN                                                                             | Tidak Diluluskan |                    |                            |
| 2                                | 2                                                    | KOMPUTER RIBA                                                                                                    | LAPTOP)                                                                                                    | SPAN/HQ/PP/H/2022/16           |                                                                                                    | 0 TAHUN                                                                             | Diterima         |                    |                            |
| 3.                               | . 1                                                  | KOMPUTER RIBA                                                                                                    | LAPTOP)                                                                                                    | SPAN/HQ/PP/H/2022/11           |                                                                                                    | 0 TAHUN                                                                             | Ditolak          |                    |                            |
|                                  |                                                      |                                                                                                    |                                                                                                    |                                |                                                                                                    |                                                                                     |                  |                    |                            |
|                                  |                                                      |                                                                                                    |                                                                                                    |                                |                                                                                                    |                                                                                     |                  |                    |                            |
| Na<br>Ja<br>De<br>Na<br>Ja<br>Ta | ama<br>awat<br>arikt<br>enga<br>ama<br>awat<br>arikt | a : Adminis<br>tan : Adminis<br>h : 25/05/2<br>an ini saya menye<br>an : Adminis<br>tan : Adminis<br>h : 25/05/2 | (Tandatangan Pemohon)<br>Itrator<br>IPAN<br>222<br>Trahkan aset yang dinyatakan di a<br>(Tandatangan Penyerah)<br>Itrator<br>IPAN<br>222 | təs.                           | Nama : Administrator<br>Jawatan : Admin SPAN<br>Tarikh : 25:05:0222<br>Dengan ini saya menerima :<br>(T<br>Nama : Administrato<br>Jawatan : Admin SPAN<br>Tarikh : 25:05:2022 | (Tandatangan Pelulus)<br>r<br>aset yang dinyataka<br>fandatangan Penerima<br>r<br>J | n di atas.<br>)  |                    |                            |
|                                  |                                                      |                                                                                                    |                                                                                                    |                                |                                                                                                    |                                                                                     |                  |                    | Tuti                       |
| igka<br>igka                     | al<br>al                                             | h 12<br>h 13                                                                                                    | Klik 🖪 untuł<br>Klik 🖬 untuł<br>Klik 📵                                                                                                   | < membuat ce<br>< muat-turun K | takan KEW.PA<br>EW.PA-17                                                                                                    | A-17                                                                                |                  |                    |                            |

| ዖ ቲነቅ 🗌                                  | 1 of 1                     |                                   | -   +             | Automatic Zoor                              | m ¢                                                              |                                                                         | 5.7<br>2 1                                 | ħ                              | ⊜                                | E                         |  |
|------------------------------------------|----------------------------|-----------------------------------|-------------------|---------------------------------------------|------------------------------------------------------------------|-------------------------------------------------------------------------|--------------------------------------------|--------------------------------|----------------------------------|---------------------------|--|
|                                          |                            |                                   |                   |                                             |                                                                  |                                                                         |                                            |                                |                                  |                           |  |
|                                          |                            |                                   | DAFTAR H          | ARTA MODAL                                  | (No. Si                                                          | ri Pendaftaran: SP.<br>(No                                              | AN/HO                                      | <b>КЕ</b><br>2/ВР/Н<br>ЭА: RH  | W.PA<br>1/2022<br>100015         | . <b>-3</b><br>/1)<br>i3) |  |
| Kementerian/ Jabata<br>Bahagian : BAHAGI | IN : SURUHAN<br>AN PENDAKW | JAYA PERKHIDI<br>AAN              | MATAN AIR<br>BAH/ | NEGARA                                      |                                                                  |                                                                         |                                            |                                |                                  |                           |  |
| Kod Nasional                             |                            |                                   |                   |                                             |                                                                  |                                                                         |                                            |                                |                                  | -                         |  |
| Keterangan Aset                          | ngan Aset HP 2031X         |                                   |                   |                                             |                                                                  |                                                                         |                                            |                                |                                  |                           |  |
| Kategori                                 | P                          | ERALATAN DAN KEL                  | ENGKAPAN IO       | т                                           |                                                                  |                                                                         |                                            |                                |                                  | -                         |  |
| Sub Kategori                             | ĸ                          | KOMPUTER                          |                   |                                             |                                                                  |                                                                         |                                            |                                |                                  |                           |  |
| Jenis/ Jenama/ Model                     | ĸ                          | KOMPUTER RIBA (LAPTOP) / HP 2031X |                   |                                             |                                                                  |                                                                         |                                            |                                |                                  |                           |  |
| Buatan                                   |                            |                                   |                   | Haroa Perolehan                             | Asal (RM)                                                        | 3.200.00                                                                |                                            |                                |                                  | -                         |  |
|                                          |                            |                                   |                   | Tarikh Perolehan                            | 1                                                                | 01/02/2022                                                              |                                            |                                |                                  | _                         |  |
| Jenis Dan No. Enjin                      |                            |                                   |                   | Tarikh Diterima                             |                                                                  | 08/02/2022                                                              |                                            |                                |                                  | -                         |  |
| No Casis/ Siri Pembuat                   |                            |                                   |                   | No. Pesanan Ras<br>Kontrak                  | smi Kerajaan/                                                    | LO/SPAN/PP                                                              | /2022/0                                    | 1                              |                                  |                           |  |
| No Pendaftaran<br>(Bagi Kenderaan)       |                            |                                   |                   | Tempoh Jaminan<br>Nama Pembekal<br>Alamat : | Dan                                                              | 0 TAHUN<br>BT COMPUTER<br>BHD LOT F29 1<br>SHOPPING CEN<br>68000 AMPANG | IS SALES<br>ST FLOO<br>NTRE JAI<br>Selango | S & SERV<br>OR AMPA<br>LAN MAN | /ICE\$ \$D<br>NG POIN<br>/ANDA 3 | N                         |  |
| Spesifikasi/ Catatan :                   |                            |                                   |                   | Nama : Mo<br>Jawatan : Tir<br>Tarikh : 25   | *Tanda<br>*Tanda<br>ohamed Azmi bi<br>mbalan Pengara<br>/05/2022 | JLL .<br>itangan Ketua Jabata<br>n Abdul Malik<br>ih                    | <br>an                                     |                                |                                  |                           |  |
|                                          |                            |                                   | PENE              | MPATAN                                      |                                                                  |                                                                         |                                            |                                |                                  |                           |  |
| Lokasi                                   | Lobi<br>BGN/P8/01/L0       | 01                                |                   |                                             |                                                                  |                                                                         |                                            |                                |                                  |                           |  |
| Tarikh                                   | 25/05/2022                 |                                   |                   |                                             |                                                                  |                                                                         |                                            |                                |                                  | _                         |  |
| Nama Pecawai                             | Siti Yuhaizan I            | ointi Wahap                       |                   |                                             |                                                                  |                                                                         |                                            |                                |                                  |                           |  |

Klik 🖾 untuk membuat cetakan KEW.PA-3A / KEW.PA-4A Aset Pindahan Klik 🚺 untuk muat turun KEW.PA-3A / KEW.PA-4A Aset Pindahan

Langkah 15

Klik 🕮

Kod QR Aset Pindahan dipaparkan

## SISTEM PENGURUSAN ASET

## BAB E

MODUL PENYELENGARAAN DAN PEMERIKSAAN

## BAB E PENYELENGGARAAN DAN PEMERIKSAAN

## A. MODUL PENYELENGGARAAN

## 1. PENGENALAN

## 1.1. Fungsi

Modul Penyelenggaraan adalah proses untuk merekod penyelenggaraan Aset Alih Kerajaan. Modul ini juga menyediakan fungsi untuk merekod aduan kerosakan Aset Alih. Penyelenggaraan dibahagi kepada 2 jenis iaitu:

## a. Penyelenggaraan Preventive (Pencegahan)

Merupakan tindakan penyelenggaraan berjadual yang diambil untuk memeriksa, menyelenggara, membaiki atau mengganti komponen atau sumber fizikal secara teratur supaya dapat berfungsi dengan lancar secara berterusan.

## b. Penyelenggaraan Corrective (Pembaikan).

Merupakan tindakan membaiki atau mengganti komponen atau sumber fizikal supaya dapat berfungsi mengikut standard yang ditetapkan.

### 2. SUB MODUL PENYELENGARAAN

Sub Modul terdapat dibawah Penyelenggaraan adalah :

- Selenggaraan Aset
- Kelulusan Selenggara Aset
- Senarai KEW.PA-14

### 2.1. Selenggara Aset

Pada Submodul Selenggaran Aset terdapat 3 tugasan, iaitu :

- Permohonan Selenggaran
- Penyelenggaraan
- Penambahan
- Cetakan Penyelenggaraan

### 2.1.1. Permohonan Selenggaraan

Permohonan Selenggaraan adalah untuk pengguna mendaftarkan kerja penyelenggaraan aset yang dijalankan

Langkah-langkah Permohonan Selenggaraan

- Langkah 1 Klik Modul Penyelenggaraan Aset Senarai Sub Modul dipaparkan
- Langkah 2 Klik Sub Modul Selenggaraan Aset Selenggaraan Aset dipaparkan

| No Siri Pendaftaran      |                          | 82 | Lokasi Aset               | Lokasi Penempatan C  |
|--------------------------|--------------------------|----|---------------------------|----------------------|
| Kelas Aset               | Semua                    |    | No. Aset SAGA             |                      |
|                          | Harta Modal              |    | No. Pendaftaran Kenderaan |                      |
| Kategori                 | Sila Pilih Aset Kategori | •  | Sub Kategori              | Sila pilih           |
| Jenis                    | Sila pilih               | •  | Jenama/Model              |                      |
| No Siri/Casis            |                          |    |                           |                      |
| Pegawai Bertanggungjawab | Pegawai Bertanggungjawab | ٩  | Pegawai Penempatan        | Pegawai Penempatan C |

Langkah 3 Isi maklumat asas untuk membuat carian aset untuk di selenggara

Langkah 4

Senarai aset dipaparkan.

Klik CARIAN

| enggar  | raan Aset                  |                                 |                     |                          |                                 |                   | æ                 | Utama > Penyelengg | araan |
|---------|----------------------------|---------------------------------|---------------------|--------------------------|---------------------------------|-------------------|-------------------|--------------------|-------|
| 10 🔻    | 7                          |                                 |                     |                          |                                 |                   | fortuner          | Cari               |       |
| Bil. ↓↑ | No. Siri<br>Pendaftaran ↓↑ | No. Pendaftaran<br>Kenderaan ↓↑ | Sub-<br>Kategori ↓↑ | Jenis ↓†                 | Jenama/Model ↓↑                 | No. Siri/Chasis 🕼 | Tarikh<br>Beli ↓↑ | Harga<br>(RM) ↓↑   |       |
| 1       | SUKPHG/UPEN/H/08/1         | CCD53                           | KERETA              | PACUAN 4<br>RODA (4 X 4) | TOYOTA FORTUNER 2.7V<br>(P) A/T | PN111NV5107003811 | 08/01/2008        | 96,717.81          | -(    |
| 1 rekod |                            |                                 |                     |                          |                                 |                   |                   | < 1 >              |       |

Tapisan hasil carian aset boleh dijalankan Klik CARI

Langkah 5

Klik 🕙 untuk memohon penyelenggaraan aset Maklumat Aset dipaparkan

Aduan Kerosakan

| internaciosec            |            |         |                   |    |                         |            |                 | 🙆 Utama > F          | Penyelenggaraan |
|--------------------------|------------|---------|-------------------|----|-------------------------|------------|-----------------|----------------------|-----------------|
| Aduan Senyelengg         | araan 🖪 Pe | enambah | an                |    |                         |            |                 |                      | 8               |
| 🗅 Maklumat Asas          |            |         |                   |    |                         |            |                 |                      |                 |
| Agensi                   |            |         | GIAT MARA SDN BHD |    | Bahagian                |            | TEKNOLOGI       | AUTOMOTIF            |                 |
| Kategori                 |            |         | KENDERAAN         |    | Sub-Kategori            |            | KERETA          |                      |                 |
| Jenis Aset               |            |         | KERETA SEDAN      |    | No. Pendaftaran (Bagi I | Kenderaan) |                 |                      |                 |
| No. Casis / Siri Pembuat |            |         |                   |    | Tempoh Jaminan          |            | 1 TAHUN         |                      |                 |
| No. Siri Pendaftaran     |            |         | MARA/H/21/1       |    | Jenama/Model            |            |                 |                      |                 |
| 📰 Rekod Aduan            |            |         |                   |    |                         |            |                 |                      |                 |
| 10 🗸                     |            |         |                   |    |                         |            |                 | Ca i Daftar Permohor | an Senggaraan   |
| Bil. ↓† Ta               | rikh Aduan | 11      | Tarikh Kerosakan  | 11 | Perihal Kerosakan       | 11         | Pegawai Pelulus | .↓† Status           | 11              |
|                          |            |         |                   |    | Tiada rekod.            |            |                 |                      |                 |
|                          |            |         |                   |    |                         |            |                 |                      |                 |

# Langkah 6 Klik DAFTAR PERMOHONAN SELENGGARAAN untuk mendaftarkan aduan kerosakan aset

Permohonan Selenggaraan dipaparkan

| Pengguna Terakhir   | MOHD HAZIQ BIN MOHD NOOR |  |
|---------------------|--------------------------|--|
| Tarikh Kerosakan    | 19/05/2022               |  |
| Anggaran Kos (RM) * | 0.00                     |  |
| Perihal Kerosakan * | Perihal Kerosakan        |  |
| Syor Pegawai Aset * | Syor Pegawai Aset        |  |
| Pegawai Pelulus *   | Pegawai Pelulus          |  |
| Pegawai Pengadu *   | Pegawai Pengadu          |  |
| No Telefon Pejabat  | No Telefon Pejabat       |  |
| No Telefon Peribadi | No Telefon Peribadi      |  |

## Langkah 7 Kemaskini Maklumat senggaraan

Klik DAFTAR setelah selesai maklumat aduan kerosakan dikemaskini Rekod Aduan berjaya didaftarkan

| kluma        | t Aset           |                    |               |                |                     | £            | Utama > Penyelenggaraan >  |  |
|--------------|------------------|--------------------|---------------|----------------|---------------------|--------------|----------------------------|--|
| Aduan        | Penyelenggaraan  | 🖬 Penambahan       |               |                |                     |              | 88                         |  |
| 🗅 Maklun     | nat Asas         |                    |               |                |                     |              |                            |  |
| Agensi       |                  | GIATMARA SDN BHD   |               | Bahagian       |                     | TEKNOLOGI AU | TOMOTIF                    |  |
| Kategori     | i                | KENDERAAN          |               | Sub-Kategori   |                     | KERETA       |                            |  |
| Jenis As     | et               | KERETA SEDAN       |               | No. Pendaftara | an (Bagi Kenderaan) |              |                            |  |
| No. Casi     | s / Siri Pembuat |                    |               | Tempoh Jamir   | nan                 | 1 TAHUN      |                            |  |
| No. Siri F   | Pendaftaran      | MARA/H/21/1        |               | Jenama/Model   |                     |              |                            |  |
| 10           | •                |                    |               |                |                     | Cari Da      | ftar Permohonan Senggaraan |  |
| Bil. ↓       | † Tarikh Aduan   | 1 Tarikh Kerosakan | ↓† Perihal Ke | erosakan 🕸     | Pegawai Pelulus     | ↓† Status    | 41                         |  |
|              |                  |                    | TAVAD DECAU   |                | ADMINISTRATOR       | Baru         |                            |  |
| 1            | 13/05/2022       | 02/05/2022         | IATAR PECAN   |                |                     | Duru         |                            |  |
| 1<br>1 rekod | 13/05/2022       | 02/05/2022         |               |                |                     | Zura         | < 1 >                      |  |

Klik 区 untuk menghapuskan Aduan Kerosakan

Permohonan Senggaraan perlu di luluskan terlebih dahulu pada sub-modul **KELULUSAN SELENGGARA ASET** sebelum melakukan penyelenggaraan aset.

### 2.1.2. Penyelenggaraan

Penyelenggaraan adalah bagi pengguna merekodkan kerja-kerja penyelenggaraan yang dijalankan pada aset.

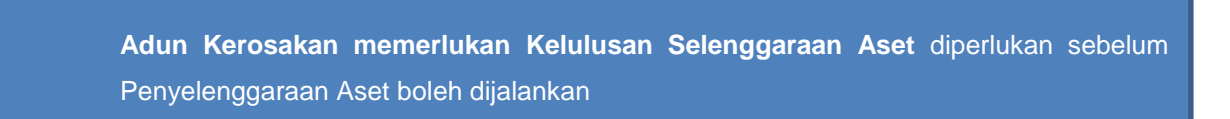

Langkah-langkah Selenggaraan Aset

Langkah 1 Klik Modul Penyelenggaraan Aset Senarai Sub Modul dipaparkan Langkah 2 Klik Sub Modul Selenggaraan Aset Maklumat Asas dipaparkan Langkah 3 Isi maklumat asas untuk membuat carian aset Klik CARI Maklumat Aset dipaparkan

Selenggaraan Aset 🚯 Utama > Penyelenggaraa v 10 fortuner No. Siri Pendaftaran No. Pendaftaran Sub-Tarikh Harga (RM) ↓↑ Kenderaan No. Siri/Chasis 🗍 Bil. 11 Kategori 🙏 Jenis Jenama/Model ↓↑ Beli SUKPHG/UPEN/H/08/1 CCD53 KERETA PACUAN 4 TOYOTA FORTUNER 2.7V PN111NV5107003811 08/01/2008 96,717.81  $\odot$ 4 RODA (4 X 4) (P) A/T < 1 1 rekod >

## i. Penyelenggaraan Pembaikan

Langkah 4

Klik 🙆

Maklumat Penyelenggaraan dipaparkan

| aklumat A      | set              |                               |                                  | 🏠 Utama > Penyelenggara          |
|----------------|------------------|-------------------------------|----------------------------------|----------------------------------|
| Aduan          | Penyelenggaraan  | 5 ahan                        |                                  | <b>e</b>                         |
| 🗀 Maklumat A   | isas             |                               |                                  |                                  |
| Agensi         |                  | GIAT MARA SDN BHD             | Bahagian                         | GIATMARA ALOR GAJAH              |
| Kategori       |                  | PERALATAN DAN KELENGKAPAN ICT | Sub-Kategori                     | KOMPUTER                         |
| Jenis Aset     |                  | KOMPUTER MEJA (DESKTOP)       | No. Pendaftaran (Bagi Kenderaan) | )                                |
| No. Casis / Si | ri Pembuat       | 0                             | Tempoh Jaminan                   | 1 TAHUN                          |
| No. Siri Pend  | laftaran         | MARA/641/H/12/1               | Jenama/Model                     | DELL                             |
| Rekod Adua     | In               |                               |                                  |                                  |
| 10 🗸           |                  |                               |                                  | Cari Daftar Permohonan Senggaraa |
| Bil. ↓†        | Tarikh Aduan 🛛 🗐 | Tarikh Kerosakan 🗍 Pe         | rihal Kerosakan 👫 Pegawa         | ai Pelulus 🕼 Status 🕼            |
| 1              | 22/03/2022       | 22/03/2022 MONITO             | R ROSAK ADMINISTRA               | ATOR Diluluskan                  |

Aduan telah diluluskan Pegawai Pelulus

Langkah 5 Klik pada tab Penyelenggaraan Rekod Penyelenggaraan dipaparkan

| Aklumat Aset             |                                |                                  |                                        |  |  |  |  |  |  |
|--------------------------|--------------------------------|----------------------------------|----------------------------------------|--|--|--|--|--|--|
| Aduan 🗳 Penyelenggaraan  | 🖬 Penambahan                   |                                  | Ð                                      |  |  |  |  |  |  |
| 🗅 Maklumat Asas          |                                |                                  |                                        |  |  |  |  |  |  |
| Agensi                   | GIAT MARA SDN BHD              | Bahagian                         | TEKNOLOGI AUTOMOTIF                    |  |  |  |  |  |  |
| Kategori                 | KENDERAAN                      | Sub-Kategori                     | KERETA                                 |  |  |  |  |  |  |
| Jenis Aset               | KERETA SEDAN                   | No. Pendaftaran (Bagi Kenderaan) | )                                      |  |  |  |  |  |  |
| No. Casis / Siri Pembuat |                                | Tempoh Jaminan                   | 1 TAHUN                                |  |  |  |  |  |  |
| No. Siri Pendaftaran     | MARA/H/21/1                    | Jenama/Model                     |                                        |  |  |  |  |  |  |
| 📰 Rekod Penyelenggaraan  |                                |                                  |                                        |  |  |  |  |  |  |
| 10 ~                     |                                |                                  | Car Daftar                             |  |  |  |  |  |  |
| Bil. ↓† Tarikh Siap ↓1   | Butir-butir Servis / Pembaikan | 🕼 No. Pesanan Kerajaan           | Senggaraan<br>1 Kos (RM) 1 Berjadual 1 |  |  |  |  |  |  |
|                          |                                | Tiada rekod.                     |                                        |  |  |  |  |  |  |
| 0 rekod                  |                                |                                  | < >                                    |  |  |  |  |  |  |

Klik DAFTAR untuk merekod penyelenggaraan. Tambah Rekod Penyelenggaraan dipaparkan

|   | Tambah Rekod Penyelengga          | raan X                                                                            |    |
|---|-----------------------------------|-----------------------------------------------------------------------------------|----|
|   | Jenis Penyelenggaraan             | <ul> <li>Penyelenggaraan Pencegahan</li> <li>Penyelenggaraan Pembaikan</li> </ul> |    |
|   | No. Pesanan Kerajaan / Kontrak    | No. Pesanan Kerajaan                                                              |    |
|   | Tarikh Pesanan Kerajaan / Kontrak | Tarikh Pesanan Kerajaan                                                           |    |
|   | No. Invois                        | No. Invois                                                                        |    |
|   | Tarikh Invois                     | Tarikh Invois                                                                     |    |
|   | Tarikh Hantar                     | Tarikh Hantar                                                                     |    |
|   | Tarikh Siap *                     | Tarikh Siap                                                                       |    |
|   | Kos Penyelenggaraan (RM)          | Kos Penyelenggaraan (RM)                                                          |    |
|   | Pembekal                          | Pembekal                                                                          |    |
|   | Maklumat Servis / Pembaikan *     | Maklumat Servis / Pembaikan                                                       |    |
|   | Tindakan / Catatan                | Tindakan / Catatan                                                                |    |
|   | Pegawai Bertanggungjawab          | ADMINISTRATOR                                                                     |    |
| 8 | Daftar                            | Tutup                                                                             |    |
|   | Langkah 7                         | Kemaskini Maklumat Penyelenggaraan As                                             | et |

Langkah 8 Klik DAFTAR setelah selesai maklumat penyelenggaraan di isikan Maklumat Penyelenggaraan berjaya didaftarkan

| aklumat Aset & Utama > Penyelenggaraan > |                                      |                                                       |                   |  |  |  |  |  |  |  |  |  |
|------------------------------------------|--------------------------------------|-------------------------------------------------------|-------------------|--|--|--|--|--|--|--|--|--|
| Aduan 🔄 Penyelenggaraan                  | Aduan 🗳 Penyelenggaraan 🗳 Penambahan |                                                       |                   |  |  |  |  |  |  |  |  |  |
| 🗅 Maklumat Asas                          |                                      |                                                       |                   |  |  |  |  |  |  |  |  |  |
| Agensi                                   | GOAPPS TECHNOLOGY SDN BHD            | Jabatan                                               |                   |  |  |  |  |  |  |  |  |  |
| Kategori                                 | PERALATAN DAN KELENGKAPAN ICT        | Sub-Kategori                                          | KOMPUTER          |  |  |  |  |  |  |  |  |  |
| Jenis Aset                               | COMPUTER WORKSTATION                 | COMPUTER WORKSTATION No. Pendaftaran (Bagi Kenderaan) |                   |  |  |  |  |  |  |  |  |  |
| No. Casis / Siri Pembuat                 | PC19K0HY                             | Tempoh Jaminan                                        | 0 TAHUN           |  |  |  |  |  |  |  |  |  |
| No. Siri Pendaftaran                     | PS/H/2019/1                          | Jenama/Model                                          | ThinkStation P330 |  |  |  |  |  |  |  |  |  |
| III Rekod Penyelenggaraan                |                                      |                                                       | Cari Daftar       |  |  |  |  |  |  |  |  |  |
| Bil. 🕼 Tarikh Servis                     | 1 Butir-butir Servis / Pembaikan     | ↓↑ No. Pesanan Kerajaan                               | ↓† Kos (RM) ↓†    |  |  |  |  |  |  |  |  |  |
| 1 27/07/2020                             | TEST                                 | TEST                                                  | 600.00            |  |  |  |  |  |  |  |  |  |
| 1 rekod                                  |                                      |                                                       | < 1 >             |  |  |  |  |  |  |  |  |  |

Klik i untuk mengemaskini Perincian Penyelenggaraan Klik i untuk mengemaskini Maklumat Penyelenggaraan Klik i untuk memadam Maklumat Penyelenggaraan

Klik 🛈

Maklumat Penyelenggaran dipaparkan

| Maklumat                   |                |              |              |    |                |                |
|----------------------------|----------------|--------------|--------------|----|----------------|----------------|
| 🗅 Maklumat Penyelenggaraan | Perincian Peny | velenggaraan | -10          |    |                |                |
| Rekod Penyelenggaraan      |                |              |              |    |                |                |
| 10 •                       |                |              |              |    | Car            | Daftar Ceta 11 |
| BiL. ↓↑                    | Keterangan     | 11           | Kos (RM)     | 11 | Tarikh Direkod | 11             |
|                            |                |              | Tiada rekod. |    |                |                |
| 0 rekod                    |                |              |              |    |                | < >            |
|                            |                |              |              |    |                |                |
|                            |                |              |              |    |                |                |
|                            |                |              |              |    |                |                |
|                            |                |              |              |    |                | Tutup          |

Langkah 10 Klik pada tab PERINCIAN PENYELENGGARAN

Langkah 11 Klik DAFTAR

Perincian penyelenggaraan boleh didaftarkan

|     | Tambah Perincian Penyelengg | araan        | × |
|-----|-----------------------------|--------------|---|
| 12- | Keterangan *                | Keterangan   |   |
|     | Kos (RM) *                  | 0.00         | ] |
|     |                             | Tutup Simpar | n |

Langkah 12 Kemaskini maklumat Perincian Penyelenggaraan dan klik SIMPAN Perincian Penyelenggaraan Berjaya disimpan

| klumat         |         |         |             |             |          |        |                |                   | ×   |
|----------------|---------|---------|-------------|-------------|----------|--------|----------------|-------------------|-----|
| 🗅 Maklumat Per | nyelenį | ggaraan | Perincian P | enyelenggar | aan      |        |                |                   |     |
| 📰 Rekod Peny   | elenge  | garaan  |             |             |          |        |                |                   |     |
| 10 •           |         |         |             |             |          |        |                | Cari Daftar Cetak | H(  |
| Bil.           | 11      |         | Keterangan  | J1          | Kos (RM) | 11     | Tarikh Direkod | 11                |     |
| 1              |         | kain    |             |             |          | 100.00 | 20/03/2020     |                   |     |
| 2              |         | upah    |             |             |          | 100.00 | 20/03/2020     |                   |     |
| 2 rekod        |         |         |             |             |          |        |                | < 1 >             |     |
|                |         |         |             |             |          |        |                |                   |     |
|                |         |         |             |             |          |        |                | Tu                | tup |

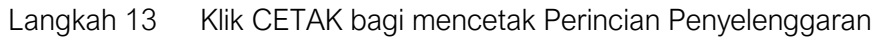

| Perincian Penyelenggaraan X |                                 |        |                  |                                 |                     |                   |            |     |                |  |  |
|-----------------------------|---------------------------------|--------|------------------|---------------------------------|---------------------|-------------------|------------|-----|----------------|--|--|
|                             | <del>،</del> م                  | t   7  | 1 of             | ı —   4                         | - Automatic Zoom    | ÷                 | 25 63 9    | 8 6 | <b>-! 14</b> ) |  |  |
|                             | REKOD PERINCIAN PENYELENGGARAAN |        |                  |                                 |                     |                   |            |     |                |  |  |
|                             |                                 | No. PO |                  | : GM/D388-2987                  | Kos Penyelenggaraar | n (RM) : 900.00   |            |     |                |  |  |
|                             |                                 | Pegawa | i Bertanggungjaw | ab : Abdul Razak bin Che Hassan | Lokasi Semasa       | : RUANG KERJA AM/ | ALI KURSUS |     |                |  |  |
|                             |                                 | BIL    | Tarikh           | Direkod Oleh                    | Diskrip             | 161               | Kos (RM)   |     |                |  |  |
|                             |                                 | 1      | 19/05/2022       | ADMINISTRATOR                   | TAYAR 4 UNIT        |                   | 850.00     |     |                |  |  |
|                             |                                 | 2      | 19/05/2022       | ADMINISTRATOR                   | UPAH KERJA          |                   | 50.00      |     |                |  |  |
|                             |                                 |        |                  |                                 |                     | Jumlah            | 900.00     |     |                |  |  |
|                             |                                 |        |                  |                                 |                     |                   |            |     |                |  |  |

Klik

Klik

untuk membuat cetakan Perincian Penyelenggaraan
 untuk muat-turun Perincian Penyelenggaraan
#### ii. Penyelenggaraan Pencegahan

Penyelenggaraan Pecegahan tidak memerlukan Aduan dilakukan kerana penyelenggaraan berdasarkan Penyelenggaraan Berjadual Aset

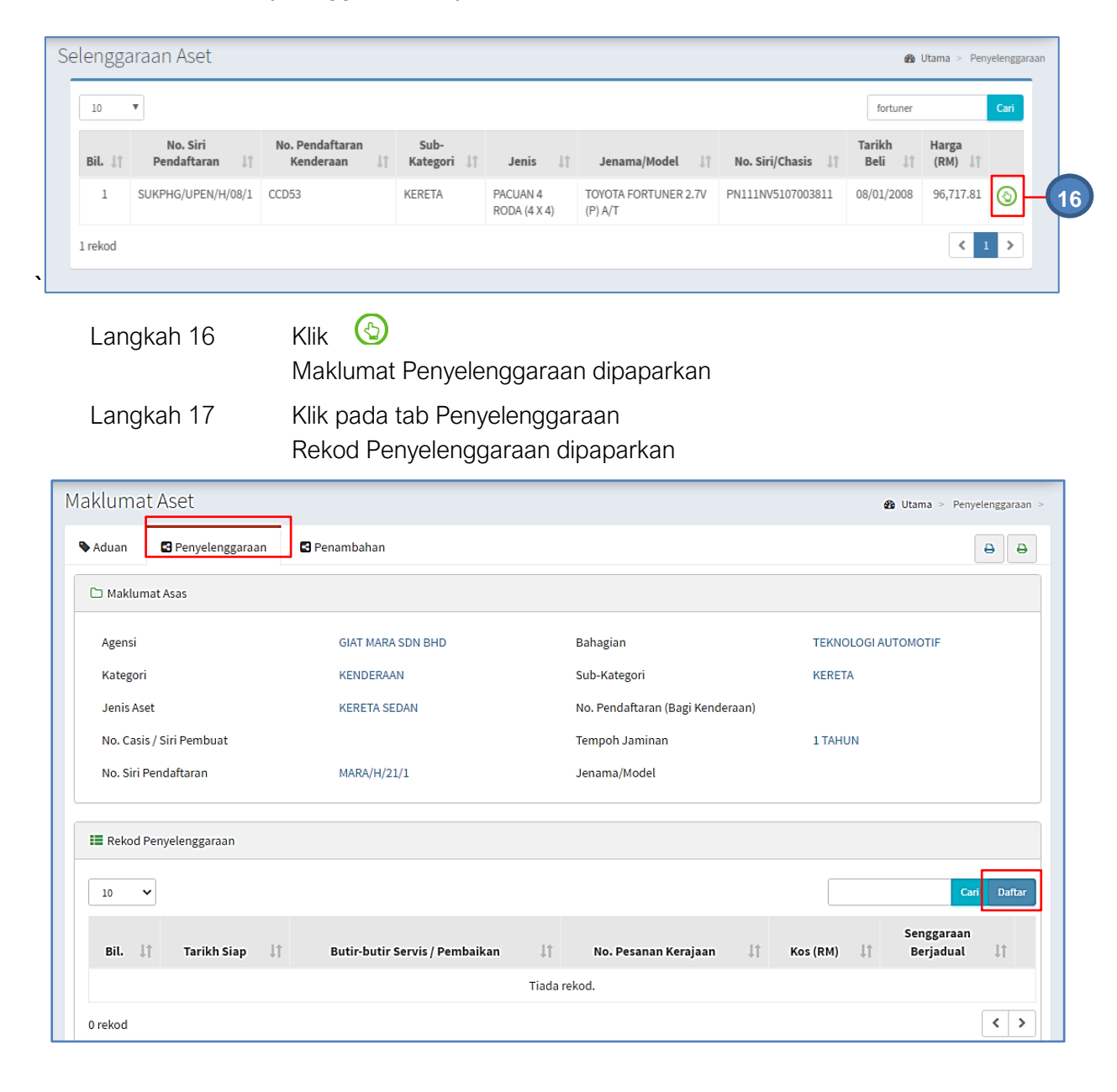

Ulang Langkah 6 hingga Langkah 13 Penyelenggaraan Pembaikan

#### 2.1.3. Penambahan

Bagi melakukan penambahan atau pindahan Komponen yang ada pada aset

Langkah-langkah Penambahan

| Langkah 1 | Klik Modul Penyelenggaraan Aset             |
|-----------|---------------------------------------------|
|           | Senarai Sub Modul dipaparkan                |
| Langkah 2 | Klik Sub Modul Selenggaraan Aset            |
|           | Maklumat Asas dipaparkan                    |
| Langkah 3 | lsi maklumat asas untuk membuat carian aset |
|           | Klik Cari                                   |
|           | Maklumat Aset dipaparkan                    |

| Se | elengga | araan Aset                 |                                 |                     |                          |                                 |                   | æ                 | Utama > Penyeleng | garaan       |
|----|---------|----------------------------|---------------------------------|---------------------|--------------------------|---------------------------------|-------------------|-------------------|-------------------|--------------|
|    | 10      | ¥                          |                                 |                     |                          |                                 |                   | fortuner          | Cari              |              |
|    | Bil. ↓↑ | No. Siri<br>Pendaftaran ↓↑ | No. Pendaftaran<br>Kenderaan ↓↑ | Sub-<br>Kategori ↓↑ | Jenis ↓↑                 | Jenama/Model ↓↑                 | No. Siri/Chasis 🗍 | Tarikh<br>Beli ↓↑ | Harga<br>(RM) ↓↑  |              |
|    | 1       | SUKPHG/UPEN/H/08/1         | CCD53                           | KERETA              | PACUAN 4<br>RODA (4 X 4) | TOYOTA FORTUNER 2.7V<br>(P) A/T | PN111NV5107003811 | 08/01/2008        | 96,717.81         | $\mathbf{H}$ |
|    | 1 rekod |                            |                                 |                     |                          |                                 |                   |                   | < 1 >             |              |
|    |         |                            |                                 |                     |                          |                                 |                   |                   |                   |              |

Langkah 4 Klik

 $\bigcirc$ 

Maklumat Penyelenggaraan dipaparkan

Langkah 5

Klik pada tab PENAMBAHAN Penambahan dipaparkan

| klumat Aset                  |                           |                |                  |                 | é                            | Utama > Penyelenggaraan >                |
|------------------------------|---------------------------|----------------|------------------|-----------------|------------------------------|------------------------------------------|
| Aduan SPenyelenggaraan       | Penambahan -5             |                |                  |                 |                              | 88                                       |
| 🗅 Maklumat Asas              |                           |                |                  |                 |                              |                                          |
| Agensi                       | GIATMARA SDN BHD          | В              | ahagian          |                 | TEKNOLOGI AL                 | TOMOTIF                                  |
| Kategori                     | KENDERAAN                 | Si             | ub-Kategori      |                 | KERETA                       |                                          |
| Jenis Aset                   | KERETA SEDAN              | N              | o. Pendaftaran ( | Bagi Kenderaan) |                              |                                          |
| No. Casis / Siri Pembuat     |                           | Te             | empoh Jaminan    |                 | 1 TAHUN                      |                                          |
| No. Siri Pendaftaran         | MARA/H/21/1               | J              | enama/Model      |                 |                              |                                          |
| 📕 Rekod Penambahbaikan       |                           |                |                  |                 | Tanda                        | Untuk Senarai Penuh Aksesori             |
| 10 🗸                         |                           |                |                  |                 |                              | Cari Tindakan+                           |
| Bil. No. Siri<br>Pendaftaran | Jenis / Jenama /<br>Model | Tempoh Jaminan | Kos (RM)<br>↓↑   | Dipasang 1      | Tarikh<br>Dikeluarkan 🎝 Dilu | Daftar<br>Pindah Komponen<br>Pengeluaran |
|                              |                           | Tiada reko     | d                |                 |                              | - cilgenorali                            |

Langkah 6

Klik TINDAKAN

Tugasan Penambahan dipaparkan

## a. Penambahan : Daftar Komponen

| 🔳 Rekod I  | Penambahbaikan          |    |                           |    |                |          |            |                         | Tanda Unt | uk Senarai Penuh Aksesori      |
|------------|-------------------------|----|---------------------------|----|----------------|----------|------------|-------------------------|-----------|--------------------------------|
| 10 .       | ~                       |    |                           |    |                |          |            | 6                       |           | Daftar                         |
| віl.<br>↓† | No. Siri<br>Pendaftaran | ţţ | Jenis / Jenama /<br>Model | ĴŢ | Tempoh Jaminan | Kos (RM) | Dipasang 🗍 | Tarikh<br>Dikeluarkan 🎝 | Dilu.     | Pindah Komponen<br>Pengeluaran |
|            |                         |    |                           |    | Tiada reko     | d.       |            |                         |           |                                |
| 0 rekod    |                         |    |                           |    |                |          |            |                         |           | < >                            |

## Langkah 1 Klik DAFTAR untuk merekod Penambahan. Maklumat Penambahan dipaparkan

| _  |                     |                 |                  |                 |                         |
|----|---------------------|-----------------|------------------|-----------------|-------------------------|
|    | Maklumat *          | Asal -          | Tarikh Dipasang* | Tarikh Dipasang |                         |
|    | Jenis *             | Jenis           | Jenama / Model * | Jenama / Model  |                         |
|    | Harga (RM)★         | Harga (RM)      | Kod Produk       | Kod Produk      |                         |
|    | Kod Nasional        | Kod Nasional    | No. Siri         | No. Siri        |                         |
| ┝╢ | No. Baucer          | No. Baucer      | Tarikh Baucer    | Tarikh Baucer   | <b> </b>                |
|    | No. Cek             | No. Cek         | Tarikh Cek       | Tarikh Cek      |                         |
|    | Tempoh Jaminan      | 0 Tahun 0 Bular | Dipermodalkan    |                 |                         |
|    | No. Pesanan         | No. Pesanan     | Pembekal *       | Pembekal        | ٩                       |
|    | Catatan             | Catatan         |                  |                 |                         |
|    |                     |                 |                  |                 |                         |
|    | Daftar              |                 |                  |                 | Tutup                   |
|    | Langkah             | 2 Lengkapkan ma | aklumat penamb   | ahan            |                         |
|    | Langkah             | 3 Klik DAFTAR   |                  |                 |                         |
|    |                     | Maklumat Pena   | mbahan Berjaya   | ı didaftarkan   |                         |
|    | Rekod Penambahbaika | in              |                  |                 | Tanda Untuk Senarai Per |
|    |                     |                 |                  |                 |                         |

|   | 10      | ~             |                  |   |                 |         |            |                          |           | Cari   | Tindakan | n <del>.</del> |
|---|---------|---------------|------------------|---|-----------------|---------|------------|--------------------------|-----------|--------|----------|----------------|
|   | Bil.    | No. Siri      | Jenis / Jenama / |   | Tempoh          | Kos     |            | Tarikh                   |           | Catata | n        |                |
|   | ↓†      | Pendaftaran 🗍 | Model            | Î | Jaminan ↓î      | (RM) ↓↑ | Dipasang 🕼 | Dikeluarkan \downarrow 🏌 | Dilupus 👫 | cututo | ↓↑       |                |
| 3 | 1       | MARA/H/21/1-1 | BEACON LIGHT     |   | 0 TAHUN 0 BULAN | 560.00  | 13/05/2022 |                          |           |        | C        |                |
|   | 1 rekod |               |                  |   |                 |         |            |                          |           |        | 1        | >              |
|   |         |               |                  |   |                 |         |            |                          |           |        |          |                |
|   |         |               |                  |   |                 |         |            |                          |           |        |          |                |

## b. Penambahan : Pindah Komponen

| 10          | ~             |                  |                 |         |            |               | Cari                | Tindakan <del>v</del> |
|-------------|---------------|------------------|-----------------|---------|------------|---------------|---------------------|-----------------------|
| <b>b</b> :1 | No. Siri      | Jenis / Jenama / | Tempoh          | Kos     |            | Tarikh        | Daftar<br>Pindah Ke | omponen               |
| J↑          | Pendaftaran 🗍 | Model 🗍          | Jaminan 🕸       | (RM) ↓↑ | Dipasang 🗍 | Dikeluarkan 🕸 | Dilupi Pengelua     | ran                   |
| 1           | MARA/H/21/1-1 | BEACON LIGHT     | 0 TAHUN 0 BULAN | 560.00  | 13/05/2022 |               |                     |                       |
| rekod       |               |                  |                 |         |            |               |                     | < 1 >                 |

- Langkah 1 🛛 Klik 📝
- Langkah 2

## Klik Pindah Komponen

Senarai Aset Penerima Komponen dipaparkan

| Penamba | han, Penggantian dan I     | Naiktaraf      |              |                   |                  | ×        |
|---------|----------------------------|----------------|--------------|-------------------|------------------|----------|
| 10      | •                          |                |              |                   | SEDAN            | Cari     |
| Bil. 🕸  | No. Siri<br>Pendaftaran ↓↑ | Sub-Kategori 🗍 | Jenis 👫      | Tarikh<br>Beli ↓↑ | Harga<br>(RM) ↓↑ |          |
| 1       | MARA/400/H/16/8            | KERETA         | KERETA SEDAN | 15/12/2016        | 21,586.75        | 3        |
| 2       | MARA/400/H/92/1            | KERETA         | KERETA SEDAN | 01/12/1992        | 39,454.75        | <u>_</u> |
| 3       | MARA/400/H/16/253          | KERETA         | KERETA SEDAN | 15/12/2016        | 24,042.08        | $\odot$  |

CARIAN ASET boleh dilakukan

Langkah 3

Klik 🕙 pada aset yang dipilih Maklumat Pindahan dipaparkan

|                     |                                       | Aksesori kepac | 18                                              |                                             |                               |                      |
|---------------------|---------------------------------------|----------------|-------------------------------------------------|---------------------------------------------|-------------------------------|----------------------|
| No Siri             | Pendaftaran                           | MARA/400/H     | H/16/8                                          | Keterangan Aset                             | KERETA SEDAN                  |                      |
| Tarikh              | Perolehan                             | 2016-12-15     | 00:00:00.0                                      | Nilai Perolehan (RM)                        | 21,586.75                     |                      |
| Tarikh<br>Lama *    | Dikeluarkan dari Aset Induk           | Tarikh Dik     | eluarkan                                        | Tarikh Dipasang Kepada Aset<br>Induk Baru * | Tarikh Dipasan                | g 🍎                  |
| Kategori Komponen * |                                       | Asal           | ~                                               |                                             |                               |                      |
| 🗅 Senarai Aksesori  |                                       |                |                                                 |                                             |                               |                      |
| 🗅 Ser               | arai Aksesori                         |                |                                                 |                                             |                               |                      |
| C Ser<br>Bil.       | arai Aksesori<br>No. Siri Pendaftaran | No. Siri       | Jenis / Jenama                                  | Tarikh Perolehan                            | Tarikh Dipasang               | Harga (RM)           |
| C Ser<br>Bil.       | No. Siri Pendaftaran                  | No. Siri       | <b>Jenis / Jenama</b><br>BEACON LIGHT / PHILIPS | Tarikh Perolehan<br>BEACON LIGHT            | Tarikh Dipasang<br>13/05/2022 | Harga (RM)<br>560.00 |

Langkah 4 kemaskini Maklumat Pindahan Langkah 5 Klik PINDAH Komponen berjaya dipindahkan kepada Aset lain

| ~      |                         |    |                           |    |                   |                |            |               |            | Cari Tindak |
|--------|-------------------------|----|---------------------------|----|-------------------|----------------|------------|---------------|------------|-------------|
| Tarikh |                         |    |                           |    |                   |                |            |               |            |             |
| 1ţ     | No. Siri<br>Pendaftaran | Ιî | Jenis / Jenama /<br>Model | Ιî | Tempoh<br>Jaminan | Kos<br>(RM) ⊥↑ | Dipasang 1 | Dikeluarkan 🎝 | Dilupus ↓↑ | Catatan     |
| .↓↑    | Pendaftaran             | ŢĻ |                           | ↓↑ |                   | (RM) 11        | Dipasang 1 | Dikeluarkan 1 | Dilupus ↓† | MARA/400    |

#### 2.1.4. Cetakan Penyelenggaraan

Cetakan adalah untuk pengguna mencetak KEW.PA-15 dan KEW.PA-3B

Langkah-langkah Cetakan Penyelenggaraan

| Langkah 1 | Klik Modul Penyelenggaraan Aset |
|-----------|---------------------------------|
|           | Senarai Sub Modul dipaparkan    |

- Langkah 2 Klik Sub Modul Selenggaraan Aset Maklumat Asas dipaparkan
- Langkah 3 Isi maklumat asas untuk membuat carian aset Klik CARI Maklumat Aset dipaparkan

| lengga  | araan Aset                 |                                 |                     |                          |                                 |                   | ß                 | Utama > Penyelenį | zgaraan |
|---------|----------------------------|---------------------------------|---------------------|--------------------------|---------------------------------|-------------------|-------------------|-------------------|---------|
| 10      | ¥                          |                                 |                     |                          |                                 |                   | fortuner          | Car               |         |
| Bil. ↓↑ | No. Siri<br>Pendaftaran ↓† | No. Pendaftaran<br>Kenderaan ↓↑ | Sub-<br>Kategori ↓↑ | Jenis ↓↑                 | Jenama/Model ↓ĵ                 | No. Siri/Chasis 🗍 | Tarikh<br>Beli ↓↑ | Harga<br>(RM) ↓↑  |         |
| 1       | SUKPHG/UPEN/H/08/1         | CCD53                           | KERETA              | PACUAN 4<br>RODA (4 X 4) | TOYOTA FORTUNER 2.7V<br>(P) A/T | PN111NV5107003811 | 08/01/2008        | 96,717.81         |         |
| 1 rekod |                            |                                 |                     |                          |                                 |                   |                   | < 1 >             | •       |
|         |                            |                                 |                     |                          |                                 |                   |                   |                   |         |

Langkah 4

Klik 🕥

Maklumat Penyelenggaraan dipaparkan

| klumat Aset             |            |                         |                       |                     | 🚯 Utama > Penyelenggaraan      |
|-------------------------|------------|-------------------------|-----------------------|---------------------|--------------------------------|
| Aduan 🔄 Penyeler        | nggaraan   | 3 Penambahan            |                       |                     | 5 - 8 8                        |
| 🗅 Maklumat Asas         |            |                         |                       |                     |                                |
| Agensi                  |            | GIAT MARA SDN BHD       | Bahagian              | GIATMAR             | RA ALOR GAJAH                  |
| Kategori                |            | PERALATAN DAN KELENGKAP | AN ICT Sub-Kategori   | KOMPUT              | ER                             |
| Jenis Aset              |            | KOMPUTER MEJA (DESKTOP) | No. Pendaftaran (Ba   | agi Kenderaan)      |                                |
| No. Casis / Siri Pembua | at         | 0                       | Tempoh Jaminan        | 1 TAHUN             | í.                             |
| No. Siri Pendaftaran    |            | MARA/641/H/12/1         | Jenama/Model          | DELL                |                                |
| Rekod Aduan             |            |                         |                       |                     |                                |
| 10 🗸                    |            |                         |                       | Ca                  | i Daftar Permohonan Senggaraan |
| Bil. 🎼 Tariki           | h Aduan ↓† | Tarikh Kerosakan 🛛 🗍    | Perihal Kerosakan 🛛 🕸 | Pegawai Pelulus 🛛 🕸 | Status 🕼                       |
| 1 22                    | /03/2022   | 22/03/2022              | MONITOR ROSAK         | ADMINISTRATOR       | Diluluskan 👔 🛞                 |

Langkah 5

Rekod Penyelenggaraan Aset Alih, KEW.PA-15 dipaparkan

| KEW.PA- | -15                                                                                             |                                                                                                    |                                                                                                    |                                    |                                                                                                    |                                                                             |                                           |                 |           |       |     |     |   |
|---------|-------------------------------------------------------------------------------------------------|----------------------------------------------------------------------------------------------------|----------------------------------------------------------------------------------------------------|------------------------------------|----------------------------------------------------------------------------------------------------|-----------------------------------------------------------------------------|-------------------------------------------|-----------------|-----------|-------|-----|-----|---|
|         | ₽ <b>t</b>  ₹                                                                                   | 1 of 1                                                                                                    | -                                                                                                    | + Auto                             | matic Zoom 🗘                                                                                                    |                                                                             | 55                                        | ħ               | θ         | Bì    | E   | 6   | ) |
|         |                                                                                                 |                                                                                                    | REKOD P                                                                                                    |                                    | GARAAN ASET ALIH                                                                                                    |                                                                             |                                           |                 | GM.P      | 'A-15 |     |     |   |
|         | Subkatagori - Ki                                                                                | DETA                                                                                                    |                                                                                                    |                                    | No Siri Pandaffaran - MARA                                                                                                    | L/24/4                                                                      |                                           |                 |           |       |     |     |   |
|         | Jenis : KE                                                                                      | ERETA SEDAN                                                                                                    |                                                                                                    |                                    | Lokasi : RUAN                                                                                                    | G KERJA AMALI I                                                             | (URSUS TI                                 | EKNOLO          | GI        |       |     |     |   |
|         |                                                                                                 |                                                                                                    |                                                                                                    | No Decrease                        |                                                                                                    | _                                                                           |                                           |                 |           |       |     |     |   |
|         | Bil. Tarikh                                                                                     | Jenis Penyelenggaraan                                                                                                    | Butir-butir Kerja                                                                                                    | Kerajaan / No.<br>Kontrak & Tarikh | Nama syarikat                                                                                                    | Kos (RM)                                                                    |                                           | Nama dar        | n Jawatan |       |     |     |   |
|         | 1 13/05/2022                                                                                    | Pembalkan                                                                                                    | TUKAR TAYAR                                                                                                    | GM/0388-2987<br>10/05/2022         | TEMPURUNG BINA ENTERPRISE                                                                                                    | 900.00<br>RMI 500.00                                                        | ADMINIST                                  | RATOR           |           |       | 1   |     |   |
|         | a) Tarikh pe<br>b) Jenis Pe<br>Panyelen<br>c) Butir-but<br>Keterang<br>d) No. Pesa<br>No Rujuka | embaikan / penyelengg<br>nyelenggaraan<br>ggaraan Pencegahan at<br>ir kerja<br>an mengenai kerja-kerja<br>an Kerajaan / No. Ko<br>an Pesanan Kerajaan / I | jaraan yang telah dilakukan bagi A<br>lau Penyelenggaraan Pembaikan<br>pembaikan termasuk alat ganti yang<br>ntrak dan Tarikh<br>Nombor Kontrak berserta tarikh | set Alih e<br>fj<br>g dibeli g     | ) Nama Syarikat / Jabatan yang n<br>Nama syarikat atau jabatan yang<br>Kos<br>Kos alat ganti atau kos pembaikar<br>) Nama dan Jawatan<br>Pegawai yang mengesahkan penj | enyelenggara<br>melaksanakan ker<br>a atau kedua-duan<br>velenggaraan telat | ja-kerja per<br>ya sekali<br>h dilaksanal | nyelengg<br>kan | araan     |       |     |     |   |
|         |                                                                                                 |                                                                                                    |                                                                                                    |                                    |                                                                                                    |                                                                             |                                           |                 |           | (     | Tut | up: | ] |
|         | Langka                                                                                          | h6 K<br>K                                                                                                    | (lik 🖾 untuk m<br>(lik 💽 untuk m                                                                                                    | nembua<br>luat tur                 | at cetakan KE∖<br>un KEW.PA-1                                                                                                    | V.PA-1<br>5                                                                 | 5                                         |                 |           |       |     |     |   |
|         | Langka                                                                                          | h7 K                                                                                                    | ílik 🕒                                                                                                    |                                    |                                                                                                    |                                                                             |                                           |                 |           |       |     |     |   |

KEW.PA-3B dipaparkan

| Kew.pa | -3(B)                         |                         |                           |            |                   |                                  |                    |             |                 |           |    |     |          |   | × |
|--------|-------------------------------|-------------------------|---------------------------|------------|-------------------|----------------------------------|--------------------|-------------|-----------------|-----------|----|-----|----------|---|---|
|        | Q                             | t   7                   | 1 of 1                    |            | -   +             | - Automatic                      | Zoom               | ¢           |                 | 23        | ħ  | 8   | <b>B</b> | Ŗ | 8 |
| Γ      | GM.PA-3<br>DAFTAR HARTA MODAL |                         |                           |            |                   |                                  |                    |             |                 |           |    |     |          |   |   |
|        |                               |                         |                           | BUTIR-BUTI | DA<br>R ASAL/ PEN | FTAR HARTA MOD<br>NAMBAHAN/ NAIK | DAL<br>TARAF/ PENG | GANTIAN     |                 |           |    |     |          |   |   |
|        |                               |                         |                           |            |                   | BAHAGIAN B                       |                    |             |                 |           |    |     |          |   |   |
|        | Bil                           | No. Siri<br>Pendaftaran | Jenis/ Jenama/            | Kos (RM)   | Tempoh            | Asal/ Tambah/<br>Naik Taraf/     |                    | Tarikh      | Dilupus/        | Catat     | an | Na  | ima      |   |   |
|        |                               | Komponen                | Model                     | rios (runy | Jaminan           | Penggantian                      | Dipasang           | Dikeluarkan | Dihapus<br>Kira | Guida     |    | Peg | awai     |   |   |
|        | 1                             | MARA/H/21/1-1           | BEACON LIGHT /<br>PHILIPS | 560.00     | 0                 | Tambahan                         | 13/05/2022         | 16/05/2022  |                 | No. Siri: |    |     |          |   |   |
|        |                               |                         |                           |            |                   |                                  |                    |             |                 |           |    |     |          |   |   |
|        |                               |                         |                           |            |                   |                                  |                    |             |                 |           |    |     |          |   |   |
|        | La                            | ngkah 8                 | Klik 🖨                    | untuł      | k men             | nbuat ce                         | etakar             | NKEW.I      | PA-38           | 3         |    |     |          |   |   |

Klik 🖾 untuk membuat cetakan KEW.PA-3B Klik 🚺 untuk muat turun KEW.PA-3B

#### 2.2. Kelulusan Selenggara Aset

Bertujuan untuk meluluskan Penyelenggaraan Aset yang telh didaftarkan Pada submodul Kelulusan Selenggara Aset terdapat 3 maklumat iaitu:

- Menunggu Kelulusan
- Diluluskan
- Tidak Diluluskan

#### 2.2.1. Menunggu Kelulusan.

Senarai Penyelenggaraan Aset yang perlu diluluskan oleh Pegawai Pelulus.

Hanya Pengawai yang telah dilantik sebagai Pegawai Pelulus sahaja dapat melihat Penyelenggaraan yang perlu diluluskan

Hanya Pengawai yang telah **dilantik** sebagai **Pegawai Pelulus** sahaja dapat melihat Penyelenggaraan yang perlu diluluskan

Langkah-langkah Kelulusan Selenggara Aset

- Langkah 1 Klik Modul Penyelenggaraan Aset
- Langkah 2 Klik Sub Modul Kelulusan Selenggara Aset

| inchunggu netutusun                                                                                         |                                                                                                    |                |                      |                          |
|----------------------------------------------------------------------------------------------------|----------------------------------------------------------------------------------------------------|----------------|----------------------|--------------------------|
| Cawangan                                                                                                    | Sila Pilih 🔻                                                                                                    | Jenis Lokasi   | Sila pilih           |                          |
| Kategori                                                                                                    | KENDERAAN -                                                                                                    |                |                      |                          |
| 10 V                                                                                                    |                                                                                                    |                |                      | Q Car                    |
| Rosak Jî Pendaftarar                                                                                        | h ↓† Keterangan Aset                                                                                                    | .↓† P          | erihal Kerosakan     | 1† Dimohon Oleh 1↑       |
| 19/04/2020 SUKPHG/UPEN/H                                                                                    | 1/08/1 KERETA PACUAN 4 RODA (4 X 4)                                                                                                    | tayar pecah    |                      | NAZRI B ABDUL<br>MANAF   |
| 1 rekod                                                                                                    |                                                                                                    |                |                      | < 1 >                    |
| Langkah 3                                                                                                   | Tanisan, aset boleh dila                                                                                                    | kukan mengiki  | ıt ·                 |                          |
| Langian o                                                                                                   | Cawangan                                                                                                    | Kukun mengiku  |                      |                          |
|                                                                                                    | <ul> <li>Jenis Lokasi</li> </ul>                                                                                                    |                |                      |                          |
|                                                                                                    | <ul> <li>Kategori</li> </ul>                                                                                                    |                |                      |                          |
|                                                                                                    | Klik CARI                                                                                                    |                |                      |                          |
|                                                                                                    | Senarai Aset dipaparka                                                                                                    | n              |                      |                          |
| Langkah 4                                                                                                   | Klik 🧭                                                                                                    |                |                      |                          |
| g                                                                                                    | Kelulusan Permohonan                                                                                                    | Selenggaran c  | lipaparkan           |                          |
|                                                                                                    |                                                                                                    |                |                      |                          |
| lulusan Permohonar                                                                                          | h Senggaraan                                                                                                    |                | ~                    |                          |
| enis Aset                                                                                                   | KERETA                                                                                                    |                |                      |                          |
| eterangan Aset                                                                                              | KERETA SEDAN                                                                                                    |                |                      |                          |
| lo. Siri Pendaftaran                                                                                        | MARA/H/21/1                                                                                                    |                |                      |                          |
| os Dahulu (jika ada)                                                                                        | -                                                                                                    |                |                      |                          |
| engguna Terakhir                                                                                            | Abdul Razak bin Che Hassan                                                                                                    |                |                      |                          |
| arikh Kerosakan                                                                                             | 02/05/2022                                                                                                    |                |                      |                          |
|                                                                                                    |                                                                                                    |                |                      |                          |
| erihal Kerosakan                                                                                            | ΤΑΥΑΡ ΡΕΛΑΗ                                                                                                    |                |                      |                          |
| 'erihal Kerosakan                                                                                           | TAYAR PECAH                                                                                                    |                |                      |                          |
| erihal Kerosakan<br>arikh Syor *                                                                            | TAYAR PECAH<br>19/05/2022                                                                                                    |                |                      |                          |
| erihal Kerosakan<br>arikh Syor *<br>tatus Permohonan *                                                      | TAYAR PECAH                                                                                                    | <b>≅</b>       |                      | 5                        |
| erihal Kerosakan<br>arikh Syor *<br>tatus Permohonan *                                                      | TAYAR PECAH                                                                                                    | Ê              |                      | 5                        |
| erihal Kerosakan<br>arikh Syor *<br>tatus Permohonan *                                                      | TAYAR PECAH          19/05/2022         Diluluskan         Tidak Diluluskan                                                                               |                |                      | 5                        |
| Perihal Kerosakan<br>arikh Syor *<br>tatus Permohonan *<br>Ilasan Pegawai Pelulus*                          | TAYAR PECAH          19/05/2022         Diluluskan         Tidak Diluluskan         Ulasan Pegawai                                                        |                |                      | 6                        |
| erihal Kerosakan<br>arikh Syor *<br>tatus Permohonan *<br>Ilasan Pegawai Pelulus*                           | 19/05/2022         Diluluskan         Tidak Diluluskan         Ulasan Pegawai                                                                             |                |                      | 6                        |
| Perihal Kerosakan<br>Tarikh Syor *<br>Status Permohonan *<br>Jlasan Pegawai Pelulus*                        | 19/05/2022         Diluluskan         Tidak Diluluskan         Ulasan Pegawai                                                                             |                |                      | 6                        |
| erihal Kerosakan<br>arikh Syor *<br>tatus Permohonan *<br>Ilasan Pegawai Pelulus*<br>Kemaskini              | TAYAR PECAH          19/05/2022         Diluluskan         Tidak Diluluskan         Ulasan Pegawai                                                        |                | Tutup                | 6                        |
| erihal Kerosakan<br>arikh Syor *<br>tatus Permohonan *<br>Ilasan Pegawai Pelulus*<br>Kemaskini<br>Langkah 5 | TAYAR PECAH          19/05/2022         Diluluskan         Tidak Diluluskan         Ulasan Pegawai                                                        | k Status Permo | Tutup<br>phonan untu | 6<br>Ik di luluskan atau |
| erihal Kerosakan<br>arikh Syor *<br>tatus Permohonan *<br>Ilasan Pegawai Pelulus*<br>Kemaskini<br>Langkah 5 | TAYAR PECAH          19/05/2022         Diluluskan         Tidak Diluluskan         Ulasan Pegawai         Pillih Tarikh Syor dan Klii         diluluskan | k Status Permo | Tutup<br>Dhonan untu | 6<br>ik di luluskan atau |

•

#### 2.2.2. Diluluskan.

Langkah-langkah bagi Kelulusan Selenggara Aset

- Langkah 1 Klik Modul Penyelenggaraan Aset
- Langkah 2 Klik Sub Modul Kelulusan Selenggara Aset Klik tab DILULUSKAN Senarai Penyelenggaraan Diluluskan dipaparkan

| Kelulus | an Selenggar      | a Aset                               |                                |                                               |            |                         |            |                      | 🙆 Ut | ama > Penyele | nggaraan |
|---------|-------------------|--------------------------------------|--------------------------------|-----------------------------------------------|------------|-------------------------|------------|----------------------|------|---------------|----------|
| Menun   | ggu Kelulusan 🛛 🛛 | iluluskan Tidak Di                   | uluskan                        |                                               |            |                         |            |                      |      |               |          |
| Cawang  | gan               | Sila Pilih                           |                                | •                                             | Jenis Loka | si                      | Sila pilih |                      |      | v             |          |
| Kategor | ri                | Sila Pilih Aset Katego               | ri                             | -                                             |            |                         |            |                      |      |               |          |
|         | 10 -              | ond humber hatebo                    |                                |                                               |            |                         |            |                      |      | O Cari        |          |
|         | Tarihk Daark      | No. Ciri Dondo flores                | 14                             | K                                             | 14         | Davikal Varaalaan       | 1+         | Director Olah        | 14   | QCarr         |          |
|         | 10/04/2020        | SUVDEC/UDEN/H/08/1                   | 1 ↓                            |                                               | ţI         | tavar posab             | ţI         |                      | +1   | 80            |          |
|         | 15/04/2020        | Solering or Enging obje              | K                              | EREIA FACOART RODA (47.4)                     |            | taya pecan              |            | INALKI D ADDOL MANAP |      |               | 3        |
| 1 re    | ekod              |                                      |                                |                                               |            |                         |            |                      |      | < 1 ≯         |          |
|         | Langkah           | 3 terda<br>i.                        | oat (<br>Klik<br>KEW           | an 🛈 dan 🛈                                    | parka      | าก                      |            |                      |      |               |          |
| KEW.PA  | -10               |                                      |                                |                                               |            |                         |            |                      |      | ×             |          |
|         | ₽ <b>t</b>  ₹     | 1 of 1                               |                                | - + 90%                                       |            | ÷                       |            | X 🖬 🔒                | B J  |               |          |
|         |                   |                                      |                                |                                               |            |                         | I          | KEW.PA-10            |      | •             |          |
|         |                   |                                      | BORAN                          | G ADUAN KEROS                                 | AKAN A     | SET ALIH                |            |                      |      |               |          |
|         | Baha              | gian I (Untuk diisi oleh             | Pengadu)                       |                                               |            |                         |            |                      |      |               |          |
|         | 1. Je             | nis Aset : K                         | OMPUTER KC                     | MPUTER MEJA (DESKTOP)                         | (DELL)     |                         |            |                      |      |               |          |
|         | 2. N              | o Siri Pendaftaran Aset: N           | IARA/641/H/12                  | /1_()                                         |            |                         |            |                      |      |               |          |
|         | 3. P              | engguna Terakhir : N                 | IOHD HAZIQ B                   | IN MOHD NOOR                                  |            |                         |            |                      |      |               |          |
|         | 4. Ta             | arikh Kerosakan : 2                  | 2/03/2022                      |                                               |            |                         |            |                      |      |               |          |
|         | 5. P              | erihal Kerosakan : N                 | IONITOR ROS                    | AK                                            |            |                         |            |                      |      |               |          |
|         | 6. N              | ama dan Jawatan : <sup>N</sup><br>(I | IOHD HAZIQ B<br>.OGISTIK)) (GI | IIN MOHD NOOR (PEMBANT<br>IATMARA Alor Gajah) | U EKSEKUT  | TIF (LOGISTIK) /PEMBANT | TU EKSEK   | UTIF KANAN           |      |               |          |
|         | 7. T              | arikh : 2                            | 2/03/2022                      |                                               |            |                         |            |                      |      |               |          |
|         | Baha              | gian II (Untuk diisi oleh            | Pegawai As                     | et / Pegawai Teknikal)                        |            |                         |            |                      |      |               |          |
|         |                   |                                      | Klik                           | 🕒 untuk r                                     | memk       | ouat cetaka             | n KE       | W.PA-10              |      |               |          |
|         |                   |                                      | Klik                           | 🖪 untuk a                                     | down       | <i>load</i> KEW.P       | A-10       | )                    |      |               |          |

Klik 🛈

ii.

Maklumat Aset Dipaparkan

| iniuma     | L AS     | Set             |    |                    |       |           |              |         |                   | 🚰 Utama >           | Penyelenggara |
|------------|----------|-----------------|----|--------------------|-------|-----------|--------------|---------|-------------------|---------------------|---------------|
| Aduan      | 8        | Penyelenggaraan | Pe | nambahan           |       |           |              |         |                   |                     | 8             |
| 🗅 Maklun   | nat As   | as              |    |                    |       |           |              |         |                   |                     |               |
| Agensi     |          |                 |    | GIAT MARA SDN BHD  |       |           | Bahagian     |         | GIATI             | MARA ALOR GAJAH     |               |
| Kategor    | i        |                 |    | PERALATAN DAN KELE | NGKAP | AN ICT    | Sub-Kategori |         | КОМ               | PUTER               |               |
| Jenis As   | et       |                 |    | KOMPUTER MEJA (DES | KTOP) |           | No. Pendafta | ran (Ba | gi Kenderaan)     |                     |               |
| No. Casi   | s / Siri | i Pembuat       |    | 0                  |       |           | Tempoh Jam   | inan    | 1 TAF             | HUN                 |               |
| No. Siri I | Penda    | ftaran          |    | MARA/641/H/12/1    |       |           | Jenama/Moc   | lel     | DELL              |                     |               |
| Rekod /    | Aduar    | 1               |    |                    |       |           |              |         |                   |                     |               |
| 10 .       | ~        |                 |    |                    |       |           |              |         |                   | Cari Daftar Permoho | nan Senggaraa |
| Bil.       | 11       | Tarikh Aduan    | ↓î | Tarikh Kerosakan   | 11    | Periha    | l Kerosakan  | 11      | Pegawai Pelulus 🛛 | tî Status ↓†        |               |
| 1          |          | 22/03/2022      |    | 22/03/2022         |       | MONITOR R | OSAK         |         | ADMINISTRATOR     | Diluluskan          |               |

Penyelenggaraan Aset boleh didaftarkan

Proses Daftar Permohonan Senggaraan dibawah sub modul Selenggara Aset

#### 2.2.3. Tidak Diluluskan

Langkah-langkah bagi Tidak Diluluskan

Ulang Langkah-Langkah bagi Perkara 2.2.2 Diluluskan

#### 2.3. Senarai KEW.PA-14

KEW.PA-14 adalah Senarai Aset yang memerlukan Penyelenggaraan Berjadual

Langkah- langkah Senarai KEW.PA-14

- Langkah 1 Klik Modul Penyelenggaraan Aset Senarai Sub Modul dipaparkan
- Langkah 2 Klik Sub Modul Senarai KEW.PA-14

Senarai KEW.PA-14 dipaparkan

| Senarai KEW.PA-14      |                                    |                      |                     |                 |              | 🚯 Utama > Per                                    | nyelenggaraan |  |  |  |
|------------------------|------------------------------------|----------------------|---------------------|-----------------|--------------|--------------------------------------------------|---------------|--|--|--|
| Senarai KEW.PA-14      |                                    |                      |                     |                 |              | ₽ KE                                             | W.PA-14       |  |  |  |
| Cawangan               | Sila Pilih                         |                      | ✓ Jenis Lok         | asi             | Sila pilih   |                                                  | •             |  |  |  |
| Kategori               | Sila Pilih Aset Kategori           |                      | ▼ Level 2           |                 | Bahagian Per | ıgurusan Aset dan Perolehan                      | <b>-</b>      |  |  |  |
|                        | S Tanda Untuk Keseluruhan Bahagian |                      |                     |                 |              |                                                  |               |  |  |  |
|                        |                                    |                      |                     |                 | _            |                                                  |               |  |  |  |
| 10 🗸                   |                                    |                      |                     |                 |              | Q Cari 🔅 I                                       | Kemaskini     |  |  |  |
| Bil. ↓↑ Pendaftaran ↓↑ | Sub Kategori                       | Jenis 🗍              | No.<br>Kenderaan ↓↑ | Lokasi          | ţţ.          | Tempoh Penyelenggaraan /<br>Jarak Perjalanan 🛛 👫 |               |  |  |  |
| 1 GM/400/H/18/48       | PERALATAN PANDANG<br>DENGAR        | CONFERENCE<br>SYSTEM |                     | BILIK MESYUARAT |              |                                                  | <b>-</b> -4   |  |  |  |
| 2 GM/400/H/17/96       | MESIN PERALATAN<br>MEKANIKAL       | WELDING<br>MACHINE   |                     | STOR ALAT       |              |                                                  |               |  |  |  |

Langkah 3 Tapisan aset boleh dilakukan mengikut :

- Cawangan
- Jenis Lokasi
- Kategori
- Level Bahagian
   Klik CARI

Senarai Aset dipaparkan

Langkah 4 Klik 🗹

Langkah 5 Klik KEMASKINI Konfigurasi Senggaraan Berjadual dipaparkan

| Penvelenggaraan Beriadual * |                           |
|-----------------------------|---------------------------|
| Tempoh Penyelenggaraan      | 🔵 Jarak / Masa Perjalanan |
| Tempoh *                    | Sila pilih •              |
| Tarikh Mula *               |                           |
| Catatan                     |                           |
|                             |                           |
| Tutup                       | 10-Simpan                 |

Tempoh Penyelenggaraan dipilih

- Langkah 7 Masukkan tempoh masa bagi penyelenggaraan berjadual dijalankan
- Langkah 8 Pilih jangkamasa, BULAN atau TAHUN
- Langkah 9 Pilih Tarikh Mula dan masukkan catatan penyelenggaraan Langkah 10 klik SIMPAN

10 klik SIMPAN Pengesahan Konfigurasi Senggaraan Berjadual dipaparkan. Klik YA

Konfigurasi Senggaraan Berjadual Berjaya direkodkan

#### Ulang LANGKAH 6 – LANGKAH 10 bagi pilihan JARAK/MASA PERJALANAN

| Senarai  | i KEW.PA-14                |                                             |                     |                     |           |                                 | 🊯 Utama > Penyelenggaraan |
|----------|----------------------------|---------------------------------------------|---------------------|---------------------|-----------|---------------------------------|---------------------------|
| Senarai  | i KEW.PA-14                |                                             |                     |                     |           |                                 | € KEW.PA-14               |
| Cawangar | n                          | Sila Pilih                                  |                     | ▼ Jenis Lol         | kasi      | Sila pilih                      | PDF                       |
| Kategori | (                          | KENDERAAN                                   |                     | ▼ Level 2           |           | Bahagian Pengurusan Aset dan P  | Excel                     |
|          | I                          | <ul> <li>Tanda Untuk Keseluruhan</li> </ul> | Bahagian            |                     |           |                                 |                           |
|          | ~                          |                                             |                     |                     |           |                                 |                           |
| 50 🗸     |                            |                                             |                     |                     |           | SEDAN                           | Q Cari & Kemaskini        |
| Bil. It  | No. Siri<br>Pendaftaran ↓↑ | Sub Kategori                                | Jenis 🕼             | No.<br>Kenderaan ↓↑ | Lokasi    | Tempoh Penyel<br>1 / Jarak Perj | lenggaraan<br>jalanan lt  |
| 1        | GM/400/H/20/32             | MOTOSIKAL                                   | MOTOSIKAL 2<br>RODA | JRK 1321            | STOR ALAT |                                 |                           |
| 2        | GM/400/H/08/1              | KERETA                                      | KERETA SEDAN        | WRP4806             | PARKIR    | Jarak Perjalana<br>Ki           | n : Setiap 10000          |
| 3        | GM/400/H/13/1              | KERETA                                      | SUV                 | WYP6343             | PARKIR    | Jarak Perjalana<br>Ki           | n : Setiap 10000          |

Langkah 11 klik KEW.PA-14 KEW.PA-14 boleh dicetak(PDF) atau dimuat turun (EXCEL)

Klik PDF

| ور           |                                                               | =   +                                | Automatic Zoom ÷            |                                              |
|--------------|---------------------------------------------------------------|--------------------------------------|-----------------------------|----------------------------------------------|
|              |                                                               |                                      |                             | GM.P <i>A</i>                                |
| KEME<br>BAHA | S<br>NTERIAN : GIATMARA SDN BHD<br>GIAN : BAHAGIAN PENGURUSAN | ENARAI ASET ALIH YANG MEMERL         | UKAN PENYELENGGARAAN BER    | ZJADUAL                                      |
| BIL.         | NO. SIRI PENDAFTARAN ASET                                     | Keterangan                           | LOKASI                      | TEMPOH PENYELENGGARAAN / JARAK<br>PERJALANAN |
| 64           | GM/400/H/12/1                                                 | BAS BAS COASTER                      | PARKIR                      |                                              |
| 65           | GM/400/H/11/1                                                 | KERETA SUV                           | PARKIR                      |                                              |
| 66           | GM/400/H/13/1                                                 | KERETA SUV                           | PARKIR                      | Jarak Perjalanan : Setlap 10000 KM           |
| 67           | GM/400/H/21/1                                                 | KERETA PACUAN 4 RODA (4 X 4)         | PARKIR                      | Jarak Perjalanan : Setlap 10000 KM           |
| 68           | MARA/400/H/21/164                                             | KERETA PACUAN 4 RODA (4 X 4)         | STOR ALAT                   |                                              |
| 69           | GM/400/R/16/1                                                 | KERETA KERETA SEDAN                  | PARKIR                      |                                              |
| -            |                                                               |                                      |                             |                                              |
|              |                                                               |                                      | δ                           | CETAKAN PADA 19-05-2022 11:10 A              |
| ah 12        | 2 Klik 🖾 u<br>Klik 🖬 u                                        | ntuk membuat ce<br>ntuk muat-turun l | etakan KEW.PA-<br>KEW.PA-14 | -14                                          |
|              | Klik 🛈                                                        | Aset dipaparkan                      |                             |                                              |
| h 13         | Maklumat .                                                    | • •                                  |                             |                                              |
| h 13         | Maklumat .<br>Klik Jadual                                     | Senggaraan                           |                             |                                              |

| М | aklumat A | lset        |                            |          |                               |    |                                     |     |           |          | ×             |
|---|-----------|-------------|----------------------------|----------|-------------------------------|----|-------------------------------------|-----|-----------|----------|---------------|
|   | Maklun    | nat Aset    | i≣ Jadual Se               | elenggar | a                             |    |                                     |     |           |          |               |
|   |           |             |                            |          |                               |    |                                     |     |           |          | <b>Q</b> Cari |
|   | Bil. ↓↑   | Tarikh<br>T | / Bacaan Meter<br>erdahulu | .↓↑      | Tarikh / Bacaan Meter<br>Baru | ↓↑ | Tarikh / Bacaan Meter<br>Senggaraan | .↓↑ | Catatan 🗍 | Status 🕼 | 11            |
|   | 1         |             | -                          |          | 8,339,976 KM                  |    | -                                   |     |           | Baru     |               |
|   | 10 🔨      | •           |                            |          |                               |    |                                     |     |           | <        | 1 >           |
|   |           |             |                            |          |                               |    |                                     |     |           |          |               |
|   |           |             |                            |          |                               |    |                                     |     |           |          | Tutup         |

Langlah 14

Klik 🕗

Daftar Rekod Senggaran dipaparkan

|    | Daftar Rekod Sengg                | garaan                           |               |                                      |                        | ×        |
|----|-----------------------------------|----------------------------------|---------------|--------------------------------------|------------------------|----------|
|    | Maklumat Asas                     |                                  |               |                                      |                        |          |
|    | No. Pesanan<br>Kerajaan / Kontrak | No. Pesanan Kerajaan             |               | Tarikh Pesanan<br>Kerajaan / Kontrak | Tarikh Pesanan Kerajaa | an 💼     |
|    | No. Invois                        | No. Invois                       |               | Tarikh Invois                        | Tarikh Invois          | <b></b>  |
|    | Tarikh Hantar                     | Tarikh Hantar                    |               | Tarikh Siap*                         | Tarikh Siap            | <b>m</b> |
| 5  | Kos (RM)                          | Kos Penyelenggaraan (RM)         |               | Pembekal                             | Pembekal               | ٩        |
|    | Maklumat Servis /<br>Pembaikan*   | Maklumat Servis / Pembaikan      |               | Tindakan / Catatan                   | Tindakan / Catatan     |          |
|    | Bacaan Terkini*                   | 17,654                           | КМ            | Pegawai<br>Bertanggungjawab          | ADMINISTRATOR          |          |
| ľ  |                                   |                                  |               |                                      |                        | Simpan   |
|    |                                   |                                  |               |                                      |                        |          |
| L  | anglah 17                         | Kemaskini Bacaan M               | araar<br>eter | dipaparkan                           | 1                      |          |
|    | Kemaskini Bac                     | aan Meter                        |               |                                      | ~                      |          |
|    | Bacaan Meter                      | Terakhir                         |               |                                      |                        |          |
|    | 17,654                            |                                  |               |                                      | КМ                     |          |
|    | Bacaan Meter                      | Semasa*                          |               |                                      |                        |          |
| 18 | Nilai                             |                                  |               |                                      | КМ                     |          |
|    | Catatan                           |                                  |               |                                      |                        |          |
|    | FULL SERVI                        | s                                |               |                                      |                        |          |
|    |                                   |                                  |               |                                      |                        |          |
|    | Tutup                             |                                  |               |                                      | Simpan                 | 19       |
| L  | angkah 18                         | Bacaan Meter boleh               | diker         | naskini                              |                        | 1        |
| L  | angkah 19.                        | KIIK SIMPAN<br>Pengesahan Kemask | ini Ba        | acaan Meter dipapa                   | arkan.                 |          |
|    |                                   | Kemaskini Bacaan M               | eter          | berjava direkodkan                   |                        |          |

#### B. MODUL PEMERIKSAAN

#### 1. PENGENALAN

#### 1.1. Fungsi Modul

Modul Pemeriksaan ialah satu proses untuk merekod maklumat pemeriksaan Aset Alih.

Fungsi utama di dalam modul ini adalah:

- Mengurus pendaftaran task pemeriksaan
- Mengemaskini maklumat pemeriksaan.
- Menyediakan laporan pemeriksaan Aset Alih.

#### 1.2. Tempoh Pemeriksaan

Pemeriksaan ke atas semua Aset Alih hendaklah dilaksanakan serratus peratus (100%) dan pemeriksaan boleh dilaksanakan sepanjang tahun pada tahun semasa secara berperingkat.

#### 1.3. Pegawai dan Pengguna Terlibat

Pengguna yang terlibat dalam Modul Pemeriksaan Aset Alih adalah seperti berikut;

- a) Pegawai Pemeriksa
  - Melaksanakan pemeriksaan mengikut jadual dan lokasi yang ditetapkan oleh Unit Pengurusan Aset (UPA);
  - Pegawai Pemeriksa hendaklah menggunakan Borang Pemeriksaan Aset Alih KEW.PA-11;
  - Memeriksa Aset Alih dan rekod yang berkaitan dalam tempoh satu (1) bulan dari tarikh yang ditetapkan oleh Unit Pengurusan Aset (UPA);
  - Melengkapkan semua maklumat di KEW.PA-11dan mencatatkan Tarikh pemeriksaan;
  - Menandatangani KEW.PA-11 dan mengemukakan kepada Unit Pengurusan Aset (UPA).
- b) Pegawai Aset
  - Pegawai Aset perlu Mendaftarkan Task Pemeriksaan dan memilih Aset Alih yang perlu dibuat Pemeriksaan.
  - Borang Pemeriksaan Aset Alih KEW.PA-11 dan Laporan Pemeriksaan Aset Alih KEW.PA-12 hendaklah disediakan oleh Pegawai Aset untuk dilaporkan dalam Mesyuarat JKPAK;

#### 2. SUB MODUL PEMERIKSAAN

Sub Modul terdapat dibawah Pemeriksaan adalah :

- Pemeriksaan Tahunan
- Senarai Diperiksa
- Senarai Penemuan Aset
- Laporan Pemeriksaan

#### 2.1. Pemeriksaan Tahunan

#### 2.1.1. Senarai Pemeriksaan Tahunan

Langkah-langkah Pemeriksaan Tahunan

| Langkah 1 | Klik Modul Pemeriksaan Aset        |
|-----------|------------------------------------|
| -         | Senarai Sub Modul dipaparkan       |
| Langkah 2 | Klik Sub Modul Pemeriksaan Tahunan |
| -         | Pemeriksaan Tahunan dipaparkan     |

| - | emenksaan       | Tanuna    | 111         |    |                       |    |            | 🏠 Utama > Pemeriksaan |
|---|-----------------|-----------|-------------|----|-----------------------|----|------------|-----------------------|
|   | 🔳 Belum Selesai | 🖬 Telał   | n Selesai   |    |                       |    |            |                       |
| , | 📃 Senarai Pen   | neriksaan | 1           |    |                       |    |            |                       |
| - | Tahun           |           | 2022        |    | ▼ No Rujukan          |    |            |                       |
| l | Tajuk           |           |             |    |                       |    |            |                       |
|   | 10 🗸            |           |             |    |                       |    |            | Q Cari Daftar         |
|   | Bil.            | lt        | No. Rujukan | 1t | Tajuk                 | 1t | Tarikh ↓†  |                       |
|   | 1               | SPAN/PA   | T/2022/3    |    | PEMERIKSAAN ASET 2022 |    | 27/05/2022 | (i) 🖉 🗊               |
|   | 1 rekod         |           |             |    |                       |    |            | < 1 >                 |

Langkah 3

3 Tapisan Pemeriksaan boleh dilakukan mengikut :

- Tahun Pemeriksaan
- No Rujukan
- Tajuk
- Klik TAPIS

Hasil Tapisan akan dipaparkan

a. Daftar Pemeriksaan

| Langkah 4 | Klik DAFTAR untuk mendafarkan Pemeriksaan baru |
|-----------|------------------------------------------------|
|           | Daftar Pemeriksaan dipaparkan                  |

|   | Daftar  |           |              |                    | ×         |
|---|---------|-----------|--------------|--------------------|-----------|
|   | Tarikh* |           | 05/10/2021   |                    |           |
| 5 | Tajuk*  |           |              |                    |           |
|   |         |           |              | Tutup              | Daftar    |
| _ |         | Langkah 5 | Kemaskini ma | aklumat Daftar Pen | neriksaan |

Manual Pengguna Sistem G-ASSET

- Tarikh Pemeriksaan
- Tajuk Pemeriksaan

## Langkah 6

Klik DAFTAR

| Pemeriksaan | berjaya | didaftarkan |
|-------------|---------|-------------|
|-------------|---------|-------------|

| emeriksaai      | n Tahunan                      |                      |               |                      |                           | 🥵 Utama > Pemeriksaar   |
|-----------------|--------------------------------|----------------------|---------------|----------------------|---------------------------|-------------------------|
| 🔳 Belum Selesai | Telah Selesai                  |                      |               |                      |                           |                         |
| 🔲 Senarai Pe    | emeriksaan 2                   |                      |               |                      |                           |                         |
| Level 1         | GOAPPS TECHNOLOGY              | SDN BHD              | •             | Level 2              | Level 2                   |                         |
| No Decision     |                                |                      |               | Table                |                           |                         |
| No Rujukan      |                                |                      |               | тајик                |                           |                         |
|                 | Tapis Dattar                   |                      |               |                      |                           |                         |
| Bil. ↓↑         | No. Rujukan 🗍                  | Tajuk ↓↑             |               | Jabatan              | ↓† Tarikh ↓†              |                         |
| 1               | GOAPPS//PAT/2020/1             | Teat                 | GOAPPS TECHNO | DLOGY SDN BHD        | 25/06/2020                |                         |
| 2               | GOAPPS/GAT/PAT/2020/1          | TEST                 | GOAPPS TECHN  | DLOGY SDN BHD        | 28/07/2020                | <u>i0</u>               |
|                 |                                |                      |               |                      |                           | < 1 >                   |
|                 | Langkah 8                      | Klik 🛈<br>Maklumat I | Pemeri        | ksaan dipaparka      | an                        |                         |
| aklumat P       | emeriksaan                     |                      |               |                      |                           | 🎒 Utama > Pemeriksaan > |
| 🗅 Maklumat Per  | meriksaan                      |                      |               |                      |                           |                         |
| No. Rujukan     | SPAN/PAT/2022/5                |                      |               | Pegawai Pemeriksa 1  | Administrator 🕜           |                         |
| Tarikh Pemerik  | ksaan 27/05/2022               |                      |               | Pegawai Pemeriksa 2  | Tiada Pemeriksa Dipilih 🕝 |                         |
| Tajuk Pemerik   | saan PEMERIKSAAN ASET S        | PAN SUKU KE 2        |               | Borang Pemeriksaan   |                           |                         |
| Belum Diperik   | sa 🕑 Telah Diperiksa 🕼 P       | enemuan Aset Baru    |               |                      |                           |                         |
| 10 🗸            |                                |                      |               |                      | 10 💷 🗮 Pilih Aset         | 🖨 Periksa Aset 🍵 Padam  |
| Bil It M        | lo Siri Dendaftaran It No Kond | leraan it Kotooo     | ngan Aret     | t lokasi it Benering | It Status It Pale         | d Pemeriksaan           |
| DIG +  N        | NO. KENC                       | A RECEIVE            | Tiada         | rekod.               | + Julus + KEKO            |                         |
|                 | Langkah 9                      | Klik 🕜               |               |                      |                           |                         |
|                 | Langhan U                      | Senarai kal          | kitanga       | n dipaparkan         |                           |                         |
|                 |                                | Klik Nama            | Kakitar       | ngan untuk mem       | illih pegawai per         | neriksa 1               |
|                 |                                | Ulang Lang           | gkah 9        | untuk memlilih p     | egawai pemerik            | ksa lain                |
|                 | Langkah 10                     | Klik PILIH A         | ASET u        | ntuk memilih ase     | et untuk diperiks         | sa                      |

Senarai Aset dipaparkan

| Pilih Ase   | t                       |        |                                |         |                               |     |                               |     |                    |                  |         | ×                  |    |
|-------------|-------------------------|--------|--------------------------------|---------|-------------------------------|-----|-------------------------------|-----|--------------------|------------------|---------|--------------------|----|
| Level 1     |                         | Surul  | hanjaya Perkhidma              | tan Aiı | r Negara 🔹                    | Lev | rel 2                         |     | Bahagian Khid      | mat Sokongar     | ı       | •                  |    |
|             |                         | 🗹 Tai  | nda untuk aset kes             | eluruh  | an Bahagian                   |     |                               |     |                    |                  |         |                    |    |
| Lokasi Cawa | ingan                   | Sila F | Pilih                          |         | •                             | Jer | iis Lokasi                    |     | Sila pilih         |                  |         | •                  |    |
| Kategori    |                         | Sila F | Pilih Aset Kategori            |         | •                             | Sut | o-Kategori                    |     | Sila pilih         |                  |         | •                  |    |
| Jenis       |                         | Sila p | ilih                           |         | •                             | Sta | tus                           |     | Sila pilih         |                  |         | •                  |    |
| 10          | ~                       |        |                                |         |                               |     |                               |     |                    | <b>Q</b> Cari    | 👆 Pilih | Excel              |    |
| Bil. ↓↑     | No. Siri<br>Pendaftaran | ĴĴ     | Jenama                         | .↓†     | Keterangan Aset               | ĴĴ  | Pengguna                      | ↓↑  | Lokasi 🗍           | No.<br>Kenderaan | ↓î      |                    |    |
| 1           | SPAN/HQ/H/201           | 6/4    | DESKTOP: DELL<br>OPTIPLEX 3040 |         | KOMPUTER DESKTOP<br>WINDOWS)  | (MS | Mohd Fakhrur Rodyi<br>Baharom | bin | Ruang Kerja<br>3   |                  |         |                    | 11 |
| 2           | SPAN/HQ/H/201           | 6/3    | DESKTOP: DELL<br>OPTIPLEX 3040 |         | KOMPUTER DESKTOP<br>WINDOWS)  | (MS | Mazni Alina binti<br>Mohamad  |     | Ruang Kerja<br>3-N |                  |         | Telah<br>Diperiksa |    |
| 3           | SPAN/HQ/H/201           | 7/4    | LAPTOP: DELL<br>LATITUDE 5480  |         | KOMPUTER LAPTOP (<br>WINDOWS) | MS  | Mohd Fakhrur Rodyi<br>Baharom | bin | Bilik Pegawai<br>8 |                  |         |                    |    |

Tapisan Aset boleh dilakukan mengikut :

- Level Bahagian
- Lokasi Cawangan
- Jenis Lokasi
- Kategori, Sub Kategori, Jenis
- Status

Klik CARI

Senarai aset akan dipaparkan

Klik 🕑

Langkah 11

Langkah 12 Klik EXCEL . Senarai aset akan dimuat turun

Klik PILIH

Aset berjaya dipilih untuk Pemeriksaan

Langkah 13 Klik TUTUP setelah selesai memilih aset

Aset berjaya dipilih untuk pemeriksaan

- Langkah 14 Klik 🙆 untuk mencetak Borang Pemeriksaan
  - Klik 🔟 untuk mencetak Borang Pemeriksaan Mengikut Lokasi

#### b. Kemaskini Pemeriksaan

| - | 🗆 Belum | Diperiksa 🗹 Telah          | Diperiksa 🛛 🖉       | Penemuan Aset Baru                                             |                            |                             |                         | 🖏 Pemeriksaa         | an Offline |
|---|---------|----------------------------|---------------------|----------------------------------------------------------------|----------------------------|-----------------------------|-------------------------|----------------------|------------|
|   | 10      | ~                          |                     |                                                                |                            |                             | 😫 📰 Pilih Aset          | 🛢 Periksa Aset       | 📋 Padam    |
|   | BiL ↓†  | No. Siri<br>Pendaftaran ↓↑ | No.<br>Kenderaan ↓† | Keterangan Aset 🕴                                              | Lokasi ↓†                  | Pengguna 🎝                  | Status ↓†               | Rekod<br>Pemeriksaan |            |
|   | 1       | RISDA/1041/03/H/2015/4     |                     |                                                                | RUANG KERJA GAJI<br>& ASET | KHAIRUL AKMAL BIN<br>SUTAJI | Cadangan<br>Pemeriksaan | ۲                    |            |
|   | 2       | RISDA/1041/06/H/2011/1     |                     | PERALATAN PENYAMAN UDARA - ALAT HAWA<br>DINGIN UNIT BERASINGAN | RUANG KERJA GAJI<br>& ASET | AZIZAH BINTI<br>OTHMAN      | Cadangan<br>Pemeriksaan | 0                    | 15         |
| T |         |                            |                     | ~                                                              |                            | 1                           | 1                       |                      |            |

#### Langkah 15

Klik 🔎 untuk mengemaskini maklumat pemeriksaan aset Maklumat Pemeriksaan dipaparkan.

| Butiran Aset            |                               |                                          |                            |
|-------------------------|-------------------------------|------------------------------------------|----------------------------|
| No. Siri Pendaftaran    | SPAN/HQ/H/2017/3              | Kelas Aset                               | HARTA MODAL                |
| Kategori                | PERALATAN DAN KELENGKAPAN ICT | Sub-kategori                             | PERALATAN RANGKAIAN        |
| Jenis                   | NETWORK SWITCHES              | Kod Lokasi                               | 1007001/BGN/P8/01/B016     |
| Lokasi                  | Bilik Server                  | Pegawai Penempatan                       | Mohd Fairus Bin Shamsuddin |
| Tarikh Pemeriksaan *    | 27/05/2022                    | Perubahan Lokasi / Pegawai<br>Penempatan |                            |
| Q Maklumat & Penemuan F | Pemeriksaan                   |                                          |                            |
| Rekod KEW.PA Lengkap *  | 🔵 Ya 🔅 Tidak                  | Rekod KEW.PA Dikemaskini *               | 🔵 Ya 🔷 Tidak               |
| Status Aset *           | Sedang Digunakan 👻            | Catatan / Penemuan<br>Pemeriksaan        |                            |

Langkah 16 Kemaskini maklumat berikut :

- Butiran Aset
- Maklumat dan Penemuan Pemeriksaan

Langkah 17 Klik SIMPAN

Maklumat Pemeriksaan Aset berjaya disimpan

Ulang Langkah 15 hingga Langkah 17 bagi semua aset yang dipilih

#### c. Pemeriksaan Pukal

Pemeriksaan Pukal adalah untuk mengemaskini maklumat pemeriksaan aset secara pukal /banyak dengan serentak

#### Syarat Pemeriksaan Pukal

- Maklumat pemeriksaan bagi semua aset adalah sama (Rekod KEW.PA lengkap dan kemaskini)
- Status pemeriksaan dan catatan semua aset adalah sama

| 🗆 Belum | Diperiksa 🕑 Telah          | Diperiksa 🛛 🗷       | Penemuan Aset Baru                                             |                            |                             |                         | 🖏 Pemeriksaan        | Offline |
|---------|----------------------------|---------------------|----------------------------------------------------------------|----------------------------|-----------------------------|-------------------------|----------------------|---------|
| 10      | ~                          |                     |                                                                |                            |                             | 🚆 🗮 Pilih Aset          | 🖉 Periksa Aset       | 19      |
| Bil. ↓† | No. Siri<br>Pendaftaran ↓↑ | No.<br>Kenderaan ↓↑ | Keterangan Aset 🕸                                              | Lokasi 🎝                   | Pengguna 🕸                  | Status ↓†               | Rekod<br>Pemeriksaan |         |
| 1       | RISDA/1041/03/H/2015/4     |                     |                                                                | RUANG KERJA GAJI<br>& ASET | KHAIRUL AKMAL BIN<br>SUTAJI | Cadangan<br>Pemeriksaan | ۲                    |         |
| 2       | RISDA/1041/06/H/2011/1     |                     | PERALATAN PENYAMAN UDARA - ALAT HAWA<br>DINGIN UNIT BERASINGAN | RUANG KERJA GAJI<br>& ASET | AZIZAH BINTI<br>OTHMAN      | Cadangan<br>Pemeriksaan | ۲                    |         |
|         | Langkal                    | n 18                | Klik 🗹 untuk memi                                              | lih pemeril                | ksaan                       |                         |                      |         |
|         | Langkal                    | n 19                | Klik PERIKSA ASE                                               | r mengem                   | askini makl                 | umat pen                | neriksaan            | aset    |

Klik PERIKSA ASET mengemaskini maklumat pemeriksaan aset Pemeriksaan Secara Pukal dipaparkan.

| Tarikh Pemeriksaan *   | 04/10/2021    | <b>m</b> |                                   |      |         |
|------------------------|---------------|----------|-----------------------------------|------|---------|
| Rekod KEW.PA Lengkap * | 🔿 Ya          | 🔘 Tidak  | Rekod KEW.PA Dikemaskini *        | 🔿 Ya | 🔵 Tidak |
| Status Aset *          | Sedang Diguna | ikan 👻   | Catatan / Penemuan<br>Pemeriksaan |      |         |
|                        |               |          | Pemenksaan                        |      |         |

Langkah 20

Kemaskini maklumat berikut :

- Tarikh Pemeriksaan
- Rekod KEW.PA
- Status Aset
- Catatan Pemeriksaan

Langkah 21 Klik SIMPAN

Pemeriksaan Secara Pukal berjaya disimpan

#### d. Telah Diperiksa

| Langkah 22 Klik Tab TELAH DIPERIKSA |
|-------------------------------------|
|-------------------------------------|

Senarai Aset yang telah diperiksa dipaparkan

| Maklumat Pemeriksa                                                                                                    | Maklumat Pemeriksaan 🔹 🕹 Utama > Pemeriksaan > |                  |    |                               |            |             |                   |             |  |
|----------------------------------------------------------------------------------------------------|------------------------------------------------|------------------|----|-------------------------------|------------|-------------|-------------------|-------------|--|
| 🗅 Maklumat Pemeriksaan                                                                                                    | C Maklumat Pemeriksaan                         |                  |    |                               |            |             |                   |             |  |
| No. Rujukan SPAN/PAT/2022/5                                                                                                    |                                                |                  |    | Pegawai Pemeriksa 1 Admir     |            |             | rator 🕜           |             |  |
| Tarikh Pemeriksaan                                                                                                    | Tarikh Pemeriksaan 27/05/2022                  |                  |    | Pegawai P                     | emeriksa 2 | Tiada Per   | meriksa Dipilih 🕻 | 2           |  |
| Tajuk Pemeriksaan                                                                                                    | PEMERIKSAAN ASET                               | SPAN SUKU KE 2   |    | Borang Pe                     | meriksaan  |             |                   |             |  |
| Delum Diperiksa                                                                                                    | h Diperiksa                                    | 22 Jan Aset Baru |    |                               |            |             |                   | Padam       |  |
| Bil. ↓↑ Pendaftaran ↓↑                                                                                                    | Kenderaan 1                                    | Keterangan Aset  | Ĵ↑ | Lokasi ↓†                     | Pengguna   | ţţ          | Status ↓†         | Pemeriksaan |  |
| 1         SPAN/HQ/H/2017/4         KOMPUTER - KOMPUTER LAPTOP (MS<br>WINDOWS)         Billik Pegawai         Mohd Fakhrur Rodyi<br>Baharom |                                                |                  |    | odyi bin Selesai<br>Diperiksa |            | <b>(23)</b> |                   |             |  |
| 1 rekod                                                                                                    |                                                |                  |    |                               |            |             |                   | < 1 >       |  |

Langkah 23 Klik 🙆 un

Intuk mengemaskini maklumat pemeriksaan aset

e. Penemuan Aset Baru

| Maklumat Peme       | eriksaan             |                |                 |        |               |    | 🏄 Utama                   | > Pemeriksaan > |
|---------------------|----------------------|----------------|-----------------|--------|---------------|----|---------------------------|-----------------|
| 🗅 Maklumat Pemeriks | aan                  |                |                 |        |               |    |                           |                 |
| No. Rujukan         | SPAN/PAT/2022        | :/5            |                 | Pegawa | i Pemeriksa 1 | ŀ  | Administrator 🎯           |                 |
| Tarikh Pemeriksaan  | 27/05/2022           |                |                 | Pegawa | i Pemeriksa 2 | ٦  | Tiada Pemeriksa Dipilih 🕜 |                 |
| Tajuk Pemeriksaan   | PEMERIKSAAN          | ASET SPAN SUKI | J KE 2          | Borang | Pemeriksaan   |    |                           |                 |
|                     | ſ                    |                |                 |        |               |    |                           |                 |
| 🗆 Belum Diperiksa   | 🗹 Telah Diperiksa    | 🕼 Penemuan     | Aset Baru       |        |               |    |                           |                 |
| 10 ~                |                      |                |                 |        |               |    |                           | Daftar          |
| Bil. ↓↑             | No. Siri Pendaftaran | 1t             | Keterangan Aset | 11     | Lokasi        | 11 | Pegawai Penempatan        | 11              |
|                     |                      |                | Tiada re        | kod.   |               |    |                           |                 |

## Langkah 24 Klik Daftar

Daftar Penemuan Aset Baru dipaparkan

|   | Daftar Penemuan Aset Baru     |                         |                        | ×                         |                      |
|---|-------------------------------|-------------------------|------------------------|---------------------------|----------------------|
| Γ | No. Siri Pendaftaran Lama*    |                         |                        |                           |                      |
|   | Tarikh Penemuan *             | Tarikh Penemuan         |                        | <b>m</b>                  |                      |
|   | Kategori *                    | Carian Klasifikasi Aset |                        | ۹                         |                      |
|   | Sub-kategori                  |                         |                        |                           |                      |
|   | Jenis                         |                         |                        |                           |                      |
|   | No Siri Kenderaan             |                         |                        |                           |                      |
|   | Lokasi                        | Lokasi Penempatan       |                        | ۹                         |                      |
|   | Pegawai Penempatan            | Pegawai Penempatan      |                        | ۹                         |                      |
|   | Catatan                       |                         |                        |                           |                      |
| L |                               |                         |                        |                           |                      |
|   |                               |                         | Tutup                  | Simpan 26                 |                      |
|   | Langkah 25 Ke                 | emaskini makluma        | at Penemuan Aset       |                           |                      |
|   | Langkah 26 Kl                 | IK SIMPAN               |                        |                           |                      |
| _ |                               | laklumat Penemu         | an Aset berjaya disimp | oan                       |                      |
| M | aklumat Pemeriksaan           |                         |                        |                           | 🆚 Utama > Pemeriksaa |
|   | 🗅 Maklumat Pemeriksaan        |                         |                        |                           |                      |
|   | No. Rujukan SPAN/PAT/20       | 22/5                    | Pegawai Pemeriksa 1    | Administrator 🕝           |                      |
|   | Tarikh Pemeriksaan 27/05/2022 |                         | Pegawai Pemeriksa 2    | Tiada Pemeriksa Dipilih 🗭 |                      |
|   | Tajuk Pemeriksaan PEMERIKSAA  | N ASET SPAN SUKU KE 2   | Borang Pemeriksaan     |                           |                      |
|   |                               |                         |                        |                           |                      |
|   |                               |                         |                        |                           | Selesai Pemeriksaa   |

Langkah 27 Klik SELESAI PEMERIKSAAN untuk mendaftarkan pemeriksaan selesai

 $\downarrow \uparrow$ 

Keterangan Aset

KOMPUTER - KOMPUTER LAPTOP (MS WINDOWS) Lokasi 🗍

Bilik Pegawai

dijalankan

No. Kenderaan ↓↑

No. Siri

Pendaftaran

SPAN/HQ/H/2017/4

.↓↑

Bil. ↓↑

1

1 rekod

Rekod Pemeriksaan

۲

< 1 >

↓†

Pengguna

Mohd Fakhrur Rodyi bin

Baharom

Status 🗍

Selesai Diperiksa 27

- i. Pastikan rekodkan Pemeriksaan bagi semua aset dan Penemuan Aset
- ii. Butang SELESAI PEMERIKSAAN hanya akan dipaparkan bila SEMUA
- ASET telah selesai diperiksa dan PENEMUAN ASET BARU telah direkodkan
- iii. Setelah SELESAI PEMERIKSAAN diklik, kemaskini maklumat pemeriksaan aset tidak dibenarkan \_\_\_\_\_

|                                                                            | Pemeriksaan                                | berjaya (                                            | diselesaika                             | an                                                                 |                                                                             |                                                                             |                                                                            |                                   |                      |              |
|----------------------------------------------------------------------------|--------------------------------------------|------------------------------------------------------|-----------------------------------------|--------------------------------------------------------------------|-----------------------------------------------------------------------------|-----------------------------------------------------------------------------|----------------------------------------------------------------------------|-----------------------------------|----------------------|--------------|
| aklumat Pemeriksaan                                                        |                                            |                                                      |                                         |                                                                    |                                                                             |                                                                             |                                                                            |                                   | 🙆 Utama > P          | emeriksaan > |
| 🗅 Maklumat Pemeriksaan                                                     |                                            |                                                      |                                         |                                                                    |                                                                             |                                                                             |                                                                            |                                   |                      |              |
| No. Rujukan SPAN/I                                                         | PAT/2022/5                                 |                                                      | Pegawa                                  | i Pemer                                                            | iksa 1                                                                      | ,                                                                           | Administra                                                                 | itor 🕜                            |                      |              |
| Tarikh Pemeriksaan 27/05/                                                  | 2022                                       |                                                      | Pegawa                                  | ii Pemer                                                           | iksa 2                                                                      | I                                                                           | Norhedaya                                                                  | ah binti Abd. Sa                  | amad 🕜               |              |
| Tajuk Pemeriksaan PEMER                                                    | RIKSAAN ASET SPAN SUKU KE                  | 2                                                    |                                         |                                                                    |                                                                             |                                                                             |                                                                            |                                   | _                    |              |
|                                                                            |                                            |                                                      |                                         |                                                                    |                                                                             |                                                                             |                                                                            |                                   | ß                    | KEW.PA-11-   |
|                                                                            |                                            |                                                      |                                         |                                                                    |                                                                             |                                                                             |                                                                            |                                   | PDF                  |              |
| 🖁 Telah Diperiksa 🛛 🕼 Penemuan J                                           | Aset Baru                                  |                                                      |                                         |                                                                    |                                                                             |                                                                             |                                                                            |                                   | EACCI                |              |
| 10 🗸                                                                       |                                            |                                                      |                                         |                                                                    |                                                                             |                                                                             |                                                                            |                                   |                      |              |
| No. Siri<br>Bil. J† Pendaftaran J† Ker                                     | No.<br>nderaan ↓î Kete                     | rangan Aset                                          | ↓† Lokasi                               | t                                                                  | Peng                                                                        | guna                                                                        | ţţ.                                                                        | Status 👫                          | Rekod<br>Pemeriksaan |              |
| 1 SPAN/HQ/H/2017/4                                                         | KOMPUTER - KO<br>WINDOWS)                  | MPUTER LAPTOP (M                                     | 5 Bilik Pegawa<br>8                     | i N                                                                | lohd Fak<br>Ba                                                              | hrur Rod<br>harom                                                           | yi bin                                                                     | Selesai<br>Diperiksa              | ۲                    |              |
| EW.PA-11<br>]                                                              | of 1                                       | -   + Au                                             | tomatic Zoom                            | ¢                                                                  |                                                                             |                                                                             | 23                                                                         | ti 🖶                              | € 29   »<br>v.pa-11  |              |
| Kementerian / Jabatan/ PTJ : SUF                                           | NHANJAYA PERKHIDMATAN AIR NEG              | BORANG PEMERIK<br>(Disi oleh Pega<br>ARA             | SAAN ASET ALIH<br>wai Pemeriksa)        |                                                                    |                                                                             |                                                                             | No. Ru                                                                     | ıjukan : SPAN/PA                  | T/2022/5             |              |
| Bil. No. Siri Pendaftaran                                                  | Jenis Aset                                 | Mengikut Rekod                                       | okasi<br>Sebenar                        | A B                                                                | Status A                                                                    | E F                                                                         | -                                                                          | Catatan                           |                      |              |
| 1 SPAN/H0iH/2017/4<br>(H8504M2)                                            | KOMPUTER / KOMPUTER LAPTOP (MS<br>WINDOWS) | 1007001/BGN/P501/B013<br>Bilk Pegenal 8              | 1007001/BGNIPB01/B013<br>Bilk Pegewei 8 | •                                                                  |                                                                             |                                                                             | baik                                                                       |                                   |                      |              |
|                                                                            |                                            |                                                      |                                         | ++                                                                 |                                                                             | ++                                                                          |                                                                            |                                   | _                    |              |
|                                                                            |                                            |                                                      |                                         |                                                                    |                                                                             |                                                                             |                                                                            |                                   |                      |              |
|                                                                            |                                            |                                                      |                                         |                                                                    |                                                                             |                                                                             |                                                                            |                                   |                      |              |
| Pemeriksa 1 : Administrator<br>Jewetan : Admin SPAN<br>Tarikh : 27/05/2022 | Pemeriksa J<br>Jawatan<br>Tarikh           | : Norhedayah binti Ab<br>: Eksekutif<br>: 27/05/2022 | Id. Samad Loi<br>Su<br>A<br>S           | a:<br>tus Aset: Tan<br>Sedang Digu<br>Tidak Diguna<br>Farlu Pambai | i lokasi asati<br>dakan < pad<br>nakan - Asat<br>kan - Asatu<br>kan - Asatu | mengikut rek<br>a yang berka<br>sedeng digu<br>beli tetapi di<br>ang rosak. | od dan lokasi ase<br>nsan.<br>nakan.<br>simpan/tidak dig                   | it semese pemerikseen.<br>uneken. |                      |              |
| Pemerikssan '                                                              | Pemeriksea                                 | n                                                    |                                         | Sedeng Dise<br>Cedangan Pe<br>Tidak Dapat I<br>atan: Apa-apa       | langgara - As<br>lupusan - As<br>Dibasan - As<br>a maldumat t               | et dihenter e<br>et yang seda<br>et yang tidak<br>ambahan be                | intuk penyelengg<br>ng dipinjern.<br>diternui dimene-<br>rkensen azet tert | araan.<br>mana lokusi.<br>aabut.  |                      |              |
|                                                                            |                                            |                                                      |                                         |                                                                    |                                                                             |                                                                             |                                                                            |                                   |                      |              |
|                                                                            |                                            |                                                      |                                         |                                                                    |                                                                             |                                                                             |                                                                            |                                   | Tutup                |              |
| Langkah 29                                                                 | Klik 🖴 untuk                               | membua                                               | t cetakan                               | KEV                                                                | V.PA                                                                        | <b>\-11</b>                                                                 |                                                                            |                                   |                      | _            |

29 Klik I untuk membuat cetakan KEW.PA-11 Klik I untuk *download* KEW.PA-11

#### 2.1.2. Telah Selesai

Langkah-langkah Pemeriksaan Telah Selesai

| Langkah 1 | Klik Modul Pemeriksaan Aset          |
|-----------|--------------------------------------|
|           | Senarai Sub Modul dipaparkan         |
| Langkah 2 | Klik Tab Telah Selesai               |
|           | Pemeriksaan Telah Selesai dipaparkan |

Pemeriksaan Tahunan 🚯 Utama > Pemeriksaar 🔳 Belum Selesai 🔳 Telah Selesai 📃 Senarai Pemeriksaan Tahun 2022 • No Rujukan 3 Taiuk 5 10 11 11 11 1t Bil. No. Rujukan Tajuk Tarikh 1 SPAN/PAT/2022/1 PEMERIKSAAN ASET 2022 26/05/2022 PEMERIKSAAN ASET SPAN SUKU KE 2 4 2 SPAN/PAT/2022/5 27/05/2022 5 Langkah 3 Tapisan Arkib Pemeriksaan boleh dijalankan mengikut : • Tahun No Rujukan • Tajuk • Klik TAPIS Klik 🛈 Langkah 4 Maklumat Pemeriksaan dipaparkan Maklumat Pemeriksaan HANYA untuk semakan sahaja. Sebarang kemaskini tidak dibenarkan ۲ Klik KEW.PA-11 dipaparkan 1 of 1 8 6 - + Automatic Zoom 🔒 🖬 🛛 >> KEW.PA-11 No. Rujukan : SPAN/PAT/2022/5 BORANG PEMERIK SAAN ASET ALIH / Jabatan/ PTJ SURUHANJAYA PERKHIDMATAN AIR NEGARA Lokasi Status Aset Bil. No. Siri Pendaftara Jenis Aset Catatan Mengikut Rekod Sebenar A B C D E F PUTER / KOMPUTER LAPTOP (MS HO/H/2017/4 ÷ untuk membuat cetakan KEW.PA-11 Klik I untuk muat turun KEW.PA-11 Klik

Langkah 5

Klik 直

Borang Pemeriksaan Aset Alih dipaparkan

| 0                                                                                                    |                                                                                         | 1                                                       | - 1 -                                                   | Automatia 7                                                                          |                          |   |   |               |      | <b>K</b> .2 | -        | A      |          |
|----------------------------------------------------------------------------------------------------|-----------------------------------------------------------------------------------------|---------------------------------------------------------|---------------------------------------------------------|--------------------------------------------------------------------------------------|--------------------------|---|---|---------------|------|-------------|----------|--------|----------|
| 2                                                                                                    |                                                                                         | •                                                       | =   4                                                   | - Automatic Ze                                                                       | pom ÷                    |   |   |               |      | **          | 1        |        |          |
| BORANG PEMERIKSAAN ASET ALIH<br>(Disi oleh Pegawa Pemeriksa)<br>Tajuk : PEMERIKSAAN ASET SPAN SUKU KE 2 |                                                                                         |                                                         |                                                         |                                                                                      |                          |   |   |               |      |             |          |        |          |
| ::                                                                                                    | PEMERIKSAAN ASET SPAN SU                                                                | KU KE 2                                                 | BORANG<br>(D)                                           | PEMERIKSAAN ASET                                                                     | FALIH                    |   |   |               |      | NO. KU      | ujukan : | SPAN/P | A1/202   |
| ajuk :<br>Bil.                                                                                          | PEMERIKSAAN ASET SPAN SU<br>No. Siri Pendaftaran                                        | KU KE 2<br>Peg<br>Mengikut Rekod                        | BORANG<br>(Di<br>swai<br>Sebenar                        | PEMERIKSAAN ASET<br>a oleh Pegawal Pemerksa)<br>Lo<br>Mengikut Rekod                 | FALIH<br>kasi<br>Sebenar | Α | B | tatus<br>C I  | Aset | F           | ujukan : | Catata | IN 17202 |
| Fajuk :<br>Bil.<br>100700                                                                               | PEMERIKSAAN ASET SPAN SU<br>No. Siri Pendaftaran<br>J/BGN/P6/01/BO13 - Bilk Pegawai 8 ( | KU KE 2<br>Peg<br>Mengikut Rekod<br>IBU PEJABAT SURUHAN | BORANG<br>(Di<br>Iswai<br>Sebenar<br>IJAYA PERKHIDMATAN | PEMERIKSAAN ASET<br>i oleh Pegawai Pemeriksa)<br>Lo<br>Mengikut Rekod<br>AIR NEGARA) | FALIH<br>kasi<br>Sebenar | A | B | itatus<br>C [ | Aset | F           | ujukan : | Cetete | IN       |

KlikImage: Second second s

#### 2.2. Senarai Diperiksa

Langkah-langkah Senarai Diperiksa

Langkah 1 Klik Modul Pemeriksaan Aset Senarai Sub Modul dipaparkan Langkah 2 Klik Sub Modul Senarai Diperiksa

Senarai Diperiksa dipaparkan

| Tahun         |                                                       | 2022                                    |                                                      |                                 | Bulan                                                                     |                                                                      | Sila pilih                  |                                              |                            | -    |
|---------------|-------------------------------------------------------|-----------------------------------------|------------------------------------------------------|---------------------------------|---------------------------------------------------------------------------|----------------------------------------------------------------------|-----------------------------|----------------------------------------------|----------------------------|------|
| Pegawai       | i Penempatan -                                        |                                         |                                                      |                                 | <ul> <li>Status Pemerik</li> </ul>                                        | saan                                                                 | Sila pilih                  |                                              |                            | -    |
| Rekod KE      | EW.PA Lengkap                                         | Sila pilih                              |                                                      |                                 | Rekod KEW.PA                                                              | Kemaskini                                                            | Sila pilih                  |                                              |                            | •    |
|               |                                                       |                                         |                                                      |                                 |                                                                           |                                                                      |                             |                                              |                            |      |
| 10            | •                                                     | Tanda untuk                             | aset berubah pegawai p                               | enempatan                       |                                                                           |                                                                      |                             |                                              |                            | Cari |
| 10<br>Bil. ↓↑ | ✓<br>No. Rujukan<br>Pemeriksaan ↓↑                    | Tanda untuk<br>Tarikh<br>Pemeriksaan ↓↑ | aset berubah pegawai p<br>No. Siri<br>Pendaftaran ↓↑ | No.<br>Kenderaan ↓↑             | Keterangan<br>Aset ↓↑                                                     | Pegawai<br>Penempatan Ĵĵ                                             | Lokasi 🎝                    | Status<br>Pemeriksaan ↓↑                     | Status<br>Aset ↓↑          | Cari |
| 10<br>Bil. 11 | V<br>No. Rujukan<br>Pemeriksaan It<br>SPAN/PAT/2022/2 | Tarikh<br>Pemeriksaan It<br>27/05/2022  | No. Siri<br>Pendaftaran I<br>SPAN/HQ/H/2018/15       | nempatan<br>No.<br>Kenderaan ↓↑ | Keterangan<br>Aset J1<br>KOMPUTER-<br>KOMPUTER<br>DESKTOP (MS<br>WINDOWS) | Pegawai<br>Penempatan 11<br>Mohammad Yaakob<br>bin Mohammad<br>Husna | Lokasi It<br>Bilik Siasatan | Status<br>Pemeriksaan It<br>Sedang Digunakan | Status<br>Aset 11<br>Aktif | Cari |

Langkah 3

Klik 🔽 untuk membuat tapisan

Tapisan Aset dipaparkan

| Langkah 4 | Tapisan Aset | boleh dijalankan                 | menaikut : |
|-----------|--------------|----------------------------------|------------|
|           |              | lo o lo l'i oligolioli il toli i |            |

- Tahun Pemeriksaan
- Bulan Pemeriksaan
- Status Pemeriksaan
- Pegawai Penempatan
- Aset berubah lokasi penempatan
- Aset berubah pegawai penempatan

#### Klik CARI

Hasil carian akan dipaparkan

## Langkah 5

## Klik 🛛 🕒 🕒 untuk mencetak KEW.PA-3(A) / KEW.PA-4(A)

KEW.PA-3(A) / KEW.PA-4(A)dipaparkan

| 8 (Bahagian A)               |                       |            |                           |                     |                 |          |                                                                                                    |    |
|------------------------------|-----------------------|------------|---------------------------|---------------------|-----------------|----------|----------------------------------------------------------------------------------------------------|----|
| ይ 👌 🖡 🚺 of 2                 | -                     | -   + [    | Automatic Zoor            | n ¢                 | 2               | : 6      | 86                                                                                                    | I. |
|                              |                       |            |                           |                     |                 |          |                                                                                                    |    |
|                              |                       |            |                           |                     |                 |          |                                                                                                    |    |
|                              |                       |            |                           |                     |                 |          | 989.<br>1980 - 1980 - 1980 - 1980 - 1980 - 1980 - 1980 - 1980 - 1980 - 1980 - 1980 - 1980 - 1980 - 1980 - 1980 - 1980 - |    |
|                              |                       | ADA        | RATA                      |                     |                 | KEV      | V.PA-3                                                                                                    |    |
|                              |                       |            |                           | (No. Siri P         | endaftaran: SPA | N/HQ/H/2 | 018/13)                                                                                                    |    |
|                              | DAI                   | έτας μα    |                           |                     |                 |          |                                                                                                    |    |
| Kementerian/ Jabatan : SURUH | ANJAYA PERKHIDMA      | TAN AIR N  | IEGARA                    | -                   |                 |          |                                                                                                    |    |
| Bahagian : BAHAGIAN KHIDMA   | T SOKONGAN            |            |                           |                     |                 |          |                                                                                                    |    |
|                              |                       | BAHAG      | GIAN A                    |                     |                 |          |                                                                                                    |    |
| Kod Nasional                 |                       |            |                           |                     |                 |          |                                                                                                    |    |
| Keterangan Aset              | ACCESS CARD/ENTRY PA  | ASS        |                           |                     |                 |          |                                                                                                    |    |
| Kategori                     | PERALATAN DAN KELENG  | GKAPAN ICT |                           |                     |                 |          |                                                                                                    |    |
| Sub Kategori                 | PERALATAN STORAN      |            |                           |                     |                 |          |                                                                                                    |    |
| Jenis/ Jenama/ Model         | CARD ACCESS SYSTEM /  | ACCESS CA  | RD/ENTRY PASS             |                     |                 |          |                                                                                                    |    |
| Buatan                       |                       |            | Harga Perolehan           | Asal (RM)           | 3,500.00        |          |                                                                                                    |    |
| Jenis Dan No. Enjin          |                       |            | Tarikh Perolehan          | 1                   | 19/04/2018      |          |                                                                                                    |    |
|                              |                       |            | Tarikh Diterima           | i Kanala (          | 30/04/2018      |          |                                                                                                    |    |
| No Casis/ Siri Pembuat       |                       |            | Kontrak                   | smi nerajaan/       | 003753-00       |          |                                                                                                    |    |
| No Pendaftaran               |                       |            | Tempoh Jaminar            | ו                   | 1 TAHUN         |          |                                                                                                    |    |
| (Bagi Kenderaan)             |                       |            | Nama Pembekal<br>Alamat : | Dan                 | WINET SERVICES  |          |                                                                                                    |    |
| Spesifikasi/ Catatan :       |                       |            |                           |                     |                 |          |                                                                                                    |    |
|                              |                       |            |                           |                     |                 |          |                                                                                                    |    |
|                              |                       |            |                           | *Tandatanga         | n Ketua Jabatan |          |                                                                                                    |    |
|                              |                       |            | Nama : No                 | orhisham bin Sahlan |                 |          |                                                                                                    |    |
|                              |                       |            | Tarikh : 30               | /04/2018            |                 |          |                                                                                                    |    |
|                              |                       |            |                           |                     |                 |          |                                                                                                    |    |
|                              |                       | PENEN      | IPATAN                    |                     |                 |          |                                                                                                    |    |
| Lokasi Stor IT<br>1007001    | /BGN/P7/01/8012       |            |                           |                     |                 |          |                                                                                                    |    |
| Tarikh 30/04/20              | 18                    |            |                           |                     |                 |          |                                                                                                    |    |
| Nama Pegawai Mohama          | d Firdaus bin Jamhuri |            |                           |                     |                 |          |                                                                                                    |    |
|                              |                       | PEMER      | IKSAAN                    |                     |                 |          |                                                                                                    |    |
| Tarikh 27/05/20              | 22                    |            |                           |                     |                 |          |                                                                                                    |    |
| Status Aset BEDANG           | DIGUNAKAN             |            |                           |                     |                 |          |                                                                                                    |    |
| Nama remeriksa 88 Zum        | an oinsi Lieffs       |            |                           |                     |                 |          |                                                                                                    |    |
|                              |                       |            |                           |                     |                 |          |                                                                                                    |    |

Rekod Pemeriksaan didaftarkan

Langkah 6

Klik 🖾 untuk membuat cetakan KEW.PA-3(A) / KEW.PA-4(A) Klik 🖬 untuk muat turun KEW.PA-3(A) / KEW.PA-4(A)

#### 2.3 Senarai Penemuan Aset

Langkah-langkah bagi Senarai penemuan Aset

- Langkah 1 Klik Modul Pemeriksaan Aset Senarai Sub Modul dipaparkan
- Langkah 2 Klik Sub Modul Senarai Penemuan Aset Senarai Penemuan Aset dipaparkan

## Langkah 3 Klik **T** untuk membuat tapisan Tapisan Aset dipaparkan

| Senara  | i Penemuan Ase                | et                       |                            |                                    |                            |                      | 🙆 Utama 🗧     | > Pemeriksaan |
|---------|-------------------------------|--------------------------|----------------------------|------------------------------------|----------------------------|----------------------|---------------|---------------|
|         |                               |                          |                            |                                    |                            |                      |               |               |
| Tahun   |                               | 2020                     |                            | •                                  |                            |                      |               |               |
| 10      | ~                             |                          |                            |                                    |                            |                      |               | Q Cari        |
| Bil. ↓↑ | No. Rujukan<br>Pemeriksaan J† | Tarikh<br>Pemeriksaan ↓↑ | No. Siri<br>Pendaftaran ↓↑ | Keterangan Aset                    | Lokasi<br>Jî Penempatan Jî | Status ↓↑            | Pendaftaran 🗍 | ţţ.           |
| 1       | TLDM/MSPPA/PAT/2020/3         | 23/12/2020               | TLDM/01                    | KOMPUTER / COMPUTER<br>WORKSTATION | MAWILLA 1                  | Tiada Dalam<br>Rekod | 8             | (iØ)          |
| 1 rekod |                               |                          |                            |                                    |                            |                      | <             | 1 >           |
|         |                               |                          |                            |                                    |                            |                      |               |               |

Langkah 4

Klik 🕝

Daftar Aset dipaparkan

Masukkan maklumat dikehendaki seperti jadual di bawah.

#### MAKLUMAT DAFTAR ASET

|    | A. Kuantiti Pendaftaran                   |                                                                                                    |  |  |  |  |  |  |  |
|----|-------------------------------------------|----------------------------------------------------------------------------------------------------|--|--|--|--|--|--|--|
| No | Ruang Yang Perlu Diisi.                   | Penerangan                                                                                           |  |  |  |  |  |  |  |
| 1  | Hendak Didaftarkan                        | Bilangan Aset yang hendak didaftarkan                                                                |  |  |  |  |  |  |  |
| 2  | Tanda jika Penempatan<br>aset adalah sama | Ruangan yang perlu ditanda JIKA aset yang hendak<br>didaftarkan mempunya Lokasi Penempatan yang sama |  |  |  |  |  |  |  |

|    |                         | B. Maklumat Asas                                                                                                    |
|----|-------------------------|----------------------------------------------------------------------------------------------------|
| No | Ruang Yang Perlu Diisi. | Penerangan                                                                                                    |
| 1  | Agensi                  | Sistem akan mentapkan Agensi bagi pendaftaran Aset                                                                                |
| 2  | Jabatan                 | Jabatan yang membuat Perolehan Aset<br>Klik 🤍 untuk membuat carian dan memilih Jabatan<br>yang berkenaan                          |
| 3  | Kategori                | Pilih Kategori aset yang hendak didaftarkan<br>Klik <sup>Q</sup> untuk membuat carian dan memilih Kategori<br>aset yang berkenaan |
| 4  | Sub-Kategori            | Pilih Sub-Kategori aset yang hendak didaftarkan                                                                                   |

|    |                                                  | B. Maklumat Asas                                                                                                 |
|----|--------------------------------------------------|----------------------------------------------------------------------------------------------------|
| No | Ruang Yang Perlu Diisi.                          | Penerangan                                                                                                    |
|    |                                                  | Klik 🔍 untuk membuat carian dan memilih Sub-<br>Kategori aset yang berkenaan                                     |
| 5  | Jenis Aset                                       | Pilih Jenis aset yang hendak didaftarkan<br>Klik • untuk membuat carian dan memilih Jenis aset<br>yang berkenaan |
| 6  | Kod Akaun Aset                                   | Masukkan Kod Akaun Aset bagi Perolehan Aset                                                                      |
|    | Kod Akaun Susutnilai                             | Masukkan Kod Akaun Susutnilai Aset mengikut ketetapan Agensi                                                     |
| 7  | Kelas Aset                                       | Pilih Kelas Aset – Harta Modal ATAU Aset Bernilai<br>Rendah                                                      |
| 8  | Perolehan Secara                                 | Pilih jenis Perolehan dari senarai                                                                               |
| 9  | Kaedah Perolehan                                 | Pilih Kaedah Perolehan dari senarai yang diberikan                                                               |
| 10 | Kod Perbelanjaan                                 | Pilih Kod Perbelanjaan bagi Perolehan Aset                                                                       |
| 11 | No Siri Pendaftaran                              | No Siri Pedaftaran bagi aset yang hendak didaftarkan.<br>Akan dijana oleh sistem secara automatik                |
| 12 | Tanda Jika<br>penyeleggaraan secara<br>berjadual | Tanda ruang bagi membolehkan aset didaftarkan<br>untuk penyelenggaraan berjadual                                 |

|    |                         | C. Maklumat Aset                                                                                                    |
|----|-------------------------|----------------------------------------------------------------------------------------------------|
| No | Medan Data              | Penerangan                                                                                                    |
| 1  | Kod Dana                | Masukkan Kod Dana bagi Perolehan Aset                                                                                                    |
| 2  | Pembekal                | <ul> <li>Pilih ATAU DAFTAR nama syarikat pembekal aset</li> <li>Klik untuk membuat carian dan memilih pembekal</li> <li>Klik untuk mendaftarkan syarikat pembekal yang baru</li> </ul> |
| 3  | No Pesanan Kerajaan     | Masukkan No Pesanan Kerajaan bagi Perolehan Aset                                                                                                    |
| 4  | Tarikh Pesanan Kerajaan | Masukkan Tarikh Pesanan Kerajaan . Klik 🗎 bagi<br>memilih tarikh.                                                                                                    |
| 5  | No Penerimaan           | Masukkan No Penerimaan Aset / No D.O                                                                                                    |
| 6  | Tarikh Penerimaan       | Tarikh penerimaan barangan daripada pembekal. Klik<br>bagi memilih tarikh. Merujuk kepada tarikh DO -<br>Nota Serahan                                                                  |
| 7  | Harga Perolehan         | Taipkan Kos bagi setiap barangan yang didaftarkan.<br>(sila taipkan nombor sahaja) Kos Seunit                                                                                          |
| 8  | Buatan                  | Negara Pembuat. Contoh: MALAYSIA                                                                                                    |

|    |                                    | C. Maklumat Aset                                                                                                    |
|----|------------------------------------|----------------------------------------------------------------------------------------------------|
| No | Medan Data                         | Penerangan                                                                                                    |
| 9  | Jenama dan Model                   | Masukkan Jenama dan Model Aset                                                                                           |
| 10 | Jenis dan No Enjin                 | Contoh Jenis Enjin: Petrol / Diesel / NGV<br>Contoh No. Enjin: SCV123DC                                                  |
| 11 | No Pendaftaran (bagi<br>Kenderaan) | Taipkan No pendaftaran JPJ.                                                                                              |
| 12 | No Casis/Siri Pembuat              | Taipkan No Casis bagi Kenderaan atau No Siri<br>Pembuat bagi Aset lain.                                                  |
| 13 | Tempoh Jaminan                     | Masukkan jumlah tahun bagi jaminan aset tersebut                                                                         |
| 14 | No Rujukan Fail                    | Taipkan No. rujukan fail pembelian.                                                                                      |
| 15 | No Invois                          | Masukkan No Invois bagi Perolehan Aset                                                                                   |
| 16 | Kod Aktiviti                       | Pilih Kod Aktiviti nagi Perolehan Aset                                                                                   |
| 17 | Spesifikasi                        | Masukkan spesifikasi aset tersebut berdasarkan Nota<br>Serahan/ D.O                                                      |
| 18 | Method Susut Nilai                 | Pilih kaedah Susut Nilai bagi aset sama ada mengiku<br>Tahun Penggunaa, Peratusan Susut Nilai ATAU<br>Jumlah Susut Nilai |
| 19 | Tahun                              | Masukan bilangan Tahun bagi Susutnilai                                                                                   |
| 20 | Nilai Sisa                         | Nilai sisa bagi aset                                                                                                    |

|    |                             | D. Maklumat Pegawai                                                                                                    |
|----|-----------------------------|----------------------------------------------------------------------------------------------------|
| No | Medan Data                  | Penerangan                                                                                                    |
| 1  | Pegawai<br>Bertanggungjawab | Pilih nama pegawai bertanggungjawab dengan klik<br>Jawatan akan dimasukkan secara automatik, mengikut<br>pegawai yang dipilih |
| 2  | Tarikh                      | • Pilih tarikh dengan klik 🗎                                                                                                  |

|    | E. Maklumat Penempatan |                                                                      |  |  |  |  |  |  |  |
|----|------------------------|----------------------------------------------------------------------|--|--|--|--|--|--|--|
| No | Medan Data Penerangan  |                                                                      |  |  |  |  |  |  |  |
| 1  | Pegawai Penempatan     | Pilih nama pegawai bertanggungjawab menjaga aset<br>yang didaftarkan |  |  |  |  |  |  |  |
| 2  | Lokasi                 | Pilih Lokasi penempatan                                              |  |  |  |  |  |  |  |
| 3  | Tarikh                 | • Pilih tarikh dengan klik 🗎                                         |  |  |  |  |  |  |  |

Langkah 5 Klik butang SIMPAN, apabila semua maklumat telah lengkap dan dikemaskini. Klik butang RESET untuk memadamkan dan mengisi semula maklumat

Langkah 6 Klik SIMPAN

PENDFTARAN berjaya dilakukan

| Senara  | i Penemuan A                  | set                      |                            |                     |                                         |                         |                      | 🆚 Utama >     | Pemeriksaan   |
|---------|-------------------------------|--------------------------|----------------------------|---------------------|-----------------------------------------|-------------------------|----------------------|---------------|---------------|
|         |                               |                          |                            |                     |                                         |                         |                      |               |               |
| Tahun   |                               | 2022                     |                            | •                   |                                         |                         |                      |               |               |
| 10      | •                             |                          |                            |                     |                                         |                         |                      |               | <b>Q</b> Cari |
| Bil. ↓† | No. Rujukan<br>Pemeriksaan ↓↑ | Tarikh<br>Pemeriksaan ↓î | No. Siri<br>Pendaftaran ↓↑ | No.<br>Kenderaan ↓† | Keterangan Aset 🛛 🗍                     | Lokasi<br>Penempatan ↓↑ | Status 🕸             | Pendaftaran 🕸 | tt 🔪          |
| 1       | SPAN/PAT/2022/1               | 26/05/2022               | ABC12345                   |                     | PERALATAN RANGKAIAN /<br>WD MY CLOUD    | Bilik PA 2              | Tiada Dalam<br>Rekod | <b>⊘</b> –(   | 6             |
| 2       | SPAN/PAT/2022/2               | 27/05/2022               | TIADA MAKLUMAT             |                     | KERUSI / KERUSI<br>PENGURUSAN TERTINGGI |                         | Tiada Dalam<br>Rekod | 0             | í             |

#### 2.4. Laporan Pemeriksaan

Langkah-langkah bagi Laporan Pemeriksaan

- Langkah 1 Klik Modul Pemeriksaan Senarai Sub Modul dipaparkan
- Langkah 2 Klik Sub Modul Laporan Pemeriksaan Laporan Pemeriksaan dipaparkan

| _aporan Pemeriks      | aan           |                            |        |   |            |          | <b>2</b> 9 U | Itama > Pemeriks | saan |
|-----------------------|---------------|----------------------------|--------|---|------------|----------|--------------|------------------|------|
| LAPORAN PEMERIKSAAN A |               |                            | ┓┥     |   |            |          |              |                  |      |
| Tahun                 | 2022          | •                          | Sukuan |   | Sila pilih |          |              | •                |      |
| Kod Perbelanjaan      | -             | •                          |        |   |            |          |              |                  |      |
|                       |               |                            |        |   |            |          |              | Q Tapis          | -4   |
|                       |               |                            |        |   | KUANT      | ITI ASET |              |                  |      |
| BIL.                  | KATEGORI ASET | KUANTITI ASET<br>DIPERIKSA | A      | в | с          | D        | E            | F                |      |

Langkah 3 Klik untuk membuat Tapisan Carian Tapisan boleh dibuat mengikut

- Tahun
- Sukuan
- Kod Perbelanjaan

### Langkah 4 Klik TAPIS Hasil Tapisan dipaparkan

| Lapo | oran  | Pemeriksaan                                         |                 |   |   |       |          | a∰a Ut | ama > Pemeriksaa |
|------|-------|-----------------------------------------------------|-----------------|---|---|-------|----------|--------|------------------|
| LAP  | PORAN | PEMERIKSAAN ASET ALIH BAHAGIAN KHIDMAT SOKONGAN     | BAGI TAHUN 2022 |   |   |       |          | 7      |                  |
|      |       |                                                     | KUANTITI ACET   |   |   | KUANT | ITI ASET |        |                  |
| 1    | BIL.  | KATEGORI ASET                                       | DIPERIKSA       | А | в | с     | D        | E      | F                |
|      | 1     | ALAT KAWALAN JAUH                                   |                 |   |   |       |          |        |                  |
|      | 2     | HIASAN / LANGSIR / HAMPARAN                         |                 |   |   |       |          |        |                  |
|      | 3     | KENDERAAN                                           |                 |   |   |       |          |        |                  |
|      | 4     | LOJI/JENTERA                                        |                 |   |   |       |          |        |                  |
|      | 5     | PERABOT                                             |                 |   |   |       |          |        |                  |
|      | 6     | PERALATAN DAN KELENGKAPAN ALAM SEKITAR              |                 |   |   |       |          |        |                  |
|      | 7     | PERALATAN DAN KELENGKAPAN BENGKEL /<br>KEJURUTERAAN |                 |   |   |       |          |        |                  |
|      | 8     | PERALATAN DAN KELENGKAPAN DAPUR                     |                 |   |   |       |          |        |                  |
|      | 9     | PERALATAN DAN KELENGKAPAN ICT                       | -5              | 7 |   |       | 1        |        |                  |

Langkah 5 Klik pada KATEGORI ASET

Maklumat Pemeriksaan dipaparkan

| Maklumat Per           | neriksaan                  |    |                                 |                              |     |                |         |               | ×     | \$ |
|------------------------|----------------------------|----|---------------------------------|------------------------------|-----|----------------|---------|---------------|-------|----|
| i <b>≣</b> Sedang Digi | unakan 🛛 🔚 Tidak Digunakan |    | i <b>≣</b> Perlu Pembaikan      | i <b>≣</b> Sedang Diselengga | ara | i <b>≣</b> Cad | angan F | Pelupusan     | ≣∙    |    |
| E E                    |                            |    |                                 |                              |     |                |         |               |       |    |
| BIL. ↓†                | NO.SIRI PENDAFTARAN        | ĴĴ | KETERA                          | NGAN IT                      | ĸ   | OS (RM)        | ĴĴ      | TARIKH DIBELI | .↓†   |    |
| 1                      | SPAN/HQ/H/2018/3           |    | KOMPUTER<br>KOMPUTER LAPTOP (MS | WINDOWS)                     |     | 4,3            | 72.00   | 31/12/2013    |       | 6  |
| 10 🗸                   |                            |    |                                 |                              |     |                |         | 1             | >     |    |
|                        |                            |    |                                 |                              |     |                |         |               |       |    |
|                        |                            |    |                                 |                              |     |                |         |               | Tutup | ]  |

Langkah 6 Maklumat terprinci pemeriksaan aset dipaparkan untuk semakan pngguna Langkah 7 Klik 🖻

Cetakan laporan dipaparkan

| kan PDF                                                                                             |                                                                |                 |              |               |       |           |          |         |          |         |      |
|----------------------------------------------------------------------------------------------------|----------------------------------------------------------------|-----------------|--------------|---------------|-------|-----------|----------|---------|----------|---------|------|
| م                                                                                                   | ★ ↓ 1 of 2                                                     | -   + /         | Automatic Z  | ¢ mod         |       |           | 23       | ħ       | Θ        | ¢       | ī, 8 |
|                                                                                                    | LAPORAI                                                        | N PEMERIKSAAN A | SET ALIH BAG | il TAHUN 2022 |       |           |          |         |          |         |      |
|                                                                                                    |                                                                |                 |              |               | KUANT | ITI A 8ET |          |         |          |         |      |
| BIL                                                                                                 | KATEGORI A 8ET                                                 | RUANTITI A BET  | A            | в             | с     | D         | 1        | E       | F        |         |      |
| 1                                                                                                   | ALAT KAWALAN JAUH                                              |                 |              |               |       |           |          |         |          |         |      |
| 2                                                                                                   | HIASAN / LANGSIR / HAMPARAN                                    |                 |              |               |       |           |          |         |          |         |      |
| 3                                                                                                   | KENDERAAN                                                      |                 |              |               |       |           |          |         |          |         |      |
| 4                                                                                                   | LOJIJENTERA                                                    |                 |              |               |       |           |          |         |          |         |      |
| 5                                                                                                   | PERABOT                                                        |                 |              |               |       |           |          |         |          |         |      |
| 6                                                                                                   | PERALATAN DAN KELENGKAPAN ALAM SEKITAR                         |                 |              |               |       |           |          |         |          |         |      |
| 7                                                                                                   | PERALATAN DAN KELENGKAPAN BENGKEL / KEJURUTERAAN               |                 |              |               |       |           |          |         |          |         |      |
| 8                                                                                                   | PERALATAN DAN KELENGKAPAN DAPUR                                |                 |              |               |       |           |          |         |          |         |      |
| 9                                                                                                   | PERALATAN DAN KELENGKAPAN ICT                                  | 11              | 7            |               |       | 1         |          |         |          |         |      |
| 10                                                                                                  | PERALATAN DAN KELENGKAPAN KESELAMATAN                          |                 |              |               |       |           |          |         |          |         |      |
| 11                                                                                                  | PERALATAN DAN KELENGKAPAN MAKMAL                               |                 |              |               |       |           |          |         |          |         |      |
| 12                                                                                                  | PERALATAN DAN KELENGKAPAN MEMBURU                              |                 |              |               |       |           |          |         |          |         |      |
| 13                                                                                                  | PERALATAN DAN KELENGKAPAN PEJABAT                              | 3               | 2            |               |       |           |          | 1       |          |         |      |
| 14                                                                                                  | PERALATAN DAN KELENGKAPAN PENYIARAN & MUZIK                    |                 |              |               |       |           |          |         |          |         |      |
| 15                                                                                                  | PERALATAN DAN KELENGKAPAN PERTANIAN / PERHUTANAN               |                 |              |               |       |           |          |         |          |         |      |
| 16                                                                                                  | PERALATAN DAN KELENGKAPAN PERUBATAN                            |                 |              |               |       |           |          |         |          |         |      |
| 17                                                                                                  | PERALATAN DAN KELENGKAPAN SUKAN / REKREASI                     |                 |              |               |       |           |          |         |          |         |      |
|                                                                                                    | JUMLAH                                                         | 14              | 9            |               |       | 1         | 1        | 1       |          |         |      |
| Per UNJUK<br>Al: Sedeng<br>Bi: Indak Di<br>Ci: Parla Pa<br>Di: Sedeng<br>Ei: Cadeng<br>Fi: Indak Da | :<br>genalisan<br>genalisan<br>Dankinggen<br>O'Inflagean<br>an |                 |              |               |       | c         | ETAKAN I | PADA 27 | -05-2022 | 6:31 PM |      |

Langkah 8

Klik 🗈 untuk membuat cetakan Laporan Klik 🖸 untuk muat turun Laporan

# SISTEM PENGURUSAN ASET

# BAB F

MODUL PELUPUSAN DAN KEHILANGAN & HAPUSKIRA

#### BAB F PELUPUSAN DAN KEHILANGAN & HAPUSKIRA

### A. MODUL PELUPUSAN

#### 1. PENGENALAN

#### 1.1. Fungsi Modul

Modul Pelupusan adalah modul untuk menjalankan proses bagi mengeluarkan aset dari simpanan dan pegangan Agensi Kerajaan.

#### 1.2. Objektif

Pelupusan Aset Alih kerajaan bertujuan untuk:

- Memastikan agensi Kerajaan tidak menyimpan Aset Alih yang tidak boleh digunakan atau tidak diperlukan.
- Menjimatkan ruang simpanan/pejabat.
- Memastikan pelupusan boleh menjana hasil kepada Kerajaan
- Memastikan kaedah pelupusan yang dipilih bersifat mesra alam dan lestari.

#### 1.3. Justifikasi Pelupusan

Aset Alih boleh dilupuskan berdasarkan justifikasi berikut:

- Tidak Ekonomi Dibaiki
- Usang
- Rosak dan tidak boleh digunakan
- Luput tempoh penggunaan
- Keupayaan Aset Alih tidak lagi di peringkat optimum
- Tiada alat ganti di pasaran
- Pembekal tidak lagi memberi khidmat sokongan
- Tidak lagi diperlukan oleh Jabatan
- Perubahan teknologi
- Melebihi keperluan

#### 2. SUB MODUL PELUPUSAN

Sub Modul terdapat dibawah Pelupusan adalah:

- Lantikan Lembaga Pemeriksa
- Permohonan Pelupusan
- Urusetia Pelupusan
- Pemeriksa Pelupusan
- Pelaksana Pelupusan
- Pengesahan Pelupusan
- Senarai Aset Lupus

#### 2.1. Lantikan Lembaga Pemeriksa

Sub modul Lantikan Lembaga Pemeriksa bertujuan bagi menyenaraikan kakitangan yang telah dilantik sebaga Lembaga Pemeriksa Pelupusan

Tugasan dibawah sub modul Lantikan Lembaga Pemeriksa:

- Melantik Lembaga Pemeriksa Pelupusan
- Melantik Pegawai Kewangan

#### 2.1.1. Melantik Lembaga Pemeriksa Pelupusan

Langkah-langkah bagi Lantikan Lembaga Pemeriksa

- Langkah 1 Klik Modul Pelupusan Senarai Sub Modul dipaparkan
- Langkah 2 Klik Sub Modul Lantikan Lembaga Pemeriksa Lantikan Lembaga Pemeriksa dipaparkan

| Lantik  | (Lembaga Pe        | emerik   | sa      |        |         |    |              |    |              |    | 🍰 Uta               | ma > Pelupusan |
|---------|--------------------|----------|---------|--------|---------|----|--------------|----|--------------|----|---------------------|----------------|
| Lantika | an Lembaga Pemerik | sa (LPP) | Peg. Ke | wangan |         |    |              |    |              |    |                     |                |
| 10      | ~                  |          |         |        |         |    |              |    |              |    | Cari Lantik Pegawai | 3              |
| Bil.    | No. Rujukan        | 11       | Nama    | 11     | Jawatan | 11 | Tarikh Mula  | 11 | Tarikh Tamat | 1† | Status Lantikan     | 11             |
|         |                    |          |         |        |         |    | Tiada rekod. |    |              |    |                     |                |
| 0 rekod |                    |          |         |        |         |    |              |    |              |    |                     | < >            |

## Langkah 3 Klik LANTIK PEGAWAI

Lantik Pegawai dipaparkan

| Lantik Pegawai    |                            |                         | ×            |
|-------------------|----------------------------|-------------------------|--------------|
| Nama *            | ٩                          | No. K/P *               |              |
|                   |                            | No. Staf                |              |
| Jawatan           |                            | Bahagian                |              |
| Tarikh Lantikan * |                            | Tarikh Tamat Lantikan * | ()           |
|                   |                            |                         | Tutup Daftar |
| Langkah 4         | Kemaskini Maklumat Lantika | an                      |              |
| Langkah 5         | Klik DAFTAR                |                         |              |

Lembaga Pemeriksa berjaya dilantik

| nt     | ik Lembaga                     | Per    | neriksa       |            |    |             |    |              |    |                 |      | 🍘 Utama        | > Pelupusan |
|--------|--------------------------------|--------|---------------|------------|----|-------------|----|--------------|----|-----------------|------|----------------|-------------|
| Lanti  | kan L <mark>e</mark> mbaga Pem | eriksa | (LPP) Peg. K  | ewangan    |    |             |    |              |    |                 |      |                |             |
| 10     | ~                              |        |               |            |    |             |    |              |    |                 | Cari | Lantik Pegawai | Cetakan 🔻   |
| Bil.   | No. Rujukan                    | It     | Nama          | lt Jawatan | 11 | Tarikh Mula | 11 | Tarikh Tamat | 11 | Status Lantikan | 11   |                |             |
| 1      | CIDB/LPP/2022/1                |        | Administrator | Admin CIDB |    | 01-01-2022  |    | 31-12-2022   |    | AKTIF           |      | <u>008</u>     |             |
| 1 reko | d                              |        |               |            |    |             |    |              |    |                 |      | <              | 1 >         |

#### Langkah 6 Klik CETAKAN

Cetakan (format PDF) atau Muat Turun (format MS Excel) Senarai Aset boleh dijalankan

Penerangan kegunaan ikon

- 🔹 🧭 Kemaskini Lantikan Pegawai
- 🔹 回 Padam Lantikan Pegawai
- 🛛 🕒 Cetak Surat Lantikan
- 🛛 🙆 Muat Naik Dokumen

## ✤ Ulang Langkah 3 hingga Langkah 5 bagi melantik pegawai lain

#### 2.1.2. Melantik Pegawai Kewangan

Langkah-langkah bagi Pegawai Kewangan

- Langkah 1 Klik Modul Pelupusan Senarai Sub Modul dipaparkan
- Langkah 2 Klik Sub Modul Lantikan Lembaga Pemeriksa Lantikan Lembaga Pemeriksa dipaparkan Pilih tab PEGAWAI KEWANGAN

| Lantik Lembaga Pemeriksa                       | 🏶 Utama > Pelupusan        |
|------------------------------------------------|----------------------------|
| Lantikan Lembaga Pemeriksa (LPP) Peg. Kewangan |                            |
|                                                | Cari Lantik Pegawai Cerc 3 |
| Bil. Nama 11 Jawatan 11 Emel 11                |                            |
| Tiada rekod.                                   |                            |
| 0 rekod                                        | < >                        |

Langkah 3 Klik LANTIK PEGAWAI Lantik Pegawai dipaparkan
| Lantik Pegawai |   |           | ×            |
|----------------|---|-----------|--------------|
| Nama *         | ٩ | No. K/P * |              |
|                | _ | No. Staf  |              |
| Jawatan        |   | Bahagian  |              |
| Email          |   |           |              |
|                |   |           | Tutup Daftar |

# Langkah 4Kemaskini Maklumat LantikanLangkah 5Klik DAFTAR

Peegawai Kewangan berjaya dilantik

| antik Ler    | mbaga Pemerik         | sa                       |            |    |                         |      | 🏠 Utama > Pelupusan      |
|--------------|-----------------------|--------------------------|------------|----|-------------------------|------|--------------------------|
| Lantikan Lem | nbaga Pemeriksa (LPP) | Peg <mark>.</mark> Kewar | gan        |    |                         |      |                          |
| 10 🗸         |                       |                          |            |    |                         | Cari | Lantik Pegawai Cetakan 🕶 |
| Bil.         | Nama                  | 11                       | Jawatan    | 11 | Emel                    | 11   |                          |
| 1            | Administrator         |                          | Admin CIDB |    | saipul.goapps@gmail.com |      |                          |
| . rekod      |                       |                          |            |    |                         |      | < 1 >                    |

## Langkah 6 Klik CETAKAN

Cetakan (format PDF) atau Muat Turun (format MS Excel) Senarai Aset boleh dijalankan

Penerangan kegunaan ikon

- 🔹 🧭 Kemaskini Lantikan Pegawai
- 🔹 回 Padam Lantikan Pegawai

Ulang Langkah 3 hingga Langkah 5 bagi melantik pegawai lain

### 2.2. Permohonan Pelupusan

Sub modul Permohonan Pelupusan bertujuan bagi merekodkan maklumat permohonan aset untuk dilupuskan

Pada submodul Permohonan pelupusan, terdapat 3 tugasan, iaitu:

- Mendaftar Pelupusan
- Pilih Aset
- Muat Naik Dokumen Pelupusan

## 2.2.1. Mendaftar Pelupusan

Langkah-langkah bagi Daftar Pelupusan

- Langkah 1 Klik Modul Pelupusan Senarai Sub Modul dipaparkan
- Langkah 2 Klik Sub Modul Permohonan Pelupusan

Permohonan Pelupusan dipaparkan

| Permohonan P                | Pelupusan          |            |            |               |    |                 | æ                           | Utama > Pelupusan |
|-----------------------------|--------------------|------------|------------|---------------|----|-----------------|-----------------------------|-------------------|
| Permohonan Baru             | Menunggu Kelulusan | Diluluskan | Dibatalkan | Telah Selesai |    |                 |                             |                   |
| 10 🗸                        |                    |            |            |               |    |                 | Car Bo                      | rang Permohonan   |
| Bil. Tarikh<br>Permohonan 1 | No. Rujukan        | 11         |            | Tajuk         | 11 | Bil.<br>Aset ↓↑ | Jumlah Nilai Semasa<br>(RM) | 11                |
|                             |                    |            |            | Tiada rekod.  |    |                 |                             |                   |
| 0 rekod                     |                    |            |            |               |    |                 |                             | < >               |

### Langkah 3

#### Klik BORANG PERMOHONAN

Borang pendaftaran Permohonan bagi Pelupusan dipaparkan

| Daftar Permohonan | ı Pelupusan     |    |
|-------------------|-----------------|----|
| Tarikh Permohonan | 28-03-2022      |    |
| Nama Pemohon      | ZAKI SARMADI    |    |
| Jawatan           | PEMBANTU PROJEK |    |
| Jabatan           | KD-KEDAH        |    |
| Tajuk Pelupusan * | Tajuk Pelupusan |    |
|                   | 4 Daftar Tut    | up |

Maklumat dengan tanda 😾 adalah WAJIB diisi

Langkah 4 Masukkan Tajuk Pelupusan Klik DAFTAR Pengesahan Daftar Pelupusan Dipaparkan

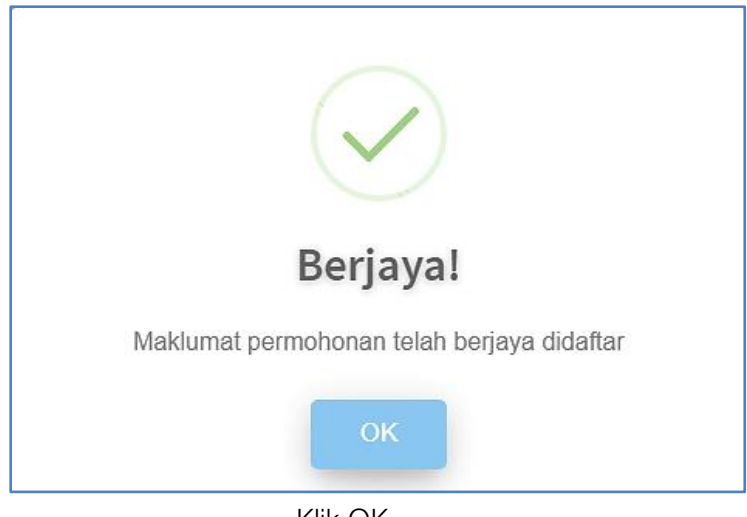

Klik OK

Klik 🧭

Task Pelupusan berjaya didaftarkan

## 2.2.2. Pilih Aset

| Permohonan Pelupusan 🔹 Utama 🛸 Pelupusan |                               |       |                 |                                   |  |  |  |  |
|------------------------------------------|-------------------------------|-------|-----------------|-----------------------------------|--|--|--|--|
| Permohonan Baru Menunggu Kelulusan       | Diluluskan Dibatalkan         |       |                 |                                   |  |  |  |  |
| 10 🗸                                     |                               |       |                 | Cari Borang Permohonan            |  |  |  |  |
| Tarikh<br>Bil. Mohon 🎝 No. Rujukan       | ţţ                            | Tajuk | Bil.<br>↓↑ Aset | Jumlah Nilai Semasa<br>↓† (RM) ↓† |  |  |  |  |
| 1 28-03-2022 CIDB/KEDAH/PELUPUSAI        | I/2022/1 PELUPUSAN ASET -01/2 | 2022  | 0               |                                   |  |  |  |  |
| 1 rekod                                  |                               |       |                 | < 1 >                             |  |  |  |  |

Langkah 1

Maklumat Pelupusan dipaparkan

| Permohonan Pe                                                              | elupusan                |             |                                 |                        |                                           | 🍘 Utama > Pelupusan |
|----------------------------------------------------------------------------|-------------------------|-------------|---------------------------------|------------------------|-------------------------------------------|---------------------|
| Maklumat Pelupusan                                                         | Dokumen Berkait         |             |                                 |                        | Hantar Permohonan                         | Batal Permohonan    |
| C Maklumat Pelupus                                                         | an                      |             |                                 |                        |                                           |                     |
| Tarikh Daftar                                                              | 28-03-2022              |             |                                 | Pegawai Pendaftar      | ZAKI SARMADI                              |                     |
| Tarikh Kelulusan                                                           |                         |             |                                 | No. Kelulusan          |                                           |                     |
| Tajuk Pelupusan                                                            | PELUPUSAN ASET -01/2022 |             |                                 | No. Rujukan            | CIDB/KEDAH/PELUPUSAN/2022/1               |                     |
| III Aset Mohon Dilu<br>III Aset Mohon Dilu<br>I0 ✓<br>BiL No. S<br>0 rekod | pus                     | terangan ∐ĵ | <b>Tarikh Beli</b><br>Tiada rek | 11 Nilal Perolehan (RM | Cari ⊟Pilih As<br>1) ↓↑ Nilai Semasa (RM) |                     |
|                                                                            |                         |             |                                 |                        |                                           |                     |

Langkah 2

Klik Pilih Aset Senarai Aset dipaparkan

| Pilih Ase | t                             |          |                |    |                   |    |            |    |                              |    |               |     | ×          |
|-----------|-------------------------------|----------|----------------|----|-------------------|----|------------|----|------------------------------|----|---------------|-----|------------|
| Harta M   | Iodal Aset Bernil             | ai Renda | ъh             |    |                   |    |            |    |                              |    |               |     |            |
| 10        | ~                             |          |                |    |                   |    |            |    |                              |    | komputer      |     | ٩          |
| Bil       | Label                         | ١î       | Subkategori    | ↓↑ | Jenis             | 11 | No. Chasis | 11 | Jenama/Model                 | 11 | No. Kenderaan | 11  |            |
| 311       | CIDB/H/2018/2447<br>700002781 |          | TIADA MAKLUMAT |    | TIADA<br>MAKLUMAT |    |            |    | KOMPUTER RIBA ( HP ENVY 13 ) |    |               |     |            |
| 312       | CIDB/H/2018/2448<br>700002782 |          | TIADA MAKLUMAT |    | TIADA<br>MAKLUMAT |    |            |    | KOMPUTER RIBA ( HP ENVY 13 ) |    |               |     |            |
| 313       | CIDB/H/2018/2449<br>700002783 |          | TIADA MAKLUMAT |    | TIADA<br>MAKLUMAT |    |            |    | KOMPUTER RIBA ( HP ENVY 13 ) |    |               |     |            |
| 314       | CIDB/H/2018/2450<br>700002784 |          | TIADA MAKLUMAT |    | TIADA<br>MAKLUMAT |    |            |    | KOMPUTER RIBA ( HP ENVY 13 ) |    |               |     |            |
| 314 reko  | d                             |          |                |    |                   |    |            |    |                              | <  | 1 28 29 30    | 31  | 32         |
|           |                               |          |                |    |                   |    |            |    |                              |    |               |     |            |
|           |                               |          |                |    |                   |    |            |    |                              |    | Ти            | tup | Pilih Aset |

Carian Aset boleh dilakukan mengikut Kategori, Subkategori dan Jenis Klik CARI

| Langkah 3 | Klik ፪ bagi memilih aset yang hendak dilupuskan                                                                                                  |
|-----------|----------------------------------------------------------------------------------------------------|
| Langkah 4 | Klik PILIH<br>Pengesahan pilihan aset dipaparkan                                                                                                 |
| Langkah 5 | Klik YA untuk mengesahkan pilhan Aset<br>Sistem SPA akan mengesahkan pilihan Aset untuk Pelupusan<br>Maklumat Aset telah dipilih untuk pelupusan |

Ulang LANGKAH 2 hingga LANGKAH 5 untuk memilih aset lain (Harta Modal dan Aset Bernilai Rendah)

| Maklumat Pel   |                             |             |                |                          |                     |                  |   |
|----------------|-----------------------------|-------------|----------------|--------------------------|---------------------|------------------|---|
|                | lupusan Dokumen Berkait     |             |                |                          | Hantar Permohonan   | Batal Permohonan |   |
| 🗅 Makluma      | at Pelupusan                |             |                |                          |                     |                  |   |
| Tarikh Daftar  | 22-06-2022                  |             | P              | egawai Pendaftar Adminis | trator              |                  |   |
| Tarikh Kelulus | san                         |             | N              | o Kelulusan Pelupusan    |                     |                  |   |
| Tajuk Pelupus  | san PELUPUSAN ASET          |             | N              | o. Rujukan CIDB/SE       | M/PELUPUSAN/2022/1  |                  |   |
|                |                             |             |                |                          |                     |                  |   |
| 🔳 Senarai      | Aset Pelupusan              |             |                |                          |                     |                  |   |
|                |                             |             |                |                          |                     |                  |   |
| 🔳 Aset M       | Mohon Dilupus               |             |                |                          |                     |                  |   |
| 10             | ~                           |             |                |                          | Cari 🗮 Pilih.       | Aset Padam Aset  | 6 |
| Bil.           | No. Siri Pendaftaran 🕸      | Keteranganî | Tarikh Beli ↓↑ | Nilai Perolehan (RM)     | † Nilai Semasa (RM) | lt 🗆             |   |
| 1              | CIDB/H/2002/14<br>700000054 | LASER       | 23-10-2002     | 3,900.0                  | •                   |                  |   |
| 1 rekod        |                             |             |                |                          |                     | < 1 >            |   |

- Langkah 6 Klik 🗹 dan klik BATAL ASET untuk mengeluarkan aset dari senarai Pelupusan
- Langkah 7 Klik BATAKLKAN PERMOHONAN untuk membatalkan Permohonan Pelupusan
- Langkah 8 Penerangan kegunaan ikon
  - 🕒 Borang Perakuan Pelupusan
  - 🙆 Perakuan Pelupusan , KEW.PA-19
  - 📵 Daftar Aset

# Klik 🖲

Borang Perakuan Pelupusan dipaparkan

| Maklumat Asas                                  |                                                            |                                              |  |
|------------------------------------------------|------------------------------------------------------------|----------------------------------------------|--|
| Kementerian atau<br>Bahagian                   | SUMBER MANUSIA                                             | Alamat                                       |  |
| No. Siri Pendaftaran<br>Aset                   | CIDB/H/2002/14                                             | No. Kodifikasi 001005001<br>Nasional         |  |
| Jenis, Jenama dan<br>Model                     | PRINTER HP LASER JET                                       | No. Chassis / Siri<br>Pembuat                |  |
| No. Enjin                                      |                                                            | No. Pendaftaran<br>(Kenderaan)               |  |
| Tarikh Perolehan                               | 23/10/2002                                                 | Nilai Perolehan Asal RM 3,900.00             |  |
| Perakuan Pelupusar                             | 1                                                          |                                              |  |
| Jumlah Jarak Perjalana                         | an(km)                                                     | Tempoh Penggunaan(jam)                       |  |
| Tahap Prestasi Semasa                          | Aset (%)                                                   | Jumlah Kos Penyelenggaraan 0.00<br>Terdahulu |  |
| Nilai Semasa                                   | 1.00                                                       | Anggaran Kos Penyelenggaraan<br>Semasa       |  |
| Anggaran Nilai Selepas<br>Diperbaiki           |                                                            |                                              |  |
| Anggaran Tempoh Usia<br>Selepas Diperbaiki     | Guna Tahun                                                 | Bulan                                        |  |
| Laporan Pemeriksaa                             | in                                                         |                                              |  |
| Butir-butir penambahb                          | aikan yang perlu:*                                         |                                              |  |
|                                                |                                                            |                                              |  |
| hanya 300 patah perkat<br>Disabkan bahawa Aset | ioon<br>Alih tersebut telah dineriksa dan lanorannya sener | rti herikut-*                                |  |
|                                                |                                                            |                                              |  |
| hanya 300 patah perkat                         | aan                                                        | B                                            |  |
| 🌢 Pegawai 1                                    |                                                            | Pegawai 2                                    |  |
| Nama Pegawai*                                  | Administrator Q                                            | Nama Pegawai* Pegawai Q                      |  |
| Jawatan                                        | Admin CIDB                                                 | Jawatan                                      |  |
| Tarikh *                                       | 22-06-2022                                                 | Tarikh * Tarikh Penempatan                   |  |

Langkah 9 Isikan maklumat bagi Borang Perakuan Pelupusan

 Maklumat dengan tanda \* adalah WAJIB di isi
 Langkah 10 Klik Simpan Maklumat Perakuan Pelupusan aset berjaya disimpan

Ulang LANGKAH 8 hingga LANGKAH 10 untuk aset lain

# 2.2.3. Muat naik Dokumen Pelupusan

Langkah 1 Klik tab DOKUMEN BERKAITAN Muat Naik Dokumen dipaparkan dipaparkan

| Permohonan Pelupusan                                                |                               | 🍪 Utama > Pelupusan                |
|---------------------------------------------------------------------|-------------------------------|------------------------------------|
| Maklumat Pelupusan Dokumen Berkait                                  | 1                             | Hantar Permohonan Batal Permohonan |
| Sila muat naik dokumen invois, resit, gambar dan dokume             | en berkaitan sekiranya perlu. |                                    |
| 2 Upload Tarik Fail Disini                                          |                               |                                    |
| Fail yang dibenarkan: jpg, png, gif, doc, docx, xls, xlsx, pdf, zip | i                             |                                    |
| 10 🗸                                                                |                               | Cari                               |
| Bil. Keterangan Fail                                                | Tarikh Muat Naik              | Di Muat Naik Oleh                  |
|                                                                     | Tiada rekod.                  |                                    |
| 0 rekod                                                             |                               | < >                                |

| Langkah 2 | Klik UPLOAD               |
|-----------|---------------------------|
|           | Carian fail dipaparkan    |
| Langkah 3 | Pilih fail yang berkaitan |
|           | Fail berjaya dipilih      |

| Maklumat Pelupusa                | n Lembaga Pemeriksa                         | Dokumen Berkait |                  | Hantar Untuk Pengesahan Batal Permo |  |  |
|----------------------------------|---------------------------------------------|-----------------|------------------|-------------------------------------|--|--|
| Upload Tarik                     | Fail Disini                                 |                 |                  |                                     |  |  |
| Fail yang dibenarkan: jpg        | ī, png, gif, doc, docx, xls, xlsx, pdf, zip | 0               |                  |                                     |  |  |
| MySERV Dashboard odf / 13.94 KB) |                                             |                 |                  |                                     |  |  |
| Masukkan ketera                  | ngan fail                                   |                 |                  |                                     |  |  |
| Batal                            |                                             |                 |                  |                                     |  |  |
| Mulakan Upload                   | -5                                          |                 |                  |                                     |  |  |
| 10 ~                             | •                                           |                 |                  |                                     |  |  |
| Bil.                             | Keterangan Fail                             |                 | Tarikh Muat Naik | Di Muat Naik Oleh                   |  |  |
|                                  |                                             |                 | Tiada rekod.     |                                     |  |  |
|                                  |                                             |                 |                  |                                     |  |  |

Langkah 4Masukkan keterangan berkaitan fail yang dimuat naikLangkah 5Klik MULAKAN UPLOAD

Dokumen berkaitan pelupusan berjaya dimuat naik

Ulang LANGKAH 2 hingga LANGKAH 4 untuk muat naik fail lain

| Maklumat Pelupusan Dokumen Berkait Dokumen Berkait Hantar Permohonan Batal Permoho                                                                                                    |
|----------------------------------------------------------------------------------------------------|
| C Maklumat Pelupusan                                                                                                    |
|                                                                                                    |
| iankh Dattar 22-06-2022 Pegawai Pendattar Administrator                                                                                                    |
| Tarikh Kelulusan No Kelulusan Pelupusan                                                                                                    |
| Tajuk Pelupusan PELUPUSAN ASET No. Rujukan CIDB/SBM/PELUPUSAN/2022/1                                                                                                    |
| Image: Section 2010 and Section 2010 and |
|                                                                                                    |
| 1 CIDE/H/2002/14<br>70000054 LASER 23-10-2002 3,900.00 1.00                                                                                                    |
| 1 rekod                                                                                                    |

Langkah 6

Klik HANTAR PERMOHONAN

Pengesahan Permohonan Pelupusan Dipaparkan

Langkah 7 Klik YA

Permohonan pelupusan dihantar untuk Kelulusan Urusetia Pelupusan

## 2.3. Urusetia Pelupusan

### 2.3.1. Tugasan Urusetia Pelupusan

Terdapat 2 tugasan utama dibawah submodul Urusetia Pelupusan, iaiatu:

- Meluluskan Permohonan Pelupusan
- Meluluskan Keputusan Pemeriksaan Pelupusan

#### 2.3.2. Meluluskan Permohonan Pelupusan

Langkah-langkah bagi Meluluskan Permohonan Pelupusan

Langkah 1 Klik Modul Pelupusan Senarai Sub Modul dipaparkan

Langkah 2 Klik Sub Modul Urusetia Pelupusan Urusetia Pelupusan dipaparkan

| ung | gu Kelulusan            | Diluluskan Tidak Dilulusk | an Keputu | san Kuasa Melulus |                 |                 |                    |                |
|-----|-------------------------|---------------------------|-----------|-------------------|-----------------|-----------------|--------------------|----------------|
| 2   | •                       |                           |           |                   |                 |                 |                    | Cari Cetakan 🔻 |
| il. | Tarikh<br>Permohonan ↓↑ | No. Rujukan               | 11        | Tajuk 👔           | Bil.<br>Item It | Jumlah Kos (RM) | Status             | 11             |
|     | 22-06-2022              | CIDB/SBM/PELUPUSAN/2022/1 |           | PELUPUSAN ASET    | 1               | 1.00            | Menunggu Kelulusan | (i) (i) -      |

Langkah 3 Klik CETAKAN Cetakan (format PDF) atau Muat Turun (format MS Excel) Senarai Permohonan Pelupusan boleh dijalankan

Langkah 4 Penerangan kegunaan ikon

- 🛈 Paparan Maklumat Pelupusan
- Image: Muat Turun Borang Pelupusan Aset , KEW.PA-21

Klik 🛈 Maklumat Pelupusan dipaparkan

| Munn       | lat Pelupusan                                         |                  |                                                        |                                     |                                                          | 🚯 Utama > Pelupusan >                           |
|------------|-------------------------------------------------------|------------------|--------------------------------------------------------|-------------------------------------|----------------------------------------------------------|-------------------------------------------------|
| aklumat    | Pelupusan Lembaga Pemeril                             | ksa Dokumen Berk | ait                                                    | H                                   | lantar Kepada Pegawai Pemeriksa                          | Batal Permohonan                                |
| 🗅 Maklı    | umat Pelupusan                                        |                  |                                                        |                                     |                                                          |                                                 |
| arikh Tas  | sk 22-06-2022                                         |                  |                                                        | Pemohon A                           | Administrator                                            |                                                 |
| ajuk Pelu  | upusan PELUPUSAN ASE                                  | ET               |                                                        | No. Rujukan (                       | CIDB/SBM/PELUPUSAN/2022/1                                |                                                 |
| = Sena     | arai Aset Pelupusan                                   |                  |                                                        |                                     |                                                          | KEW.PA-21                                       |
| 10         | v                                                     |                  |                                                        |                                     | Cari 🗮 Pilih Aset 🕯 Padam As                             | KEW.PA-21                                       |
| 10<br>Bil. | vai Aset Pelupusan V No. Siri Pendaftaran             | Keterangan 🎝     | Tarikh Beli ↓ĵ                                         | Nilai Perolehan (RM)                | Cari  Pilih Aset Padam Aset Nilal Semasa (RM)            | KEW.PA-21 Status                                |
| 10<br>Bil. | No. Siri Pendaftaran 11<br>CIDB/H/2002/14<br>70000054 | Keterangan L‡†   | Tarikh Beli         11           23-10-2002         23 | Nilai Perolehan (RM) 11<br>3,900.00 | Cari Pilih Asct Padam Ac<br>Nilai Semasa (RM) 11<br>1.00 | KEW.PA-21  Set Tidak Diterima  Status  Diterima |

- Langkah 5 Klik BATAL PERMOHONAN
   Permohonan pelupusan akan dibatalkan
   Langkah 6 Klik dan klik TIDAK DITERIMA
   Aset yang dipilih tidak diterima untuk dilupuskan
- Langkah 7 Klik tab LEMBAGA PEMERIKSA Maklumat lembaga Pemeriksa dipaparkan

| Maklumat Pelup | usan              |                 |              |         | 🙆 Utama >                             | Pelupusan > > >  |   |
|----------------|-------------------|-----------------|--------------|---------|---------------------------------------|------------------|---|
| Maklumat Pe    | Lembaga Pemeriksa | Dokumen Berkait |              |         | Hantar Kepada Pegawai Pemeriksa 🛛 🛛 🛛 | Batal Permohonan |   |
| 10 🗸           |                   |                 |              |         | Car                                   | i Lantik Pegawai | 8 |
| Bil.           | No. Rujukan       | Nama            | Jawatan      | Sebagai | Tarikh Pelantikan                     |                  |   |
|                |                   |                 | Tiada rekod. |         |                                       |                  |   |
| 0 rekod        |                   |                 |              |         |                                       | < >              |   |
|                |                   |                 |              |         |                                       |                  |   |

# Langkah 8

Klik LANTIK PEGAWAI

Lantikkan Pegawai dipaparkan

| Lantik Pegawai       |                                      |                         | ×            |     |
|----------------------|--------------------------------------|-------------------------|--------------|-----|
| Sebagai *            | 🔷 Pengerusi 🔷 Ahli Lembaga Pemeriksa | Nama *                  | ٩            |     |
| No. K/P *            |                                      | No. Kakitangan          |              |     |
| Jawatan              |                                      | Bahagian                |              |     |
| Tarikh Lantikan *    |                                      | Tarikh Tamat Lantikan * |              |     |
| Tarikh Pemeriksaan * |                                      |                         |              |     |
|                      |                                      |                         |              |     |
|                      |                                      |                         | Tutup Daftar | -10 |

#### Langkah 9 Kemaskini Maklumat Lantikan Pegawai

| Perkara               | Penerangan                                                                                                    |
|-----------------------|----------------------------------------------------------------------------------------------------|
| Sebagai               | <ul> <li>Piih Lantikan Pegawai sebagai Pengerusi atau<br/>Ahli Lembaga Pemeriksa</li> </ul>                                                                                                    |
| Nama                  | <ul> <li>Pilih Nama Pegawai yang dilantik</li> <li>No.K/P, No Pekerja, Jawatan dan jabatan akan diisi mengikut pegawai yang dipilih secara automatik</li> <li>Tarikh Lantikan dan Tarikh Tamat Lantikan dipilih secara automatik</li> </ul> |
| Tarikh<br>Pemeriksaan | Pilih Tarikh Pemeriksaan Aset Lupus                                                                                                    |

# Pendaftaran Pegawai Pemeriksa dijalankan dibawah sub modul Lantkan Lembaga pemeriksa

Langkah 10 Klik DAFTAR Perlantikan Pegawai Pemeriksa berjaya dijalankan

# Ulang LANGKAH 8 hingga LANGKAH 10 untuk melantik pegawai lain

## Langkah 11 Klik tab Dokumen Berkaitan Senarai dokumen dipaparkan

| Makl               | Maklumat Pelupusan 🔹 🖉 Utama > Pelupusan                                                                                         |                                  |                             |                                    |  |  |  |
|--------------------|----------------------------------------------------------------------------------------------------|----------------------------------|-----------------------------|------------------------------------|--|--|--|
| Makl               | umat Pelupusan Lembaga Pemeriksa                                                                                                 | Dokumen Berkait                  | Hantar Kepada Pegawai Pemer | iksa Batal Permohonan              |  |  |  |
| Sila m<br>Fail yar | uat naik dokumen invois, resit, gambar dan do<br>pload True 12 i<br>ng dibenarkan: jpg, png, gif, doc, docx, xls, xlsx, pdf, zip | kumen berkaitan sekiranya perlu. | [                           | Cari                               |  |  |  |
| Bil.               | Keterangan Fail                                                                                                    | Tarikh Muat Naik                 | Di Muat Naik Oleh           |                                    |  |  |  |
| 1                  | DOKUMEN                                                                                                    | 22-06-2022 2:23:37 PM            | Administrator               | <ul><li><a>Image: B</a> </li></ul> |  |  |  |
| 1 reko             | d                                                                                                    |                                  |                             | < 1 >                              |  |  |  |

Penerangan kegunaan ikon

- 🕙 Muat Turun Dokumen
- 🙆 Paparan Dokumen
- 🗵 Padam Dokumen

## Langkah 12 Klik MUAT NAIK Muat Naik Dokumen dipaparkan

| Muat Naik Dokumen |                                                                                                 | × |
|-------------------|-------------------------------------------------------------------------------------------------|---|
| Dokumen Berkait   | Upload Tarik Fail Disini<br>Fail yang dibenarkan: jpg, png, gif, doc, docx, xls, xlsx, pdf, zip |   |
| 14-               | CIMS.pdf (142.44 KB)<br>Masukkan keterangan fail<br>Batal                                       |   |
| 15-               | Mulakan Upload                                                                                  | μ |

Langkah 13 Klik UPLOAD untuk memilih dokumen yang hendak dimuat naik

- Langkah 14 Masukkan keterangan berkaitan dokumen yang dimuat naik Klik Batal untuk membatalkan muat naik dokumen
- Langkah 15 Klik Mulakan Upload Muat naik dokumen Berjaya

## Ulang LANGKAH 12 hingga LANGKAH 15 bagi memuat naik dokumen lain

|             |                               |             |                   |              |                      | Liantar Kanada Ba | gouuni Domorikan | Patal Parmahan     | 2.2 |
|-------------|-------------------------------|-------------|-------------------|--------------|----------------------|-------------------|------------------|--------------------|-----|
| aklumati    | Pelupusan Len                 | nbaga Pemer | iksa Dokumen Berk | ait          | 17-                  | Hantar Kepada Pe  | gawai Pemeriksa  | Batal Permonona    | an  |
| 🗅 Maklu     | ımat Pelupusan                |             |                   |              |                      |                   |                  |                    |     |
| Tarikh Task | k :                           | 29-03-2022  |                   |              | Pemohon              | ZAKI SARMADI      |                  |                    |     |
| Tajuk Peluj | pusan I                       | PELUPUSAN   |                   |              | No. Rujukan          | CIDB/KEDAH/PELUP  | USAN/2022/2      |                    |     |
| 10          | ▼<br>No. Sini Dendoff         |             | Kataranan Ita     | Taulith Ball | Nilei Deceleber (DM) | Li Milai Cama     | Car              | i 🗶 Tidak Diterima | a   |
| Dit.        | No. Sin Pendari               | aran ‡      | Keterangan 41     |              | with Perotenan (RM)  | 1 Mital Sellia    | isa (nm) ↓       | Status             |     |
| 1           | CIDB/R/2017/1077<br>500000025 |             | TIADA MAKLUMAT    | 30-05-2017   | 1                    | ,385.00           | 69.44            | Diterima           | )   |
|             |                               |             |                   |              |                      |                   | < 1 >            | X Tidak Diterima   | а   |

| Langkah 16 | Klik KEW.PA-21                                  |
|------------|-------------------------------------------------|
|            | KEW.PA-21 didalam format Excelakan dimuat turun |
| Langkah 17 | KIIK HANTAR KEPADA PEGAWAI PEMERIKSA            |
|            | Permohonnan Pelupusan diluluskan                |

| Berjaya!                              |
|---------------------------------------|
| Permohonan pelupusan telah diluluskan |
| ОК 18                                 |

Langkah 18 Klik OK

Permohonan pelupusan dihantar untuk Pemeriksaan Pelupusan

## 2.3.3. Meluluskan Keputusan Pemeriksaan Pelupusan

Langkah-langkah bagi Meluluskan Permohonan Pelupusan

| Langkah 1 | Klik Modul Pelupusan<br>Senarai Sub Modul dipaparkan                                    |
|-----------|-----------------------------------------------------------------------------------------|
| Langkah 2 | Klik Sub Modul Urusetia Pelupusan<br>Urusetia Pelupusan dipaparkan                      |
| Langkah 3 | Klik tab Keputusan Kuasa Melulus<br>Permohonan Pelupusan selesai pemeriksaan dipaparkan |

| us   | etia Pelupu             | san                       |                                  |    |                 |                 | 🍪 Utam                  | a > Pelupusan |
|------|-------------------------|---------------------------|----------------------------------|----|-----------------|-----------------|-------------------------|---------------|
| Menu | inggu Kelulusan         | Diluluskan Tidak Di       | luluskan Keputusan Kuasa Melulus |    |                 |                 |                         |               |
| 10   | ~                       |                           |                                  |    |                 |                 | Cari                    | Cetakan 👻     |
| Bil. | Tarikh<br>Permohonan ↓† | No. Rujukan               | Tajuk                            | 11 | Bil.<br>Item ↓↑ | Jumlah Kos (RM) | Status 👫                |               |
| 1    | 22-06-2022              | CIDB/SBM/PELUPUSAN/2022/1 | PELUPUSAN ASET                   |    | 1               | 1.00            | Keputusan Kuasa Melulus | 1             |
| reko | d                       |                           |                                  |    |                 |                 |                         | (1)           |

Langkah 4

Penerangan kegunaan ikon

- 🛈 Paparan Maklumat Pelupusan
- 🛯 🖲 Muat Turun Borang Pelupusan Aset , KEW.PA-21

Klik 🛈

Maklumat Pelupusan dipaparkan

a. Daftar Keputusan Kuasa Melulus mengikut Aset

| aumati                                                              | Pelupusan Lembaga                                           | Pemeriksa           | Dokumen Berkait                                                             |                                           |                              |                                   |                                              | Har                            | ntar Kepada Pelaksa           | naan Pelupusan |
|---------------------------------------------------------------------|-------------------------------------------------------------|---------------------|-----------------------------------------------------------------------------|-------------------------------------------|------------------------------|-----------------------------------|----------------------------------------------|--------------------------------|-------------------------------|----------------|
| ) Maklu                                                             | ımat Pelupusan                                              |                     |                                                                             |                                           |                              |                                   |                                              |                                |                               |                |
| ikh Task                                                            | k 2                                                         | 22-06-2022          |                                                                             |                                           | Pemohon                      |                                   | Administrator                                |                                |                               |                |
| ajuk Pelupusan PELUPUSAN ASET No. Rujukan CIDB/SBM/PELUPUSAN/2022/1 |                                                             |                     |                                                                             |                                           |                              |                                   |                                              |                                |                               |                |
| ikh Kelu                                                            | ulusan                                                      |                     |                                                                             |                                           | No. Kelulusa                 | n                                 |                                              |                                |                               |                |
|                                                                     |                                                             |                     |                                                                             |                                           |                              |                                   |                                              |                                |                               |                |
| 10                                                                  | •                                                           |                     |                                                                             |                                           |                              | Sj                                | yor                                          | Keputusan H                    | Cuasa Melulus                 | Cari           |
| 10<br>BiL                                                           | ▼<br>No. Siri Pendaftaran                                   | Keterangan          | Tarikh Beli<br>L† L†                                                        | Nilai Perolehan<br>(RM)<br>↓↑             | Nilai Semasa<br>(RM)<br>J1   | Sy<br>Nilai Jualan 🛔              | yor<br>Kaedah<br>Lupus It                    | Keputusan H<br>Nilai Jualan 🔐  | Kuasa Melulus<br>Kaedah Lupus | Cari           |
| 10<br>BiL                                                           | No. Siri Pendaftaran     II     CIDB/H/2002/14     T0000054 | Keterangan<br>LASER | Tarikh Beli           11         11           23-10-2002         23-10-2002 | Nilai Perolehan<br>(RM)<br>11<br>3,900.00 | Nilai Semasa<br>(RM)<br>1.00 | Sy<br>Nilai Jualan 11<br>1,000.00 | yor<br>Kaedah<br>Lupus Iî<br>Jualan (Lelong) | Keputusan H<br>Nilai Jualan Iţ | Kaedah Lupus I†               | Cari           |

Langkah 4

Penerangan kegunaan ikon

- 🥑 Daftar Keputusan Kuasa Melulus
- Borang Daftar Aset (KEW.PA-3 atau KEW.PA-4)

Klik 🧭

Keputusan Kuasa Melulus dipaparkan

|         | Keputusan Kuasa Melulus                       | ×     |
|---------|-----------------------------------------------|-------|
|         | Kemaskini Syor Kaedah Pelupusan *             |       |
|         | Jualan                                        | ~     |
|         | Secara *                                      |       |
|         | Lelong                                        | ~     |
|         | Nilai Jualan Keputusan Kuasa Melulus*         |       |
|         | 1000.00                                       |       |
|         | Catatan                                       |       |
|         |                                               |       |
|         |                                               | 1     |
|         |                                               |       |
|         | 6 Kemaskini                                   | Tutup |
| Langkał | n 5 Masukkan maklumat Keputusan Kuasa Melulus |       |
| Langkał | n 6 Klik KEMASKINI                            |       |
|         | Keputusan Kuasa Melulus berjaya didaftarkan   |       |

b. Daftar Keputusan Kuasa Melulus secara Pukal

| lumat F                                      | Pelupusan Lembaga                                        | Pemeriksa [           | Dokumen Berkait                                          |                                     |                              |                             |                                              | Han                             | tar Kepada Pelaksa              | naan Pelupusan |
|----------------------------------------------|----------------------------------------------------------|-----------------------|----------------------------------------------------------|-------------------------------------|------------------------------|-----------------------------|----------------------------------------------|---------------------------------|---------------------------------|----------------|
| Maklur                                       | mat Pelupusan                                            |                       |                                                          |                                     |                              |                             |                                              |                                 |                                 |                |
| Tarikh Task 22-06-2022 Pemohon Administrator |                                                          |                       |                                                          |                                     |                              |                             |                                              |                                 |                                 |                |
| juk Pelup                                    | ousan P                                                  | ELUPUSAN ASET         |                                                          |                                     | No. Rujukan                  |                             | CIDB/SBM/PELU                                | PUSAN/2022/1                    |                                 |                |
| rikh Kelu                                    | lusan                                                    |                       |                                                          |                                     | No. Kelulusa                 | n                           |                                              |                                 |                                 |                |
|                                              |                                                          |                       |                                                          |                                     |                              |                             |                                              |                                 |                                 |                |
| 표 Senarai Aset Pelupusan                     |                                                          |                       |                                                          |                                     |                              |                             |                                              |                                 |                                 |                |
| Senara                                       | ai Aset Pelupusan                                        |                       |                                                          |                                     |                              |                             |                                              |                                 |                                 | KEW.PA-21      |
| Senara<br>10                                 | ai Aset Pelupusan                                        |                       |                                                          |                                     |                              |                             |                                              |                                 |                                 | KEW.PA-21      |
| Senara                                       | ai Aset Pelupusan                                        |                       |                                                          |                                     |                              | s                           | yor                                          | Keputusan Ke                    | uasa Melulus                    | KEW.PA-21      |
| Senara<br>10<br>Bil.                         | v<br>No. Siri Pendaftaran                                | Keterangan            | Tarikh Beli<br>I↑ ↓↑                                     | Nilal Perolehan<br>(RM)             | Nilai Semasa<br>(RM)         | S<br>Nilai Jualan 🛔         | yor<br>Kaedah<br>Lupus II                    | Keputusan K<br>Nilai Jualan 🔐   | uasa Melulus<br>Kaedah Lupus    | KEW.PA-21      |
| Senara<br>10<br>Bil.                         | No. Siri Pendaftaran<br>L1<br>CIDB/H/2002/14<br>70000054 | Keterangan J<br>LASER | Tarikh Beli           I†         I†           23-10-2002 | Nilal Perolehan<br>(RM)<br>3,900.00 | Nilai Semasa<br>(RM)<br>1.00 | Silai Juatan II<br>1,000.00 | yor<br>Kaedah<br>Lupus 1†<br>Juatan (Letong) | Keputusan Ki<br>Nilai Jualan II | uasa Melulus<br>Kaedah Lupus II | Cari           |

Langkah 7

Klik 🕑 untuk memilih aset

Langkah 8 Klik DAFTAR KEPUTUSAN KUASA MELULUS Keputusan Kuasa Melulus dipaparkan

| Ceputusan Kuasa Melulus                               |                   |
|-------------------------------------------------------|-------------------|
| Kemaskini Syor Kaedah Pelupusan *                     |                   |
| Jualan                                                |                   |
| Secara *                                              |                   |
| Lelong                                                |                   |
| Nilai Jualan Keputusan Kuasa Melulus* 1000.00 Catatan |                   |
|                                                       |                   |
|                                                       |                   |
|                                                       | 10 Kemaskini Tutu |

Langkah 9 Masukkan maklumat Keputusan Kuasa Melulus

Langkah 10 Klik KEMASKINI Keputusan Kuasa Melulus berjaya didaftarkan Pelupusan dihantar ke Pelakasana Pelupusan  DAFTAR KEPUTUSAN KUASA MELULUS SECARA PUKAL hanya untuk aset yang KAEDAH PELUPUSAN, KEADAAN ASET DAN JUSTIFIKASI yang sama

| Iaklumat F      | Pelupusan Lembag                                            | a Pemeriksa         | Dokumen Berkait                    |                                           |                              |                                 | (                                            | 11 -                        | ntar Kepada Pelaks              | anaan Pelupi |
|-----------------|-------------------------------------------------------------|---------------------|------------------------------------|-------------------------------------------|------------------------------|---------------------------------|----------------------------------------------|-----------------------------|---------------------------------|--------------|
| 🗅 Maklur        | mat Pelupusan                                               |                     |                                    |                                           |                              |                                 |                                              |                             |                                 |              |
| Tarikh Task     | c                                                           | 22-06-2022          |                                    |                                           | Pemohon                      |                                 | Administrator                                |                             |                                 |              |
| Tajuk Pelup     | pusan                                                       | PELUPUSAN ASET      |                                    |                                           | No. Rujukan                  |                                 | CIDB/SBM/PELU                                | PUSAN/2022/1                |                                 |              |
| Tarikh Kelu     | ılusan                                                      |                     |                                    |                                           | No. Kelulusa                 | n                               |                                              |                             |                                 |              |
|                 |                                                             |                     |                                    |                                           |                              |                                 |                                              |                             |                                 |              |
| 🔳 Senara        | ai Aset Pelupusan                                           |                     |                                    |                                           |                              |                                 |                                              |                             |                                 | KEW.PA-2     |
|                 |                                                             |                     |                                    |                                           |                              |                                 |                                              |                             |                                 |              |
| 10              | •                                                           |                     |                                    |                                           |                              |                                 |                                              |                             |                                 | •            |
| 10              | ~                                                           |                     |                                    | Nilai Perolehan                           | Nilai Semasa                 | s                               | yor                                          | Keputusan                   | Kuasa Melulus                   |              |
| 10<br>Bil.      | ▼<br>No. Siri Pendaftaran                                   | Keterangan          | Tarikh Beli<br>↓↑ ↓↑               | Nilai Perolehan<br>(RM)                   | Nilai Semasa<br>(RM)         | S<br>Nilai Jualan J†            | yor<br>Kaedah<br>Lupus ↓↑                    | Keputusan<br>Nilai Jualan 🔐 | Kuasa Melulus<br>Kaedah Lupus 👔 |              |
| 10<br>Bil.<br>1 | No. Siri Pendaftaran     I1     CIDB/H/2002/14     70000054 | Keterangan<br>LASER | Tarikh Beli<br>11 11<br>23-10-2002 | Nilai Perolehan<br>(RM)<br>11<br>3,900.00 | Nilai Semasa<br>(RM)<br>1.00 | S<br>Nilai Jualan I<br>1,000.00 | yor<br>Kaedah<br>Lupus IT<br>Jualan (Lelong) | Keputusan<br>Nilai Jualan 🔐 | Kuasa Melulus<br>Kaedah Lupus 🔐 |              |

## Langkah 11 Klik HANTAR KEPADA PELAKSANA PELUPUSAN Maklumat Kelulusan dipaparkan

| Maklumat Kelulus   | an                        | ×   |
|--------------------|---------------------------|-----|
| Tarikh Permohonan  | 22-06-2022                |     |
| Tajuk              | PELUPUSAN ASET            |     |
| No. Rujukan        | CIDB/SBM/PELUPUSAN/2022/1 |     |
| Bahagian           | SUMBER MANUSIA            |     |
| Pemohon            | Administrator             |     |
| No. Kelulusan *    | No. Kelulusan             |     |
| Tarikh Kelulusan * | 22-06-2022                |     |
|                    |                           |     |
|                    | 13 – Luluskan Tu          | tup |
|                    |                           |     |

Langkah 12 Masukkan Maklumat Kelulusan Langkah 13 Klik LULUSKAN

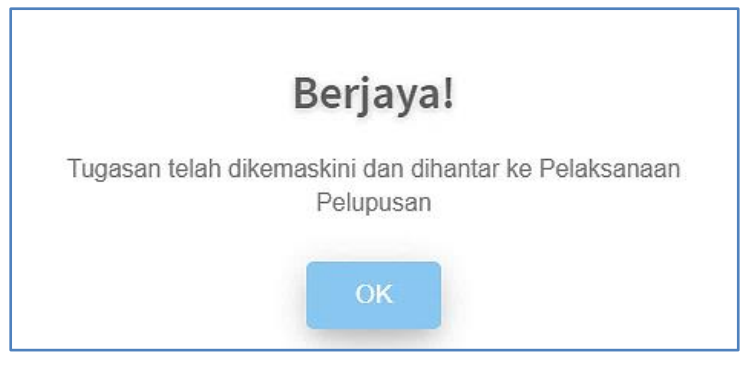

Langkah 12 Klik OK

Pelupusan dihantar ke Pelaksana Pelupusan

## 2.4. Pemeriksaan Pelupusan

Submodul Pemeriksaan Pelupusan adalah proses merekodkan Syor Pelupusan aset hasil dari Pemeriksaan Pelupusan yang telah dijalankan

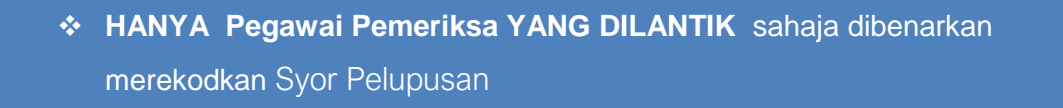

Langkah-langkah bagi Pemeriksaan Pelupusan

- Langkah 1 Klik Modul Pelupusan Senarai Sub Modul dipaparkan
- Langkah 2 Klik Sub Modul Pemeriksaan Pelupusan Pemeriksaan Pelupusan dipaparkan

| elun | n Selesai Sele          | esai                      |                |                    |                 |                       |        |
|------|-------------------------|---------------------------|----------------|--------------------|-----------------|-----------------------|--------|
| 10   | ~                       |                           |                |                    |                 |                       | Cari   |
| Bil. | Tarikh<br>Permohonan ↓† | No. Rujukan               | Tajuk          | Bil.<br>It Item II | Jumlah Kos (RM) | Status 11             |        |
| 1    | 22-06-2022              | CIDB/SBM/PELUPUSAN/2022/1 | PELUPUSAN ASET | 1                  | 1.00            | Pemeriksaan Pelupusan | () (b) |

Langkah 3

Penerangan kegunaan ikon

- 🛛 🛈 Paparan Maklumat Pelupusan
  - In the second second

# Klik 🛈

Maklumat Pelupusan dipaparkan

| a. | Daftar | Syor | mengikut | Aset |
|----|--------|------|----------|------|
|----|--------|------|----------|------|

| dumat              | t Pelupusan                                    | Lembaga           | Pemeriksa  | Dokumen Berkait               |                      |                   |                     | Hantar Ke Uru          | setia Pelupusan |
|--------------------|------------------------------------------------|-------------------|------------|-------------------------------|----------------------|-------------------|---------------------|------------------------|-----------------|
| Makl               | umat Pelupusan                                 |                   |            |                               |                      |                   |                     |                        |                 |
| ikh Tas            | sk                                             | 22-06-2           | 022        |                               | Pemoh                | on A              | dministrator        |                        |                 |
| uk Peli            | upusan                                         | PELUPU            | ISAN ASET  |                               | No. Ruj              | ukan C            | IDB/SBM/PELUPUSAN/2 | 2022/1                 |                 |
| rikh Ke            | lulusan                                        |                   |            |                               | No. Kel              | ulusan            |                     |                        |                 |
| coo Dai            | inglani, is                                    |                   |            |                               |                      |                   |                     |                        |                 |
|                    |                                                |                   |            |                               |                      |                   |                     |                        |                 |
| Con                | arai Acat Daluausa                             |                   |            |                               |                      |                   |                     |                        |                 |
| Sena               | arai Aset Pelupusa                             | n                 |            |                               |                      |                   |                     |                        |                 |
| Sena<br>10         | arai Aset Pelupusa                             | an                |            |                               |                      |                   |                     |                        | Cari            |
| Sena<br>10         | arai Aset Pelupusa                             | in                |            |                               |                      |                   | S                   | yor                    | Cari            |
| Sena<br>10<br>Bil. | No. Siri Pendaft                               | an<br>taran<br>↓† | Keterangan | t Tarikh Beli                 | Nilai Perolehan (RM) | Nilai Semasa (RM) | S<br>Nilai Juatan 🏦 | yor<br>Kaedah Lupus 🎝  | Cari            |
| Sena<br>10<br>Bil. | No. Siri Pendaft<br>CIDB/H/2002/14<br>70000054 | an<br>taran<br>↓↑ | Keterangan | 1 Tarikh Beli<br>1 23-10-2002 | Nilai Perolehan (RM) | Nilai Semasa (RM) | S<br>Nilai Juatan 🏦 | yor<br>Kaedah Lupus ↓↑ | Carl            |

Langkah 4

- Penerangan kegunaan ikon
  Oaftar Syor
  Borang Daftar Aset (KEW.PA-3 atau KEW.PA-4)

| Klik   | Ø |
|--------|---|
| 1 1111 | ~ |

Daftar Syor dipaparkan

| Syo              | r Kaedah Pelupusan *          |                |
|------------------|-------------------------------|----------------|
| s                | ila Pilih                     | ~              |
| Nya              | takan keadaan aset *          |                |
| Just             | ifikasi *                     |                |
| s                | ila Pilih                     | ~              |
| Cata             | atan Justifikasi              |                |
|                  |                               |                |
|                  |                               |                |
|                  |                               |                |
|                  |                               | 6-Simpan Tutup |
| gkah 5<br>gkah 6 | Masukkan maklumat Daftar Syor |                |
| ynan U           | Svor beriava didaftarkan      |                |

# b. Daftar Syor secara Pukal

| Lembaga<br>n<br>22-06-20<br>PELUPU | Pemeriksa<br>022<br>ISAN ASET | Dokumen Berkait       | Pemoh                                                                                  | on A                                                                                                    |                                                                                                    | Hantar Ke Uru                                                                                                    | isetia Pelupusan                                                                                                    |
|------------------------------------|-------------------------------|-----------------------|----------------------------------------------------------------------------------------|----------------------------------------------------------------------------------------------------|----------------------------------------------------------------------------------------------------|----------------------------------------------------------------------------------------------------|----------------------------------------------------------------------------------------------------|
| n<br>22-06-20<br>PELUPU            | 022<br>ISAN ASET              |                       | Pemoh                                                                                  | on A                                                                                                    |                                                                                                    |                                                                                                    |                                                                                                    |
| 22-06-20<br>PELUPU                 | 022<br>ISAN ASET              |                       | Pemoh                                                                                  | on Ad                                                                                                    |                                                                                                    |                                                                                                    |                                                                                                    |
| PELUPU                             | ISAN ASET                     |                       |                                                                                        |                                                                                                    | iministrator                                                                                                    |                                                                                                    |                                                                                                    |
|                                    |                               |                       | No. Ruji                                                                               | ukan Cl                                                                                                    | DB/SBM/PELUPUSAN/2                                                                                                    | 2022/1                                                                                                    |                                                                                                    |
|                                    |                               |                       | No. Kel                                                                                | ulusan                                                                                                    |                                                                                                    |                                                                                                    |                                                                                                    |
|                                    |                               |                       |                                                                                        |                                                                                                    |                                                                                                    |                                                                                                    |                                                                                                    |
| isan                               |                               |                       |                                                                                        |                                                                                                    |                                                                                                    |                                                                                                    |                                                                                                    |
|                                    |                               |                       |                                                                                        |                                                                                                    |                                                                                                    |                                                                                                    | Cari                                                                                                    |
|                                    |                               |                       |                                                                                        |                                                                                                    | S                                                                                                    | yor                                                                                                    |                                                                                                    |
| aftaran<br>↓↑                      | Keterangan                    | Tarikh Beli<br>↓† ↓†  | Nilai Perolehan (RM)                                                                   | Nilai Semasa (RM)<br>↓↑                                                                                            | Nilai Jualan 🗍                                                                                                    | Kaedah Lupus 🕸                                                                                                    |                                                                                                    |
| 4                                  | LASER                         | 23-10-2002            | 3,900.00                                                                               | 1.00                                                                                                    |                                                                                                    | 7-                                                                                                    |                                                                                                    |
|                                    |                               |                       |                                                                                        |                                                                                                    |                                                                                                    | < 1 >                                                                                                    | Daftar Syor                                                                                                    |
|                                    | isan<br>aftaran<br>11         | aftaran tr<br>4 LASER | isan<br>aftaran <u>I</u> Keterangan <u>I</u> Tarikh Beli<br>I<br>I<br>LASER 23-10-2002 | isan<br>aftaran 11 Keterangan 11 Tarikh Beli 11 Nilai Perolehan (RM) 11<br><sup>14</sup> LASER 23-10-2002 3,900.00 | isan<br>aftaran <u>It</u> Keterangan <u>It</u> Tarikh Beli <u>It</u> Nilai Perolehan (RM) <u>It</u> Nilai Semasa (RM) <u>It</u><br><sup>14</sup> LASER 23-10-2002 3,900.00 1.00 | isan           Isan         Keterangan It         Tarikh Beli It         Nilai Perolehan (RM) It         Nilai Semasa (RM) It         S           14         LASER         23-10-2002         3,900.00         1.00         1.00 | isan          Isan         Aftaran       Keterangan       Tarikh Beli       Nilai Perolehan (RM)       Nilai Semasa (RM)       Tiliai Jualan 11       Kaedah Lupus 11         14       LASER       23-10-2002       3,900.00       1.00       Image: Colspan="4">Image: Colspan="4">Image: Colspan="4"Image: Colspan="4" Image: Colspan="4" Image: Co |

Langkah 7 Klik 🗹 untuk memilih aset

Langkah 8 Klik DAFTAR SYOR Daftar Syor dipaparkan

| Daftar     | Syor                          | ×               |
|------------|-------------------------------|-----------------|
| Syor K     | Gaedah Pelupusan *            |                 |
| Sila       | Pilih                         | ~               |
| Nyata      | kan keadaan aset *            |                 |
|            |                               |                 |
| Justifi    | kasi *                        |                 |
| Sila       | Pilih                         | ~               |
| Catata     | an Justifikasi                |                 |
|            |                               |                 |
|            |                               | 11              |
|            |                               |                 |
|            |                               | 10-Simpan Tutup |
| Langkah 9  | Masukkan maklumat Daftar Syor |                 |
| Langkah 10 | Klik SIMPAN                   |                 |

Syor berjaya didaftarkan

# DAFTAR SYOR SECARA PUKAL hanya untuk aset yang KAEDAH PELUPUSAN, KEADAAN ASET DAN JUSTIFIKASI yang sama

| Maklum      | at Pelupusan                |            |                 |                      |                   |                       | 🙆 Utam           | a > Pelupusan > |
|-------------|-----------------------------|------------|-----------------|----------------------|-------------------|-----------------------|------------------|-----------------|
| Maklumat    | Pelupusan Lembaga           | Pemeriksa  | Dokumen Berkait |                      |                   | 11-                   | Hantar Ke Urus   | etia Pelupusan  |
| 🗅 Maklu     | mat Pelupusan               |            |                 |                      |                   |                       |                  |                 |
| Tarikh Tasl | k 22-06-2                   | 022        |                 | Pemoh                | on A              | dministrator          |                  |                 |
| Tajuk Pelu  | pusan PELUPU                | JSAN ASET  |                 | No. Ruj              | ukan C            | IDB/SBM/PELUPUSAN/202 | 2/1              |                 |
| Tarikh Kelu | ulusan                      |            |                 | No. Kel              | ulusan            |                       |                  |                 |
| III Senar   | rai Aset Pelupusan          |            |                 |                      |                   |                       |                  | Cari            |
| Bil.        | No. Siri Pendaftaran        | Keterangan | Tarikh Beli     | Nilai Perolehan (RM) | Nilai Semasa (RM) | Syor                  | ,                |                 |
| -           | ļţ                          | ļ          | 1 11            | ļţ.                  | 11                | Nilai Jualan 🗍 🕴      | Kaedah Lupus 🛛 🕸 |                 |
| 1           | CIDB/H/2002/14<br>700000054 | LASER      | 23-10-2002      | 3,900.00             | 1.00              |                       |                  |                 |
| 1 rekod     |                             |            |                 |                      |                   |                       | < 1 >            | Daftar Syor     |

# Langkah 11 Klik HANTAR KE URUSETIA PELUPUSAN Pengesahan Pemeriksaan Selesai dipaparkan

| Berjaya!                                                                          |
|-----------------------------------------------------------------------------------|
| Pemeriksaan telah selesai. Tugasan telah dihantar semula ke<br>Urusetia Pelupusan |
| ОК                                                                                |

Langkah 12 Klik OK

Pelupusan dihantar untuk kelulusan Kuasa Melulus

# PASTIKAN SEMUA ASET telah lengkap SYOR KAEDAH PELUPUSAN sebelum dihantar untuk kelulusan

### 2.5. Pelaksana Pelupusan

Bagi merekodkan pelupusan aset yang dijalankan

Langkah-Langkah bagi Pelaksana Pelupusan

Langkah 1 Klik Modul Pelupusan Langkah 2 Klik Sub Modul Pelaksana Pelupusan Pelaksana Pelupusan dipaparkan

| Pelak   | ksanaan Pelu            | ousan                  |                           |                              |                   |                 |                       | 🏠 Utama > Pelupusan        |
|---------|-------------------------|------------------------|---------------------------|------------------------------|-------------------|-----------------|-----------------------|----------------------------|
| Belun   | n Selesai 🛛 Telah S     | elesai Dibatali        | can                       |                              |                   |                 |                       |                            |
| 10      | ~                       |                        |                           |                              |                   |                 |                       | Cari Cetakan 🕶             |
| Bil.    | Tarikh<br>Permohonan ↓ĵ | Tarikh<br>Kelulusan ↓↑ | No. Rujukan               | No Kelulusan<br>Pelupusan ↓† | Tajuk _↓↑         | Bil.<br>Aset ↓↑ | Jumlah Kos<br>(RM) ↓† | Status 👔                   |
| 1       | 22-06-2022              | 22-06-2022             | CIDB/SBM/PELUPUSAN/2022/1 | 67836-3877                   | PELUPUSAN<br>ASET | 1               | 3,900.00              | Daftar Kaedah<br>Pelupusan |
| 1 rekoo | d                       |                        |                           |                              |                   |                 |                       | < 1 >                      |

Langkah 3

Penerangan kegunaan ikon

- 🛈 Maklumat Pelupusan
- 🖲 Borang Pelupusan Aset Alih KEW.PA-21
- Klik 🛈

Maklumat Pelupusan dipaparkan

|                                     |                                                                                       | an                   |                               |                              |                                     |                              |                                       |                     |
|-------------------------------------|---------------------------------------------------------------------------------------|----------------------|-------------------------------|------------------------------|-------------------------------------|------------------------------|---------------------------------------|---------------------|
| aklumat P                           | Pelupusan                                                                             | Lembaga Pe           | meriksa (LPP)                 | Dokumen Berk                 | ait                                 |                              |                                       | Hantar Untuk Penges |
| 🗅 Maklur                            | mat Pelupusan                                                                         |                      |                               |                              |                                     |                              |                                       |                     |
| Farikh Dafta                        | ar                                                                                    | 22-06-202            | 2                             |                              | Pegawai P                           | Pendaftar Adr                | ninistrator                           |                     |
| Farikh Kelul                        | lusan                                                                                 | 22-06-202            | 2                             |                              | No Kelulusan Pelupusan              |                              | 36-3877                               |                     |
| íajuk Pelup                         | ousan                                                                                 | PELUPUSA             | IN ASET                       |                              | No. Rujuk                           | an CID                       | B/SBM/PELUPUSAN/2022/1                |                     |
| <b>i≣</b> Aset                      | t Mohon Dilupus                                                                       | \$ Jua               | an 1                          |                              |                                     |                              |                                       |                     |
| I Aset                              | t Mohon Dilupus                                                                       | \$ Jua               | an 1                          |                              |                                     |                              | [                                     | c                   |
| I≣ Aset                             | t Mohon Dilupus                                                                       | \$ Juai<br>ftaran ↓† | an 1<br>Keterangan 🎝          | Tarikh Beli ↓†               | Nilai Perolehan (RM) 🗍              | Nilai Semasa (RM) 🗍          | Kaedah Pelupusan 👃                    | C<br>1 Nilai Jualan |
| I≣ Aset<br>10<br>BiL<br>1           | Kohon Dilupus     No. Siri Pendar     CIDB/H/2002/14     T0000054                     | \$ Juai<br>ftaran \$ | an 1<br>Keterangan 4<br>LASER | Tarikh Beli 11<br>23-10-2002 | Nilai Perolehan (RM) 11<br>3,900.00 | Nilai Semasa (RM) 11<br>1.00 | Kaedah Pelupusan J<br>Jualan (Lelong) | T Nilai Jualan      |
| I Aset<br>10<br>BiL<br>1<br>1 rekod | t Mohon Dilupus           No. Siri Pendal           CIDB/H/2002/14           70000054 | \$ Juai              | an 1<br>Keterangan 1<br>LASER | Tarikh Beli 11               | Nilai Perolehan (RM) 1<br>3,900.00  | Nilai Semasa (RM) 1<br>1.00  | Kaedah Pelupusan Jualan (Lelong)      | T Nilai Jualan      |

## Langkah 4

Kemaskini Pelupusan aset yang dijalankan Penerangan kegunaan ikon

- 🕒 Daftar Aset
- <sup>®</sup> Perakuan Pelupusan Aset Alih KEW.PA-19

# 2.5.1. Pelupusan Kaedah Jualan

| Langkah 1 | Klik pada Kaedah Pelupusan  |
|-----------|-----------------------------|
|           | Proses Pelupusan dipaparkan |

| 🔳 Aset Mo | hon Dilupus 💲 J | ualan 1                 | 1               |              |        |        |      |
|-----------|-----------------|-------------------------|-----------------|--------------|--------|--------|------|
| Lelong    | 3               |                         |                 |              |        |        |      |
|           | KEW.PA-30       | - Kenyataan Jualan Le   | elong Aset Alih |              |        |        |      |
|           | KEW.PA-31       | - Senarai Aset Alih Yan | g Dilelong      |              |        | 66     | )    |
|           | 0               |                         |                 |              |        |        |      |
| 10        | ~               |                         |                 |              |        |        | Cari |
| Bil.      | No. Resit       | Tarikh                  | Jumlah Aset     | Nilai Jualan | Kepada | Kaedah |      |
|           |                 |                         | Т               | iada rekod.  |        |        |      |
|           |                 |                         |                 |              |        |        | < >  |
| 0 rekod   |                 |                         |                 |              |        |        |      |

Langkah 2 Penerangan kegunaan ikon

- 🖲 Borang Kenyataan Jualan Lelong Aset Alih
- Kenyataan Jualan Lelong Aset Alih , KEW.PA-30
- 🖲 Senarai Aset

Klik 🖲

•

Borang Kenyataan Jualan Lelong Aset Alih dipaparkan

| Kenyataan Jualan Le          | long Aset Al | ih     |       |   |      |               |              |       |   |          |  |
|------------------------------|--------------|--------|-------|---|------|---------------|--------------|-------|---|----------|--|
| Kementerian /<br>Jabatan     | SEKTOR       | PENGUI | RUSAN |   |      | Tarikh Lelong | Pilih Tarikh |       |   |          |  |
| Masa Lelong                  | Jam          | •      | Minit | * | AM 🕶 | Tempat Lelong |              |       |   | 1        |  |
| Aset boleh dilihat<br>pada   | Pilih Tar    | ikh    |       |   |      | Hingga        | Pilih Tarikh |       |   | <b> </b> |  |
| Dari Jam                     | Jam          | •      | Minit | * | AM 🕶 | Hingga        | Jam 💌        | Minit | * | AM 🕶     |  |
| Tempat Aset Boleh<br>Dilihat |              |        |       |   | 1    |               |              |       |   |          |  |
| Semua ruang wajib diis       | i            |        |       |   |      |               |              |       |   |          |  |

# Langkah 3 Masukkan maklumat Kenyataan Jualan Lelong Aset Alih

# Langkah 4 Klik SIMPAN

Kenyataan Jualan Lelong Aset Alih berjaya didaftarkan

| ilupus \$ Jualan  | 1                                                   |                                                                            |                                                                                                    |                                                                                                    |                                                                                                    |                                                                                                    |
|-------------------|-----------------------------------------------------|----------------------------------------------------------------------------|----------------------------------------------------------------------------------------------------|----------------------------------------------------------------------------------------------------|----------------------------------------------------------------------------------------------------|----------------------------------------------------------------------------------------------------|
|                   |                                                     |                                                                            |                                                                                                    |                                                                                                    |                                                                                                    |                                                                                                    |
| KEW.PA-30 - Kenya | taan Jualan Lelor                                   | ng Aset Alih                                                               |                                                                                                    |                                                                                                    |                                                                                                    |                                                                                                    |
| KEW.PA-31 - Senar | ai Aset Alih Yang D                                 | ilelong                                                                    |                                                                                                    |                                                                                                    |                                                                                                    | 5                                                                                                    |
|                   |                                                     |                                                                            |                                                                                                    |                                                                                                    |                                                                                                    |                                                                                                    |
|                   |                                                     |                                                                            |                                                                                                    |                                                                                                    |                                                                                                    | Car                                                                                                    |
| No. Resit         | Tarikh                                              | Jumlah Aset                                                                | Nilai Jualan                                                                                                    | Kepada                                                                                                    | Kaedah                                                                                                    |                                                                                                    |
|                   |                                                     | Т                                                                          | iada rekod.                                                                                                    |                                                                                                    |                                                                                                    |                                                                                                    |
|                   |                                                     |                                                                            |                                                                                                    |                                                                                                    | <                                                                                                    | >                                                                                                    |
|                   | KEW.PA-30 - Kenya<br>KEW.PA-31 - Senar<br>No. Resit | KEW.PA-30 - Kenyataan Jualan Lelor<br>KEW.PA-31 - Senarai Aset Alih Yang D | KEW.PA-30 - Kenyataan Jualan Lelong Aset Alih<br>KEW.PA-31 - Senarai Aset Alih Yang Dilelong<br>No. Resit Tarikh Jumlah Aset | KEW.PA-30 - Kenyataan Jualan Lelong Aset Alih         KEW.PA-31 - Senarai Aset Alih Yang Dilelong         No. Resit       Tarikh       Jumlah Aset       Nilai Jualan         No. Resit       Tarikh       Jumlah Aset       Nilai Jualan         Tiada rekod. | KEW.PA-30 - Kenyataan Jualan Lelong Aset Alih         KEW.PA-31 - Senarai Aset Alih Yang Dilelong         No. Resit       Tarikh       Jumlah Aset       Nilai Jualan       Kepada         Tiada rekod. | KEW.PA-30 - Kenyataan Jualan Lelong Aset Alih       Image: Constant of the set Alih and the set Alih and the set Alih a |

Langkah 5 Penera

Penerangan kegunaan ikon

- 🕒 🕒 Borang Senarai Aset Yang Dilelong
- Senarai Aset Yang Dilelong , KEW.PA-31
- Klik 🖲

Borang Senarai Aset Yang Dilelong dipaparkan

| arai Aset Ali | ih Yang Dilelong              |                  |                 |         |                   | ×       |
|---------------|-------------------------------|------------------|-----------------|---------|-------------------|---------|
| 📕 Senarai Ite | em Dilelong 1                 |                  |                 |         |                   |         |
| 10 🗸          |                               |                  |                 | [       |                   | Q Cari  |
| Bil. ↓†       | No Siri Pendaftaran           | lt Keterangan Lt | Dilelong Kepada | ţţ      | Harga Lelong (RM) | 11      |
| 1             | CIDB/H/2002/14<br>(700000054) | LASER            |                 |         |                   |         |
| rekod         |                               |                  |                 |         | < 1 > Ke          | maskini |
| •             |                               |                  |                 |         |                   | ×       |
| Senarai As    | set Alih Yang Dilelong        |                  |                 |         |                   |         |
| Nama Ketua .  | Jabatan* Ketua Jabatan        | Q                | Jawatan         | Jawatan |                   |         |
| Tarikh *      | Pilih Tarikh                  | <b></b>          |                 |         |                   |         |
| up            |                               |                  |                 |         |                   | Simpan  |

Langkah 6 Masukkan maklumat Senarai Aset Yang Dilelong

# Langkah 7 Klik SIMPAN Senarai Aset Yang Dilelong berjaya didaftarkan

| Lelong 1 |                 |                      |               |              |        |        |      |
|----------|-----------------|----------------------|---------------|--------------|--------|--------|------|
|          | KEW.PA-30 - Ker | nyataan Jualan Lek   | ong Aset Alih |              |        |        |      |
|          | KEW.PA-31 - Ser | narai Aset Alih Yang | Dilelong      |              |        | (      |      |
| 0        |                 |                      |               |              |        |        |      |
| 10 🗸     |                 |                      |               |              |        |        | Cari |
| Bil.     | No. Resit       | Tarikh               | Jumlah Aset   | Nilai Jualan | Kepada | Kaedah |      |
|          |                 |                      | Tie           | ada rekod    |        |        |      |

# Langkah 8 Klik EMAIL KE KEWANGAN Maklumat Pelupusan yang telah lengkap akan di emailkan

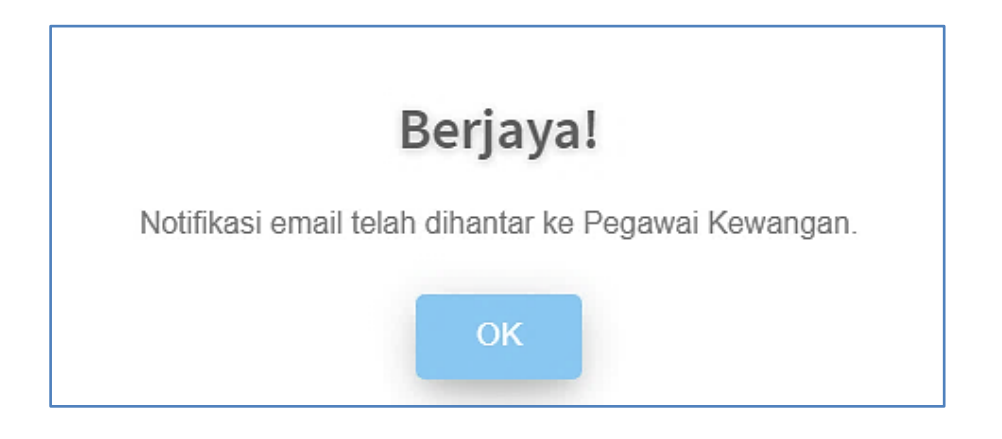

Langkah 8 Klik OK Bahagian Kewangan akan menguruskan jualan dan merekodkan nilai jualan aset lupus

# 2.5.2. Pelupusan Kaedah Bukan Jualan (Selain Jualan dan Musnah)

Langkah 1 Klik pada Kaedah Pelupusan Proses Pelupusan dipaparkan

| ■ Aset Mohon [ | Dilupus \prec Selain Jualan 1 | @ Musnah 2   |        |             |
|----------------|-------------------------------|--------------|--------|-------------|
| 10 🗸           |                               |              |        | Cari Daftar |
| Bil.           | Tarikh                        | Jumlah Aset  | Kaedah |             |
|                |                               | Tiada rekod. |        |             |
| rekod          |                               |              |        | < >         |
|                |                               |              |        |             |

Langkah 2 Klik Daftar Maklumat Pelupusan Aset dipaparkan

| Maklumat Pelupusa | an Aset (Musnah)         |      |
|-------------------|--------------------------|------|
| Kaedah *          | Pilih Kaedah Pelupusan 🗸 |      |
| Tarikh *          | Tarikh                   |      |
| Tempat *          |                          |      |
| Nama Saksi 1 *    |                          |      |
| Jawatan Saksi 1 * |                          |      |
| Nama Saksi 2 *    |                          |      |
| Jawatan Saksi 2 * |                          |      |
|                   |                          |      |
|                   | 4 Simpan T               | utup |

| Langkah 3 | Kemaskini Maklumat Pelupusan    |
|-----------|---------------------------------|
| Langkah 4 | Klik SIMPAN                     |
|           | Senarai Aset Dipilih dipaparkan |

| Senarai | i Aset Dipilih    |        |            |    |             |        |                      |    |                   | ×             |   |
|---------|-------------------|--------|------------|----|-------------|--------|----------------------|----|-------------------|---------------|---|
| 10      | ~                 |        |            |    |             |        |                      |    |                   | C Tambah Aset | 5 |
| Bil.    | No. Siri Pendafta | ran ↓† | Keterangan | 11 | Tarikh Beli | J†     | Nilai Perolehan (RM) | 11 | Nilai Semasa (RM) | lt 🛛          |   |
|         |                   |        |            |    | Tiada r     | rekod. |                      |    |                   |               |   |
| 0 rekod |                   |        |            |    |             |        |                      |    |                   | < >           |   |
|         |                   |        |            |    |             |        |                      |    |                   |               |   |
|         |                   |        |            |    |             |        |                      |    | Tutu              | IP Batal Aset |   |

# Langkah 5 Klik TAMBAH ASET

Senarai Aset Disahkan dipaparkan

| Senarai A | Aset Disahkan        |    |                       |     |                |                        |                       | ×    |    |
|-----------|----------------------|----|-----------------------|-----|----------------|------------------------|-----------------------|------|----|
| 10        | ~                    |    |                       |     |                |                        |                       | ٩    |    |
| Bil. ↓↑   | No. Siri Pendaftaran | ١t | Keterangan            | .↓↑ | Tarikh Beli ↓↑ | Nilai Perolehan (RM) 🗍 | Nilai Semasa (RM) 🛛 🕸 |      |    |
| 1         | GAT/R/2020/10        |    | MEJA KUMPULAN SOKONGA | N   | 02-10-2020     | 250.00                 | 216.64                |      | -( |
| 1 rekod   |                      |    |                       |     |                |                        | < 1                   | >    |    |
|           |                      |    |                       |     |                |                        | Tutup Pilih A         | Aset | -( |

Langkah 6 Klik 🗹 pada aset yang dilupuskan

| Langkah 7 | Klik PILIH ASET                |
|-----------|--------------------------------|
|           | Pengesahan dipaparkan          |
| Langkah 8 | Klik OK                        |
|           | Aset telah dipilih             |
|           | Senarai Aset Dipilh dipaparkan |

| Sena   | rai Aset Dipilih     |                |                 |                        |                     | ×         |
|--------|----------------------|----------------|-----------------|------------------------|---------------------|-----------|
| 10     | ~                    |                |                 |                        | Q Tar               | nbah Aset |
| Bil.   | No. Siri Pendaftaran | Keterangan 🏻 👫 | Tarikh Beli 🏻 👫 | Nilai Perolehan (RM) 🕸 | Nilai Semasa (RM) 🕴 |           |
| 1      | CIDB/R/1995/11       | KERUSI BANQUET | 18-08-1995      | 85.00                  | 1.00                |           |
| 2      | CIDB/R/1995/12       | KERUSI BANQUET | 18-08-1995      | 85.00                  | 1.00                | 0         |
| 2 reko | d                    |                |                 |                        | <                   | 1 >       |
|        |                      |                |                 |                        | 10 Tutup Ba         | ital Aset |

Langkah 9

Klik 🗹 pada aset dan klik BATAL ASET untuk mengeluarkan aset dari kaedah pelupusan yang telah dipilih

Klik TUTUP Aset telah dipilih

| Aset Mohon Di | lupus < Selain Jualan 1 🥑 Musna | h 2         |         |             |
|---------------|---------------------------------|-------------|---------|-------------|
| 10 🗸          |                                 |             |         | Cari Daftar |
| Bil.          | Tarikh                          | Jumlah Aset | Kaedah  |             |
| 1             | 21-06-2022                      | 2           | Dibakar | i 🗈 🗊       |
| rekod         |                                 |             |         | < 1 >       |
|               |                                 |             |         |             |

Langkah 11 Penerangan kegunaan ikon

- 🛈 Senarai Aset dilupuskan
- Sijil penyaksian Pemusnahan Aset Alih, KEW.PA-22
- Padam Rekod Pelupusan

Ulang LANGKAH 1 hingga LANGKAH 10 untuk Kaedah Pelupusan
 Bukan Jualan yang lain

# 2.5.3. Hantar Pelupusan untuk Pengesahan

| akiuma       | at Pelupusan                |                   |                |                        |                       |                    | 🚯 Utama >       | Pelupusa |
|--------------|-----------------------------|-------------------|----------------|------------------------|-----------------------|--------------------|-----------------|----------|
| aklumat P    | Pelupusan Lembaga           | Pemeriksa (LPP) [ | okumen Berkait |                        |                       | 2-                 | Hantar Untuk Pe | ngesah   |
| 🗅 Maklur     | mat Pelupusan               |                   |                |                        |                       |                    |                 |          |
| Tarikh Dafta | ar 23-06-2                  | 022               |                | Pegawai Penda          | aftar Administ        | trator             |                 |          |
| Tarikh Kelul | lusan 23-06-2               | 022               |                | No Kelulusan F         | Pelupusan 87626-11    | 11                 |                 |          |
| Tajuk Pelup  | usan PELUP                  | JSAN ASET USANG   |                | No. Rujukan            | CIDB/SB               | M/PELUPUSAN/2022/2 |                 |          |
| Bil.         | No. Siri Pendaftaran        | † Keterangan ↓†   | Tarikh Beli 🗍  | Nilai Perolehan (RM) 🗍 | Nilai Semasa (RM) 🛛 🗍 | Kaedah Pelupusan 🗍 | Nilai Jualan    |          |
| 1            | CIDB/R/1995/10<br>530011001 | KERUSI BANQUET    | 18-08-1995     | 85.00                  | 1.00                  | Hadiah             |                 | (        |
| 2            | CIDB/R/1995/11<br>530011000 | KERUSI BANQUET    | 18-08-1995     | 85.00                  | 1.00                  | Dibakar            |                 | <b>(</b> |
| 3            | CIDB/R/1995/12<br>530010999 | KERUSI BANQUET    | 18-08-1995     | 85.00                  | 1.00                  | Dibakar            |                 |          |
|              |                             |                   |                |                        |                       |                    |                 | •        |
| 3 rekod      |                             |                   |                |                        |                       |                    | <               | 1 >      |

Langkah 1 Pastikan Maklumat Pelupusan semua aset telah lengkapLangkah 2 Klik HANTAR UNTUK PENGESAHANPengesahan task dipaparkan

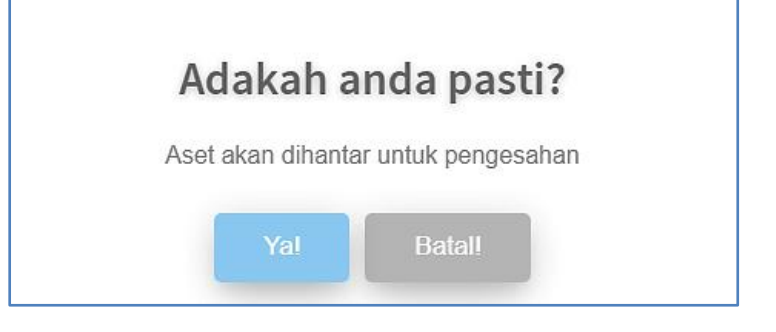

Langkah 3 Klik YA Aset berjaya dihantar untuk Pengesahan Pelupusan

## 2.6. Pengesahan Pelupusan

Bagi mengesahkan dan merekodkan pelupusan aset yang dijalankan

Langkah-Langkah bagi Pengesahan Pelupusan

- Langkah 1 Klik Modul Pelupusan
- Langkah 2 Klik Sub Modul Pengesahan Pelupusan

Pengesahan Pelupusan dipaparkan

| Pengesahan              | Pelupusan              |                |                  |                     |       |           |                 |               |             |        |        | 🙆 Utar              | ma > Pelupusan | 1 |
|-------------------------|------------------------|----------------|------------------|---------------------|-------|-----------|-----------------|---------------|-------------|--------|--------|---------------------|----------------|---|
| Belum Selesai           | Telah Selesai          |                |                  |                     |       |           |                 |               |             |        |        |                     |                |   |
| 10 🗸                    |                        |                |                  |                     |       |           |                 |               |             |        |        | Cari                | Cetakan 👻      |   |
| Tarikh<br>Permohonan ↓↑ | Tarikh<br>Kelulusan ↓↑ | No. Rujukan    | No Ke<br>↓† Pelu | lulusan<br>pusan ↓1 | Tajuk | 11        | Bil.<br>Item ↓† | Jumlah<br>(RM | Kos<br>) ↓† | Status | 11     |                     |                |   |
| 23-06-2022              | 23-06-2022             | CIDB/SBM/PELUP | JSAN/2022/2      | 87626-111           |       | PELUPUSAN | ASET USANG      |               | 3           |        | 255.00 | Menunggu Pengesahan | (i)            | H |
| 1 rekod                 |                        |                |                  |                     |       |           |                 |               |             |        |        |                     | < 1 >          |   |

Langkah 3

Klik CETAKAN

Cetakan (format PDF) atau Muat Turun (format MS Excel) Senarai Pelupusan boleh dijalankan

Langkah 4 Penerangan kegunaan ikon

- 🛈- Maklumat Pelupusan
- 🕒 Muat Naik KEW.PA-23 brtandatangan

Klik 🛈

Maklumat Pelupusan dipaparkan

| aklumat P   | Pelupusan                                                                                                    | Lembaga Pe                | meriksa Doku                                   | umen Berkait                                                                                                    |                                           |                                     | 2-                                       | Sahkan Makl  | lumat A |
|-------------|----------------------------------------------------------------------------------------------------|---------------------------|------------------------------------------------|----------------------------------------------------------------------------------------------------|-------------------------------------------|-------------------------------------|------------------------------------------|--------------|---------|
| 🗅 Maklur    | nat Pelupusan                                                                                                   |                           |                                                |                                                                                                    |                                           |                                     |                                          |              |         |
| arikh Dafta | ar                                                                                                    | 23-06-2022                | 2                                              |                                                                                                    | Pegawai Penda                             | aftar Adminis                       | trator                                   |              |         |
| ajuk Pelup  | usan                                                                                                    | PELUPUSA                  | N ASET USANG                                   |                                                                                                    | No. Rujukan                               | CIDB/SB                             | M/PELUPUSAN/2022/2                       |              |         |
| lo Kelulusa | an Pelupusan                                                                                                    | 87626-111                 |                                                |                                                                                                    | Tarikh Kelulus                            | an* 23-06-                          | 2022                                     |              | <b></b> |
| (etua Jabat | tan *                                                                                                    | Adminis                   | trator                                         |                                                                                                    | Q                                         |                                     |                                          |              |         |
| Senara      | ai Aset Pelupusa<br>: Mohon Dilupus                                                                             | n<br>                     | ain Jualan <mark>1</mark>                      | 💣 Musnah 💈                                                                                                    |                                           |                                     |                                          |              |         |
| Senara      | ai Aset Pelupusa<br>Mohon Dilupus                                                                               | n<br><b>≺</b> Sela        | ain Jualan <mark>1</mark>                      | 🕘 Musnah Z                                                                                                    |                                           |                                     |                                          |              | Cari    |
| Senara      | ai Aset Pelupusa<br>Mohon Dilupus                                                                               | n<br>≮ Sela<br>ıftaran ↓1 | ain Jualan <mark>1</mark><br>Keterangan 4      | <ul> <li>Musnah</li> <li>Musnah</li> <li>Tarikh Beli</li> </ul>                                                                                                    | Nilal Perolehan (RM) 👫                    | Nilai Semasa (RM) 🎝                 | Kaedah Pelupusan 1                       | Nilai Jualan | Cari    |
| Senara      | ai Aset Pelupusa<br>Mohon Dilupus<br>V<br>No. Siri Penda<br>CIDB/R/1995/10<br>530011001                         | n<br>≮Sela<br>nftaran It  | ain Jualan 1<br>Keterangan 4<br>KERUSI BANQUET | Musnah 2     Musnah 1     Interference      Interference | Nilai Perolehan (RM) 11<br>85.00          | Nilai Semasa (RM) 11<br>1.00        | Kaedah Pelupusan 11<br>Hadiah            | Nilai Juelan | Car     |
| Senara      | Ai Aset Pelupusa<br>Mohon Dilupus<br>No. Siri Penda<br>CIDB/R/1995/10<br>53001001<br>CIDB/R/1995/11<br>53001000 | n<br>≮ Seli               | ain Jualan 1<br>Keterangan 4<br>KERUSI BANQUET | Musnah 2     Musnah 1     Interference      Interference | Nilai Perolehan (RM) 11<br>85.00<br>85.00 | Nilai Semasa (RM) 1<br>1.00<br>1.00 | Kaedah Pelupusan Jt<br>Hadiah<br>Dibakar | Nilai Jualan | Cart    |

Langkah 5 Klik SAHKAN MAKLUMAT ASET

Pengesahan Task dipaparkan

|           | Adakah a    | anda pasti?      |  |
|-----------|-------------|------------------|--|
|           | Sahkan aset | untuk dilupuskan |  |
|           | Yal         | Tidakl           |  |
| Langkah 6 | Klik YA     |                  |  |

Ast disahkan lupus

## Tab Telah Selesai

| Pengesahan Pelupusan 🔹 Utama > Pelupusan |                             |                           |                          |                      |                 |                       |           |                                          |   |  |
|------------------------------------------|-----------------------------|---------------------------|--------------------------|----------------------|-----------------|-----------------------|-----------|------------------------------------------|---|--|
| Belum Selesai                            | Belum Selesai Telah Selesai |                           |                          |                      |                 |                       |           |                                          |   |  |
| 10 🗸                                     |                             |                           |                          |                      |                 |                       | С         | ari Cetakan 👻                            | 7 |  |
| Tarikh<br>Permohonan ↓↑                  | Tarikh<br>Kelulusan ↓↑      | No. Rujukan 🕸             | No Kelulusan Pelupusan 🔱 | Tajuk ↓†             | Bil.<br>Item ↓↑ | Jumlah Kos<br>(RM) ↓↑ | Status ↓† |                                          |   |  |
| 23-06-2022                               | 23-06-2022                  | CIDB/SBM/PELUPUSAN/2022/2 | 87626-111                | PELUPUSAN ASET USANG | 3               | 255.00                | Selesai   | () () () () () () () () () () () () () ( | 8 |  |
| 1 rekod                                  |                             |                           |                          |                      |                 |                       |           | < 1 >                                    |   |  |

Langkah 7 Klik CETAKAN Cetakan (format PDF) atau Muat Turun (format MS Excel) Senarai Pelupusan boleh dijalankan

Langkah 8 Penerangan kegunaan ikon

- 🛈- Maklumat Pelupusan
- 🙆 Sijil Pelupusan Aset Alih, KEW.PA-23
- (2)- Muat Naik KEW.PA-23 bertandatangan

## 2.7. Senarai Aset Lupus

Memaparkan senarai aset yang telah direkodkan lupus

Langkah-Langkah bagi Senarai Aset Lupus

| Langkah 1 | Klik Modul Pelupusan              |
|-----------|-----------------------------------|
| Langkah 2 | Klik Sub Modul Senarai Aset Lupus |
|           | Senarai Aset Lupus dipaparkan     |

| ENARAI ASET YANG TELAH DILUPUSKAN BAGI TAHUN 2022 |                  |                               |                |                    |                       |             |                 |  |  |  |
|---------------------------------------------------|------------------|-------------------------------|----------------|--------------------|-----------------------|-------------|-----------------|--|--|--|
| Tahun                                             |                  | 2022                          |                | •                  |                       |             |                 |  |  |  |
| Q Tapis                                           |                  |                               |                |                    |                       |             |                 |  |  |  |
| 10 🗸                                              |                  |                               |                |                    |                       |             |                 |  |  |  |
| Bil.                                              | Tarikh Lupus 🛛 🕸 | No. Siri Pendaftaran 👫        | Keterangan 🕸   | Kaedah Pelupusan 🕸 | Nilai Jualan (RM) 🛛 🗐 | No. Resit 🕸 | Jualan Kepada 🛛 |  |  |  |
| 1                                                 | 21-06-2022       | CIDB/R/1995/10<br>(530011001) | KERUSI BANQUET | Hadiah             |                       | 102898-2987 | GIATMARA        |  |  |  |
| 2                                                 | 21-06-2022       | CIDB/R/1995/11<br>(530011000) | KERUSI BANQUET | Dibakar            |                       |             |                 |  |  |  |
| 3                                                 | 21-06-2022       | CIDB/R/1995/12<br>(530010999) | KERUSI BANQUET | Dibakar            |                       |             |                 |  |  |  |

Langkah 3

Pen<u>era</u>ngan kegunaan ikon

Tapisan Senarai Aset Lupus

# Langkah 4 Klik CETAKAN Cetakan (format PDF) atau Muat Turun (format MS Excel) Senarai Pelupusan boleh dijalankan

Langkah 5 Klik PDF

Senarai Aset Lupus dipaparkan

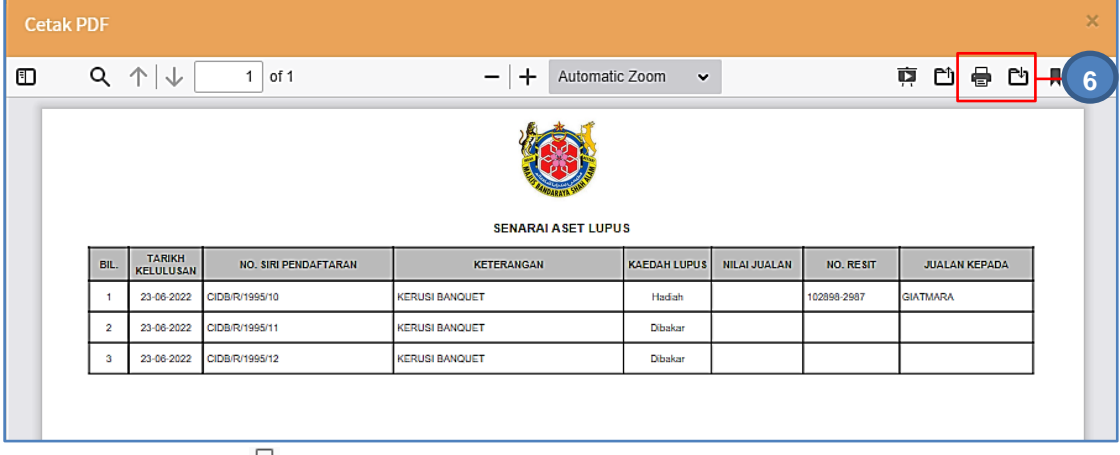

Langkah 6

Klik 🖶 untuk membuat cetakan Senarai Aset Hapuskira

Klik ڬ untuk muat-turun Senarai Aset Hapuskira

# B. MODUL KEHILANGAN DAN HAPUSKIRA

## 1. PENGENALAN

## 1.1. Fungsi Modul

Modul Kehilangan dan Hapuskira adalah modul untuk menjalankan proses bagi merekodkan maklumat kehilangan aset milik Agensi Kerajaan.

## 1.2. Tafsiran

### a. Kehilangan

Kehilangan bermaksud kehilangan Aset Alih Kerajaan disebabkan oleh kecurian, kebakaran, kemalangan, bencana alam, kesusutan, penipuan atau kecuaian Pegawai Awam.

### b. Hapus Kira

Hapus Kira ialah proses untuk membatalkan rekod bagi Aset Alih yang hilang.

## 1.3. Objektif

Hapus Kira Aset Alih kerajaan bertujuan untuk:

- Menyelaras rekod Aset Alih
- Mengawal kerugian yang ditanggung oleh Kerajaan akibat kehilangan Aset Alih
- Meningkatkan kesedaran dan tanggungjawab terhadap kepentingan keselamatan Aset Alih
- Membolehkan tindakan surcaj dikenakan ke atas Pegawai Awam

## 2. SUB MODUL KEHILANGAN DAN HAPUSKIRA

Sub Modul terdapat dibawah Kehilangan dan Hapuskira adalah:

- Daftar Kehilangan dan Hapuskira
- Pengesahan Kehilangan
- Senarai Hapuskira

## 2.1. Daftar Kehilangan dan Hapuskira

Sub modul Kehilangan dan Hapuskira terdapat 7 tugasan, iaitu:

- Mendaftar Kehilangan dan Hapuskira
- Pilih Aset
- Jawatankuasa Penyiasat
- Laporan Siasatan
- Keputusan Akhir
- Tindakan Kehilangan
- Pengesahan KEW.PA-36

### 2.1.1. Mendaftar Kehilangan dan Hapuskira

Langkah-langkah bagi Daftar Kehilangan dan Hapuskira

- Langkah 1 Klik Modul Kehilangan dan Hapuskira Senarai Sub Modul dipaparkan
- Langkah 2 Klik Sub Modul Daftar Kehilangan dan Hapuskira

| Daftar Kehilangan | dan Ha | puskira ( | dipaparkan |  |
|-------------------|--------|-----------|------------|--|
|                   |        | 1         |            |  |

| Daftar Kehilanga    | n & Hapuskira                   |                 | 🎒 Utama 🚿 Kehilangan Dan Hapuskira                                          |
|---------------------|---------------------------------|-----------------|-----------------------------------------------------------------------------|
| 🔳 Senarai 🛛 🖬 Arkib | )                               |                 |                                                                             |
| Level 1             | Suruhanjaya Perkhidmatan Air Ne | igara 👻 Level 2 | Bahagian Khidmat Sokongan 🔹                                                 |
| No Rujukan          |                                 | Tajuk           |                                                                             |
|                     | Tanda untuk carian keseluruha   | n Bahagian      |                                                                             |
|                     |                                 |                 | Q Tapis                                                                     |
| 10 🗸                |                                 |                 | Cari Daftar ±13                                                             |
| Bil. No. Ru         | ijukan 🎝                        | Tajuk           | ↓↑     Bahagian     ↓↑     Tarikh       ↓↑     Bermohonan     ↓↑     Status |
|                     |                                 | Tiada rekod.    |                                                                             |
| 0 rekod             |                                 |                 | < >                                                                         |

## Langkah 3

Klik DAFTAR

Borang Pendaftaran Kehilangan dipaparkan

| Daftar                 |            |                                | ×              |
|------------------------|------------|--------------------------------|----------------|
| Tarikh Daftar          | 21-01-2021 | Tajuk *                        |                |
| No. Kelulusan *        |            | Tarikh 21-01-2021<br>Kelulusan | <b>•</b>       |
| Tarikh<br>Kehilangan * | 21-01-2021 | Jabatan * GOAPPS TECHNOLOGY S  | SDN BHD        |
|                        |            |                                | Tutup Daftar 4 |

Isikan maklumat bagi Daftar Kehilangan Maklumat di isi mengikut jadual berikut:

| Perkara                 | Penerangan                                   |
|-------------------------|----------------------------------------------|
| Tarikh Daftar           | Tarikh semasa (auto)                         |
| Tajuk                   | Tajuk bagi Kehilangan yang didaftarkan       |
| No Kelulusan Kehilangan | Nombor bagi Kehilangan yang telah bincangkan |
| Tarikh Kelulusan        | Tarikh Kelulusan dikeluarkan                 |
| Tarikh Kehilangan       | Tarikh aset hilang                           |
| Bahagian                | Bahagian yang mengalami Kehilangan aset      |

Maklumat dengan tanda ★ adalah WAJIB diisi

| Langkah 4 | Klik DAFTAR                                                                         |
|-----------|-------------------------------------------------------------------------------------|
|           | Pengesahan Pelaksanaan Pelupusan Dipaparkan                                         |
| Langkah 5 | Klik YA untuk mengesahkan Daftar Kehilangan dan klik TIDAK untuk membatalkan daftar |
| Langkah 6 | Klik YA                                                                             |
|           | Sistem SPA akan mengesahkan Daftar Kehilangan                                       |

# 2.1.2. Pilih Aset

| aftar Kehilangan & Hapuskira 🌰 Utama > Kehilangan Dan Hapuskira                                                          |                                             |                     |  |  |  |  |  |  |
|----------------------------------------------------------------------------------------------------|---------------------------------------------|---------------------|--|--|--|--|--|--|
| 🔳 Maklumat Kehilangan                                                                                                    |                                             |                     |  |  |  |  |  |  |
| 🗅 Maklumat Kehilangan                                                                                                    |                                             |                     |  |  |  |  |  |  |
| No. Rujukan SPAN/HQ/K&H/2022/3                                                                                           | Tarikh Daftar Tugasan 30-05-2022            |                     |  |  |  |  |  |  |
| No Kelulusan Kehilangan SPAN/9309-3087/2022                                                                              | Tarikh Kelulusan 23-05-2022                 |                     |  |  |  |  |  |  |
| Tajuk KEHILANGAN ASET                                                                                                    | Tarikh Kehilangan 04-04-2022                |                     |  |  |  |  |  |  |
| ⊡ Senarai Aset         10         BiL       No. Siri Pendaftaran         It       Keterangan Aset         It       Tiada | arikh Beli 11 Usia Harga Beli (RM)<br>ekod. | Cat Pitth Aset Fa 1 |  |  |  |  |  |  |
| Tiada i                                                                                                    | erou.                                       |                     |  |  |  |  |  |  |
| 0 rekod                                                                                                    |                                             | Yeadam Aset         |  |  |  |  |  |  |

Langkah 1

Klik PILIH ASET Carian Aset dipaparkan

| Pilih As      | set                     |                |                        |                         |              |                     |           |                    |           | ×             |
|---------------|-------------------------|----------------|------------------------|-------------------------|--------------|---------------------|-----------|--------------------|-----------|---------------|
| Harta         | Modal Ase               | t Bernilai f   | Rendah                 | 2                       |              |                     |           |                    |           |               |
| 10            | ~                       |                |                        |                         |              |                     | 3         | SERVER             |           | Cari          |
| Bil.          | No. Siri<br>Pendaftaran | ĴŢ             | Jenama                 | Keterangan              | Aset ↓↑      | Peg. Penempa        | tan       | Lokasi             | ĴĴ        |               |
| 1             | GAT/H/2020/27           |                | DELL                   | STORAGE SERV            | ER           | MUHAMMAD FAIZUL BI  | N AHMAD   | RUANG KERJA TI     | EKNIKAL   |               |
| 2             | GAT/H/2020/28           |                | DELL                   | STORAGE SERV            | ER           | MUHAMMAD FAIZUL BI  | N AHMAD   | RUANG KERJA T      | EKNIKAL   |               |
| 3             | GAT/H/2020/29           |                | DELL                   | STORAGE SERV            | ER           | MUHAMMAD FAIZUL BI  | N AHMAD   | RUANG KERJA TI     | EKNIKAL   |               |
| 4             | GAT/H/2020/9            |                |                        | TOWER SERVER            | 2            | NORHAZIRAH BINTI AB | DUL RAZAK | RUANG KERJA PEN    | ITADBIRAN |               |
| 4 reko        | d                       |                |                        |                         |              |                     |           |                    | < 1       | >             |
|               |                         |                |                        |                         |              |                     |           | Tut                | up Pil    | ih Aset       |
| anak          | ah 2                    | Pilih ·        | antara Hi              |                         |              |                     |           |                    |           |               |
| angi          |                         |                |                        |                         |              |                     |           |                    | 1         |               |
| апдк          | an 3                    | iviast<br>Sena | иккаn ma<br>rai Aset ( | ikiumat as<br>dipaparka | iet yan<br>n | g nilang dar        | 1 KIIK CA | ARI .              |           |               |
| anak          | ah 4                    | Klik           | 🖉 nada a               | aset vang               | <br>hilana   |                     |           |                    |           |               |
| angk          | ah 5                    | Klik F         | Pil IH                 | abor yang               | rinarig      |                     |           |                    |           |               |
| ungn          |                         | Aset<br>Klik T | akan did<br>UTUP       | aftarkan d              | libawa       | h kehilanga         | n         |                    |           |               |
| Daftar        | Kehilangar              | n & Ha         | puskira                |                         |              |                     |           |                    | 🍰 Utar    | na > Kehilang |
| <b>i≣</b> Mak | umat Kehilangan         |                |                        |                         |              |                     |           |                    |           | Sahkan F      |
|               | Maklumat Kehilanį       | gan            |                        |                         |              |                     |           |                    |           |               |
| No. F         | lujukan                 | SPA            | N/HQ/K&H/2022/3        |                         |              | Tarikh Daftar Tu    | ugasan S  | 30-05-2022         |           |               |
| No K          | elulusan Kehilangan     | SPA            | N/9309-3087/2022       |                         |              | Tarikh Kelulusa     | n :       | 23-05-2022         |           |               |
| Tajul         | (                       | KEH            | ILANGAN ASET           |                         |              | Tarikh Kehilang     | ;an (     | 04-04-2022         |           |               |
|               | Senarai Aset            |                |                        |                         |              |                     |           |                    |           |               |
|               |                         |                |                        |                         |              |                     |           |                    |           |               |
| 10            | ~                       |                |                        |                         |              |                     |           |                    | Cari 🔳 P  | ilih Aset Pad |
| Bi            | . No. Siri Penda        | aftaran        | Lî Keterar             | igan Aset ⊥†            | No. Casis    | ↓↑ Tarikh Beli ↓↑   | Usia H    | larga Beli (RM) ⊔† | Nilai Sem | asa (RM) ⊔†   |
| 1             | SPAN/HQ/H/202           | 2/2            | MEJA PENGURU           | JSAN TERTINGGI          |              | 23-05-2022          | 0 tahun   | 2,500.00           |           | 2,500.00      |
| 1 re          | kod                     |                |                        |                         |              |                     |           |                    | <         | 1 > Pa        |

| atalkan |
|---------|
|         |
|         |
| ć       |

# 2.1.3. Laporan Awal KEW.PA-33

| Daftar Kehilanga                                                                 | n & Hapuskira                                                         |                                                                      | 🍪 Utama 🚿 Kehilangan Dan Hapuskir          |
|----------------------------------------------------------------------------------|-----------------------------------------------------------------------|----------------------------------------------------------------------|--------------------------------------------|
| 🗮 Maklumat Kehilangar                                                            | Laporan Awal KEW.PA-33                                                |                                                                      |                                            |
| Sila muat naik laporan aw<br>Upload Tarik Fail<br>Format fail yang dibenarkan: p | al.<br>Disini<br>orf                                                  |                                                                      | Muat Turun KEW.PA-33.docx                  |
| CINS off (142-44 KB)<br>LAPORAN AWAL<br>Batal                                    |                                                                       |                                                                      |                                            |
| Mulakan Upload                                                                   | Keterangan Fail                                                       | Tarikh Muat Naik                                                     | Carl                                       |
|                                                                                  | Receivinguirrait                                                      | Tiada rekod.                                                         |                                            |
| 0 rekod                                                                          |                                                                       |                                                                      | < >                                        |
| Langkah 1                                                                        | Klik MUAT TURUN<br>Laporan Awal Kehili<br>Pegawai mengemas            | KEW.PA-33<br>angan Aset Alih akan dimu<br>skini maklumat yang terdap | at turun<br>bat didalam KEW.PA-33 tersebut |
| Langkah 2                                                                        | Klik UPLOAD<br>Muat Naik Dokumer<br>KEW.PA-33 yang te                 | n dipaparkan<br>Iah dikemaskini dan dokun                            | nen lain boleh dimuat-naikkan              |
| Langkah 3                                                                        | Klik UPLOAD<br>Pengguna boleh me                                      | emilih dokumen yang henda                                            | ak dimuat-naikkan                          |
| Langkah 4                                                                        | Masukkan keterang<br>Klik BATAL untuk m                               | an bagi dokumen<br>Iemadam dokumen dari se                           | narai muat naik                            |
| ∟angkah 5                                                                        | Klik MULAKAN UPL<br>Pengesahan muat r<br>Klik YA<br>Muat naik dokumer | .OAD<br>naik dipaparkan<br>nberjaya                                  |                                            |

ULANG LANGKAH 3 hingga LANGKAH 5 jika lebih dari 1 dokumen perlu dimuatnaik

| aftar Kehilangan <u>&amp; Hapuskira</u>      |                        |               | â                 | Utama > Kehilangan Dan Hapuskira |                |
|----------------------------------------------|------------------------|---------------|-------------------|----------------------------------|----------------|
| 🔚 Maklumat Kehilangan 🖹 Laporan Awal KEW.PA- | 33                     |               |                   | Sahkan Dokumen                   |                |
| ila muat naik laporan awal.                  |                        |               |                   |                                  |                |
| Upload Tarik Fail Disini                     |                        |               |                   | Muat Turun KEW.PA-33.docx        |                |
| Format fail yang dibenarkan: pdf             |                        |               |                   |                                  |                |
| 10 🗸                                         |                        |               |                   | Cari                             |                |
| Bil. Keterangan Fail                         | Tarikh Muat Naik       |               | Di Muat Naik Oleh |                                  |                |
| 1 LAPORAN AWAL                               | 30-05-2022 11:13:04 AM | Administrator |                   | <b>() ()</b>                     | 6              |
|                                              |                        |               |                   |                                  | 1 <sup>–</sup> |
| 1 rekod                                      |                        |               |                   |                                  |                |

| Langkah 6 | Klik 😢 untuk memadam dokumen<br>Klik 🙆 . Dokumn akan dipaparkan untuk semakan pengguna |
|-----------|----------------------------------------------------------------------------------------|
| Langkah 7 | Klik SAHKAN DOKUMEN<br>Pengesahan dipaparkan                                           |
|           | Klik YA                                                                                |
|           | LAPORAN AWAL KEHILANGAN telah berjaya direkodkan                                       |

# 2.1.4. Jawatankuasa Penyiasat

| Daftar Kel | hilangan & Hapu   | ıskira             |          |                  |      |         |     | 🍪 Utama > Kel     | ilangan Dan Hapuskira |
|------------|-------------------|--------------------|----------|------------------|------|---------|-----|-------------------|-----------------------|
| 🔳 Maklumat | Kehilangan 📄 Lapo | ran Awal KEW.PA-33 | 🚰 Jawata | inkuasa Penyiasa | t    |         |     |                   |                       |
| 10 🗸       |                   |                    |          |                  |      |         |     | Cari              | Lantik Pegawai        |
| Bil.       | No. Rujukan       | J† Nam             | a ↓†     | Jawatan          | .↓†  | Sebagai | .↓† | Tarikh Pelantikan | 11                    |
|            |                   |                    |          | Tiada rel        | kod. |         |     |                   |                       |
| 0 rekod    |                   |                    |          |                  |      |         |     |                   | < >                   |

# Langkah 1 Klik LANTIK PEGAWAI

## Daftar Pegawai dipaparkan

| Sebagai *                | O Pengerusi | 🔿 Ahli | Nama *               |                                       | ٩ |
|--------------------------|-------------|--------|----------------------|---------------------------------------|---|
| No. K/P                  |             |        | No. Pekerja          |                                       |   |
| Jawatan                  |             |        | Bahagian             |                                       |   |
| Tarikh Pelantikan *      |             |        | Dikembalikan Sebelum | dua (2) bulan dari tarikh perlantikan |   |
| Lokasi Untuk Di Siasat * |             |        |                      |                                       |   |
#### Langkah 3 Kemaskini Maklumat Pegawai

| Perkara                     | Penerangan                                                                                        |
|-----------------------------|---------------------------------------------------------------------------------------------------|
| Sebagai                     | Pilih Pegawai sebagai Pengerusi atau Ahli                                                         |
| Nama                        | Pilih nama Pegawai<br>No K/P,No Pekerja, Jawatan dan Gahagian akan<br>dimasukkan secara automatik |
| Tarikh pelantikan           | Tarikh pegawai dilantik                                                                           |
| Dikembalikan Sebelum Tarikh | Tarikh akhir hantar Laporan Siasatan                                                              |
| Tempat untuk di Siasat      | Lokasi siasatan dijalankan                                                                        |

Langkah 4 Klik DAFTAR Pegawai akan dilantik

> Minima 2 orang Pegawai PERLU dilantik Ulang LANGKAH 1 hingga LANGKAH 4 untuk melantik Pegawai

| Daftar M          | Kehilangan & Hap                             | uski    | ra                             |    |                        |           |    | 🆓 Utama > Kehil       | angan Dan Hapuskira |
|-------------------|----------------------------------------------|---------|--------------------------------|----|------------------------|-----------|----|-----------------------|---------------------|
| i <b>≣</b> Maklur | mat Kehilangan 🛛 🖹 Lapo                      | oran Av | val KEW.PA-33                  | 容  | Jawatankuasa Penyiasat |           |    | Sa                    | hkan Lantikan       |
| 10                | •                                            |         |                                |    |                        |           |    | Cari                  | Lantik Pegawai      |
| Bil.              | No. Rujukan                                  | ļţ      | Nama                           | ļţ | Jawatan 🕴              | Sebagai   | ĴĴ | Tarikh Pelantikan 🛛 🗍 |                     |
| 1                 | SPAN/Bahagian Khidmat<br>Sokongan/LJP/2022/5 |         | Mohamed Azmi bi<br>Abdul Malik | n  | Timbalan Pengarah      | Pengerusi |    | 01-04-2022            | 000                 |
| 2                 | SPAN/Bahagian Khidmat<br>Sokongan/LJP/2022/6 |         | Administrator                  |    | Admin SPAN             | Ahli      |    | 04-04-2022            | 000                 |
| 2 rekod           |                                              |         |                                |    |                        |           |    |                       | < 1 >               |

Pada paparan, terdapat 3 iaitu:

- 🧭 Kemaskini Maklumat Pegawai
- 💿 Padam Perlantikan Pegawai
- Cetak Surat Perlantikan KEW.PA-34

Langkah 5 klik SAHKAN LANTIKAN

Pegawai telah dilantik sebagai jawatankuasa Penyiasat

#### 2.1.5. Laporan Siasatan

| Daftar Kehilan                            | gan & Hapuskira                                  |                                       |                              | 鍲 Utama 🚿 Kehilangan Dan Hapuskin |
|-------------------------------------------|--------------------------------------------------|---------------------------------------|------------------------------|-----------------------------------|
| 🔳 Maklumat Kehila                         | ngan 📄 Laporan Awal KEW.PA-33                    | 嶜 Jawatankuasa Penyiasat              | 🖹 Laporan Siasatan KEW.PA-35 |                                   |
| Sila muat naik lapora                     | n akhir.                                         |                                       |                              |                                   |
| Upload Tarik<br>Format fail yang dibenari | Fail Disini                                      |                                       |                              | Muat Turun KEW.PA-35.docx         |
| CIMS.pdf (142.44 KB)                      |                                                  |                                       |                              |                                   |
| Masukkan ketera                           | ngan fail                                        |                                       |                              |                                   |
| Batal                                     |                                                  |                                       |                              |                                   |
| Mulakan Upload                            |                                                  |                                       |                              |                                   |
|                                           |                                                  |                                       |                              |                                   |
| 10 🗸                                      |                                                  |                                       |                              | Cari                              |
| Bil.                                      | Keterangan Fail                                  | Tarikh Muat Naik                      | ¢                            | Di Muat Naik Oleh                 |
|                                           |                                                  | Tiada rekod.                          |                              |                                   |
| 0 rekod                                   |                                                  |                                       |                              | < >                               |
|                                           |                                                  |                                       |                              |                                   |
| Langkah 1                                 | Klik Muat Turun ł                                | KEW.PA-35                             |                              |                                   |
|                                           | KEW.PA-35 Lapo                                   | oran Akhir Kehilang                   | gan Aset Alih akan (         | dimuat turun                      |
|                                           | Kemaskini maklu                                  | mat pada KEW.PA                       | -35                          |                                   |
|                                           |                                                  |                                       |                              |                                   |
| Langkah 2                                 | Klik UPI OAD                                     |                                       |                              |                                   |
| Langkah 2                                 | Klik UPLOAD<br>Muat paik dokum                   | ien dinanarkan                        |                              |                                   |
| Langkah 2                                 | Klik UPLOAD<br>Muat naik dokum<br>KEW.PA-35 yang | ien dipaparkan<br>I telah dikemaskini | dan dokumen lain             | boleh dimuat-naikkan              |

Klik BATAL untuk memadam dokumen dari senarai muat naik Langkah 4 Klik MULAKAN UPLOAD Pengesahan muat naik dipaparkan Klik YA Muat naik dokumen berjaya Klik TUTUP

ULANG LANGKAH 2 hingga LANGKAH 4 jika lebih dari 1 dokumen perlu dimuat naik

| Daftar Kehilangan &              | & Hapuskira            | г                        |                              | 🚯 Utama           | > Kehilangan Dan Hapuskira |               |
|----------------------------------|------------------------|--------------------------|------------------------------|-------------------|----------------------------|---------------|
| 🗮 Maklumat Kehilangan            | Laporan Awal KEW.PA-33 | 📽 Jawatankuasa Penyiasat | 🖹 Laporan Siasatan KEW.PA-35 |                   | Sahkan Dokumen             | $\mathcal{D}$ |
| Sila muat naik laporan akhir.    |                        |                          |                              |                   |                            |               |
| Upload Tarik Fail Disi           | ni                     |                          |                              | <b>W</b> M        | luat Turun KEW.PA-35.docx  |               |
| Format fail yang dibenarkan: pdf |                        |                          |                              |                   |                            |               |
| 10 🗸                             |                        |                          |                              |                   | Cari                       |               |
| Bil. Keter                       | angan Fail             | Tarikh Muat Naik         |                              | Di Muat Naik Oleh |                            |               |
| 1 LAPORAN SIASATAN               |                        | 30-05-2022 11:29:12 AM   | Administrator                |                   | <b>B ×</b> – <b>6</b>      | 5             |
| 1 rekod                          |                        |                          |                              |                   | < 1 >                      |               |
|                                  |                        |                          |                              |                   |                            |               |

| Langkah 6 | Klik 🗵 untuk memadam dokumen                            |
|-----------|---------------------------------------------------------|
|           | Klik 🙆 . Dokumen akan dipaparkan untuk semakan pengguna |
| Langkah 7 | KIIK SAHKAN DOKUMEN                                     |
|           | Pengesahan dipaparkan                                   |
|           | Klik YA                                                 |
|           | LAPORAN AKHIR berjaya disahkan                          |
|           | Keputusan Akhir dipaparkan                              |

# 2.1.6. Keputusan Akhir

| aftar Kehilangan                     | & Hapu    | skira               |          |                  |                                         |                 | æ                 | Utama > Kehilangan Dan Hapuskira |
|--------------------------------------|-----------|---------------------|----------|------------------|-----------------------------------------|-----------------|-------------------|----------------------------------|
| ■ Maklumat Kehilangan                | 🖹 Lapora  | n Awal KEW.PA-33    | 醬 Jawata | nkuasa Penyiasat | 🖹 Laporan Sia                           | asatan KEW.PA   | -35 🔦 Keputusan   | Akhir                            |
| 🗅 Syor & Ulasan                      |           |                     |          |                  |                                         |                 |                   | Syor & Ulasan                    |
| No. Kelulusan<br>Kategori Kehilangan | SPAN/93   | 09-3087/2022        |          |                  | Tarikh Kelulusan<br>Pengesahan Ketua Ja | 23-0:<br>Ibatan | 5-2022            |                                  |
| 🗅 Senarai Aset                       |           |                     |          |                  |                                         |                 |                   |                                  |
| 10 🗸                                 |           |                     |          |                  |                                         |                 |                   | Cari                             |
| Bil. No. Siri Penda                  | ftaran ↓† | Keterangan Ase      | t ↓î     | No. Casis 🗐      | Tarikh Beli ↓↑                          | Usia ↓↑         | Harga Beli (RM) 🕸 | Nilai Semasa (RM) 🛛 🕸            |
| 1 SPAN/HQ/H/2022,                    | 2         | MEJA PENGURUSAN TER | TINGGI   |                  | 23-05-2022                              | 0 tahun         | 2,500.00          | 2,500.00                         |
| 1 rekod                              |           |                     |          |                  |                                         |                 |                   | < 1 >                            |

Langkah 1 Klik SYOR & ULASAN Syor dan Ulasan dipaparkan

|   | Syor & Ulasan     |                                                                                                    | ×              |
|---|-------------------|----------------------------------------------------------------------------------------------------|----------------|
|   | Syor *            |                                                                                                    |                |
|   | Ulasan *          |                                                                                                    |                |
|   | Kategori Kehilang | san * Sila Pilih                                                                                             | ~              |
|   | Ketua Jabatan *   |                                                                                                    | <b>_</b>       |
|   | Bahagian          |                                                                                                    |                |
|   | No. K/P           |                                                                                                    |                |
|   | No. Kakitangan    |                                                                                                    |                |
|   |                   |                                                                                                    | Tutup Simpan 3 |
| L | angkah 2          | Masukkan Syor dan Ulasan pegawai<br>Pilih KATEGORI KEHILANGAN<br>Klik <mark>Q</mark> dan pilih Ketua Jabatan |                |
| L | angkah 3          | Klik SIMPAN<br>Maklumat Syor & Ulasan akan disimp                                                            | ban            |

# 2.1.7. Tindakan Kehilangan

Berdasarkan Keputusan Akhir, tindakan akan dikenakan kepada Pegawai yang mengalami kehilangan aset, iaitu :

- Bebas Pertuduhan
- Surcaj & Tatatertib

| klumat Kehilang       | an       |                     |           |               |                  |            |            | <b>2</b> 39 (     | Utama > Kehilangan Dan H        | lapusi |
|-----------------------|----------|---------------------|-----------|---------------|------------------|------------|------------|-------------------|---------------------------------|--------|
| Maklumat Kehilangan   | 🖹 Lapora | in Awal KEW.PA-33   | 🖀 Jawatar | nkuasa Penyia | at 📄 Lapora      | n Siasatan | KEW.PA-35  | 🔦 Keputus         | an Akhir                        | =      |
| 🗅 Syor & Ulasan       |          |                     |           |               |                  |            |            |                   | Bebas<br>Pertuduhan<br>Surcai & |        |
| No. Kelulusan         | SPAN/93  | 09-3087/2022        |           |               | Tarikh Kelulusar | I.         | 23-05-2022 |                   | Tatatertib                      |        |
| Kategori Kehilangan   | Kecuaia  | n Pegawai Awam      |           |               | Pengesahan Ket   | ua Jabatan | Mohamed A  | zmi bin Abdul Mal | lik                             |        |
| Senarai Aset          | It.      |                     | 11        | No Cosia      | t Task Bak       | It use     | It un      |                   | Nilei German (DM)               | Cari   |
| Bil. No. Siri Pendafi | aran ↓∣  | Keterangan Ase      | t ↓]      | No. Casis     | Tarikh Beli      | ↓  Usia    | ↓∣ Harı    | ga Beli (RM) ↓    | Nilai Semasa (RM)               | +1     |
| 1 SPAN/HQ/H/2022/2    |          | MEJA PENGURUSAN TER | TINGGI    |               | 23-05-2022       | 0 ta       | hun        | 2,500.00          | 2,50                            | 0.00   |
| 1 rekod               |          |                     |           |               |                  |            |            |                   | ۲ ا                             | >      |

#### a. Bebas Pertuduhan

Langkah-Langkah bagi Bebas Pertuduhan

Langkah 1 Klik tab BEBAS PERTUDUHAN Maklumat kehilangan dipaparkan Dibawah Bebas Pertuduhan, terdapat pilihan: i. PEMBAYARAN BALIK

ii. TIADA PEMBAYARAN BALIK

# i. Pembayaran Balik

| Maklu   | ımat Kehilang        | gan       |                           |          |              |       |             |             |       | <b>&amp;</b> U  | tama >   | Kehilangan Dan Hapuskira 🚿      |   |  |
|---------|----------------------|-----------|---------------------------|----------|--------------|-------|-------------|-------------|-------|-----------------|----------|---------------------------------|---|--|
| 🔳 Mal   | klumat Kehilangan    | 🖹 Lapo    | oran Awal KEW.PA-33       | 📽 Jav    | vatankuasa P | enyia | sat 🖹 Lapon | in Siasatar | KEW.P | A-35            |          | 🕲 Bebas Pertuduhan <del>v</del> | Ю |  |
| Sekiran | ya Bebas Pertuduhan, | Tiada Tin | dakan Surcaj Dan Tatatert | ib Diker | nakan        |       |             |             |       | 2 IT Pembayar   | an Balik | fiada Pembayaran Balik          |   |  |
| Bil.    | No. Siri Pendaftara  | n Jî      | Keterangan Aset           | Ĵ↑       | No. Casis    | .↓↑   | Tarikh Beli | 1 Usia      | ĴĴ    | Harga Beli (RM) | lî -     | Nilai Semasa (RM) 🛛 🕸           |   |  |
| 1       | GAT/H/2020/21        |           | KOMPUTER RIBA /LAPTOP     |          |              |       | 03-09-2020  | 0 tał       | ıun   | 3,500.          | 00       | 3,412.52                        |   |  |
| 1 rekod |                      |           |                           |          |              |       |             |             |       |                 |          | < 1 >                           |   |  |

#### Langkah 2 Klik PEMBAYARAN BALIK

Daftar Pembayaran Balik dipaparkan

| Pembayaran Balik    |   |                      | ×            |   |
|---------------------|---|----------------------|--------------|---|
| Nama *              | ٩ | Jawatan              |              |   |
| Nilai Bayar Balik * |   | Tarikh Bayar Balik * | <b>(</b>     |   |
| Catatan *           |   | Tarikh Dikenakan *   | <b>(</b>     |   |
|                     |   |                      | Tutup Daftar | 3 |

# Isikan Maklumat Pembayaran Balik

| Perkara            | Penerangan                                             |
|--------------------|--------------------------------------------------------|
| Nama               | Nama kakitangan yang mengalami kehilangan aset         |
| Jawatan            | Jawatan Kakitangan (auto)                              |
| Nilai Bayar Balik  | Jumlah bayar balik yang dikenakan kepada kakitangan    |
| Tarikh Bayar Balik | Tarikh bagi bayar balik mesti dijelaskan               |
| Catatan            | Catatan berkaitan Pembayaran Balik                     |
| Tarikh Dikenakan   | Tarikh keputusan Pembayaran Balik ditentukan mesyuarat |

Langkah 3 Klik DAFTAR

Hantar Pengesahan Dipaparkan

#### Proses seterusnya pada PERKARA 2.1.8 HANTAR PENGESAHAN

## ii. Tiada Pembayaran Balik

| afta       | r Kehilangan &                        | Нарі     | uskira                    |          |                    |                                             |                    | æ                                                | Utama 🚿 Kehilangan Dan Hap                                  |
|------------|---------------------------------------|----------|---------------------------|----------|--------------------|---------------------------------------------|--------------------|--------------------------------------------------|-------------------------------------------------------------|
| 🔳 Mal      | klumat Kehilangan                     | 🖹 Lapo   | ran Awal KEW.PA-33        | 醬 Jav    | vatankuasa Penyias | sat 🖹 Laporan S                             | asatan KEW.I       | PA-35                                            | 🕲 Bebas Pertuduhan                                          |
| ekiran     | ya Bebas Pertuduhan, T                | iada Tin | dakan Surcaj Dan Tatateri | tib Dike | nakan              |                                             |                    |                                                  |                                                             |
|            |                                       |          |                           |          |                    |                                             |                    |                                                  |                                                             |
| 10         | *                                     |          |                           |          |                    |                                             |                    | Cari Pembayarar                                  | Balik Tiada Pembayaran Bal                                  |
| Bil.       | ♥<br>No. Siri Pendaftaran             | ĴŢ       | Keterangan Aset           | ĴŢ       | No. Casis 👘        | Tarikh Beli ↓1                              | Usia ↓↑            | Cari Pembayarar<br>Harga Beli (RM) ↓↑            | n Balik Tiada Pembayaran Bal                                |
| 10<br>Bil. | No. Siri Pendaftaran<br>GAT/H/2020/21 | ţţ       | Keterangan Aset           | ļţ       | No. Casis ↓ĵ       | Tarikh Beli         11           03-09-2020 | Usia ↓↑<br>O tahun | Cari Pembayarar<br>Harga Beli (RM) 1<br>3,500.00 | n Balik Tiada Pembayaran Bal<br>Nilai Semasa (RM)<br>3,412. |

#### Langkah 4

Klik TIADA PEMBAYARAN BALIK

Pengesahan dipaparkan

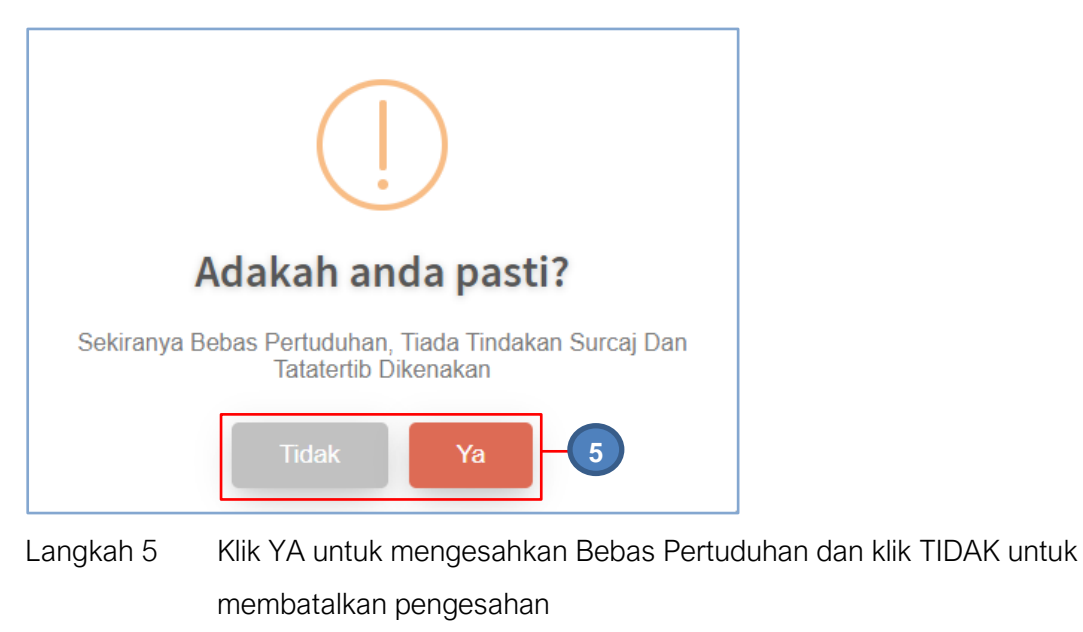

Langkah 6 Klik YA Sistem SPA akan mengesahkan Bebas Pertuduhan Hantar Pengesahan Dipaparkan

Proses seterusnya pada PERKARA 2.1.8 HANTAR PENGESAHAN

#### b. Surcaj & Tatatertib

Langkah-Langkah bagi Surcaj & Tatatertib

| klumat Kehilang      | an       |                      |           |             |       |                     |              |                     | 🙆 Utama >    | Kehilangan Dan Hapuskira |
|----------------------|----------|----------------------|-----------|-------------|-------|---------------------|--------------|---------------------|--------------|--------------------------|
| Maklumat Kehilangan  | 🖹 Lapora | an Awal KEW.PA-33    | 🖀 Jawatar | nkuasa Peny | iasat | 🖹 Laporan Sia       | asatan KEW.F | PA-35 🔨 Kep         | utusan Akhir |                          |
| 🗅 Syor & Ulasan      |          |                      |           |             |       |                     |              |                     |              | Bebas Pertuduhan         |
| No. Kelulusan        | SPAN/9   | 309-3087/2022        |           |             |       | Tarikh Kelulusan    | 23-          | 05-2022             |              | ⊗ Surcaj &<br>Tatatertib |
| Kategori Kehilangan  | Kecuaia  | n Pegawai Awam       |           |             |       | Pengesahan Ketua Ja | batan Mo     | hamed Azmi bin Abdu | ıl Malik     |                          |
| D Senarai Aset       |          |                      |           |             |       |                     |              |                     |              | Cari                     |
| Bil. No. Siri Pendaf | aran ↓↑  | Keterangan Aset      | .↓↑       | No. Casis   | ţţ    | Tarikh Beli ↓↑      | Usia ↓↑      | Harga Beli (RM)     | ↓† Ni        | lai Semasa (RM) ↓↑       |
| 1 SPAN/HQ/H/2022/2   |          | MEJA PENGURUSAN TERT | INGGI     |             |       | 23-05-2022          | 0 tahun      | 2,5                 | 00.00        | 2,500.00                 |
| 1 rekod              |          |                      |           |             |       |                     |              |                     |              | < 1 >                    |

Langkah 1

Klik tab SURCAJ & TATATERTIB Maklumat kehilangan dipaparkan

| Maklu                                          | Maklumat Kehilangan 🔒 Utama > Kehilangan Dan Hapuskira > |    |                       |                                                         |           |    |             |                       |                         | >               |        |                               |     |
|------------------------------------------------|----------------------------------------------------------|----|-----------------------|---------------------------------------------------------|-----------|----|-------------|-----------------------|-------------------------|-----------------|--------|-------------------------------|-----|
| ■ Maklumat Kehilangan 🔹 Laporan Awal KEW.PA-33 |                                                          |    |                       | 👹 Jawatankuasa Penyiasat 🛛 🖹 Laporan Siasatan KEW.PA-35 |           |    |             |                       | ☺ Surcaj & Tatatertib ▾ |                 |        |                               |     |
| 10                                             | ~                                                        |    |                       |                                                         |           |    |             |                       |                         |                 | Ca     | ni Daftar Surcaj & Tatatertib | ī–( |
| Bil.                                           | No. Siri Pendaftaran                                     | J↑ | Keterangan Aset       | .↓†                                                     | No. Casis | 11 | Tarikh Beli | $\downarrow \uparrow$ | Usia ↓†                 | Harga Beli (RM) | .↓†    | Nilai Semasa (RM) 🛛 🕸         |     |
| 1                                              | GAT/H/2020/21                                            |    | KOMPUTER RIBA /LAPTOP |                                                         |           |    | 03-09-2020  |                       | 0 tahun                 | 3,              | 500.00 | 3,412.52                      |     |
| 1 rekod                                        |                                                          |    |                       |                                                         |           |    |             |                       |                         |                 |        | < 1 >                         | Ĵ   |

# Langkah 2 Klik DAFTAR SURCAJ & TATATERTIB Daftar Surcaj & Tatatertib dipaparkan

| aftar Surcaj & Tatatert                                                                   |                    |   |                    |  | ×              |  |  |  |  |
|-------------------------------------------------------------------------------------------|--------------------|---|--------------------|--|----------------|--|--|--|--|
| Kemaskini maklumat surcaj atau tatatertib atau kedua-duanya sekali berdasarkan keputusan. |                    |   |                    |  |                |  |  |  |  |
| 🗅 Maklumat Pegawai                                                                        | D Maklumat Pegawai |   |                    |  |                |  |  |  |  |
| Nama *                                                                                    |                    | ٩ | Jawatan            |  |                |  |  |  |  |
| 🗅 Maklumat Keputusar                                                                      | 1                  |   |                    |  |                |  |  |  |  |
| No. Rujukan *                                                                             |                    |   |                    |  |                |  |  |  |  |
| 🗅 Maklumat Surcaj                                                                         |                    |   |                    |  |                |  |  |  |  |
| Nilai Surcaj *                                                                            | 0.00               |   | Tarikh Surcaj *    |  | <b> </b>       |  |  |  |  |
| 🗅 Maklumat Tatatertib                                                                     |                    |   |                    |  |                |  |  |  |  |
| Jenis Hukuman *                                                                           | Sila Pilih         | ¥ | Tarikh Dikenakan * |  |                |  |  |  |  |
|                                                                                           |                    |   |                    |  | Tutup Daftar - |  |  |  |  |

Isikan Maklumat Surcaj & Tatatertib, seperti pada jadual berikut

| Maklumat Pegawai |                                         |  |  |  |  |
|------------------|-----------------------------------------|--|--|--|--|
| Perkara          | Penerangan                              |  |  |  |  |
| Nama             | Nama kakitangan yang dikenakan tindakan |  |  |  |  |
| Jawatan          | Jawatan pegawai (auto)                  |  |  |  |  |

| Maklumat Keputusan |                                               |  |  |  |  |  |
|--------------------|-----------------------------------------------|--|--|--|--|--|
| Perkara            | Penerangan                                    |  |  |  |  |  |
| No Rujukan         | No Rujukan bagi Keputusan Surcaj & Tatatertib |  |  |  |  |  |

| Maklumat Surcaj |                             |  |  |  |  |
|-----------------|-----------------------------|--|--|--|--|
| Perkara         | Penerangan                  |  |  |  |  |
| Nilai Surcaj    | Nilai Surcaj yang dikenakan |  |  |  |  |
| Tarikh          | Tarikh Surcaj dikenakan     |  |  |  |  |

| Maklumat Tatatertib |                                            |  |  |  |  |
|---------------------|--------------------------------------------|--|--|--|--|
| Perkara             | Penerangan                                 |  |  |  |  |
| Jenis Hukuman       | Pilih hukuman yang dikenakan               |  |  |  |  |
| Tarikh Dikenakan    | Pilih Tarikh tindakan tataetrtib dikenakan |  |  |  |  |

Langkah 3 Klik DAFTAR Maklumat Surcaj akan disimpan Proses Daftar Kehilangan Selesai

# 2.1.8. Hantar Pengesahan

Langkah-Langkah Hantar Pengesahan

| Langkah 1 | Klik Modul Kehilangan dan Hapuskira     |
|-----------|-----------------------------------------|
|           | Senarai Sub Modul dipaparkan            |
| Langkah 2 | Klik Sub Modul Daftar Kehilangan dan Ha |

| ah 2 | Klik Sub Modul Daftar Kehilangan dan Hapuskira |
|------|------------------------------------------------|
|      | Daftar Kehilangan dan Hapuskira dipaparkan     |

| Dafta  | ar Kehilangan &    | Hapus  | kira                             |         |                                 | <b>26</b> U             | ltama > Kehilanga                       | n Dan Hapuskira        |
|--------|--------------------|--------|----------------------------------|---------|---------------------------------|-------------------------|-----------------------------------------|------------------------|
| 🔳 Se   | enarai 📑 Arkib     |        |                                  |         |                                 |                         |                                         |                        |
| Leve   | 11                 | GOAPPS | TECHNOLOGY SDN BHD               | Level 2 | Level                           | 2                       |                                         | •                      |
| No R   | ujukan             |        |                                  | Tajuk   |                                 |                         |                                         |                        |
|        |                    | Tanda  | untuk carian keseluruhan Jabatan |         |                                 |                         |                                         |                        |
|        |                    |        |                                  |         |                                 |                         |                                         | <b>Q</b> Tapis         |
| 10     | ~                  |        |                                  |         |                                 |                         | Ca                                      | ni Daftar              |
| Bil.   | No. Rujukan        | .↓†    | Tajuk                            | 11      | Jabatan 🎝                       | Tarikh<br>Permohonan ↓↑ | Status                                  |                        |
| 1      | GOAPPS//K&H/2021/3 |        | KEHILANGAN KOMPUTER RIBA         |         | GOAPPS<br>TECHNOLOGY<br>SDN BHD | 22-01-2021              | Hantar Untuk<br>Pengesahan              | <u>i</u> 7             |
| 2      | GOAPPS//K&H/2021/2 |        | KEHILANGAN ASET GOAPPS 1         |         | GOAPPS<br>TECHNOLOGY<br>SDN BHD | 21-01-2021              | Menunggu<br>Pengesahan<br>Ketua Jabatan | (i) 🖉                  |
| 2 reko | d                  |        |                                  |         |                                 |                         |                                         | <b>(</b> 1 <b>&gt;</b> |

Langkah 3 Pada Daftar Kehilangan berstatus Hantar Untuk Pengesahan, klik () Maklumat Kehilangan dipaparkan

|   | Maklumat Kehilan       | gan                    |                          |                              | 🍪 Utama 🗧 Kehilangan Dan Hapuskira 🗧 |
|---|------------------------|------------------------|--------------------------|------------------------------|--------------------------------------|
|   | 🗮 Maklumat Kehilangan  | Laporan Awal KEW.PA-33 | 醬 Jawatankuasa Penyiasat | 🖹 Laporan Siasatan KEW.PA-35 | 🗹 Pengesahan KEW.PA-36 ▾             |
| 4 | Hantar Ke Pengesahan I | Jrusetia Kehilangan    |                          |                              |                                      |
|   | Langkah 4              | Klik HANT              | AR KE PENGESA            | HAN URUSETIA KEI             |                                      |

\_angkan 4

Klik HANTAR KE PENGESAHAN URUSETIA KEHILANGAN Pengesahan dipaparkan Klik OK Daftar Kehilangan dan Hapuskira berjaya dihantar untuk pengesahan

#### 2.2. Pengesahan Kehilangan

Pengesahan Kehilangan adalah urusetia yang mengesahkan Proses Kehilangan dan Hapuskira

Langkah-Langkah Pengesahan Kehilangan

- Langkah 1 Klik Modul Kehilangan dan Hapuskira Senarai Sub Modul dipaparkan
- Langkah 2 Klik Sub Modul Pengesahan Kehilangan Pengesahan Kehilangan dipaparkan

| Penge          | sahan Kehilan      | igan       |                                  |       |                           | 🍘 Utama | <ul> <li>Kehilangan Dar</li> </ul> | n Hapuskira |
|----------------|--------------------|------------|----------------------------------|-------|---------------------------|---------|------------------------------------|-------------|
| i <b>l</b> Men | unggu Pengesahan   | 🖬 Arkib    |                                  |       |                           |         |                                    |             |
| Level 1        |                    | Sila pilih | Ŧ                                |       |                           |         |                                    |             |
| No Ruju        | kan                |            |                                  | Tajuk |                           |         |                                    |             |
|                |                    | 🔽 Tanda ur | ituk carian keseluruhan Bahagian |       |                           |         |                                    |             |
|                |                    |            |                                  |       |                           |         | Q Ta                               | pis         |
| 10             | ~                  |            |                                  |       |                           |         |                                    | Cari        |
| Bil.           | No. Rujukan        | Ĵ↑         | Tajuk                            | ļţ.   | Bahagian                  | 11      | Tarikh ↓↑                          |             |
| 1              | SPAN/HQ/K&H/2022/3 |            | KEHILANGAN ASET                  |       | Bahagian Khidmat Sokongan |         | 30-05-2022                         | <u>(</u> 3  |
| 1 rekod        |                    |            |                                  |       |                           |         | <                                  | 1 >         |
|                |                    |            |                                  |       |                           |         |                                    |             |

TAPISAN carian Daftar Kehilangan boleh dijalankan

Langkah 3

Maklumat Kehilangan dipaparkan

Klik 🛈

| 1aklumat Kehilangan         | 🖹 Laporan / | Awal KEW.PA-33  | 🖀 Jawatankua | isa Penyiasat |           | Laporan Siasa | atan KEW.PA-35 | 🔦 Ke        | eputusan Al | khir                | ≣⊷               |
|-----------------------------|-------------|-----------------|--------------|---------------|-----------|---------------|----------------|-------------|-------------|---------------------|------------------|
| 🗅 Maklumat Kehilangar       | ı           |                 |              |               |           |               |                |             |             | Bebas<br>Pertuduhar | ,<br>,           |
| No. Rujukan                 | SPAN/HQ/K&  | H/2022/3        |              |               | Tarikh Da | aftar Tugasan | 30-05-2        | 022         |             | Urusetia Ke         | anan<br>hilangan |
| No Kelulusan Kehilangan     | SPAN/9309-3 | 087/2022        |              |               | Tarikh Ke | elulusan      | 23-05-2        | )22         |             |                     |                  |
| Tajuk                       | KEHILANGAN  | ASET            |              |               | Tarikh Ke | ehilangan     | 04-04-2        | 022         |             |                     |                  |
| 10 V<br>Bil. No. Siri Pendi | aftaran 🎝   | Keterang        | an Aset↓ĵ    | No. Casis     | ţţ        | Tarikh Beli   | ↓† Harg        | a Beli (RM) | Lt I        | Nilai Semasa (RM)   | Cari<br>↓†       |
| 1 SPAN/HO/H/2022/           | 2           | MEJA PENGURUSA  | TERTINGGI    |               |           | 23-05-2022    |                | 2.5         | 00.00       | 2                   | 500.00           |
| 1 SPAN/HQ/H/2022/           | 2           | MEJA PENGURUSAN | I TERTINGGI  |               |           | 23-05-2022    |                | 2,5         | 00.00       | 2,                  | 500.00           |
|                             |             |                 |              |               |           |               |                |             |             |                     |                  |

# Langkah 4 Klik Pengesahan Urusetia Kehilangan

# Pengesahan dipaparkan

| 🗮 Maklumat Kehilangan    | 🖹 Laporan Awal KEW.PA-33 | 📽 Jawatankuasa Penyiasat | E Laporan Sias | atan KEW.PA-35 | 🗹 Pengesahan Urusetia Kehilang |
|--------------------------|--------------------------|--------------------------|----------------|----------------|--------------------------------|
| Sila pilih Ketua Jabatan |                          |                          |                |                |                                |
| Nama*                    |                          | ٩                        | Jabatan        |                |                                |
| No. K/P                  |                          |                          | No. Pekerja    |                |                                |
|                          |                          |                          |                |                |                                |

| Langkah 5 | Pilih Ketua Jabatan dan klik PENGESAHAN KEHILANGAN                    |
|-----------|-----------------------------------------------------------------------|
|           | Pengesahan dipaparkan                                                 |
| Langkah 6 | Klik YA untuk mengesahkan Kehilangan dan klik TIDAK untuk membatalkan |
|           | Pengesahan                                                            |
| Langkah 7 | Klik YA                                                               |
|           | Paparan PROSES HAPUSKIRA TAMAT dipaparkan                             |
|           | Paparan Kehilangan dipaparkan                                         |

| klumat Kehilan      | gan                                           |                 |                                    |                      |                              | 🆚 Utama > K                      | Kehilangan Dan Hapuskira            |
|---------------------|-----------------------------------------------|-----------------|------------------------------------|----------------------|------------------------------|----------------------------------|-------------------------------------|
| Maklumat Kehilangan | 🖹 Laporan Awal KEW.PA-33                      | 嶜 Jawatankuasa  | Penyiasat 🗎                        | Laporan Siasat       | an KEW.PA-35                 | 🔦 Keputusan Akhir                | ≣≁                                  |
| 🗅 Syor & Ulasan     |                                               |                 |                                    |                      |                              |                                  | Cetak KEW.PA-36                     |
| No. Kelulusan       | SPAN/9309-3087/2022                           |                 | Tarikh K                           | elulusan             | 23-05-2022                   | L                                |                                     |
| Kategori Kehilangan | Kecuaian Pegawai Awam                         |                 | Pengesa                            | ahan Ketua Jabata    | n Mohamed Az                 | mi bin Abdul Malik               |                                     |
|                     |                                               |                 |                                    |                      |                              |                                  |                                     |
| C Senarai Aset      |                                               |                 |                                    |                      |                              |                                  | Cari                                |
| C Senarai Aset      | ran 💵 Keterangan Aset                         | 11 No. Casis 11 | Tarikh Beli 🎝                      | Usia 👫 Ha            | rga Beli (RM) ↓Î             | Nilai Semasa (RM) 👫              | Cari<br>Status Akhir 1              |
| Senarai Aset        | ran 11 Keterangan Aset<br>MEJA PENGURUSAN TER | 11 No. Casis 11 | <b>Tarikh Beli</b> 1<br>23-05-2022 | Usia 👫 Har<br>Otahun | rga Beli (RM) 11<br>2,500.00 | Nilai Semasa (RM) 11<br>2,500.00 | Cari<br>Status Akhir 1<br>Hapuskira |

# Langkah 8 Klik tab KEPUTUSAN AKHIR dan klik CETAK KEW.PA-36

KEW.PA-36 dipaparkan

| ዖ <b>ቲ</b>                                               | ↓ 1 of 1                                                                                                    | - + Automatic Zoom +                                             | 21 🖬 🖨 B                     |
|----------------------------------------------------------|----------------------------------------------------------------------------------------------------|------------------------------------------------------------------|------------------------------|
|                                                          |                                                                                                    | <b>I</b>                                                         | KEW.PA-36                    |
|                                                          |                                                                                                    | SIJIL HAPUS KIRA ASET ALIH                                       |                              |
| Merujuk su<br>telah diken                                | rat kelulusan Bil. SPAN/9309-3087/2022<br>naskini.                                                                     | 2 bertarikh 23-05-2022. Aset Alih berikut telah dihapus kira dar | n Daftar Aset Alih berkenaan |
|                                                          |                                                                                                    |                                                                  |                              |
| BIL.                                                     | NO. SIRI PENDAFTARAN                                                                                                   | KETERANGAN ASET                                                  |                              |
|                                                          |                                                                                                    |                                                                  |                              |
| 1                                                        | SPAN/HQ/H/2022/2                                                                                                    | MEJA PENGURUSAN TERTINO                                          | 3GI                          |
| (Tandatang<br>Nama                                       | SPAN/HQ/H/2022/2<br>gan Ketua Jabatan) :<br>: Mohamed Azmi b                                                           | MEJA PENGURUSAN TERTING                                          | 361                          |
| 1<br>(Tandatang<br>Nama<br>Jawatan                       | SPAN/HQ/H/2022/2<br>gan Ketua Jabatan) :<br>: Mohamed Azmi b<br>: Timbalan Pengar                                      | MEJA PENGURUSAN TERTINO                                          | 301                          |
| (Tandatang<br>Nama<br>Jawatan<br>Tarikh                  | SPAN/HQ/H/2022/2<br>gan Ketua Jabatan) :<br>: Mohamed Azmi b<br>: Timbalan Pengar<br>: 30-05-2022                      | MEJA PENGURUSAN TERTINO                                          | 391                          |
| 1<br>(Tandatang<br>Nama<br>Jawatan<br>Tarikh<br>Bahagian | SPAN/HQ/H/2022/2<br>gan Ketua Jabatan) :<br>: Mohamed Azmi b<br>: Timbalan Pengar<br>: 30-05-2022<br>: Bahagian Khidma | MEJA PENGURUSAN TERTING                                          | 391                          |

Langkah 9 Klik 🖾 untuk membuat cetakan KEW.PA-36 Klik 🚺 untuk muat turun KEW.PA-36

#### 2.3. Senarai Hapuskira

Memaparkan Senarai Hapuskira yang telah disahkan

Langkah-langkah bagi Senarai Kehilangan dan Hapuskira

- Langkah 1 Klik Modul Kehilangan dan Hapuskira Senarai Sub Modul dipaparkan
- Langkah 2 Klik Sub Modul Senarai Kehilangan dan Hapuskira Senarai Hapuskira dipaparkan

| Sena    | rai Hapuskira                 |                               |                       | 🙆 Utan               | na 🗧 Kehilangan Dan Hapuskira |
|---------|-------------------------------|-------------------------------|-----------------------|----------------------|-------------------------------|
| 10      | •                             |                               |                       |                      | Q 🛓 Muat Turun                |
| Bil     | No. Siri Pendaftaran 🕴        | Keterangan Aset 🛛 🕸           | No. Kelulusan 🕸       | Tarikh Hapuskira 🛛 🗍 | PDF                           |
| 1       | SPAN/HQ/H/2008/2<br>LH000197  | TOWER                         | LULUS/HILANG/BKS/2022 | 26-05-2022           | Excel                         |
| 2       | SPAN/HQ/H/2014/1<br>KH000464  | PRINTER: LASER                | LULUS/HILANG/BKS/2022 | 26-05-2022           | Surcaj & Tatatertib           |
| 3       | SPAN/HQ/H/2016/5              | TOWER                         | LULUS/HILANG/BKS/2022 | 26-05-2022           | Surcaj & Tatatertib           |
| 4       | SPAN/HQ/H/2012/1              | KOMPUTER DESKTOP (MS WINDOWS) | LULUS/HILANG/BKS/2022 | 26-05-2022           | Surcaj & Tatatertib           |
| 5       | SPAN/HQ/H/2019/11<br>KH000436 | KOMPUTER DESKTOP (MS WINDOWS) | LULUS/SPAN/2022       | 27-05-2022           | Surcaj & Tatatertib           |
| 6       | SPAN/HQ/H/2019/9<br>KH000400  | KOMPUTER LAPTOP (MS WINDOWS)  | LULUS/SPAN/2022       | 27-05-2022           | Surcaj & Tatatertib           |
| 7       | SPAN/HQ/H/2022/2              | MEJA PENGURUSAN TERTINGGI     | SPAN/9309-3087/2022   | 23-05-2022           | Bebas Pertuduhan              |
| 7 rekod | 1                             |                               |                       |                      | < 1 >                         |

Langkah 3

Klik MUAT TURUN

Senarai hapuskira boleh dicetak (PDF) atau dimuat turun (EXCEL) Klik PDF

Cetakan Senarai Kehilangan & Hapuskira dipaparkan

| Ceta | k PDF |                               |                               |                                           |                   |   |                     |   |   |
|------|-------|-------------------------------|-------------------------------|-------------------------------------------|-------------------|---|---------------------|---|---|
|      | Q     | € 🔁 1 of 1                    | - + Automatic Zoo             | er te te te te te te te te te te te te te | 23                | 6 | 86                  | - | 4 |
|      |       |                               | SENARAJ ASET HAPUSKIRA        |                                           |                   |   |                     |   |   |
|      | BIL.  | NO. 3IRI PENDAFTARAN          | KETERANGAN                    | NO. KELULU SAN                            | TARIKH HAPU SKIRA |   | TINDAKAN            |   |   |
|      | 1     | SPANIHO,H/2008/2<br>LH900197  | TOWER                         | LULUS.HILANG/BKS/2022                     | 26-05-2022        | s | iurcaj & Talaterlib |   |   |
|      | 2     | SPANHD:H/2014/1<br>XH000464   | PRINTER: LASER                | LULUS/HILANG/BKS/2022                     | 26-05-2022        | s | iurcaj & Talaierlib |   |   |
|      | з     | SPANIHDIHI2016/5              | TOWER                         | LULUS/HILANG/BKS/2022                     | 26-05-2022        | s | iurcaj & Talaterlib |   |   |
|      | 4     | SPANIHDIH/2012/1              | KOMPUTER DESKTOP (MS WINDOWS) | LULUS/HILANG/BKS/2022                     | 26-05-2022        | s | surcaj & Talaterlib |   |   |
|      | 5     | SPAN/HD/H/2019/11<br>XH000438 | KOMPUTER DESKTOP (MS WINDOWS) | LULUS/SPAN/2022                           | 27-05-2022        | s | iurcaj & Talaterlib |   |   |
|      | 6     | SPANIHO,H/2019/9<br>XH000400  | KOMPUTER LAPTOP (MS WINDOWS)  | LULUS/SPAN/2022                           | 27-05-2022        | s | iurcaj & Talaterlib |   |   |
|      | 7     | SPANH0/H/2022/2               | MEJA PENGURUSAN TERTINGGI     | SPAN/9309-3087/2022                       | 23-05-2022        | В | lebas Perluduhan    |   |   |

#### Langkah 4

Klik 🖾 untuk membuat cetakan Senarai Aset Hapuskira Klik 🚺 untuk muat-turun Senarai Aset Hapuskira

# SISTEM PENGURUSAN ASET

# BAB G

MODUL LAPORAN , SUSUT NILAI DAN RUJUKAN KOD

# BAB G LAPORAN , SUSUT NILAI DAN RUJUKAN KOD

# A. MODUL LAPORAN

#### 1. PENGENALAN

#### 1.1. Fungsi Modul

Modul Laporan adalah modul yang akan memaparkan laporan-laporan yang berkaitan dengan aset.

Modul Laporan akan memaparkan Laporan mengikut Bahagian Pengguna sahaja

#### 2. SUB MODUL LAPORAN

Sub Modul terdapat dibawah Laporan adalah :

- KEW.PA-5
- KEW.PA-6
- KEW.PA-8
- KEW.PA-12
- KEW.PA-13
- KEW.PA-16
- KEW.PA-18
- KEW.PA-32
- KEW.PA-37

#### 2.1. KEW.PA-5 (Senarai Daftar Harta Modal)

KEW.PA-5 adalah Senarai Daftar Harta Modal bagi semua Harta Modal yang telah didaftarkan dan disahkan pendaftarannya.

Langkah-langkah bagi KEW.PA-5

Langkah 1 Klik Modul Laporan Senarai Sub Modul dipaparkan Langkah 2 Klik Sub Modul KEW.PA-5

| 📃 Sena         | arai Daftar Harta Mo                                            | odal 🧧                                                                                                    |                                                                                                    |                                                                                                    |                                   | - 📥 Muat Turi                                                                                                    |
|----------------|-----------------------------------------------------------------|----------------------------------------------------------------------------------------------------|----------------------------------------------------------------------------------------------------|----------------------------------------------------------------------------------------------------|-----------------------------------|----------------------------------------------------------------------------------------------------|
| Tahun          |                                                                 | 2022                                                                                                    | •                                                                                                    | Sukuan                                                                                                    | Sila pilih                        | PDF                                                                                                    |
| Bulan          |                                                                 | Sila pilih                                                                                                    |                                                                                                    |                                                                                                    | Pada                              | Excel                                                                                                    |
| Ked Bade       | eleciene                                                        |                                                                                                    |                                                                                                    | Level 1                                                                                                    |                                   |                                                                                                    |
| Nour cro       | Clangaan                                                        |                                                                                                    |                                                                                                    | Level                                                                                                    | Suruhanjaya Perkinumatan          |                                                                                                    |
| Level 2        |                                                                 | Bahagian Khidmat Sokongan                                                                                                    | •                                                                                                    |                                                                                                    |                                   |                                                                                                    |
|                |                                                                 |                                                                                                    |                                                                                                    |                                                                                                    |                                   | ٩                                                                                                    |
| Bil. ↓†        | No. Siri<br>Pendaftaran ↓↑                                      | Keterangan Aset                                                                                                    | Cara Aset<br>L† Diperolehi                                                                                                    | Tarikh<br>↓† Terima ↓†                                                                                                    | Harga Perolehan Asal N<br>(RM) ↓↑ | ilai Semasa<br>(RM) ↓† Status Aset                                                                                                    |
| 1              | SPAN/HQ/H/2022/5                                                | MEJA / MEJA PENGURUSAN TERTINGGI                                                                                                    | Dibeli                                                                                                    | 26/05/2022                                                                                                    | 2,500.00                          | 2,458.35 Sedang<br>Digunakan                                                                                                    |
| 2              | SPAN/HQ/H/2022/4                                                | MEJA / MEJA PENGURUSAN TERTINGGI                                                                                                    | Dibeli                                                                                                    | 26/05/2022                                                                                                    | 2,500.00                          | 2,458.35 Sedang<br>Digunakan                                                                                                    |
| 3              | SPAN/HQ/H/2022/3                                                | MEJA / MEJA PENGURUSAN TERTINGGI                                                                                                    | Dibeli                                                                                                    | 26/05/2022                                                                                                    | 2,500.00                          | 2,458.35 Sedang<br>Digunakan                                                                                                    |
| angka<br>angka | •<br>Klik<br>h 4 Ser<br>h 5 Klik<br>KEV<br>Klik                 | Level Bahagian<br>CARI<br>narai HARTA MODA<br>MUAT TURUN<br>N.PA-5 boleh diceta<br>PDF                                                                                | AL bagi tal<br>ak (PDF) a                                                                                                    | hun pilihan ak<br>atau di muat t                                                                                                    | kan dipaparkan<br>turun (EXCEL)   |                                                                                                    |
| Cetak PI       | Sei<br>DF                                                       | iarai Dailar Harla IV                                                                                                    | ioual, KEV                                                                                                    | w.PA-5 meng                                                                                                    | ikut hasil cahan (                | ырарагкап                                                                                                    |
|                |                                                                 |                                                                                                    |                                                                                                    |                                                                                                    |                                   |                                                                                                    |
|                | ₽ <u>t</u> ] <b>}</b>                                           | 1 of 1                                                                                                    | – + Automa                                                                                                    | tic Zoom 🗧                                                                                                    | 22 <b>ta</b> 🔒                    |                                                                                                    |
|                | Butan<br>Kod Perb<br>Level 2<br>Bit. 11<br>1<br>2<br>3<br>ungka | Bulan<br>Kod Perbelanjaan<br>Level 2<br>BIL 11 Pendaftaran 11<br>1 SPAN/HQ/H/2022/5<br>2 SPAN/HQ/H/2022/4<br>3 SPAN/HQ/H/2022/4<br>3 SPAN/HQ/H/2022/3<br>INGKah 3 Tap | Bulan Sita pilih<br>Kod Perbelanjaan Sita pilih<br>Level 2 Bahagian Khidmat Sokongan<br>Bil. 11 Pendattaran 11 Keterangan Aset 1<br>1 SPAN/HQ/H/2022/5 MEJA / MEJA / MEJA PENGURUSAN TERTINGGI<br>2 SPAN/HQ/H/2022/4 MEJA / MEJA PENGURUSAN TERTINGGI<br>3 SPAN/HQ/H/2022/3 MEJA / MEJA PENGURUSAN TERTINGGI<br>3 SPAN/HQ/H/2022/3 MEJA / MEJA PENGURUSAN TERTINGGI<br>3 SPAN/HQ/H/2022/3 MEJA / MEJA PENGURUSAN TERTINGGI<br>1 SPAN/HQ/H/2022/3 MEJA / MEJA PENGURUSAN TERTINGGI<br>3 SPAN/HQ/H/2022/3 MEJA / MEJA PENGURUSAN TERTINGGI<br>1 SPAN/HQ/H/2022/3 MEJA / MEJA PENGURUSAN TERTINGGI<br>3 SPAN/HQ/H/2022/3 MEJA / MEJA PENGURUSAN TERTINGGI<br>1 SPAN/HQ/H/2022/3 MEJA / MEJA PENGURUSAN TERTINGGI<br>3 SPAN/HQ/H/2022/3 MEJA / MEJA PENGURUSAN TERTINGGI<br>1 SPAN/HQ/H/2022/3 MEJA / MEJA PENGURUSAN TERTINGGI<br>2 SPAN/HQ/H/2022/3 MEJA / MEJA PENGURUSAN TERTINGGI<br>3 SPAN/HQ/H/2022/3 MEJA / MEJA PENGURUSAN TERTINGGI<br>3 SPAN/HQ/H/2022/3 MEJA / MEJA PENGURUSAN TERTINGGI<br>4 DI SUKUAN<br>5 Klik CARI<br>5 Klik CARI<br>5 Klik MUAT TURUN<br>5 Klik MUAT TURUN<br>5 Klik PDF<br>5 Senarai Daftar Harta M | Bulan Sita pilih •<br>Kod Perbelanjaan Sita pilih •<br>Level 2 Bahagian Khidmat Sokongan •<br>Bil. 11 No. Siri Bahagian Khidmat Sokongan •<br>Bil. 11 Pendattaran 11 Keterangan Aset 11 Cara Aset Diperotehi<br>1 SPAN/HQ/H/2022/5 MEJA / MEJA PENGURUSAN TERTINGGI Dibeli<br>2 SPAN/HQ/H/2022/3 MEJA / MEJA PENGURUSAN TERTINGGI Dibeli<br>3 SPAN/HQ/H/2022/3 MEJA / MEJA PENGURUSAN TERTINGGI Dibeli<br>3 SPAN/HQ/H/2022/3 MEJA / MEJA PENGURUSAN TERTINGGI Dibeli<br>9 Sukuan Englian KEW.PA-5 boleh dilakuk<br>1 Tahun Sukuan Englian Kikik CARI<br>9 Kod Perbelanjaan Elevel Bahagian Klik CARI<br>9 Klik MUAT TURUN KEW.PA-5 boleh dicetak (PDF) a Klik PDF Senarai Daftar Harta Modal, KEV | Bulan Sila pilih                  | Butan       Sila pilih       •       •       •       •       •       •       •       •       •       •       •       •       •       •       •       •       •       •       •       •       •       •       •       •       •       •       •       •       •       •       •       •       •       •       •       •       •       •       •       •       •       •       •       •       •       •       •       •       •       •       •       •       •       •       •       •       •       •       •       •       •       •       •       •       •       •       •       •       •       •       •       •       •       •       •       •       •       •       •       •       •       •       •       •       •       •       •       •       •       •       •       •       •       •       •       •       •       •       •       •       •       •       •       •       •       •       •       •       •       •       •       •       •       •       •       • |

2,500.00

2,500.00

2,500.00

2,500.00

4,000.00

2,000.00

16,000.00

16,000.00

2,458.35

2,458.35

2,458.35

0.00

0.00

0.00

7,375.05

7,375.05

Sedang Digunakan

Sedang Digunakan

Sedang Digunakan

Hiang

Dipindahkan

Sedang Digunakan

CETAKAN PADA 30-05-2022 12:53 PM

26/05/2022

26/05/2022

26/05/2022

26/05/2022

26/05/2022

27/05/2022

JUMLAH KESELURUHAN \*

JUMLAH

Dibeli

Dibeli

Dibeli

Dibeli

Pindahan

Dibeli

1

| Klik butang | 🖾 untuk membuat cetakan KEW.PA-5 |
|-------------|----------------------------------|
| Klik butang | 🖪 untuk muat turun KEW.PA-5      |

MEJA / MEJA PENGURUSAN TERTINGG

MEJA / MEJA PENGURUSAN TERTINGGI

MEJA / MEJA PENGURUSAN TERTINGGI

MEJA / MEJA PENGURUSAN TERTINGGI

KOMPUTER / KOMPUTER LAPTOP (MS WINDOWS)

PERALATAN RANGKAIAN / NETWORK FILTER

Langkah 6

1

2

з

4

5

6

DTA: Laporan ini melaporkan kadudukan keseluruhan Aset Alh yang dipegang oleh agensi rangkumi penerimaan serta maklumat pindahan, pelupusan dan hapus kira yang telah dikemaskini.

SPAN/HQ/H/2022/5

SPAN/HD/H/2022/4

SPAN/H0/H/2022/3

SPAN/HO/H/2022/2

SPAN/H0/H/2022/6 (KH001273)

SPAN/H0/H/2022/7

#### 2.2. KEW.PA-6 (Senarai Daftar Aset Bernilai Rendah)

KEW.PA-6 adalah Senarai Daftar Aset Bernilai Rendah bagi semua Aset Bernilai Rendah yang telah didaftarkan dan disahkan pendaftarannya.

Langkah-langkah bagi KEW.PA-6

Langkah 1 Klik Modul Laporan Senarai Sub Modul dipaparkan

Langkah 2 Klik Sub Modul KEW.PA-6 Senarai KEW.PA-6 dipaparkan

| KEW.P/   | 46                      |                                         |    |                         |    |                     |                                 |                         | 🚯 Utama > Lap       |
|----------|-------------------------|-----------------------------------------|----|-------------------------|----|---------------------|---------------------------------|-------------------------|---------------------|
| 🛄 Sena   | arai Daftar Aset Be     | ernilai Rendah                          |    |                         |    |                     |                                 | E                       | 🛓 Muat Turun        |
| Tahun    |                         | 2022                                    |    | •                       | Su | kuan                | Sila pilih                      | PDF                     |                     |
| Bulan    |                         | Sila pilih                              |    | •                       |    |                     | Pada                            | Excel<br>Sehingg        | 3                   |
| Kod Perb | elanjaan                | Sila pilih                              |    | •                       | Le | vel 1               | Suruhanjaya Perk                | hidmatan Air Negara     | •                   |
| Level 2  |                         | Bahagian Khidmat Sokongan               |    | •                       |    |                     |                                 |                         |                     |
|          |                         |                                         |    |                         |    |                     |                                 |                         | Q Car               |
| Bil. ↓†  | No. Siri<br>Pendaftaran | ↓† Keterangan Aset                      | 11 | Cara Aset<br>Diperolehi | ĴĴ | Tarikh<br>Terima ↓† | Harga Perolehan Asal<br>(RM) ↓î | Nilai Semasa<br>(RM) ↓↑ | Status Aset 🗍       |
| 1        | SPAN/HQ/R/2022/1        | PERALATAN RANGKAIAN / WD MY<br>CLOUD    |    | Dibeli                  |    | 26/05/2022          | 400.00                          | 393.35                  | Sedang<br>Digunakan |
| 2        | SPAN/HQ/R/2022/2        | KERUSI / KERUSI PENGURUSAN<br>TERTINGGI |    | Dibeli                  |    | 27/05/2022          | 100.00                          | 0.00                    | Sedang<br>Digunakan |
| 3        | SPAN/HQ/R/2022/7        | PERALATAN STORAN / HARD DISK            |    | Dibeli                  |    | 27/05/2022          | 210.00                          | 0.00                    | Sedang              |

Langkah 3

Tapisan KEW.PA-6 boleh dilakukan

- Tahun
- Sukuan
- Bulan
- Kod Perbelanjaan
- Level Bahagian
- Klik CARI
- Langkah 4 Senarai ASET BERNILAI RENDAH bagi tahun pilihan akan dipaparkan

Langkah 5 Klik MUAT TURUN

KEW.PA-6 boleh dicetak (PDF) atau di muat turun (EXCEL)

Klik PDF

Cetakan KEW.PA-6 mengikut hasil carian dipaparkan

| Cetak P | DF                     |                                                                                               |                                                                                 |                       |               |                         |                       |                                          | ×     |
|---------|------------------------|-----------------------------------------------------------------------------------------------|---------------------------------------------------------------------------------|-----------------------|---------------|-------------------------|-----------------------|------------------------------------------|-------|
|         | Q                      | <b>€   ₽</b> 1 of 1                                                                           | - +                                                                             | Automatic Zoom        |               |                         | 25                    | 8 8                                      | ■ + 6 |
| Γ       |                        |                                                                                               | SENARAI DAI                                                                     |                       | IAI           |                         |                       | KEW.PA-                                  | 6     |
|         |                        |                                                                                               |                                                                                 | RENDAH                |               | HARDA                   |                       | 8TATU 8 A 8ET                            | 1     |
|         | BIL                    | NOMBOR BIRI PENDAFTARAN                                                                       | KETERANGAN ASET                                                                 | CARA A SET DIPEROLEHI | TERIMA        | PEROLEHAN A &AL<br>(RM) | NILAI SEMA SA<br>(RM) | (PINDAHAN / PELUPU SAN<br>/ HAPU S KIRA) |       |
|         | 1                      | SPAN/HD/R/2022/1                                                                              | PERALATAN RANGKAIAN / WD MY CLOUD                                               | Dibeli                | 26/05/2022    | 400.00                  | 393.35                | Sedang Digunakan                         |       |
|         | 2                      | SPAN/H0/R/2022/2                                                                              | KERUSI / KERUSI PENGURUSAN TERTINGGI                                            | Dibeli                | 27/05/2022    | 100.00                  | 0.00                  | Sedang Digunakan                         |       |
|         | 3                      | SPAN/H0/R/2022/7                                                                              | PERALATAN STORAN / HARD DISK                                                    | Dibeli                | 27/05/2022    | 210.00                  | 0.00                  | Sedang Digunakan                         |       |
|         | 4                      | SPAN/H0/R/2022/6                                                                              | PERALATAN STORAN / HARD DISK                                                    | Dibeli                | 27/05/2022    | 210.00                  | 0.00                  | Sedang Digunakan                         |       |
|         | 5                      | SPAN/H0/R/2022/5                                                                              | PERALATAN STORAN / HARD DISK                                                    | Dibeli                | 27/05/2022    | 210.00                  | 0.00                  | Sedang Digunakan                         |       |
|         | 6                      | SPAN/H0/R/2022/4                                                                              | PERALATAN STORAN / HARD DISK                                                    | Dibeli                | 27/05/2022    | 210.00                  | 0.00                  | Sedang Digunakan                         |       |
|         | 7                      | SPAN/H0/R/2022/3                                                                              | PERALATAN STORAN / HARD DISK                                                    | Dibeli                | 27/05/2022    | 210.00                  | 0.00                  | Sedang Digunakan                         |       |
|         |                        |                                                                                               |                                                                                 |                       | JUMLAH        | 1,550.00                | 393.35                |                                          |       |
|         |                        |                                                                                               |                                                                                 | JUMLAH I              | KEBELURUHAN * | 1,550.00                | 393.35                |                                          |       |
|         | "NOTA: La<br>merangkur | poran ini melaporkan kedudukan keseluruhan A<br>II penerimaan serta maklumat pindahan, pelupu | set Aih yang dipegang oleh agensi<br>san dan hapus kira yang telah dikemaskini. | 1                     |               |                         | CETAKAN               | I PADA 30-05-2022 1:00 PM                | 4     |

Langkah 6 Klik butang 🖾 untuk membuat cetakan KEW.PA-6 Klik butang 🖬 untuk muat turun KEW.PA-6

### 2.3. KEW.PA-8 (Laporan Kedudukan Aset Semasa)

KEW.PA-8 adalah Laporan kedudukan Aset Alih mengikut Tahun yang dipilih.

Langkah-langkah bagi KEW.PA-8

Langkah 1 Klik Modul Laporan

Senarai Sub Modul dipaparkan

Langkah 2 Klik Sub Modul KEW.PA-8

Senarai KEW.PA-8 dipaparkan

| LAPORAN KEDUDUKAN SE | MASA ASET A                                    | LIH SUKU TAHUN BA                                  | GI TAHUN 2022     |                           |                              |                   |             |                              | 🖌 🕹 Muat Turun 👻  |  |
|----------------------|------------------------------------------------|----------------------------------------------------|-------------------|---------------------------|------------------------------|-------------------|-------------|------------------------------|-------------------|--|
| Tahun                | 2022                                           |                                                    |                   | •                         | Sukuan                       | Sila              | pilih       |                              | PDF               |  |
| Kod Parbalaniaan     |                                                |                                                    |                   |                           |                              |                   |             |                              | Excel             |  |
| Noo i crocianjaan    |                                                |                                                    |                   |                           |                              |                   |             |                              |                   |  |
| Level 1              | Surul                                          | nanjaya Perkhidmatan                               | Air Negara        | •                         | Level 2                      | Bah               | agian Khidm | at Sokongan                  | •                 |  |
|                      | Ta                                             | nda untuk aset keseluri                            | uhan Bahagian     |                           |                              |                   |             |                              | <b>Q</b> Tapis    |  |
|                      | HARTA MODAL                                    |                                                    |                   | ASET ALIH BERNILAI RENDAH |                              |                   |             | JUMLAH KESELURUHAN ASET ALIH |                   |  |
| TAHUN SEMASA         | KUANTITI                                       | NILAI PEROLEHAN<br>ASAL (RM)                       | NILAI SEMASA (RM) | KUANTITI                  | NILAI PEROLEHAN<br>ASAL (RM) | NILAI SEMASA (RM) | KUANTITI    | NILAI PEROLEHAN<br>ASAL (RM) | NILAI SEMASA (RM) |  |
| Baki Awal            | 35                                             | 118,500.00                                         | 71,451.50         | 10                        | 13,000.00                    | 2,815.10          | 45          | 131,500.00                   | 74,266.6          |  |
| Suku Tahun Pertama   | 35                                             | 118,500.00                                         | 65,526.65         | 10                        | 13,000.00                    | 2,165.00          | 45          | 131,500.00                   | 67,691.6          |  |
| Suku Tahun Kedua     | 332                                            | 4,405,087.89                                       | 2,816,320.70      | 1,665                     | 894,963.44                   | 507,323.42        | 1,997       | 5,300,051.33                 | 3,323,644.1       |  |
| ngkah 4              | Klik<br>Tapisa<br>● Ta<br>● Su<br>● Ko<br>● Le | n KEW.PA<br>hun<br>kuan<br>d Perbelai<br>vel Bahag | njaan<br>njaan    | dilaku                    | kan                          |                   |             |                              |                   |  |

Langkah 6 Klik MUAT TURUN KEW.PA-8 boleh dicetak (PDF) atau di muat turun (EXCEL) Klik PDF

Cetakan KEW.PA-8 mengikut hasil carian dipaparkan

| DF                                                                                                    |          |                                  |                      |          |                                 |                       |          |                              |                       |  |  |
|----------------------------------------------------------------------------------------------------|----------|----------------------------------|----------------------|----------|---------------------------------|-----------------------|----------|------------------------------|-----------------------|--|--|
| ₽ € ₹[                                                                                                    | 1 of     | 1                                | -                    | -   + Au | itomatic Zoon                   | 1 ¢                   |          | 22 <b>b</b>                  | 🔒 🖪                   |  |  |
|                                                                                                    |          |                                  |                      | ł        |                                 |                       |          |                              | KEW.PA-{              |  |  |
|                                                                                                    |          | HARTA MODAL                      |                      | ASET     | ALIH SUKU I                     | RENDAH                | JUML     | AH KESELURUHAN A             | SET ALIH              |  |  |
| TAHUN SEMASA                                                                                                    | KUANTITI | NILAI<br>PEROLEHAN<br>A SAL (RM) | NILAI SEMASA<br>(RM) | KUANTITI | NILAI<br>PEROLEHAN<br>ASAL (RM) | NILAI SEMA SA<br>(RM) | KUANTITI | NILAI PEROLEHAN<br>ASAL (RM) | NILAI SEMA SA<br>(RM) |  |  |
| Interview       LAPORAN KEDUDUKAN SEMASA ASET ALIH SUKU TAHUN BAGI TAHUN 2022       TAHUN SEMASA     HARTA MODAL     ASET ALIH BERNILAI RENDAH     JUMLAH KESELURUHAN ASET ALIH       TAHUN SEMASA     Image and the semasa     Image and the semasa     Image and the semasa     Image and the semasa       BAKI AWAL     35     116,500.00     71,451.50     10     13,000.00     2,815.10     45     131,500.00     74,286.60       SUKU TAHUN     Image and the semasa     Image and the semasa     Image and the semasa     Image and the semasa     Image and the semasa     Image and the semasa |          |                                  |                      |          |                                 |                       |          |                              |                       |  |  |
| SUKU TAHUN<br>PERTAMA                                                                                                    | 35       | 118,500.00                       | 65,526.65            | 10       | 13,000.00                       | 2,165.00              | 45       | 131,500.00                   | 67,691.65             |  |  |
| SUKU TAHUN KEDUA                                                                                                    | 332      | 4,405,087.89                     | 2,816,320.70         | 1,665    | 894,963.44                      | 507,323.42            | 1,997    | 5,300,051.33                 | 3,323,644.12          |  |  |
| SUKU TAHUN KETIGA                                                                                                    |          |                                  |                      |          |                                 |                       |          |                              |                       |  |  |
|                                                                                                    |          |                                  |                      |          |                                 |                       |          |                              |                       |  |  |
| KEEMPAT                                                                                                    |          |                                  |                      |          |                                 |                       |          | 1 1                          |                       |  |  |

Langkah 8 Klik butang 🖬 untuk muat turun KEW.PA-8

## 2.4. KEW.PA-12 (Laporan Pemeriksaan Aset)

Bagi memaparkan Laporan Pemeriksaan Aset mengikut Tahun pilihan bagi Bahagian/Jabatan pengguna.

Langkah-Langkah KEW.PA-12

- Langkah 1 Klik Modul Laporan Senarai Sub Modul dipaparkan
- Langkah 2 Klik Sub Modul KEW.PA-12 KEW.PA-12 dipaparkan

| W.PA - 12       |                |                           |                                     |                             |               |          |            |         | æ          | Utama   | > Lapo | oran |
|-----------------|----------------|---------------------------|-------------------------------------|-----------------------------|---------------|----------|------------|---------|------------|---------|--------|------|
| LAPORAN PEMERIK | SAAN ASET ALI  | H SUKU TAHUN BAGI TAHUN   | 2022                                |                             |               |          | 3          | Ţ       | <b>±</b> м | uat Tur | un 🔻   | F    |
| Tahun           | (              | 2022                      |                                     | ▼ Level 1                   | Suruhanjaya P | erkhidma | ıtan Air N | eg Pl   | DF         |         |        |      |
| Level 2         | [              | Bahagian Khidmat Sokongan |                                     | •                           | Excel         |          |            |         |            |         |        |      |
| Kelas Aset      | (              | Semua                     |                                     |                             |               |          |            |         |            |         |        |      |
|                 | (              | Harta Modal               |                                     |                             |               |          |            |         |            |         |        |      |
|                 | (              | 🔵 Aset Bernilai Rendah    |                                     |                             |               |          |            |         |            |         |        | _    |
|                 |                |                           |                                     |                             |               |          |            |         | L          | Q Ta    | pis    |      |
| TAHUN SEMASA    |                |                           | KUANTITI ASET                       |                             | PERATUSAN     |          | 1          | KUANTIT | ASET       |         |        |      |
|                 |                | KESELURUHAN               | DIPERIKSA                           | TIDAK DIPERIKSA             | DIPERIKSA (%) | Α        | в          | с       | D          | Е       | F      |      |
| Suku Tahun      | Pertama        | 45                        |                                     | 45                          |               |          |            |         |            |         |        |      |
| Suku Tahu       | n Kedua        | 1,997                     | 11                                  | 1,986                       | 0.5508        | 7        |            |         | 1          | 1       |        |      |
| Suku Tahu       | n Ketiga       |                           |                                     |                             |               |          |            |         |            |         |        |      |
| Suku Tahun      | Keempat        |                           |                                     |                             |               |          |            |         |            |         |        |      |
|                 | JUMLAH KESE    | LURUHAN                   |                                     |                             |               | 7        |            |         | 1          | 1       |        |      |
| PETUNJUK : STA  | TUS ASET SEM.  | ASA PEMERIKSAAN           |                                     |                             |               |          |            |         |            |         |        |      |
| A: SEDANG DI    | GUNAKAN, B: TI | IDAK DIGUNAKAN, C: ROSAK, | D: SEDANG DISELENGGA                | ARA, E: PINJAMAN, F: HILANG |               |          |            |         |            |         |        |      |
|                 |                | lau utaura a 🔽            |                                     |                             |               |          |            |         |            |         |        |      |
| пукап з         |                | butang 🖬                  |                                     |                             |               |          |            |         |            |         |        |      |
|                 | Tapi           | san Carian di             | рарагкап                            |                             |               |          |            |         |            |         |        |      |
| ngkah 4         | Cari           | an boleh dilak            | ukan mengi                          | kut                         |               |          |            |         |            |         |        |      |
|                 | •              | Tahun                     |                                     |                             |               |          |            |         |            |         |        |      |
|                 | •              | Level Bahagia             | n                                   |                             |               |          |            |         |            |         |        |      |
|                 | Klik           | TAPIS                     |                                     |                             |               |          |            |         |            |         |        |      |
| nakah 5         | Klik           | MUAT TURUN                | ٧                                   |                             |               |          |            |         |            |         |        |      |
| J               | KEW            | / PA-612 bole             | h dicetak (P                        | PDF) atau di m              | uat turun (FX | CFI      | )          |         |            |         |        |      |
|                 | Klik           |                           | n alootait (i                       |                             |               |          | -)         |         |            |         |        |      |
|                 | INIK           |                           | 10 manaikut haail aarian dinanarkan |                             |               |          |            |         |            |         |        |      |
|                 | Coto           |                           | 10 manaily                          | t hadil oarian              | dinonarkan    |          |            |         |            |         |        |      |

| Cetak P | DF                           |                                                   |                             |                        |                            |              |      |       |          |     |           |              |
|---------|------------------------------|---------------------------------------------------|-----------------------------|------------------------|----------------------------|--------------|------|-------|----------|-----|-----------|--------------|
|         | ₽ <b>t</b>  ₹                | 1 of 1                                            |                             | -   + [                | Automatic Z                | 'oom         |      |       | 6        | 7 6 | 6 6       | <b>I</b>   ≫ |
| Γ       |                              |                                                   |                             | ×                      | <b>I</b>                   |              |      |       |          |     | KEW.PA-12 | 2            |
|         |                              |                                                   |                             | LAPORAN PEMI<br>BAGI 1 | ERIKSAAN A<br>TAHUN 2022   | SET ALIH     |      |       |          |     |           |              |
|         | KEMENTERIAN/ JAI             | BATAN/ PTJ/ BAHA                                  | GIAN : BAHAGIAN             | N KHIDMAT SOKON        | IGAN                       |              |      |       |          |     |           |              |
|         |                              |                                                   | KUANTITI A SET              |                        | PERATUSAN                  |              |      | KUANT | ITI ASET |     |           |              |
|         | TAHUN SEMASA                 | KESELURUHAN                                       | DIPERIKSA                   | TIDAK DIPERIKSA        | A SET<br>DIPERIK SA<br>(%) | A            | в    | с     | D        | E   | F         |              |
|         | Suku Tahun Pertama           | 45                                                |                             | 45                     |                            |              |      |       |          |     |           |              |
|         | Suku Tahun Kedua             | 1,997                                             | 11                          | 1,986                  | 0.5508                     | 7            |      |       | 1        | 1   |           |              |
|         | Suku Tahun Ketiga            |                                                   |                             |                        |                            |              |      |       |          |     |           |              |
|         | Suku Tahun Keempat           |                                                   |                             |                        |                            |              |      |       |          |     |           |              |
|         | JUMLAH KE                    | SELURUHAN                                         |                             |                        |                            | 7            |      |       | 1        | 1   |           |              |
|         | PETUNJUK: Status /<br>A:Seda | Aset Semasa Pemeri<br>ng Digunakan, <b>B</b> :Tid | ksaan<br>ak Digunakan, C:Rc | sak, D:Sedang Dise     | lenggara, E:Pir            | ijaman,F:Hil | lang |       |          |     |           |              |

Langkah 6

Klik butang 🖾 untuk membuat cetakan KEW.PA-12 Klik butang 🖬 untuk muat turun KEW.PA-12

### 2.5. KEW.PA-13 (Sijil Tahunan Pemeriksaan)

Bagi memaparkan Sijil Tahunan Pemeriksaan Aset Alih mengikut Tahun pilihan bagi Bahagian/Jabatan pengguna.

Langkah-langkah bagi Pemeriksaan Aset

Langkah 1 Klik Modul Laporan Senarai Sub Modul dipaparkan Langkah 2 Klik Sub Modul KEW.PA-13

KEW.PA-13 dipaparkan

| K | EW.PA - 13                    |                             |                          |                                     | 월 Utama > Laporan |
|---|-------------------------------|-----------------------------|--------------------------|-------------------------------------|-------------------|
| 9 | IJIL TAHUNAN PEMERIKSAAN ASET | T ALIH BAGI TAHUN 2022      |                          |                                     |                   |
|   | Tahun                         | 2022 •                      | Level 1                  | Suruhanjaya Perkhidmatan Air Negara | <b>-</b>          |
|   | Level 2                       | Bahagian Khidmat Sokongan 🗸 |                          | Tanda untuk aset keseluruhan Bahagi | an                |
|   |                               |                             |                          |                                     | Q Tapis 4         |
|   |                               |                             |                          |                                     |                   |
|   | ⊟ kew_pa_13.cfm               | 1 / 1   - 1                 | 00% +   🗄 🔊              | <u>+</u>                            | <del>•</del> _5   |
|   |                               |                             | <b>1</b>                 | KEW.PA-13                           |                   |
|   |                               | SIJIL TAHUNAN PEMERIKSAAI   | N ASET ALIH BAGI TAHUN : | 2022                                |                   |

| Langkah 3 | Klik butang 🔽<br>Tapisan carian dipaparkan    |
|-----------|-----------------------------------------------|
| Langkah 4 | Tapisan boleh dijalankan                      |
| 0         | Pilih Tahun                                   |
|           | Pilih Level Bahagian                          |
|           | Klik TAPIS                                    |
|           | KEW.PA-13 dipaparkan                          |
| Langkah 5 | Klik butang 🖻 untuk membuat cetakan KEW.PA-13 |
|           | Klik butang 🛂 untuk muat turun KEW.PA-13      |

#### 2.6. KEW.PA-16 (Laporan Penyelenggaraan Aset Alih)

Bagi memaparkan Laporan Penyelenggaraan Aset Alih mengikut Tahun pilihan bagi Bahagian/Jabatan pengguna

Langkah-langkah bagi KEW.PA-16

- Langkah 1 Klik Modul Laporan Senarai Sub Modul dipaparkan
- Langkah 2 Klik Sub Modul KEW.PA-16 KEW.PA-16 dipaparkan

| APORAN I                                                          | PENYELENGGA                                                  | RAAN | ASET ALIH BAGI TAHU                          | JN 2022                                                      |                 |                                                        |                                                          |                          | 3                                                               | Muat Turu                                                                     | י ד             |
|-------------------------------------------------------------------|--------------------------------------------------------------|------|----------------------------------------------|--------------------------------------------------------------|-----------------|--------------------------------------------------------|----------------------------------------------------------|--------------------------|-----------------------------------------------------------------|-------------------------------------------------------------------------------|-----------------|
| ahun                                                              |                                                              |      | 2022                                         |                                                              | -               | Sukuan                                                 |                                                          | Sila pi                  | lüh                                                             |                                                                               | r               |
| ulan                                                              |                                                              |      | Sila pilih                                   |                                                              | -               |                                                        |                                                          | Pace                     | da C                                                            | Sehingga                                                                      |                 |
| od Perbel                                                         | anjaan                                                       |      | Sila pilih                                   |                                                              | •               | Kategori As                                            | et                                                       | Sila pi                  | lih                                                             |                                                                               | ·               |
| ub-Katego                                                         | b-Kategori Aset<br>vel 1                                     |      | Sila pilih                                   |                                                              | •               | Jenis Aset                                             |                                                          | Sila pi                  | lih                                                             | ,                                                                             | ·               |
| evel 1                                                            |                                                              |      | Suruhanjaya Perkhi                           | idmatan Air Negara                                           | •               | Level 2                                                |                                                          | Bahaj                    | gian Khidmat Sokongan                                           |                                                                               | -               |
| <del>(</del>                                                      | ]                                                            |      |                                              |                                                              |                 |                                                        |                                                          |                          |                                                                 | Q Tap                                                                         | is              |
| ÷ >                                                               | ]                                                            |      | PENYELENGG                                   | ARAAN PENCEGAHAN                                             |                 | PENYELENGG                                             | ARAAN PEMBAIKAN                                          |                          | JUMLAH PER                                                      | Q Tap                                                                         | s - (           |
| <ul> <li></li> <li>→</li> <li>Bil.</li> <li>J1</li> </ul>         | BAHAGIAN                                                     | 11   | PENYELENGG/<br>KUANTITI ASET<br>DISELENGGARA | ARAAN PENCEGAHAN<br>JUMLAH KOS<br>PENYELENGGARAAN<br>(RM) JT | KUANT<br>DISELE | PENYELENGG<br>TITLASET<br>ENGGARA                      | ARAAN PEMBAIKAN<br>JUMLAH KOS<br>PENYELENGGARAAN<br>(RM) | N ↓↑                     | JUMLAH PEN<br>KUANTITI ASET<br>DISELENGGARA                     | Q Tap<br>NYELENGGARAAN<br>JUMLAH KOS<br>PENYELENGGARAAN<br>(RM)               | a –             |
| <ul> <li></li> <li></li> <li></li> <li>↓↑</li> <li>1</li> </ul>   | BAHAGIAN<br>Bahagian<br>Khidmat<br>Sokongan                  | ţţ   | PENYELENGGA<br>KUANTITI ASET<br>DISELENGGARA | ARAAN PENCEGAHAN<br>JUMLAH KOS<br>PENYELENGGARAAN<br>(RM) J† | KUANT<br>DISELE | PENYELENGG<br>TITTASET<br>ENGGARA                      | ARAAN PEMBAIKAN<br>JUMLAH KOS<br>PENYELENGGARAAN<br>(RM) | N<br>200.00              | JUMLAH PEN<br>KUANTITI ASET<br>DISELENGGARA                     | Q Top<br>NYELENGGARAAN<br>JUMLAH KOS<br>PENYELENGGARAAN<br>(RM)<br>200        | s<br>It<br>0.00 |
| <ul> <li>← →</li> <li>BIL.</li> <li>It</li> <li>JUMLAF</li> </ul> | BAHAGIAN<br>Bahagian<br>Khidmat<br>Sokongan<br>H KESELURUHAN | ţţ   | PENYELENGGA<br>KUANTITI ASET<br>DISELENGGARA | ARAAN PENCEGAHAN<br>JUMLAH KOS<br>PENYELENGGARAAN<br>(RM) IT | KUANT<br>DISELE | PENYELENGG<br>TITLASET<br>ENGGARA<br>11<br>2<br>2<br>2 | ARAAN PEMBAIKAN<br>JUMLAH KOS<br>PENYELENGGARAAN<br>(RM) | N IT<br>200.00<br>200.00 | JUMLAH PER<br>KUANTITI ASET<br>DISELENGGARA<br>1<br>2<br>2<br>2 | Q Tap<br>NYELENGGARAAN<br>JUMLAH KOS<br>PENYELENGGARAAN<br>(RM)<br>200<br>200 | 11<br>0.00      |

Langkah 3

Klik butang

Tapisan KEW.PA-16 boleh dilakukan

- Tahun
- Sukuan

|           | <ul> <li>Bulan</li> <li>Kod Perbelanjaan</li> <li>Kategori, Sub Kategori dan Jenis</li> <li>Level Bahagian</li> </ul>   |
|-----------|----------------------------------------------------------------------------------------------------|
| Langkah 4 | Klik TAPIS<br>KEW.PA-16 akan dipaparkan                                                                                 |
| Langkah 5 | Klik MUAT TURUN<br>KEW.PA-16 boleh dicetak (PDF) atau di muat turun (EXCEL)<br>Klik PDF<br>Cetakan KEW.PA-16 dipaparkan |

| Cetak Pl | DF  |                             |                                  |                                      |                                  |                                      |                                             |                                      |          |
|----------|-----|-----------------------------|----------------------------------|--------------------------------------|----------------------------------|--------------------------------------|---------------------------------------------|--------------------------------------|----------|
|          | Q   | <b>↑ 1</b> of 1             | -   -                            | + Automatic 2                        | Zoom ¢                           |                                      | 2 6                                         | i 🖨 🖬 🕂                              | <b>7</b> |
|          |     | LAPORA                      | N PENYELENGG                     | araan aset a                         | LIH BAGI TAHU                    | IN 2022                              |                                             | KEW.PA-16                            |          |
|          |     |                             | PENYELENGGAR,                    | AAN PENCEGAHAN                       | PENYELENGGAR                     | RAAN PEMBAIKAN                       | JUMLAH PEN                                  | YELENGARAAN                          |          |
|          | BIL | KEMENTERIAN / JABATAN / PTJ | KUANTITI<br>ASET<br>DISELENGGARA | JUMLAH KOS<br>PENYELENGARAAN<br>(RM) | KUANTITI<br>ASET<br>DISELENGGARA | JUMLAH KOS<br>PENYELENGARAAN<br>(RM) | JUMLAH<br>KUANTITI<br>A SET<br>DISELENGGARA | JUMLAH KOS<br>PENYELENGARAAN<br>(RM) |          |
|          | 1   | Bahagian Khidmat Sokongan   |                                  |                                      | 2                                | 200.00                               | 2                                           | 200.00                               |          |
|          |     | JUMLAH KESELURUHAN          |                                  |                                      | 2                                | 200.00                               | 2                                           | 200.00                               |          |
|          |     |                             |                                  |                                      |                                  |                                      |                                             |                                      |          |

Langkah 7

Klik butang 🖾 untuk membuat cetakan KEW.PA-16 Klik butang 💽 untuk muat turun KEW.PA-16

#### 2.7. KEW.PA-18 (Laporan Pindahan Aset)

Bagi memaparkan Laporan Pindahan Aset Alih mengikut Tahun pilihan bagi Bahagian/Jabatan pengguna

Langkah-langkah bagi Laporan Pindahan Aset

Langkah 1 Klik Modul Laporan

Senarai Sub Modul dipaparkan

Langkah 2 Klik Sub Modul KEW.PA-18 KEW.PA-18, Laporan Pindahan Aset dipaparkan

|                         |                                                                   |                                          |                                                                            |                                        |                                          |                                                                                   | 1.                                                        |
|-------------------------|-------------------------------------------------------------------|------------------------------------------|----------------------------------------------------------------------------|----------------------------------------|------------------------------------------|-----------------------------------------------------------------------------------|-----------------------------------------------------------|
| APORAN                  | PINDAHAN ASET ALIH E                                              | SAGITAHUN 2022                           |                                                                            |                                        |                                          |                                                                                   | V 🕹 Muat Turun V                                          |
| lahun                   |                                                                   | 2022                                     | •                                                                          | Sukuan                                 | Sila                                     | pilih                                                                             | •                                                         |
| ulan                    |                                                                   | Sila pilih                               |                                                                            | •                                      | Pa                                       | ada 🔷 Seh                                                                         | iingga                                                    |
| od Perbe                | lanjaan                                                           | Sila pilih                               |                                                                            | Kategori Aset                          | Sila                                     | pilih                                                                             | •                                                         |
| Sub-Kategori Aset       |                                                                   | Sila pilih                               |                                                                            | Jenis Aset                             | Sila                                     | pilih                                                                             | *                                                         |
| _evel 1                 |                                                                   | Suruhanjaya Perkhidmat                   | an Air Negara                                                              | Level 2                                | Bah                                      | agian Khidmat Sokongan                                                            | •                                                         |
|                         |                                                                   | Tanda Untuk Keselurul                    | han Bahagian                                                               |                                        |                                          |                                                                                   |                                                           |
|                         |                                                                   |                                          |                                                                            |                                        |                                          |                                                                                   | Q Tapis                                                   |
| 10                      | ~                                                                 |                                          | TERIMAAN                                                                   |                                        |                                          | PENGELUARAN                                                                       | Q Tapis                                                   |
| 10<br>BIL.              | ♥<br>BAHAGIAN                                                     | JUMLAH KUANTITI<br>PINDAHAN İİ           | TERIMAAN<br>JUMLAH NILAI<br>PEROLEHAN ASAL (RM)                            | JUMLAH NILAI<br>SEMASA (RM) JÌ         | JUMLAH KUANTITI<br>PINDAHAN 1            | PENGELUARAN<br>JUMLAH NILAI<br>PEROLEHAN ASAL (RM) İİ                             | Q Tapis<br>JUMLAH NILAI<br>SEMASA (RM)                    |
| 10<br>BIL.<br>1         | V<br>BAHAGIAN<br>I†<br>Bahagian Khidmat<br>Sokongan               | JUMLAH KUANTITI<br>PINDAHAN İİ           | TERIMAAN<br>JUMLAH NILAI<br>PEROLEHAN ASAL (RM) 11<br>4,000.00             | JUMLAH NILAI<br>SEMASA (RM) 11         | JUMLAH KUANTITI<br>PINDAHAN IT<br>7      | PENGELUARAN<br>JUMLAH NILAI<br>PEROLEHAN ASAL (RM) 11<br>148,532.98               | Q Tapis<br>JUMLAH NILAI<br>SEMASA (RM) 11<br>6.00         |
| 10<br>BIL.<br>I<br>JUML | BAHAGIAN<br>IT<br>Bahagian Khidmat<br>Sokongan<br>LAH KESELURUHAN | JUMLAH KUANTITI<br>PINDAHAN IT<br>1<br>1 | TERIMAAN<br>JUMLAH NILAI<br>PEROLEHAN ASAL (RM) 11<br>4,000.00<br>4,000.00 | JUMLAH NILAI<br>SEMASA (RM) J1<br>0.00 | JUMLAH KUANTITI<br>PINDAHAN IT<br>7<br>7 | PENGELUARAN<br>JUMLAH NILAI<br>PEROLEHAN ASAL (RM) 11<br>148,532.98<br>148,532.98 | Q Tapis<br>JUMLAH NILAI<br>SEMASA (RM) [1<br>6.00<br>6.00 |

Tapisan KEW.PA-18 boleh dilakukan

- Tahun
- Sukuan
- Bulan
- Kod Perbelanjaan
- Kategori, Sub Kategori dan Jenis
- Level Bahagian
- Langkah 4 Klik TAPIS

Hasil Tapisan dipaparkan

Langkah 5 Klik MUAT TURUN KEW.PA-18 boleh dicetak (PDF) atau di muat turun (EXCEL) Klik PDF Cetakan KEW.PA-18 dipaparkan

| DF  |                                                  |                                                 |                                                              |                             |                                     |                                                                     |                                     |
|-----|--------------------------------------------------|-------------------------------------------------|--------------------------------------------------------------|-----------------------------|-------------------------------------|---------------------------------------------------------------------|-------------------------------------|
| Q   | <b>€</b>   <b>₽</b> 1 of 1                       | -   -                                           | - Automatic Z                                                | 'oom ¢                      |                                     | 2 6                                                                 | 😑 🖸 –                               |
|     |                                                  |                                                 |                                                              |                             |                                     |                                                                     | KEW.PA-18                           |
|     |                                                  | LAPORAN<br>BA                                   | PINDAHAN ASE                                                 | TALIH                       |                                     |                                                                     |                                     |
|     |                                                  | LAPORAN<br>BA                                   | I PINDAHAN ASE<br>IGI TAHUN 2022<br>TERIMAAN                 | TALIH                       |                                     | PENGELUARAN                                                         |                                     |
| BIL | KEMENTERIAN JABATAN                              | LAPORAN<br>BA<br>JUMLAH<br>KUANTITI<br>PINDAHAN | TERIMAAN<br>JUMLAH NILAI<br>PEROLEHAN<br>ASAL (RM)           | JUMLAH NILAI<br>SEMASA (RM) | JUMLAH<br>KUANTITI<br>PINDAHAN      | PENGELUARAN<br>JUMLAH NILAI<br>PEROLEHAN<br>ASAL (RM)               | JUMLAH NILAI<br>SEMASA (RM)         |
| BIL | KEMENTERIANI JABATAN<br>Bahagun Khidmat Sokongan | JUMLAH<br>KUANTITI<br>PINDAHAN                  | TERIMAAN<br>JUMLAH NILAI<br>PEROLEHAN<br>ASAL (RM)<br>4,0000 | JUMLAH NILAI<br>SEMASA (RM) | JUMLAH<br>KUANTITI<br>PINDAHAN<br>7 | PENGELUARAN<br>JUMLAH NILAI<br>PEROLEHAN<br>ASAL (RM)<br>148,532,98 | JUMLAH NILAI<br>SEMASA (RM)<br>6.00 |

Langkah 6 Klik butang 🖾 untuk membuat cetakan KEW.PA-18 Klik butang 💽 untuk muat-turun KEW.PA-18

## 2.8. KEW.PA-32 (Laporan Pelupusan Aset)

Bagi memaparkan Laporan Pelupusan Aset mengikut Tahun pilihan bagi Bahagian/Jabatan pengguna.

Langkah-Langkah Laporan Pelupusan Aset

| Langkah 1 | Klik Modul Laporan                    |
|-----------|---------------------------------------|
|           | Senarai Sub Modul dipaparkan          |
| Langkah 2 | Klik Sub Modul Laporan Pelupusan Aset |
|           | Laporan Pelupusan Aset dipaparkan     |

| W.P                                                                                             | A - 32                                                                                                    |                                                                                         |                                                                           |                                  |           |        |      |    |                        |          |           |          |              |                        |         | æ                          | Utama > Lapo               | ran |
|-------------------------------------------------------------------------------------------------|----------------------------------------------------------------------------------------------------|-----------------------------------------------------------------------------------------|---------------------------------------------------------------------------|----------------------------------|-----------|--------|------|----|------------------------|----------|-----------|----------|--------------|------------------------|---------|----------------------------|----------------------------|-----|
| LAPOR                                                                                           | AN PELUPU                                                                                                    | ISAN ASET ALIH                                                                          | HBAGI TAHUN 20:                                                           | 22                               |           |        |      |    |                        |          |           |          |              |                        | 3       | - 7 -                      | Muat Turun 👻               |     |
| Tahun                                                                                           | I                                                                                                    |                                                                                         | 2022                                                                      |                                  |           |        |      | •  | Sukuan                 |          |           | Sila p   | oilih        |                        |         |                            | •                          | ٦   |
| Bulan                                                                                           |                                                                                                    |                                                                                         | Sila pilih                                                                |                                  |           |        |      | •  |                        |          |           | 🔘 Pa     | da           |                        |         |                            |                            |     |
| Kod Pe                                                                                          | erbelanjaan                                                                                                    |                                                                                         | Sila pilih                                                                |                                  |           |        |      | •  | Kategori Aset Sila pil |          |           |          | Sila pilih 👻 |                        |         |                            |                            |     |
| Sub-K                                                                                           | -Kategori Aset<br>:I 1                                                                                                    |                                                                                         | Sita pilih                                                                |                                  |           |        |      | •  | Jenis Aset Sila pilih  |          |           |          |              |                        |         |                            | •                          |     |
| Level                                                                                           | 1                                                                                                    |                                                                                         | Suruhanjaya Pe                                                            | rkhidmatan A                     | ir Negara |        |      | •  | Level 2                |          |           | Baha     | gian Khi     | dmat Sok               | ongan   |                            | •                          |     |
|                                                                                                 |                                                                                                    |                                                                                         | Tanda Untuk                                                               | Keseluruhan E                    | Bahagian  |        |      |    |                        |          |           |          |              |                        |         |                            |                            |     |
|                                                                                                 |                                                                                                    |                                                                                         |                                                                           |                                  |           |        |      |    |                        |          |           |          |              |                        |         |                            | <b>Q</b> Tapis             |     |
| 10                                                                                              |                                                                                                    |                                                                                         |                                                                           |                                  |           |        |      |    |                        |          |           |          |              |                        |         | 4                          |                            |     |
| 10                                                                                              |                                                                                                    |                                                                                         |                                                                           |                                  |           | 1      |      |    |                        |          | 4-6 (514) |          |              | Jumla                  | h       |                            |                            |     |
| Bil.                                                                                            | Bahagian                                                                                                    | Jumlah<br>Kuantiti                                                                      | Nilai<br>Perolehan<br>Asal (RM)                                           | A ⊥†                             | B         | C      | D it | E↑ | F _j↑                  | G↑       | н ц↑      | I Lî     | 1 ∏ L        | Nilai<br>Semas<br>(RM) | a<br>î↑ | Hasil<br>Pelupusan<br>(RM) | Kos<br>Pengendalia<br>(RM) |     |
| 1                                                                                               | Bahagian<br>Khidmat<br>Sokongan                                                                                                   | 9                                                                                       | 32,624.16                                                                 | 15,193.24                        |           |        |      |    |                        | 8,239.92 |           | 9,191.00 |              |                        | 9.00    | 6,295.34                   |                            |     |
| ∢ J<br>Kes                                                                                      | lumlah<br>seluruhan                                                                                                    | 9                                                                                       | 32,624.16                                                                 | 15,193.24                        |           |        |      |    |                        | 8,239.92 |           | 9,191.00 |              |                        | 9.00    | 6,295.34                   | •                          |     |
| l reko                                                                                          | d                                                                                                    |                                                                                         |                                                                           |                                  |           |        |      |    |                        |          |           |          |              |                        |         | <                          | 1 >                        |     |
| PETUN<br>A: JUA<br>B: BUA<br>C: JUA<br>C: JUK<br>E: TUK<br>F: TUK<br>G: HAE<br>H: SER<br>I: MUS | NJUK :<br>LAN (TENDE<br>NGAN TERJ<br>LAN SISA (T<br>KAR BARANG<br>AR BELI<br>AR GANTI<br>DIAH<br>KAHAN<br>NAH (TANAN<br>DAH-KAEDA | ER, SEBUT HAR<br>ADUAL (E-WAS<br>ENDER, SEBUT<br>PERKHIDMAT<br>M, BAKAR, BUAN<br>H LAIN | GA, LELONG)<br>TE) DAN SISA PEF<br>HARGA & JUALAI<br>NN<br>NG, TENGGELAM, | PEJAL<br>N TERUS)<br>LETUP, LED/ | AK DAN I  | LEBUR) |      |    |                        |          |           |          |              |                        |         |                            |                            |     |

#### Langkah 3

# Klik 🔽 untuk membuat Tapisan Carian

Tapisan KEW.PA-32 boleh dilakukan

- Tahun
- Sukuan
- Bulan
- Kod Perbelanjaan
- Kategori, Sub Kategori dan Jenis
- Level Bahagian

Langkah 4 Klik TAPIS

Hasil Tapisan dipaparkan

Langkah 5 Klik MUAT TURUN KEW.PA-32 boleh dicetak (PDF) atau di muat turun (EXCEL) Klik PDF Cetakan KEW.PA-32 dipaparkan

| ak PDF                      |          |                    |           |      |          |                  |                       |             |             |          |          |   |                           |                         |                  |       |
|-----------------------------|----------|--------------------|-----------|------|----------|------------------|-----------------------|-------------|-------------|----------|----------|---|---------------------------|-------------------------|------------------|-------|
| ₽ <b>t</b>  ¥               | 1        | of 1               |           |      | -        | + /              | Automai               | tic Zoon    | n ¢         |          |          |   | 23                        | ta 🔒                    | 8                | F     |
| Bahaglan : Bahaglan Khidmat | Sokongan |                    |           | LAPO | )RAN TAH | UNAN PEL<br>BAGI | UPUSAN A<br>TAHUN 202 | SET ALIH    | KERAJAAI    | 4        |          |   |                           |                         | KEW.P            | PA-32 |
| KEMENTERIAN / JABATAN       | JUMLAH   | NILAI<br>PEROLEHAN |           |      | JUMLAHI  | NILAI PERO       | LEHAN A BA            | L A BET MEN | IGIKUT KAEI | DAH (RM) |          |   | JUMLAH<br>NILAI<br>8EMA3A | HASIL<br>PELUPURAN (RM) | KO3<br>PENGENDAL | IAN   |
|                             |          | ABAL (RM)          | A         | в    | с        | D                | E                     | F           | 0           | н        | 1        | J | (RM)                      |                         | (RM)             |       |
| Bahagian Khidmat Sokongan   | 9        | 32,624.16          | 15,193.24 |      |          |                  |                       |             | 8,239.92    |          | 9,191.00 |   | 9.00                      | 6,295.34                |                  |       |
|                             |          |                    |           |      |          |                  |                       |             |             |          |          |   |                           |                         |                  |       |

Langkah 5 Klik butang 🖾 untuk membuat cetakan KEW.PA-32 Klik butang 🖬 untuk muat turun KEW.PA-32

#### 2.9. KEW.PA-37 (Laporan Hapus Kira Aset)

Bagi memaparkan Laporan Hapus Kira Aset mengikut Tahun pilihan bagi Bahagian/Jabatan pengguna

Langkah-Langkah Laporan Hapus Kira Aset

| Langkah 1 | Klik Modul Laporan                     |
|-----------|----------------------------------------|
|           | Senarai Sub Modul dipaparkan           |
| Langkah 2 | Klik Sub Modul Laporan Hapus Kira Aset |
|           | Laporan Hapus Kira Aset dipaparkan     |

|                                                                                                    |              |                                                                  |                                                                                        | ~                                        |                                               |                                                        |                                                 |
|----------------------------------------------------------------------------------------------------|--------------|------------------------------------------------------------------|----------------------------------------------------------------------------------------|------------------------------------------|-----------------------------------------------|--------------------------------------------------------|-------------------------------------------------|
| lahun                                                                                                    | 2022         |                                                                  | •                                                                                      | Sukuan                                   | Sila pili                                     | l                                                      | •                                               |
| Bulan                                                                                                    | Sila p       | ilih                                                             | <b>.</b>                                                                               |                                          | Pada                                          | $\bigcirc$                                             | Sehingga                                        |
| Kod Perbelanjaan                                                                                                    | Sila p       | ilih                                                             | •                                                                                      | Kategori Aset                            | Sila pili                                     | l                                                      | •                                               |
| ub-Kategori Aset                                                                                                    | Sila p       | ilih                                                             | Ţ                                                                                      | Jenis Aset                               | Sila pili                                     | l                                                      | -                                               |
| Sub Nategori Aset                                                                                                    |              |                                                                  |                                                                                        |                                          |                                               |                                                        |                                                 |
| evel 1                                                                                                    | Surut        | anjaya Perkhidmata<br>Inda Untuk Keseluruh                       | in Air Negara 👻                                                                        | Level 2                                  | Bahagi                                        | ın Khidmat Sokongan                                    | •<br>4 – Q. Tapis                               |
| evel 1                                                                                                    | Surut        | aanjaya Perkhidmata<br>1da Untuk Keseluruh                       | in Air Negara 🛛 👻                                                                      | Level 2                                  | Bahagi                                        | n Khidmat Sokongan                                     | 4 Q Tapis                                       |
| evel 1                                                                                                    | Surut        | anjaya Perkhidmatz                                               | in Air Negara 🔹                                                                        | Level 2                                  | Bahagi                                        | n Khidmat Sokongan                                     | •<br>4 – Q Tapis<br>Tindakan Tatatertib         |
| io nacionacionaciona de la constante de la constante de la con | Surut<br>Tai | anjaya Perkhidmata<br>nda Untuk Keseluruh<br>Kuantiti Aset       | in Air Negara 🔹                                                                        | Level 2<br>Nilai Semasa (RM)             | Bahagi<br>Tindaka<br>Jumlah Bilangan Kes      | n Khidmat Sokongan<br>n Surcaj<br>Nilai Surcaj (RM)    | Tindakan Tatatertib<br>Jumlah Bilangan Kes      |
| IV Sahagjan Khidmat Sahagjan                                                                                                    | Surut<br>Tai | anjaya Perkhidmatz<br>nda Untuk Keseluruh<br>Kuantiti Aset<br>10 | an Air Negara   an Bahagian  Tindakan Hapus Kira  Nilai Perolehan Asal (RM)  41,299.24 | Level 2<br>Nilal Semasa (RM)<br>6,103.69 | Bahagi<br>Tindaka<br>Jumlah Bilangan Kes<br>3 | n Khidmat Sokongan n Surcaj Nilai Surcaj (RM) 6,500.00 | Tindakan Tatatertib<br>Jumlah Bilangan Kes<br>1 |

| Langkah 3 | Klik 🔽 untuk membuat Tapisan Carian                                                                                                    |
|-----------|----------------------------------------------------------------------------------------------------|
|           | <ul> <li>Tapisan KEW.PA-37 boleh dilakukan</li> <li>Tahun</li> <li>Sukuan</li> <li>Bulan</li> <li>Kod Perbelanjaan</li> <li>Kategori, Sub Kategori dan Jenis</li> </ul> |
| Langkah 4 | <ul> <li>Level Banagian</li> <li>Klik TAPIS</li> <li>Hasil Tapisan dipaparkan</li> </ul>                                                                                |
| Langkah 5 | Klik MUAT TURUN<br>KEW.PA-37 boleh dicetak (PDF) atau di muat turun (EXCEL)                                                                                             |
|           | Klik PDF<br>Cetakan KEW.PA-37 dipaparkan                                                                                                    |

| )F                                |                     |                             |                                                                                            |                                                       |                                        |                                           |                                                                   |
|-----------------------------------|---------------------|-----------------------------|--------------------------------------------------------------------------------------------|-------------------------------------------------------|----------------------------------------|-------------------------------------------|-------------------------------------------------------------------|
| ₽ <b>t</b>  ₹                     | 1 of 1              |                             | - + Autor                                                                                  | atic Zoom 🔶                                           |                                        | X E                                       | 3 🔒 🗄                                                             |
|                                   |                     |                             |                                                                                            |                                                       |                                        |                                           |                                                                   |
|                                   |                     | LAP                         | PORAN HAPUS KIRA ASET J                                                                    | ALIH BAGI TAHUN 2022                                  |                                        |                                           | KEW.PA-3                                                          |
| KEMENTERIAN /                     | JABATAN             | LAI<br>KUANTITI ASET        | PORAN HAPUS KIRA ASET J<br>TINDAKAN HAPUS KIRA<br>NILAI PEROLEHAN ASAL<br>(RM)             | ILIH BAGI TAHUN 2022                                  | TINDAKA<br>JUMLAH BILANGAN<br>KES      | N SURCAJ<br>NILAI SURCAJ (RM)             | KEW.PA-S<br>TINDAKAN<br>TATATERTIB<br>JUMLAH BILANGAN<br>KE S     |
| KEMENTERIAN /<br>Bahagian Khidmat | JABATAN<br>Sokongen | LAI<br>KUANTITI A SET<br>10 | PORAN HAPUS KIRA ASET J<br>TINDAKAN HAPUS KIRA<br>NILAI PEROLEHAN A SAL<br>(RM)<br>41.2924 | LLIH BAGI TAHUN 2022<br>NILAI SEMASA (RM)<br>6,103.69 | TINDAKA<br>JUMLAH BILANGAN<br>KES<br>3 | N SURCAJ<br>NILAI SURCAJ (RM)<br>6,500.00 | KEW.PA-3<br>TINDAKAN<br>TATATERTIB<br>JUMLAH BILANGAN<br>KES<br>1 |

Langkah 5 Klik butang 🖾 untuk membuat cetakan KEW.PA-37 Klik butang 🖬 untuk muat turun KEW.PA-37

# B. MODUL SUSUT NILAI

#### 1. PENGENALAN

#### 1.1. Fungsi Modul

Modul Susut Nilai adalah untuk memaparkan kadar Susut Nilai yang telah ditetapkan.

#### 2. SUB MODUL SUSUT NILAI

Sub Modul terdapat dibawah Susut Nilai adalah :

- Kalkulator Susut Nilai
- Penyata Susut Nilai

#### 2.1. Kalkulator Susut Nilai

Submodul Kalkulator Susut Nilai adalah untuk pengguna membuat kiraan susut nilai aset

Langkah-langkah bagi Kalkulator Susut Nilai

| Langkah 1 | Klik Modul Susut Nilai                |
|-----------|---------------------------------------|
|           | Senarai Sub Modul dipaparkan          |
| Langkah 2 | Klik Sub Modul Kalkulator Susut Nilai |
|           | Kalkulator Susut Nilai dipaparkan     |

| Method       | Garis Lurus Baki Berkurangan                   | Pengiraan Susut<br>Nilai   | 🚫 Nilai Sisa Ditolak Pada Awal Pengiraan Susut Nilai                                                                  |
|--------------|------------------------------------------------|----------------------------|----------------------------------------------------------------------------------------------------|
|              | Sila pilih 👻                                   |                            | Nilai Sisa Ditolak Pada Akhir Pengiraan Susut Nilai                                                                   |
|              | Parameter                                      | Tarikh Mula<br>Susut Nilai | Bulan pertama pengiraan bermula adalah pada bulan<br>berikutnya daripada bulan aset diterima                          |
| Kos Beli     | Kos beli                                       |                            | Jika penerimaan aset pada 1hb,bulan tersebut<br>merupakan bulan pertama pengiraan.                                    |
| Nilai Sisa   | Nilai sisa                                     |                            | Selain penerimaan pada 1hb, bulan berikutnya adalah<br>merupakan bulan pertama pengiraan                              |
| Tarikh Beli  | Tarikh beli 🗮                                  |                            | Jika penerimaan aset pada 1hb hingga 15hb, bulan<br>pertama adalah bermula daripada bulan penerimaan<br>aset tersehut |
| Tarikh Lupus | * Pengujian jika dilupus, hapuskira, pindah  🛗 |                            | Selainnya, daripada 16hb hingga 31hb, bulan pertama<br>pengiraan adalah pada bulan berikutnya.                        |
| 11-          | 🖼 Jana                                         |                            |                                                                                                    |
|              |                                                |                            |                                                                                                    |

- Langkah 3 Pilih METHOD/KAEDAH Susut nilai yang akan digunakan, sama ada kaedah Garis Lurus atau kaedah Baki Berkurangan
- Langkah 4 Pilih PARAMETER berdasarkan Method/Kaedah yang dipilih
- Langkah 5 Masukkan KOS BELI bagi aset
- Langkah 6 Masukkan NILAI SISA bagi aset
- Langkah 7 Pilih TARIKH BELI bagi aset

- Langkah 8 Pilih TARIKH LUPUS bagi aset
- Langkah 9 Pilih Kaedah PENGIRAAN SUSUT NILAI
- Langkah 10 Pilih TARIKH MULA SUSUT NILAI
- Langkah 11 Klik JANA

Pengiraan Susut Nilai Akan dipaparkan dengan skala kiraan berdasarkan `bulan

| Kiraan Su | sut Nilai                                         | ∄ Jana                          |                                                          |                                 |            |
|-----------|---------------------------------------------------|---------------------------------|----------------------------------------------------------|---------------------------------|------------|
| Т         | ahun Peruntukan:<br>Harga Belian:<br>Nilai Skrap: | 2017<br>RM 2,400.00<br>RM 10.00 | Tarikh Terima:<br>Tarikh Susunilai:<br>Kadar Susutnilai: | 10/04/2017<br>10/04/2017<br>40% |            |
| Bil.      | Bulan                                             | Peruntukan                      | Susut Nilai                                              | Susut Nilai<br>Terkumpul        | Nilai Buku |
|           |                                                   | Tambahan                        | Bulanan                                                  | Terkumput                       |            |
| 1.        | 2017-05                                           | 80.00                           |                                                          |                                 | 2,320.00   |
| 2.        | 2017-06                                           |                                 | 80.00                                                    | 160.00                          | 2,240.00   |
| 3.        | 2017-07                                           |                                 | 80.00                                                    | 240.00                          | 2,160.00   |
| 4.        | 2017-08                                           |                                 | 80.00                                                    | 320.00                          | 2,080.00   |
| 5.        | 2017-09                                           |                                 | 80.00                                                    | 400.00                          | 2,000.00   |
| 6.        | 2017-10                                           |                                 | 80.00                                                    | 480.00                          | 1,920.00   |
| 7.        | 2017-11                                           |                                 | 80.00                                                    | 560.00                          | 1,840.00   |
| 8.        | 2017-12                                           |                                 | 80.00                                                    | 640.00                          | 1,760.00   |
| 9.        | 2018-01                                           |                                 | 80.00                                                    | 720.00                          | 1,680.00   |
| 10.       | 2018-02                                           |                                 | 80.00                                                    | 800.00                          | 1,600.00   |
| 11.       | 2018-03                                           |                                 | 80.00                                                    | 880.00                          | 1,520.00   |
| 12.       | 2018-04                                           |                                 | 80.00                                                    | 960.00                          | 1,440.00   |
| 13.       | 2018-05                                           |                                 | 80.00                                                    | 1,040.00                        | 1,360.00   |
| 14.       | 2018-06                                           |                                 | 80.00                                                    | 1,120.00                        | 1,280.00   |
| 15.       | 2018-07                                           |                                 | 80.00                                                    | 1,200.00                        | 1,200.00   |
| 16.       | 2018-08                                           |                                 | 80.00                                                    | 1,280.00                        | 1,120.00   |
| 17.       | 2018-09                                           |                                 | 80.00                                                    | 1,360.00                        | 1,040.00   |
| 18.       | 2018-10                                           |                                 | 80.00                                                    | 1,440.00                        | 960.00     |
| 19.       | 2018-11                                           |                                 | 80.00                                                    | 1,520.00                        | 880.00     |
| 20.       | 2018-12                                           |                                 | 80.00                                                    | 1,600.00                        | 800.00     |
| 21.       | 2019-01                                           |                                 | 80.00                                                    | 1,680.00                        | 720.00     |
| 22.       | 2019-02                                           |                                 | 80.00                                                    | 1,760.00                        | 640.00     |
| 23.       | 2019-03                                           |                                 | 80.00                                                    | 1,840.00                        | 560.00     |
| 24.       | 2019-04                                           |                                 | 80.00                                                    | 1,920.00                        | 480.00     |
| 25.       | 2019-05                                           |                                 | 80.00                                                    | 2,000.00                        | 400.00     |
| 26.       | 2019-06                                           |                                 | 80.00                                                    | 2,080.00                        | 320.00     |
| 27.       | 2019-07                                           |                                 | 80.00                                                    | 2,160.00                        | 240.00     |
| 28.       | 2019-08                                           |                                 | 80.00                                                    | 2,240.00                        | 160.00     |
| 29.       | 2019-09                                           |                                 | 80.00                                                    | 2,320.00                        | 80.00      |
| 30.       | 2019-10                                           |                                 | 70.00                                                    | 2,390.00                        | 10.00      |
|           |                                                   |                                 |                                                          |                                 | Tutup      |
|           |                                                   |                                 |                                                          |                                 | Totap      |

Penilaian Aset bertujuan untuk merekodkan Penilaian Peningkataan atau Rosot Nilai sesuatu aset kedalam sistem

# 2.2. Penyata Susut Nilai

Langkah-langkah bagi Penyata Susut Nilai

| Langkah 1 | Klik Modul Susut Nilai             |
|-----------|------------------------------------|
|           | Senarai Sub Modul dipaparkan       |
| Langkah 2 | Klik Sub Modul Penyata Susut Nilai |
|           | Penyata Susut Nilai dipaparkan     |

| 🛄 Se                                                   | enarai Aset 🎫                                                                                                    |                                                                                                    |                                                                                                    |                                                                                                    |                                                                                                    |                                                                                                    |                        |                                                                                                    |                                                                                                    |                                                                                                    |                               |                                                                                                    |                                                                                         | -                                                                                                    |
|--------------------------------------------------------|----------------------------------------------------------------------------------------------------|----------------------------------------------------------------------------------------------------|----------------------------------------------------------------------------------------------------|----------------------------------------------------------------------------------------------------|----------------------------------------------------------------------------------------------------|----------------------------------------------------------------------------------------------------|------------------------|----------------------------------------------------------------------------------------------------|----------------------------------------------------------------------------------------------------|----------------------------------------------------------------------------------------------------|-------------------------------|----------------------------------------------------------------------------------------------------|-----------------------------------------------------------------------------------------|----------------------------------------------------------------------------------------------------|
| Level                                                  | 11                                                                                                    | Suruhanja                                                                                                    | ya Perkhidn                                                                                                    | natan Air Nega                                                                                                    | ara                                                                                                    | •                                                                                                    | Level 2                |                                                                                                    | ſ                                                                                                    | Bahagian Khie                                                                                                    | dmat Sokon                    | gan                                                                                                    |                                                                                         | •                                                                                                    |
| Kateg                                                  | gori                                                                                                    | Kategori                                                                                                    |                                                                                                    |                                                                                                    |                                                                                                    | •                                                                                                    | Nilai Pada             | Tahun                                                                                                    |                                                                                                    | 2022                                                                                                    |                               |                                                                                                    |                                                                                         | •                                                                                                    |
| Bular                                                  | n Susutnilai                                                                                                    | MEL                                                                                                    |                                                                                                    |                                                                                                    |                                                                                                    | •                                                                                                    |                        |                                                                                                    |                                                                                                    |                                                                                                    |                               |                                                                                                    |                                                                                         |                                                                                                    |
|                                                        |                                                                                                    |                                                                                                    |                                                                                                    |                                                                                                    |                                                                                                    |                                                                                                    |                        |                                                                                                    |                                                                                                    |                                                                                                    |                               |                                                                                                    |                                                                                         |                                                                                                    |
| Jenis                                                  | s Aset                                                                                                    | Semua                                                                                                    |                                                                                                    |                                                                                                    |                                                                                                    |                                                                                                    |                        |                                                                                                    |                                                                                                    |                                                                                                    |                               |                                                                                                    |                                                                                         |                                                                                                    |
|                                                        |                                                                                                    | Aset Nila                                                                                                    | ai Rendah                                                                                                    |                                                                                                    |                                                                                                    |                                                                                                    |                        |                                                                                                    |                                                                                                    |                                                                                                    |                               |                                                                                                    |                                                                                         |                                                                                                    |
|                                                        |                                                                                                    | Tanda u                                                                                                    | ntuk aset ke                                                                                                    | seluruhan Ba                                                                                                    | hagian                                                                                                    |                                                                                                    |                        |                                                                                                    |                                                                                                    |                                                                                                    |                               |                                                                                                    |                                                                                         |                                                                                                    |
|                                                        |                                                                                                    |                                                                                                    | intelled abee in                                                                                                    |                                                                                                    |                                                                                                    |                                                                                                    |                        |                                                                                                    |                                                                                                    |                                                                                                    |                               |                                                                                                    |                                                                                         |                                                                                                    |
| 10                                                     | ~                                                                                                    |                                                                                                    |                                                                                                    |                                                                                                    |                                                                                                    |                                                                                                    |                        |                                                                                                    |                                                                                                    |                                                                                                    |                               |                                                                                                    |                                                                                         | Q Cari                                                                                                    |
|                                                        |                                                                                                    |                                                                                                    |                                                                                                    | Undn                                                                                                    | IDDUI                                                                                                    | n n                                                                                                    |                        |                                                                                                    |                                                                                                    |                                                                                                    |                               |                                                                                                    |                                                                                         |                                                                                                    |
| ang                                                    | •<br>•<br>gkah 4 k                                                                                                    | Pilin<br>Pilih<br>Pilih<br>Klik CAR<br>Hasil ca                                                                                                    | Bular<br>Jenis<br>I<br>rian a                                                                                                    | n Susu<br>Aset<br>akan d                                                                                                    | lipapa                                                                                                    | i<br>arkan                                                                                                    |                        |                                                                                                    |                                                                                                    |                                                                                                    |                               |                                                                                                    |                                                                                         |                                                                                                    |
| ang                                                    | ∙<br>•<br>gkah 4 k                                                                                                    | Pilin<br>Pilih<br>Pilih<br>Klik CAR<br>Hasil ca                                                                                                    | Bular<br>Jenis<br>I<br>rian a                                                                                                    | Aset                                                                                                    | it Nila                                                                                                    | i<br>arkan                                                                                                    |                        |                                                                                                    |                                                                                                    |                                                                                                    |                               |                                                                                                    |                                                                                         | QCari                                                                                                    |
| ang<br>10<br>Bill                                      | gkah 4 k<br>✓<br>Keterangan Aset                                                                                                    | Pilin<br>Pilih<br>Pilih<br>Klik CAR<br>Hasil ca                                                                                                    | Tarikh<br>Terima                                                                                                    | Aset<br>Aset<br>Akan d                                                                                                    | lipapa<br>Tempoh<br>Susut<br>Nilai II                                                                                          | i<br>arkan                                                                                                    | Ke<br>Tambahan ‡†      | os<br>Pelarasan ↓↑ 3                                                                                      | 81/5/2022 11                                                                                            | Perun<br>1/5/2022 [† 8                                                                                                    | itukan Susut N                | tai<br>31/5/2022 ↓†                                                                                                    | Nilai Buk<br>31/5/2022 11                                                               | Q. Cari<br>uu Bersih<br>30/4/2022 ↓                                                                                                    |
| 10<br>BHL IT                                           | Keterangan Aset                                                                                                    | Pilin<br>Pilih<br>Pilih<br>Klik CAR<br>Hasil ca                                                                                                    | Tarikh<br>Terima IT<br>17/01/2017                                                                                                    | Aset<br>Aset<br>Aset<br>Akan d                                                                                                    | Iipapa<br>Susut<br>Nila<br>Stahun                                                                                              | i<br>arkan<br>1/5/2022 11<br>3,360.00                                                                                                    | Ke<br>Tambahan I       | os<br>Pelarasan ‡∏ 3                                                                                      | <b>31/5/2022</b> 11<br>3,360.00                                                                         | Perun<br>1/5/2022 11 E<br>3,359.00                                                                                                    | ttukan Susut N<br>Bulanan ⊥†  | lai<br>31/5/2022 17<br>3,359.00                                                                                                    | Nilai Buk<br>31/5/2022 1†<br>1.00                                                       | Q Carri<br>us Bersih<br>30/4/2022 1:<br>1.00                                                                                                    |
| ang<br>10<br>BHL 11<br>1                               | Keterangan Aset                                                                                                    | PIIIN<br>Pilih<br>Pilih<br>Alik CAR<br>Hasil ca                                                                                                    | Tarikh<br>Terima IT<br>17/01/2017                                                                                                    | Aset                                                                                                    | Iipapa<br>Susut<br>Nila<br>Stahun                                                                                              | 1<br>1<br>1/5/2022 11<br>3,360.00<br>3,200.00                                                                                                    | Kc<br>Tambahan ⊥ĭ      | os<br>Pelarasan ↓∏ 3                                                                                      | <b>31/5/2022</b> 11<br>3,360.00<br>3,200.00                                                             | Perun<br>1/5/2022 II E<br>3,359.00<br>3,199.00                                                                                                    | stukan Susut N<br>Bulanan ⊥†  | tai<br>31/5/2022 11<br>3,359.00<br>3,199.00                                                                                                    | Nilai Buk<br>31/5/2022 11<br>1.00<br>1.00                                               | Q Cari<br>uu Bersih<br>30/4/2022 [:<br>1.00                                                                                                    |
| ang<br>10<br>BHL IT<br>2<br>3                          | Keterangan Aset<br>IT<br>Keterangan Aset<br>IT<br>MESIN PEJABAT<br>PENALATAN FOLGRAFI<br>PERALATAN FOLGRAFI<br>PERALATAN FOLGRAFI                                                                                                    | No. Aset<br>SPAN/HQ/H/2017/8<br>SPAN/HQ/H/2017/8                                                                                                    | Tarikh<br>Terima 1<br>17/01/2017<br>10/03/2017                                                                                                    | Aset<br>Aset<br>akan d                                                                                                    | Tempoh<br>Susut<br>Nilal<br>S tahun<br>S tahun                                                                                 | 1<br>1/5/2022 11<br>3,360.00<br>3,200.00<br>3,667.92                                                                                                    | Ko<br>Tambahan ↓Ţ      | os<br>Pelarasan ↓† 3                                                                                      | <b>31/5/2022</b> 11<br>3,360.00<br>3,200.00<br>3,867.92                                                 | Perun<br>1/5/2022 1 8<br>3,359.00<br>3,866.92                                                                                                    | itukan Susut N<br>Bulanan 🏦   | tal<br>31/5/2022 11<br>3,359.00<br>3,199.00<br>3,866.92                                                                                                    | Nilai Buk<br>31/5/2022 11<br>1.00<br>1.00<br>1.00                                       | Q Cari<br>au Bersih<br>30/4/2022 1<br>1.00<br>1.00                                                                                                    |
| ang<br>۱۰<br>۱۰<br>۱<br>۲<br>۱<br>۲                    | Keterangan Aset<br>Keterangan Aset<br>MESIN PE JABAT<br>MESIN NOFER SHREDDER<br>PERALATAN PE JABAT<br>PERALATAN PE JABAT<br>PERALATAN FOTOGRAFI<br>KAMEBA<br>PELAYAN (SERVER)<br>TOKER                                                                                                    | PIIIN           Pilih           Pilih           Pilih           Alik CAR           Hasil ca           No. Aset           II           SPAN/HQ/H/2017/9           SPAN/HQ/H/2017/9           SPAN/HQ/H/2017/9           SPAN/HQ/H/2017/9                                                                                                    | Tarikh<br>Terima II<br>17/01/2017<br>10/03/2017<br>20/06/2014                                                                                                    | Tarikh<br>Susutaliai<br>1,2017<br>01/2017<br>03/2017<br>05/2014                                                                                                    | Tempoh<br>Susut<br>Nila<br>S tahun<br>S tahun<br>S tahun                                                                       | 1<br>1<br>1/5/2022 11<br>3,360.00<br>3,867.92<br>2,324.00                                                                                                    | Ke<br>Tambahan II      | os<br>Pelarasan 11 3                                                                                      | <b>31/5/2022</b> 11<br>3,360.00<br>3,200.00<br>3,867.92<br>2,324.00                                     | Perun<br>1/5/2022 II E<br>3,359.00<br>3,866.92<br>2,323.00                                                                                                    | tukan Susut N<br>Bulanan 11   | tal<br>31/5/202 IT<br>3,359.00<br>3,199.00<br>3,866.92<br>2,323.00                                                                                                    | Nilai Buk<br>31/5/2022 4f<br>1.00<br>1.00<br>1.00                                       | Q Carr<br>au Bersih<br>30/4/2022 [<br>1.00<br>1.00<br>1.00                                                                                                    |
| ang<br>10<br>Bul 17<br>1<br>2<br>3<br>4<br>5           | Keterangan Aset<br>Keterangan Aset<br>MESIN PEJABAT<br>MESIN PEJABAT<br>MESIN PEJABAT<br>PERALATAN PEJABAT<br>PERALATAN POJACTO<br>PERALATAN POJACTO<br>PERALATAN POJACTOR<br>PERALATAN PADANG DENGAR<br>PERALATAN PADANG DENGAR                                                                                                    | PIIIN<br>Pilih<br>Pilih<br>Pilih<br>Clik CAR<br>Hasil ca<br>SPAN/HQ/H/2017/9<br>SPAN/HQ/H/2017/9<br>SPAN/HQ/H/2017/7<br>SPAN/HQ/H/2014/2<br>(PR00227)<br>SPAN/HQ/H/2014/2                                                                                                    | Tarikh         I           Tarikh         I           rian a         I           17/01/2017         I           10/03/2017         I           20/06/2014         I | Tarikh         1           Aset         Aset           akan d         01/2017           01/2017         03/2017           06/2014         09/2012                                                                                                    | Iipapa<br>Susut<br>Nila<br>S tahun<br>S tahun<br>S tahun<br>S tahun<br>S tahun                                                 | 1<br>1<br>15/2022 11<br>3,360.00<br>3,200.00<br>3,667.92<br>2,324.00<br>2,495.00                                                                                                    | Kc<br>Tambahan ⊥†      | os<br>Pelarasan ⊥† 3                                                                                      | <b>31,5/2022</b> 11<br>3,360.00<br>3,200.00<br>3,867.92<br>2,324.00<br>2,495.00                         | Perum           1/5/202         1         6           3,359.00         2         3,866.92         2           2,323.00         2         2,323.00         2                                                                                                    | stukan Susut Ni<br>Sulanan JT | taj<br>31/5/202 IT<br>3,359.00<br>3,199.00<br>3,866.92<br>2,323.00<br>2,494.00                                                                                                    | Nilai Buk<br>31/5/2022 11<br>1.00<br>1.00<br>1.00<br>1.00                               | Q Cari<br>30/4/2022 ↓<br>1.00<br>1.00<br>1.00<br>1.00<br>1.00                                                                                                    |
| апу<br>10<br>Вы. 41<br>1<br>2<br>3<br>4<br>5<br>6      | Keterangan Aset<br>Keterangan Aset<br>JI<br>MESIN PEJABAT<br>MESIN PEJABAT<br>PERALATAN PEJABAT<br>PERALATAN PEJABAT<br>PERALATAN POTOGRAFI<br>KMIEDA<br>PERALATAN I (SERVER)<br>TOWER<br>KOMPUTER BISKTOP (MS WINDOWS)                                                                                                    | PIIIN<br>Pilih<br>Pilih<br>Pilih<br>Alik CAR<br>Hasil ca<br>No. Aset<br>II<br>SPAN/HQ/H/2017/7<br>SPAN/HQ/H/2017/7<br>SPAN/HQ/H/2014/2<br>SPAN/HQ/H/2014/2<br>SPAN/HQ/H/2014/2<br>SPAN/HQ/H/2014/2                                                                                                    | Tarikh<br>Terima 17<br>17/01/2017<br>10/03/2017<br>18/09/2012<br>02/08/2016                                                                                         | Tarithi         1           Aset         1           akan d         1           01/2017         01/2017           03/2017         03/2017           06/2014         09/2012           08/2015         1                                                                                                    | Tempoh<br>Susut<br>Nila<br>S tahun<br>S tahun<br>S tahun<br>S tahun<br>S tahun                                                 | 1<br>1/5/2022 11<br>3,360.00<br>3,200.00<br>3,657.92<br>2,324.00<br>2,495.00<br>4,316.62                                                                                                    | Ko<br>Tambahan 11      | os<br>Pelarasan II 3                                                                                      | <b>31,5/2022</b> 11<br>3,360.00<br>3,200.00<br>3,867.92<br>2,324.00<br>2,495.00<br>4,316.62             | Perun           1/5/202         1         8           3,359.00         2           3,366.92         2           2,333.00         2           2,494.00         2           4,315.62         2                                                                                                    | itukan Susut N<br>Julanan 11  | tai<br>31,57,202 11<br>3,359,00<br>3,199,00<br>3,866,92<br>2,323,00<br>2,494,00<br>4,315,62                                                                                                    | Nital Back<br>31/5/2022 11<br>1.00<br>1.00<br>1.00<br>1.00<br>1.00                      | Q Cari<br>au Bersih<br>30/4/2022 1<br>1.00<br>1.00<br>1.00<br>1.00<br>1.00<br>1.00                                                                                                    |
| ang<br>10<br>BHL 11<br>1<br>2<br>3<br>4<br>5<br>6<br>7 | Keterangan Aset<br>Keterangan Aset<br>MESIN PEJABAT<br>MESIN PEJABAT<br>MESIN PEJABAT<br>PERALATAN PEJABAT<br>PERALATAN PEJABAT<br>PERALATAN PEJABAT<br>PERALATAN POTOGRAFI<br>KOMPUTER DESITOP (MS WINDOWS)<br>KOMPUTER DESITOP (MS WINDOWS)                                                                                                    | PIIIIN<br>PIIIN<br>PIIIN<br>PIIIN<br>PIIIN<br>PIIIN<br>PIIIN<br>PIIN<br>PII | Tarikh<br>Terima II<br>17/01/2017<br>10/03/2017<br>20/06/2014<br>18/09/2012<br>02/08/2016                                                                           | Tarikh         Tarikh           Aset         01/2017           01/2017         03/2017           06/2014         09/2012           08/2016         08/2016                                                                                                    | Tempoh<br>Susut<br>Nila<br>Stahun<br>Stahun<br>Stahun<br>Stahun<br>Stahun<br>Stahun<br>Stahun                                  | 1<br>1<br>1<br>1<br>1<br>1<br>1<br>1<br>1<br>1<br>1<br>1<br>1<br>1                                                                                                    | Kc<br>Tambahan II      | ss<br>Pelarasan 11 3<br>1<br>1<br>1<br>1<br>1<br>1<br>1<br>1<br>1<br>1<br>1<br>1<br>1<br>1<br>1<br>1<br>1 | <b>31/5/2022</b> 11<br>3,360.00<br>3,200.00<br>2,324.00<br>2,495.00<br>4,316.62<br>4,316.62             | Permit           1/5/202         1         8           3,359         2           3,866.92         2           2,2494.00         2           4,315.62         2           4,315.62         2                                                                                                    | tukan Susut N<br>Sulanan 11   | tai<br>31/5/202 11<br>3,359.00<br>3,169.00<br>2,323.00<br>2,494.00<br>4,315.62                                                                                                    | Nilai Buk<br>31/5/2022 11<br>1.00<br>1.00<br>1.00<br>1.00<br>1.00<br>1.00               | Q Cari<br>au Bersih<br>30/4/2022 [<br>1.00<br>1.00<br>1.00<br>1.00<br>1.00<br>1.00<br>1.00<br>1.0                                                                                                    |
| 10<br>BHL 11<br>2<br>3<br>4<br>5<br>6<br>7<br>8        | Komputer Bosktop (MS WINDOWS)                                                                                                    | PIIIIN<br>PIIIN<br>PIIIN<br>PIIIN<br>PIIIN<br>PIIIN<br>PIIIN<br>PIIIN<br>PIIN<br>PI | Tarkh<br>Jenis<br>I<br>rian a<br>Tarkh<br>Terima<br>17/01/2017<br>10/03/2017<br>20/06/2014<br>18/09/2012<br>02/08/2016<br>31/12/2013                                | Tarithi         I           Aset         I           Aset         I           01/2017         I           01/2017         I           03/2017         I           06/2014         I           09/2012         I           08/2016         I           08/2016         I                                                                                                    | Tempoh<br>Susut<br>Nila<br>S tahun<br>S tahun<br>S tahun<br>S tahun<br>S tahun<br>S tahun<br>S tahun                           | 1<br>1<br>1<br>1<br>1<br>1<br>1<br>1<br>1<br>1<br>1<br>1<br>1<br>1                                                                                                    | Ke<br>Tambahan 11      | os<br>Pelarasan II 3                                                                                      | <b>31,5/2022 11</b><br>3,360.00<br>3,200.00<br>2,324.00<br>2,495.00<br>4,316.62<br>4,316.62<br>4,316.62 | J/5/202         I         I           3,359.00         2         3         3           3,366.02         2         3         2           3,366.02         2         3         2           2,323.00         2         2         3         2           4,315.62         2         3         2         3           4,315.62         2         3         3         3             | itukan Susut N<br>Bulanan 11  | Lai         1           31/5/2022         L1           3,359.00         3,199.00           3,366.92         2,322.00           2,494.00         4,315.62           4,315.62         4,315.62           4,315.62         4,315.62 | Nilai Buk<br>31/5/2022 11<br>100<br>100<br>100<br>100<br>100<br>100<br>100<br>100       | Q Carl<br>au Bersih<br>30/4/2022 1<br>1.00<br>1.00<br>1.00<br>1.00<br>1.00<br>1.00<br>1.00<br>1.                                                                                                    |
| 10<br>BHL 11<br>2<br>3<br>4<br>5<br>6<br>7<br>8<br>9   | Komputer Austral Andrewski (Server)<br>Komputer Larop (IIS WINDOWS)<br>Komputer Larop (IIS WINDOWS)<br>Komputer (IIS WINDOWS)<br>Komputer (IIS WINDOWS)<br>Komputer (IIS WIN | PIIIIN<br>PIIIN<br>PIIIN<br>PIIIN<br>PIIIN<br>PIIIN<br>PIIIN<br>PIIN<br>PII | Татікі<br>Татікі<br>гіап а<br>17/01/2017<br>17/01/2017<br>10/03/2017<br>20/06/2014<br>19/09/2012<br>02/08/2016<br>31/12/2013                                        | Tarikh<br>Susu<br>Aset<br>akan d<br>01/2017<br>01/2017<br>03/2017<br>03/2017 | Empapa<br>Empapa<br>Empapa<br>Stahun<br>Stahun<br>Stahun<br>Stahun<br>Stahun<br>Stahun<br>Stahun<br>Stahun<br>Stahun<br>Stahun | 1           1           1           1           1           1           1           3           3           3           3           3           3           3           3           3           3           3           3           3           3           3           3           3           3           3           3           3           3           3           3           3           3           3           3           3           3           3           3           3           3           3           3           3           3           3           3           3           3           3           3           3           3           3 | Kc<br>Tambahan 11<br>I | Pelarasan 11 3<br>Pelarasan 11 3<br>1<br>1<br>1<br>1<br>1<br>1<br>1<br>1<br>1<br>1<br>1<br>1<br>1         | <b>3</b> ,360.00<br>3,360.00<br>3,367.92<br>2,324.00<br>2,495.00<br>4,316.62<br>4,316.62<br>4,312.00    | Permun           1/5/202         I         I           3,359.00         2           3,369.00         2           3,369.00         2           3,369.00         2           3,369.00         2           3,369.00         2           3,369.00         2           3,369.00         2           4,315.60         2           4,315.60         2           4,371.00         2 | tukan Susut N<br>Sulanan 11   | tal<br>31/5/202 11<br>3,359.00<br>3,199.00<br>3,3666.92<br>2,323.00<br>2,494.00<br>4,315.62<br>4,315.62<br>4,315.62<br>4,371.00                                                                                                  | NILal Back<br>31/5/2022 11<br>1.00<br>1.00<br>1.00<br>1.00<br>1.00<br>1.00<br>1.00<br>1 | Q Cari           30/4/2022         1           1.00         1.00           1.00         1.00           1.00         1.00           1.00         1.00           1.00         1.00           1.00         1.00           1.00         1.00           1.00         1.00           1.00         1.00           1.00         1.00           1.00         1.00           1.00         1.00 |

Langkah 5 Pengguna boleh menyemak Penyata Susut Nilai

# C. MODUL RUJUKAN KOD

#### 1. PENGENALAN

#### 1.1. Fungsi Modul

Modul Rujukan Kod adalah modul yang akan memaparkan maklumat Kod Aset yang berkaitan dengan aset yang digunakan Sistem SPA.

#### 2. SUB MODUL RUJUKAN KOD

Sub Modul terdapat dibawah Rujukan Kod adalah :

a. Klasifikasi Kod Aset

#### 2.1. Klasifikasi Kod Aset

Sub modul Klasifikasi Kod Aset terdapat 2 tugasan, iaitu :

- Daftar Kod
- Carian Kod

#### 2.1.1. Daftar Kod

Daftar Kod adalah bertujuan untuk mendaftarkan Kod Baru Aset ke dalam Sistem SPA

Pada Daftar Kod, terdapat 3 langkah, iaitu :

- Daftar Kategori
- Daftar Sub Kategori
- Daftar Jenis

#### a. Daftar Kategori

Langkah- langkah bagi Daftar Kategori

| Langkah 1 | Klik Modul Rujukan Kod              |
|-----------|-------------------------------------|
|           | Senarai Sub Modul dipaparkan        |
| Langkah 2 | Klik Sub Modul Klasifikasi Kod Aset |
|           | Senarai Kod Aset dipaparkan         |

| Klasifikasi Koo | d Aset                         |                   |                       |            | 🚯 Utama   | <ul> <li>Rujukan Kod</li> </ul> |
|-----------------|--------------------------------|-------------------|-----------------------|------------|-----------|---------------------------------|
| 🔛 Senarai Kod M | MOF 1,824                      |                   |                       |            |           |                                 |
| Kategori        | Sila pilih                     | - + -             | 3 gori                | Sila pilih |           | • +                             |
| Jenis           | Sila pilih                     | * +               |                       |            |           |                                 |
| 10 🗸            |                                |                   |                       |            |           | ٩                               |
| Bil ↓† Kate     | egori↓                         | † Sub Kategori 1† | Jenis                 | 11         | Kod       |                                 |
| 1 PERA          | ALATAN DAN KELENGKAPAN ICT     | PELAYAN (SERVER)  | TOWER                 |            | 001001001 | i                               |
| 2 PERA          | ALATAN DAN KELENGKAPAN PEJABAT | MESIN PEJABAT     | MESIN TAIP ELEKTRONIK |            | 002001001 | í                               |
| 3 PERA          | ALATAN DAN KELENGKAPAN PEJABAT | MESIN PEJABAT     | MESIN TAIP MANUAL     |            | 002001002 | i                               |
| 4 PERA          | ALATAN DAN KELENGKAPAN DAPUR   | DAPUR (STOVES)    | DAPUR GAS             |            | 003001001 | i                               |

# Langkah 3

Klik butang + pada KATEGORI Daftar Kategori dipaparkan

|   | Daftar Kategori |               |                                      |             |
|---|-----------------|---------------|--------------------------------------|-------------|
|   | K               | od 314        |                                      |             |
|   | Diskrip         | si            |                                      | -4          |
|   | Kod Aka         | In Sila pilih | ~                                    | 5           |
| 6 | Simpan          |               | Tutup                                |             |
|   |                 | ŀ             | Kod dipaparan adalah kod terkini did | alam sistem |

|           | Nou ulpaparan aualah kou terkini ulualah sis |
|-----------|----------------------------------------------|
| Langkah 4 | Masukkan Diskripsi                           |
| Langkah 5 | Pilih KOD AKRUAN AKAUN                       |
| Langkah 6 | Klik SIMPAN                                  |
|           | Kod bagi Kategori baru telah disimpan        |

## b. Daftar Sub Kategori

| Klasifikasi Kod | Aset                                |                  |              |                  |       | 🙆 Utama   | a > Rujukan Kod |
|-----------------|-------------------------------------|------------------|--------------|------------------|-------|-----------|-----------------|
| 🖩 Senarai Kod M | OF 57                               |                  |              |                  |       |           |                 |
| Kategori        | 001 - PERALATAN DAN KELENGKAPAN ICT | - + /            | Sub Kategori | Sila pilih       |       |           | - +             |
| Jenis           | Sila pilih                          | * +              |              |                  |       |           |                 |
| 10 🗸            |                                     |                  |              |                  |       |           | ٩               |
| Bil ↓† Kateg    | iori                                | ↓† Sub Kategori  | 11 Jenis     |                  | 11    | Kod       |                 |
| 1 PERAL         | ATAN DAN KELENGKAPAN ICT            | PELAYAN (SERVER) | TOWER        |                  |       | 001001001 | í               |
| Langka          | .h 1 Pilih KATEG                    | GORI             |              |                  |       |           |                 |
| C               | Butang 🧖 a                          | adalah untuk     | mengemask    | kini maklumat ka | tegor | ri yang d | dipilih         |
|                 |                                     | +                |              |                  |       |           |                 |

Langkah 2 Klik butang 📩 pada SUB KATEGORI Daftar Sub Kategori dipaparkan

|   | Daftar Su | b Kategori |         | ×     |    |
|---|-----------|------------|---------|-------|----|
|   |           | Kod        | 017 002 |       |    |
|   |           | Diskripsi  |         |       | -3 |
| 4 | Simpan    |            |         | Tutup |    |

Kod dipaparan adalah kod terkini didalam sistem

| Langkah 3 | Masukkan diskripsi Sub Kategori           |
|-----------|-------------------------------------------|
| Langkah 4 | Klik SIMPAN                               |
|           | Kod bagi Sub Kategori baru telah disimpan |

#### c. Daftar Jenis

| Langkah 1 | Pilih KATEGORI                                                                          |
|-----------|-----------------------------------------------------------------------------------------|
|           | Butang 🖉 adalah untuk mengemaskini maklumat kategori yang dipilih                       |
| Langkah 2 | Pilih SUB KATEGORI<br>Butang 🖉 adalah untuk mengemaskini maklumat kategori yang dipilih |
| Langkah 3 | Klik butang 🛨 pada JENIS<br>Daftar JENIS dipaparkan                                     |

|   | Daftar Je | nis       |            | ×     |   |
|---|-----------|-----------|------------|-------|---|
|   |           | Kod       | 001002 007 |       |   |
|   |           | Diskripsi |            |       | 3 |
| 4 | Simpan    |           |            | Tutup |   |

Kod dipaparan adalah kod terkini didalam sistem

Langkah 3Masukkan diskripsi Sub KategoriLangkah 4Klik SIMPAN

Kod bagi Sub Kategori baru telah disimpan Proses mendaftar Kod baru selesai

#### 2.1.2. Carian Kod

Carian Kod adalah bertujuan untuk mencari Kod Aset ke dalam Sistem SPA.

Pada Carian Kod, terdapat 3 langkah, iaitu :

- Carian Kategori
- Carian Sub Kategori
- Carian Jenis

#### a. Carian Kategori

Langkah- langkah bagi Carian Kategori

| Langkah 1 | Klik Modul Rujukan Kod             |
|-----------|------------------------------------|
|           | Senarai Sub Modul dipaparkan       |
| Langkah 2 | Klik Sub Modul Klasifikasi Kod MOF |
|           | Senarai Kod MOF dipaparkan         |

| Klasifikasi | Kod Aset            |                               |         |                  |     |                             |            |    | 🏤 Utama   | > Rujukan K |
|-------------|---------------------|-------------------------------|---------|------------------|-----|-----------------------------|------------|----|-----------|-------------|
| 👪 Senarai K | od MOF 97           |                               |         |                  |     |                             |            |    |           | -           |
| Kategori    |                     | 001 - PERALATAN DAN KELENGKAI | PAN ICT | - + /            | S   | ub Kategori                 | Sila pilih |    |           | - +         |
| Jenis       |                     | Sila pilih                    |         | - +              |     |                             |            |    |           |             |
| 10 🗸        |                     |                               |         |                  |     |                             |            |    |           | ٩           |
| Bil ↓†      | Kategori            |                               | Ĵ↑      | Sub Kategori     | .↓† | Jenis                       |            | 11 | Kod       |             |
| 1           | PERALATAN DAN KELEN | NGKAPAN ICT                   |         | PELAYAN (SERVER) |     | TOWER                       |            |    | 001001001 | í           |
| 2           | PERALATAN DAN KELEM | NGKAPAN ICT                   |         | PELAYAN (SERVER) |     | RACKMOUNT SERVER            |            |    | 001001002 | í           |
| 3           | PERALATAN DAN KELEM | NGKAPAN ICT                   |         | PELAYAN (SERVER) |     | STORAGE SERVER              |            |    | 001001003 | i           |
| 4           | PERALATAN DAN KELEN | NGKAPAN ICT                   |         | PELAYAN (SERVER) |     | BLADE SERVER                |            |    | 001001004 | i           |
| 5           | PERALATAN DAN KELEN | NGKAPAN ICT                   |         | KOMPUTER         |     | KOMPUTER DESKTOP (MS WINDOW | /S)        |    | 001002001 | (i)         |

Langkah 3

Pilih KATEGORI

Senarai KOD dibawah KATEGORI yang dipilih dipaparkan

| Kategori        | 001 - PERALATAN DAN KELENGKAPAI | 1ICT - + 🥒            | Sub Kategori 001002 - 1        | KOMPUTER          | - + /    |
|-----------------|---------------------------------|-----------------------|--------------------------------|-------------------|----------|
| Jenis           | Sila pilih                      | - +                   |                                |                   |          |
| 10 ~            |                                 |                       |                                |                   |          |
| Bil ↓† Kategori |                                 | ↓† Sub Kategori       | 11 Jenis                       | Lt Kod            |          |
| 1 PERALATAN DA  | V KELENGKAPAN ICT               | KOMPUTER              | KOMPUTER DESKTOP (MS WINDOWS)  | 001002001         | 1        |
| 2 PERALATAN DA  | N KELENGKAPAN ICT               | KOMPUTER              | KOMPUTER LAPTOP (MS WINDOWS)   | 001002002         | i        |
| 3 PERALATAN DA  | N KELENGKAPAN ICT               | KOMPUTER              | KOMPUTER DESKTOP (MS WINDOWS)  | 001002003         | i        |
| 4 PERALATAN DA  | N KELENGKAPAN ICT               | KOMPUTER              | KOMPUTER TABLET (APPLE IOS)    | 001002004         | i        |
| 5 PERALATAN DA  | N KELENGKAPAN ICT               | KOMPUTER              | KOMPUTER DESKTOP (APPLE macOS) | 001002005         | i        |
| Langkah 1       | Pilih KAT<br>Butang             | EGORI<br>adalah untul | < mengemaskini maklur          | mat kategori yang | g dipili |
| Langkah 2       | Pilih SUE<br>Separai k          | 3 KATEGORI            |                                |                   | nilih    |

# b. Carian Sub Kategori

c. Carian Jenis

| NASITIKASI KOO ASET                                  |                                                 |                          |                   | 🚳 Utama > Rujukan K |
|------------------------------------------------------|-------------------------------------------------|--------------------------|-------------------|---------------------|
| Kategori 001 - PE                                    | ERALATAN DAN KELENGKAPAN ICT 👻 🕇 🥖              | Sub Kategori             | 001002 - KOMPUTER | - + /               |
| Jenis 0010020                                        | 002 - KOMPUTER RIBA (LAPTOP) 🔹 🕇 🥖              |                          |                   |                     |
| 10 ~                                                 |                                                 |                          |                   | ٩                   |
| Bil 1 Kategori                                       | 11 Sub Kategori                                 |                          |                   | 11 Kod              |
| 1 rekod                                              |                                                 | KOMPOLEK EAFLOF (M3 WINC |                   | < 1 >               |
| Langkah 1                                            | Pilih KATEGORI                                  |                          |                   |                     |
| -                                                    | Butang 🧭 adalah uni                             | tuk mengemaskini         | maklumat kate     | gori yang dipilih   |
| Langkah 2                                            | Pilih SUB KATEGORI                              | vang baru di Cari        | ankan             |                     |
| Eurigitari Z                                         | Butana 🧭 adalah uni                             | tuk mengemaskini         | maklumat kate     | aari yana dinilih   |
|                                                      |                                                 | luk mengemaskini         |                   | gon yang upinn      |
| Langkah 3                                            | Pilih JENIS                                     |                          |                   |                     |
|                                                      | KOD dibawan KATEG                               | ORI, SUB KATEG           | ORI dan JENIS     | yang dipilin        |
|                                                      | dipaparkan                                      |                          |                   |                     |
| Langkah 5                                            | Klik butang 🛈                                   |                          |                   |                     |
| C C                                                  | Maklumat Kelas Aset                             | dipaparkan, seba         | gai rujukkan an   | ggota               |
| Maklumat Kelas Aset                                  |                                                 | ×                        |                   |                     |
|                                                      |                                                 |                          |                   |                     |
| Kereta Eksekutif adalah kereta sedan                 | yang mempunyai kuasakuda (C.C) besar dar        | n biasanya               |                   |                     |
| diperuntukan kepada pegawai terting                  | ggi.                                            |                          |                   |                     |
| DESCRIPTION<br>Excecutive Carare sedan car with high | a c.c power and normally allocate for senior ra | nk officer.              |                   |                     |
| Kod Belum dikemaskini                                |                                                 |                          |                   |                     |
| Kemaskini                                            |                                                 | Tutup                    |                   |                     |
|                                                      | Kemaskini Kod boleh                             | dijalankan, JIKA F       | PERLU             |                     |
|                                                      |                                                 |                          |                   |                     |

Kemaskini Kod dipaparkan
| Kemaskini              |                                                                                            | ×                   |
|------------------------|--------------------------------------------------------------------------------------------|---------------------|
| Maklumat Sema          | sa                                                                                         |                     |
| Kategori               | KENDERAAN                                                                                  |                     |
| Sub-Kategori           | KERETA                                                                                     |                     |
| Jenis                  | KERETA EKSEKUTIF                                                                           |                     |
| Bilangan Aset Terliba  | 79                                                                                         |                     |
| Pindaan Sub-Ka         | tegori                                                                                     |                     |
| Kategori *             | KENDERAAN                                                                                  | -                   |
| Sub-Kategori *         | KERETA                                                                                     | -                   |
| Kod Jenis Baru *       | 011                                                                                        |                     |
| Pinda Jenis            |                                                                                            | Tutup               |
| _angkah 7<br>∟angkah 8 | Pilih KATEGORI dan SUBKATEC<br>Klik PINDA JENIS<br>Pengesahan pindaan akan dipa<br>Klik YA | GORI bagi<br>parkan |

Pinda Jenis Aset berjaya

Manual Pengguna Sistem G-ASSET